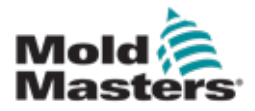

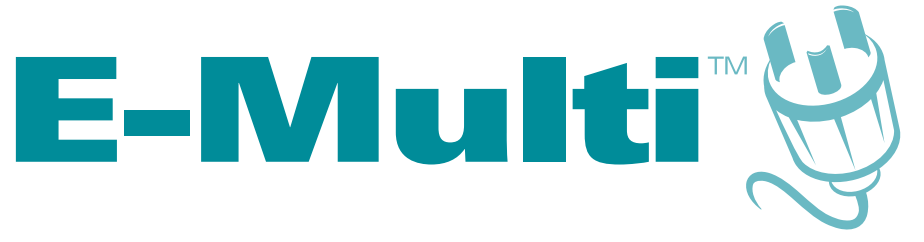

# Manual del usuario del controlador

versión 2

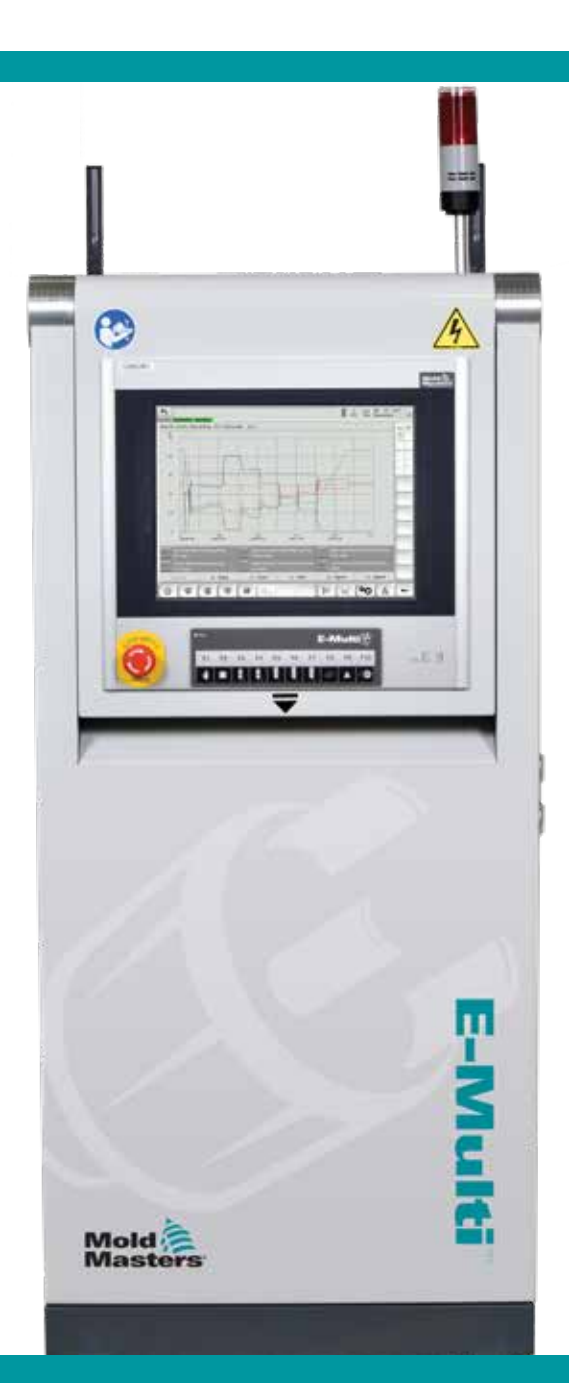

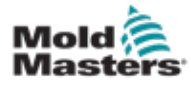

# Tabla de contenido

| Sección 1 - Introducción                                          | 1-1                 |
|-------------------------------------------------------------------|---------------------|
| 1 1 Uso previsto                                                  | 1_1                 |
| 1.2 Detalles de lanzamiento                                       | 1_1                 |
| 1 3 Garantía                                                      | 1_1                 |
| 1.4 Política de Devolución de Mercancía                           | 1_1                 |
| 1.5 Circulación o Reventa de Productos o Sistemas de Mold-Masters | 1_1                 |
| 1.6 Derechos de autor                                             | 1-7<br>1_2          |
| 1.7 Unidades de medida y factores de conversión                   | 1_2<br>1_2          |
| 1.8 Marcas registradas y patentes                                 |                     |
| Sección 2 - Soporte global                                        | 2-1                 |
| 2 1 Instalaciones de fabricación                                  | 2-1                 |
| 2.2 Aficinas regionales                                           | 2-1<br>2 <b>_</b> 1 |
| 2.3 Representantes internacionales                                | 2-2                 |
| Sección 3 - Seguridad                                             | 3-1                 |
| 3.1 Introducción                                                  | 3_1                 |
| 3.2 Riesgos para la seguridad                                     | 3-1<br>3_2          |
| 3.3 Riesgos operacionales                                         |                     |
| 3.4 Símbolos Generales de Seguridad                               |                     |
| 3.5 Comprobación de cableado                                      | 3_8                 |
| 3.6 Seguridad de bloqueo                                          | 3_9                 |
| 3 6 1 Bloqueo eléctrico                                           | 3-10                |
| 3 6 2 Formas de energía y directrices de bloqueo                  | 3-11                |
| 3 7 Conexiones conectadas a tierra                                | 3-12                |
| 3.8 Disposición                                                   |                     |
| 3.9 Riesgos para la seguridad del Controlador E-Multi             |                     |
| 3.9.1 Entorno operativo                                           |                     |
| 3.9.2 Fuerzas para empujar/inclinar el gabinete                   |                     |
| 3.10 Etiquetas de seguridad de la Unidad de Invección E-Multi     |                     |
| 3.11 Riesgos para la seguridad de la Unidad de Invección E-Multi  | 3-16                |
| 3.12 Símbolos de seguridad de la Unidad de Invección E-Multi      | 3-18                |
| 3.13 Protectores de seguridad de la Unidad de Inyección E-Multi   | 3-19                |
| 3.14 Especificaciones de peso del E-Multi                         | 3-20                |
| 3.15 Desembale el controlador E-Multi                             | 3-21                |
| 3.16 Elevar el controlador E-Multi                                | 3-23                |
| 3.16.1 Preparación                                                | 3-23                |
| 3.17 Elevar la Unidad de Inyección E-Multi                        | 3-25                |
| 3.17.1 Antes de Elevar la Unidad de Inyección E-Multi             | 3-25                |
| 3.18 Conexiones de elevación EM1 / EM2 / EM3                      | 3-26                |
| 3.18.1 Conexiones de elevación vertical EM1 / EM2 / EM3           | 3-26                |
| 3.18.2 Conexiones de elevación horizontal EM1 / EM2 / EM3         | 3-27                |
| 3.19 Seguridad del Soporte de la Unidad de Inyección E-Multi      | 3-28                |

i

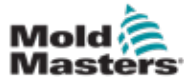

| Sección 4 - Resumen                                                    | 4-1  |
|------------------------------------------------------------------------|------|
| 4 1 Controlador frontal                                                | 4-1  |
| 4 2 Controlador trasero - Conexiones laterales                         | 4-2  |
| 4.3 Portacables                                                        |      |
|                                                                        |      |
| Sección 5 - Instalación                                                | 5-1  |
| 5.1 Introducción                                                       | 5-1  |
| 5.2 Conectar el Controlador al E-Multi                                 | 5-2  |
| 5.3 Conectar un robot al controlador                                   | 5-2  |
| 5.4 Conectar el Controlador a la Máquina de Molde                      | 5-3  |
| 5.5 Conectar una IHM portátil (opcional)                               | 5-4  |
| 5.6 Conectar la computadora de diagnóstico (opcional)                  | 5-4  |
| Sección 6 - Operación                                                  | 6-1  |
| 6.1 Introducción                                                       | 6-1  |
| 6.2 Aislar el controlador                                              | 6-1  |
| 6.3 Encender                                                           | 6-2  |
| 6.4 Apagar (Paralizar)                                                 | 6-2  |
| 6.4.1 Paralizar la calefacción                                         | 6-2  |
| 6.4.2 Apagar el controlador                                            | 6-2  |
|                                                                        |      |
| Sección 7 - Interfaz IHM del Controlador E-Multi                       | 7-1  |
| 7.1 Introducción                                                       | 7-1  |
| 7.2 Botones de control montados en el gabinete                         | 7-2  |
| 7.3 Interfaz de pantalla táctil del E-Multi                            | 7-3  |
| 7.3.1 Barra superior - pantalla de estado                              | 7-4  |
| 7.3.2 Iconos de movimiento activos                                     | 7-5  |
| 7.3.3 Iconos de estado                                                 | 7-5  |
| 7.3.4 Barra Inferior - Botones de navegación de pantalla               | 7-6  |
| 7.3.5 Funcionalidad de impresión                                       | 7-7  |
| 7.4 Descripciones de pantalla                                          | 7-8  |
| 7.5 Pantalla de Resumen                                                | 7-9  |
| 7.6 Pantalla de configuración de inyección                             | 7-13 |
| 7.7 Pantalla de configuración de retención                             |      |
| 7.8 Pantalla de configuración de recuperación                          | 7-18 |
| 7.9 Configuración de temperatura del canón - controladores neredados " | 7-21 |
| 7.10 Conliguración de temperatura del canon - Pantalla de Mold-Masters | 7-23 |
| 7.11 Control de Temperatura de Carlai Callente Integrado (Opcion)      | 7-20 |
| 7.11.1 Pantalla de monitoreo                                           | 1-21 |
| 7.11.2 Pantalla de configuración (nivel de supervisor)                 | 7-31 |
| 7.12 Integrado Control E-Drive (Oncional)                              | 7-33 |
| 7 12 1 Botones de control del F-Drive                                  |      |
| 7 13 Pantalla de Resumen                                               | 7_39 |
| 7.13.1 Buscador de blancos                                             |      |
| 7.14 Pantalla de configuraciones (nivel de supervisor)                 |      |
| 7.15 Pantalla de Configuración de Compuerta de Válvula                 | 7-43 |
| 7.16 Pantalla de gráfico de producción                                 | 7-45 |
| 7.16.1 Botones de menú inferior                                        | 7-47 |

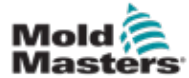

| 7.17 Osciloscopio de software                                 | 7-48 |
|---------------------------------------------------------------|------|
| 7.17.1 Parámetro de medición                                  | 7-48 |
| 7.17.2 Disparador                                             | 7-49 |
| 7.17.3 Parámetro                                              | 7-49 |
| 7.17.4 Color de línea                                         | 7-50 |
| 7.18 Pantalla de protocolo de datos de proceso (DP)           | 7-51 |
| 7.18.1 Botones de menú inferior                               | 7-52 |
| 7.19 Pantalla de configuración principal                      | 7-53 |
| 7.20 Pantalla de configuración del sistema                    | 7-55 |
| 7.20.1 Botones de menú inferior                               | 7-57 |
| 7.21 Pantalla de la Unidad Móvil del E-Multi Radial / Servo   | 7-58 |
| 7.22 Pantalla de purga automática                             | 7-60 |
| 7.23 Pantalla de registro de información                      | 7-62 |
| 7.24 E/S programables                                         | 7-64 |
| 7.24.1 Pantalla de monitoreo de E/S                           | 7-66 |
| 7.25 Pantalla de configuración de producción                  | 7-67 |
| 7.26 Pantalla de monitoreo de unidad                          | 7-68 |
| 7.27 Pantalla de monitoreo de tareas                          | 7-70 |
| 7.28 Pantalla de Monitoreo de Parámetros de Unidad            | 7-71 |
| 7.29 Configuración PID                                        | 7-72 |
| 7.30 Pantalla de configuración de referencia                  | 7-73 |
| 7.30.1 Pantalla de configuración de referencia - continuación | 7-74 |
| 7.31 Pantalla de datos de la máquina                          | 7-75 |
| 7.32 Pantalla de monitoreo de variables                       | 7-76 |
| 7.33 Pantalla de configuración de retraso                     | 7-78 |
| 7.34 Pantallas de configuración de calibración                | 7-79 |
| 7.35 Pantalla de alarmas                                      | 7-80 |
| 7.36 Pantalla de datos del molde                              | 7-82 |
| 7.36.1 Botones de menú inferior                               | 7-83 |
| 7.37 Pantalla Euromap E67                                     | 7-84 |
| 7.38 Pantalla E67 Heredada                                    | 7-85 |
| Sección 8 - Mantenimiento                                     | 8-1  |
| 8 1 Limpie la pantalla de la IHM                              | 8-1  |

| 8.1 Limpie la pantalla de la IHM                                                  | 8-1 |
|-----------------------------------------------------------------------------------|-----|
| 8.2 Mantenimiento preventivo                                                      | 8-1 |
| 8.3 Verificar el circuito de aceite de presión de inyección (presión de precarga) | 8-2 |
| 8.3.1 Verificar la presión de aceite de precarga                                  | 8-2 |
| 8.4 Ajuste de protuberancia de boquilla - ajuste automático                       | 8-3 |
| 8.4.1 Calibración de posición inicial de la unidad móvil                          | 8-3 |
| 8.4.2 Calibración manual                                                          | 8-3 |
| 8.4.3 Calibración Automática                                                      | 8-4 |
| 8.5 Referencia del eje de inyección                                               | 8-5 |
| 8.6 Servicio y reparación del controlador                                         | 8-6 |
| 8.6.1 Piezas de repuesto                                                          | 8-6 |
| 8.6.2 Limpieza e inspección                                                       | 8-6 |
| 8.7 Actualizar el Software                                                        | 8-7 |
| 8.7.1 Guardar Datos del Molde                                                     | 8-7 |
| 8.7.2 Guardar Datos de la Máquina                                                 | 8-8 |
| 8.7.3 Instalar un Nuevo Software                                                  | 8-9 |
|                                                                                   |     |

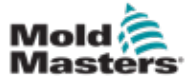

| Sección 9 - Solución de problemas               | 9-1 |
|-------------------------------------------------|-----|
| 9.1 Comprobación Eléctrica del Termopar         |     |
| 9.2 Comprobación de Continuidad del Calentador  |     |
| 9.3 Comprobación de salida del transductor      |     |
| 9.4 Comprobación de la válvula del vibrador     |     |
| 9.5 Comprobación de Temperatura del Servomotor  |     |
| 9.6 Solucionar problemas del Sistema de Control |     |
| 9.6.1 Mensajes de falla y advertencia           | 9-3 |
| Index                                           |     |
|                                                 | -   |
| Sección 10 - Indice                             | I   |

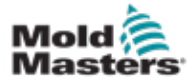

# Lista de Tablas

| Tabla 1-2 Unidades de medida y factores de conversión    1-2                                                                                                    |
|----------------------------------------------------------------------------------------------------|
| Tabla 3-1 Riesgos para la seguridad                                                                                                    |
| Tabla 3-2 Símbolos de Seguridad Típicos    3-7                                                                                                    |
| Tabla 3-3 Formas de energía, fuentes de energía y directrices generales de bloqueo.                                                                                                    |
| 3-11                                                                                                    |
| Tabla 3-4 Fuerzas para empujar/inclinar el gabinete                                                                                                    |
| Tabla 3-5 Riesgos para la seguridad de la Unidad de Inyección E-Multi                                                                                                    |
| Tabla 3-6 Símbolos de seguridad utilizados en la unidad de inyección E-Multi3-18                                                                                                    |
| Tabla 3-7 Dimensiones y peso de envío de la unidad de inyección E-Multi                                                                                                    |
| Tabla 3-8 Kits de Elevación de la Unidad de Inyección E-Multi                                                                                                    |
| Tabla 3-9 Conexiones de elevación vertical EM1 / EM2 / EM3                                                                                                    |
| Tabla 3-10 Conexiones de elevación horizontal EM1 / EM2 / EM33-27                                                                                                    |
| Tabla 7-1 Botones de control   7-2                                                                                                    |
| Tabla 7-2 Barra superior - pantalla de estado    7-4                                                                                                    |
| Tabla 7-3 Iconos de movimiento activo   7-5                                                                                                    |
| Tabla 7-4 Iconos de estado                                                                                                    |
| Tabla 7-5 Botones de navegación de pantalla7-6                                                                                                    |
| Tabla 7-6 Configuraciones de la impresora                                                                                                    |
| Tabla 7-7 Componentes de la Pantalla de Resumen                                                                                                    |
| Tabla 7-8 Botones del menú contextual de la Pantalla de Resumen                                                                                                    |
| Tabla 7-9 Componentes de la pantalla de configuración de invección                                                                                                    |
| Tabla 7-10 Botones del menú contextual de la Pantalla de Configuración de Invección                                                                                                    |
| 7-15                                                                                                    |
| Tabla 7-11 Componentes de la pantalla de configuración de retención         7-16                                                                                                    |
| Tabla 7-12 Botones del menú contextual de la Pantalla de Configuración de Retención                                                                                                    |
| 7-17                                                                                                    |
|                                                                                                    |
| Tabla 7-13 Componentes de la pantalla de configuraciones de recuperación7-18                                                                                                    |
| Tabla 7-13 Componentes de la pantalla de configuraciones de recuperación7-18<br>Tabla 7-14 Botones del menú contextual de la Pantalla de Configuración de Recupera-                                                                                                    |
| Tabla 7-13 Componentes de la pantalla de configuraciones de recuperación7-18Tabla 7-14 Botones del menú contextual de la Pantalla de Configuración de Recupera-<br>ción                                                                                                    |
| <ul> <li>Tabla 7-13 Componentes de la pantalla de configuraciones de recuperación7-18</li> <li>Tabla 7-14 Botones del menú contextual de la Pantalla de Configuración de Recuperación</li></ul>                                                                                                    |
| <ul> <li>Tabla 7-13 Componentes de la pantalla de configuraciones de recuperación7-18</li> <li>Tabla 7-14 Botones del menú contextual de la Pantalla de Configuración de Recuperación</li></ul>                                                                                                    |
| <ul> <li>Tabla 7-13 Componentes de la pantalla de configuraciones de recuperación7-18</li> <li>Tabla 7-14 Botones del menú contextual de la Pantalla de Configuración de Recuperación</li></ul>                                                                                                    |
| <ul> <li>Tabla 7-13 Componentes de la pantalla de configuraciones de recuperación7-18</li> <li>Tabla 7-14 Botones del menú contextual de la Pantalla de Configuración de Recuperación</li></ul>                                                                                                    |
| Tabla 7-13 Componentes de la pantalla de configuraciones de recuperación7-18         Tabla 7-14 Botones del menú contextual de la Pantalla de Configuración de Recuperación                                                                                                    |
| <ul> <li>Tabla 7-13 Componentes de la pantalla de configuraciones de recuperación7-18</li> <li>Tabla 7-14 Botones del menú contextual de la Pantalla de Configuración de Recuperación</li></ul>                                                                                                    |
| <ul> <li>Tabla 7-13 Componentes de la pantalla de configuraciones de recuperación7-18</li> <li>Tabla 7-14 Botones del menú contextual de la Pantalla de Configuración de Recuperación</li></ul>                                                                                                    |
| Tabla 7-13 Componentes de la pantalla de configuraciones de recuperación7-18         Tabla 7-14 Botones del menú contextual de la Pantalla de Configuración de Recuperación                                                                                                    |
| Tabla 7-13 Componentes de la pantalla de configuraciones de recuperación7-18         Tabla 7-14 Botones del menú contextual de la Pantalla de Configuración de Recuperación                                                                                                    |
| Tabla 7-13 Componentes de la pantalla de configuraciones de recuperación7-18         Tabla 7-14 Botones del menú contextual de la Pantalla de Configuración de Recuperación                                                                                                    |
| <ul> <li>Tabla 7-13 Componentes de la pantalla de configuraciones de recuperación7-18</li> <li>Tabla 7-14 Botones del menú contextual de la Pantalla de Configuración de Recuperación</li></ul>                                                                                                    |
| Tabla 7-13 Componentes de la pantalla de configuraciones de recuperación                                                                                                    |
| Tabla 7-13 Componentes de la pantalla de configuraciones de recuperación7-18         Tabla 7-14 Botones del menú contextual de la Pantalla de Configuración de Recuperación                                                                                                    |
| Tabla 7-13 Componentes de la pantalla de configuraciones de recuperación                                                                                                    |
| Tabla 7-13 Componentes de la pantalla de configuraciones de recuperación       7-18         Tabla 7-14 Botones del menú contextual de la Pantalla de Configuración de Recuperación       7-20         Tabla 7-16 Botones del menú contextual de la pantalla de ajuste de temperatura de cañón en el estilo heredado.       7-22         Tabla 7-15 Componentes de la pantalla de ajuste de temperatura de cañón en el estilo heredado.       7-22         Tabla 7-17 Mold-Masters       Componentes de la pantalla de ajuste de temperatura del cañón 7-24         Tabla 7-18 Botones del menú contextual de la pantalla de ajuste de temperatura del cañón 7-24       7-22         Tabla 7-19 Botones del menú contextual de la pantalla de ajuste de temperatura del cañón 7-24       7-25         Tabla 7-19 Botones de control de la pantalla de monitoreo       7-27         Tabla 7-20 Pantalla de la zona de calentamiento       7-28         Tabla 7-21 Elementos de la pantalla de utilidades       7-36         Tabla 7-23 Elementos de la pantalla de resumen del E-Drive       7-39         Tabla 7-24 Botones del menú contextual de la Pantalla del E-Drive       7-40         Tabla 7-25 Elementos de la pantalla de configuraciones del E-Drive       7-42         Tabla 7-26 Elementos de la pantalla de configuraciones del E-Drive       7-42 |
| Tabla 7-13 Componentes de la pantalla de configuraciones de recuperación7-18         Tabla 7-14 Botones del menú contextual de la Pantalla de Configuración de Recuperación7-20         Tabla 7-16 Botones del menú contextual de la pantalla de ajuste de temperatura de cañón en el estilo heredado                                                                                                    |
| Tabla 7-13 Componentes de la pantalla de configuraciones de recuperación7-18         Tabla 7-14 Botones del menú contextual de la Pantalla de Configuración de Recuperación7-20         Tabla 7-16 Botones del menú contextual de la pantalla de ajuste de temperatura de cañón en el estilo heredado                                                                                                    |
| Tabla 7-13 Componentes de la pantalla de configuraciones de recuperación7-18         Tabla 7-14 Botones del menú contextual de la Pantalla de Configuración de Recuperación                                                                                                    |
| Tabla 7-13 Componentes de la pantalla de configuraciones de recuperación7-18         Tabla 7-14 Botones del menú contextual de la Pantalla de Configuración de Recuperación                                                                                                    |

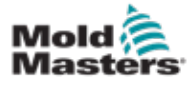

# Lista de Tablas

| Tabla 7-31 Componentes de la pantalla de datos de proceso7-51                        |
|--------------------------------------------------------------------------------------|
| Tabla 7-32 Botones del menú inferior de la Pantalla de Datos de Proceso7-52          |
| Tabla 7-33 Botones del menú contextual de la Pantalla de Datos de Proceso7-52        |
| Tabla 7-34 Componentes de la pantalla de configuraciones del sistema7-56             |
| Tabla 7-35 Botones del menú inferior de la Pantalla de Configuración del sistema7-57 |
| Tabla 7-36 Pantalla de la Unidad Móvil del E-Multi Radial / Servo7-58                |
| Tabla 7-37 Botones del menú contextual de la Pantalla de la Unidad Móvil del E-Multi |
| Radial / Servo7-59                                                                   |
| Tabla 7-38 Elementos de la pantalla de purga automática7-61                          |
| Tabla 7-39 Elementos de la pantalla de registro de información7-62                   |
| Tabla 7-40 Botones de menú de registro de información7-63                            |
| Tabla 7-41 Elementos de filtro de registro de información7-63                        |
| Tabla 7-42 Componentes de la pantalla de E/S programables7-64                        |
| Tabla 7-43 Componentes de la pantalla de monitoreo de E/S7-66                        |
| Tabla 7-44 Componentes de la pantalla de configuraciones de producción7-67           |
| Tabla 7-45 Componentes de la pantalla de administración de unidad7-68                |
| Tabla 7-46 Componentes de la pantalla de monitoreo de los parámetros de acciona-     |
| miento                                                                               |
| Tabla 7-47 Componentes de la pantalla de configuraciones PID7-72                     |
| Tabla 7-48 Elementos de la pantalla de configuración de referencia7-73               |
| Tabla 7-49 Botones del menú contextual de la Pantalla de Configuración de Referen-   |
| cia                                                                                  |
| Tabla 7-50 Componentes de la pantalla de datos de la máquina7-75                     |
| Tabla 7-51 Componentes de la pantalla de monitoreo de variables7-77                  |
| Tabla 7-52 Componentes de la pantalla de configuración de retraso7-78                |
| Tabla 7-53 Componentes de la pantalla de configuración de calibración7-79            |
| Tabla 7-54 Componentes de la Pantalla de Alarmas7-81                                 |
| Tabla 7-55 Componentes de la pantalla de datos del molde7-82                         |
| Tabla 7-56 Botones del menú inferior de la Pantalla de Datos del Molde7-83           |
| Tabla 7-57 Componentes de la Pantalla Euromap E677-84                                |
| Tabla 8-1 Programa de mantenimiento preventivo8-1                                    |
| Tabla 9-1 Mensajes de falla y advertencia9-3                                         |
| Tabla 9-2 Mensajes integrados de advertencia de HRC9-4                               |

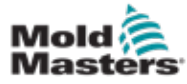

# Lista de Figuras

| Figura 3-1 Zonas peligrosas de la máquina de moldeo por inyección               | 3-2   |
|---------------------------------------------------------------------------------|-------|
| Figura 3-2 Riesgos para la seguridad del Controlador E-Multi                    | .3-14 |
| Figura 3-3 Etiquetas de seguridad de la Unidad de Inyección E-Multi             | .3-15 |
| Figura 3-4 Disposición de los protectores                                       | .3-19 |
| Figura 3-5 Lado correcto para abrir la caja                                     | .3-21 |
| Figura 3-6 Retire la fila superior de tornillos                                 | .3-21 |
| Figura 3-7 Retire los tornillos de refuerzo cruzado                             | .3-22 |
| Figura 3-8 Retire los tornillos de los lados y de la parte inferior             | .3-22 |
| Figura 3-9 Cáncamos y arandelas                                                 | .3-23 |
| Figura 3-10 Instale los cáncamos y arandelas                                    | .3-24 |
| Figura 3-11 Coloque eslingas en los cuatro cáncamos                             | .3-24 |
| Figura 3-12 No utilice el motor como punto de elevación.                        | .3-25 |
| Figura 4-1 Controlador frontal                                                  | 4-1   |
| Figura 4-2 Conexiones posteriores del controlador                               | 4-2   |
| Figura 4-3 Kit de diagnóstico (opcional)                                        | 4-2   |
| Figura 4-4 Portacables                                                          | 4-3   |
| Figura 4-5 Sujetar los portacables                                              | 4-3   |
| Figura 5-1 Enrutamiento del cable del servo EM3                                 | 5-2   |
| Figura 5-2 Conector de puente de robot                                          | 5-2   |
| Figura 5-3 Ubicaciones de conexión E-Multi                                      | 5-3   |
| Figura 5-4 IHM portátil y conexión                                              | 5-4   |
| Figura 5-5 Icono de red inalámbrica                                             | 5-5   |
| Figura 6-1 Interruptor principal de electricidad del E-Multi                    | 6-1   |
| Figura 6-2 Tira de botones debajo de la pantalla del                            |       |
| controlador (IHM)                                                               | 6-2   |
| Figura 7-1 Botones de control montados en el gabinete                           | 7-2   |
| Figura 7-2 Pantalla de funcionalidad de impresión                               | 7-7   |
| Figura 7-3 Pantalla de resumen                                                  | 7-9   |
| Figura 7-4 Pantalla de configuración de inyección                               | .7-13 |
| Figura 7-5 Pantalla de configuración de retención                               | .7-16 |
| Figura 7-6 Pantalla de configuraciones de recuperación                          | .7-18 |
| Figura 7-7 Pantalla de configuración de temperatura de cañón en el estilo hered | ado.  |
| 7-21                                                                            |       |
| Figura 7-8 Pantalla de configuración de temperatura de cañón de Mold-Masters    | .7-23 |
| Figura 7-9 Pantalla de resumen del controlador de canal caliente integrado      | .7-26 |
| Figura 7-10 Pantalla de monitoreo del controlador de canal caliente             | .7-27 |
| Figura 7-11 Pantalla de configuración (nivel de supervisor)                     | .7-31 |
| Figura 7-12 Pantalla de utilidades (nivel de supervisor)                        | .7-35 |
| Figura 7-13 Componentes de la pantalla de control del E-Drive                   | .7-37 |
| Figura 7-14 Pantalla de descripción general del controlador E-Drive             | .7-39 |
| Figura 7-15 Pantalla de configuración del E-Drive                               | .7-41 |
| Figura 7-16 Pantalla de configuración de compuerta de válvula                   | .7-43 |
| Figura 7-17 Pantalla de gráfico de producción                                   | .7-45 |
| Figura 7-18 Botones del menú inferior de la Pantalla de Gráfico de Producción   | .7-47 |
| Figura 7-19 Pantalla de protocolo de datos de proceso                           | .7-51 |
| Figura 7-20 Botones del menú inferior de la Pantalla de Datos de Proceso        | .7-52 |
| Figura 7-21 Pantalla de configuración principal                                 | .7-53 |
| Figura 7-22 Iconos de pantalla de especificación de la máquina                  | .7-54 |
| Figura 7-23 Pantalla de configuración del sistema                               | .7-55 |

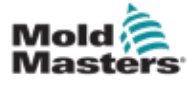

# Lista de Figuras

| Figura 7-24 Botones del menú inferior de la Pantalla de Configuración del siste | ema7-57  |
|---------------------------------------------------------------------------------|----------|
| Figura 7-25 Pantalla de la Unidad Móvil del E-Multi Radial / Servo              | 7-58     |
| Figura 7-26 Pantalla de purga automática                                        | 7-60     |
| Figura 7-27 Pantalla de registro de información                                 | 7-62     |
| Figura 7-28 Pantalla de E/S programables                                        | 7-64     |
| Figura 7-29 Pantalla de monitoreo de E/S                                        | 7-66     |
| Figura 7-30 Pantalla de configuración de producción                             | 7-67     |
| Figura 7-31 Pantalla de monitoreo de unidad                                     | 7-68     |
| Figura 7-32 Pantalla de monitoreo de tareas                                     | 7-70     |
| Figura 7-33 Pantalla de monitoreo de parámetros de unidad                       | 7-71     |
| Figura 7-34 Pantalla de configuración de referencia                             | 7-73     |
| Figura 7-35 Pantalla de datos de la máquina                                     | 7-75     |
| Figura 7-36 Pantalla de monitoreo de variables                                  | 7-76     |
| Figura 7-37 Pantalla de configuración de retraso                                | 7-78     |
| Figura 7-38 Pantalla de configuración de calibración                            | 7-79     |
| Figura 7-39 Pantalla de alarmas                                                 | 7-80     |
| Figura 7-40 Pantalla de datos del molde                                         | 7-82     |
| Figura 7-41 Botones del menú inferior de la Pantalla de Datos del Molde         | 7-83     |
| Figura 7-42 Pantalla Euromap E67                                                | 7-84     |
| Figura 8-1 Ajuste de la protuberancia de la boquilla- modelos de unidad móvil l | Radial y |
| Servo                                                                           | 8-4      |
| Figura 9-1 Pantalla de alarmas con alarma de temperatura del motor              | 9-2      |

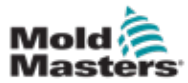

# Sección 1 - Introducción

El propósito de este manual es ayudar a los usuarios en la integración, operación y mantenimiento del controlador E-Multi. Este manual está diseñado para cubrir la mayoría de las configuraciones del sistema. Si necesita información adicional específica de su sistema, comuníquese con su representante o una oficina de *Mold-Masters* cuya ubicación se puede encontrar en la sección "Soporte global".

## 1.1 Uso previsto

El controlador E-Multi es un dispositivo de conmutación eléctrica diseñado para usarse con la Unidad de Inyección Auxiliar E-Multi. Está diseñado para operar seguramente durante el funcionamiento normal. Cualquier otro uso quedaría fuera de la intención de ingeniería de esta máquina, lo que puede ser un peligro para la seguridad y anularía todas y cada una de las garantías.

Este manual está escrito para uso de personas capacitadas que estén familiarizadas con la maquinaria de moldeo por inyección y su terminología. Los operadores deben estar familiarizados con las máquinas de moldeo por inyección de plástico y los controles de dichos equipos. Las personas de mantenimiento deben tener una comprensión suficiente acerca de la seguridad eléctrica para evaluar los peligros en los equipos trifásicos. Deben saber cómo tomar las medidas adecuadas para evitar cualquier peligro en los equipos eléctricos.

## **1.2 Detalles de lanzamiento**

| Tabla 1              | I-1 Detalles de lanzamie | ento    |
|----------------------|--------------------------|---------|
| Número del Documento | Fecha de lanzamiento     | Versión |
| AIU-UM-EN-01-02-11   | Mayo de 2019             | 02-11   |

## 1.3 Garantía

Para obtener información actualizada sobre la garantía, consulte los documentos disponibles en nuestro sitio web: <u>https://www.milacron.com/</u><u>mold-masters-warranty/</u> o comuníquese con su representante de *Mold-Masters*.

## 1.4 Política de Devolución de Mercancía

Por favor no devuelva ninguna pieza a *Mold-Masters* sin autorización previa y sin un número de autorización de devolución proporcionado por *Mold-Masters*.

Nuestra política es de mejora continua y nos reservamos el derecho de modificar las especificaciones del producto en cualquier momento sin previo aviso.

## 1.5 Circulación o Reventa de Productos o

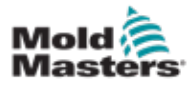

## Sistemas de Mold-Masters

Esta documentación está destinada para su uso en el país de destino para el que se compró el producto o sistema.

*Mold-Masters* no se responsabiliza por la documentación de los productos o sistemas si éstos circulan o se revenden fuera del país de destino previsto, como se indica en la factura y/o conocimiento de transporte adjuntos.

## **1.6 Derechos de autor**

© 2020 Mold-Masters (2007) Limited. Todos los derechos reservados *Mold-Masters*<sup>®</sup> y el logotipo *Mold-Master*s son marcas comerciales de Mold-Masters.

## 1.7 Unidades de medida y factores de conversión

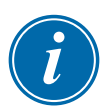

#### NOTA

Las dimensiones indicadas en este manual son de dibujos de fabricación originales.

Todos los valores en este manual están en unidades S.I. (Sistema Internacional de Unidades) o subdivisiones de estas unidades. Las unidades imperiales se dan entre paréntesis inmediatamente después de las unidades S.I.

| Tabla 1-2 Unidades de medida y factores de conversión |                            |                             |
|-------------------------------------------------------|----------------------------|-----------------------------|
| Abreviatura                                           | Unidad                     | Valor de conversión         |
| bar                                                   | Bar                        | 14,5 psi                    |
| pul.                                                  | Pulgada                    | 25,4 mm                     |
| kg                                                    | Kilogramo                  | 2,205 lb                    |
| kPa                                                   | Kilopascal                 | 0,145 psi                   |
| gal                                                   | Galón                      | 3,785 l                     |
| lb                                                    | Libra                      | 0,4536 kg                   |
| lbf                                                   | Libra fuerza               | 4,448 N                     |
| lbf.in.                                               | Libra fuerza pulgada       | 0,113 Nm                    |
| 1                                                     | Litro                      | 0,264 galones               |
| min                                                   | Minuto                     |                             |
| mm                                                    | Milímetro                  | 0,03937 pulg.               |
| mΩ                                                    | Milli Ohm                  |                             |
| Ν                                                     | Newton                     | 0,2248 lbf                  |
| Nm                                                    | Newton Metro               | 8,851 lbf.in.               |
| psi                                                   | Libra por pulgada cuadrada | 0,069 bar                   |
| psi                                                   | Libra por pulgada cuadrada | 6,895 kPa                   |
| rpm                                                   | Revoluciones por minuto    |                             |
| s                                                     | Segundo                    |                             |
| ۰                                                     | Grado                      |                             |
| °C                                                    | Grado Celsius              | 0,556 ( <sup>°</sup> F -32) |
| ۴                                                     | Grado Fahrenheit           | 1,8 °C +32                  |

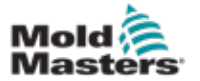

#### **1.8 Marcas registradas y patentes**

ACCU-VALVE, DURA, E-MULTI, FLEX-DURA FLEX-SERIES, FUSION-SERIES, HOT EDGE, MASTERPROBE, MASTER-SHOT, MOLD-MASTERS, MELT-DISK, MOLD-MASTERS ACADEMY, MASTER-SERIES, MASTERSOLUTION, MASTERSPEED, MERLIN, MOLD-MASTERS SYSTEM, MPET, STACK-LINK, son marcas registradas de MOLD-MASTERS (2007) LIMITED.

La información contenida en este documento es, hasta donde sabemos, verdadera y precisa, pero todas las recomendaciones o sugerencias se hacen sin garantía. Dado que las condiciones de uso están fuera de nuestro control, *Mold-Masters* renuncia a cualquier responsabilidad incurrida en relación con el uso de nuestros productos y la información aquí contenida. Ninguna persona está autorizada a hacer ninguna declaración o recomendación no contenida en este documento, y cualquier declaración o recomendación así hecha no tendrá naturaleza vinculante a *Mold-Masters*. Además, nada de lo contenido en este documento se interpretará como una recomendación para usar cualquier producto en conflicto con las patentes existentes que cubren cualquier producto o su uso, y ninguna licencia implícita o de hecho otorgada en este documento bajo los reclamos de ninguna patente.

Ninguna parte de esta publicación puede reproducirse o transmitirse de ninguna forma ni por ningún medio, electrónico o físico, incluida la fotocopia, la grabación o cualquier sistema de almacenamiento y recuperación de información sin el permiso por escrito del editor. Todos los detalles, estándares y especificaciones pueden modificarse de acuerdo con el desarrollo técnico sin notificación previa.

Puede fabricarse bajo una o más de las siguientes patentes de EE.UU.:

5792493, 5795599, 5820899, 5843361, 5849343, 5853777, 5935615, 5935616, 5935621, 5942257, 5952016, 5980236, 6009616, 6017209, 6030198, 6030202, 6062841, 6074191, 6077067, 6079972, 6095790, 6099780, 6113381, 6135751, 6162043, 6162044, 6176700, 6196826, 6203310, 6230384, 6270711, 6274075, 6286751, 6302680, 6318990, 6323465, 6348171, 6350401, 6394784, 6398537, 6405785, 6440350, 6454558, 6447283, 6488881, 6561789, 6575731, 6625873, 6638053, 6648622, 6655945, 6675055, 6688875, 6701997, 6739863, 6752618, 6755641, 6761557, 6769901, 6776600, 6780003, 6789745, 6830447, 6835060, 6840758, 6852265, 6860732, 6869276, 6884061, 6887418, 6890473, 6893249, 6921257, 6921259, 6936199, 6945767, 6945768, 6955534, 6962492, 6971869, 6988883, 6992269, 7014455, 7018197, 7022278, 7025585, 7025586, 7029269, 7040378, 7044191, 7044728, 7048532, 7086852, 7105123, 7108502, 7108503, 7115226, 7118703, 7118704, 7122145, 7125242, 7125243, 7128566, 7131832, 7131833, 7131834, 7134868, 7137806, 7137807, 7143496, 7156648, 7160100, 7160101, 7165965, 7168941, 7168943, 7172409, 7172411, 7175419, 7175420, 7179081, 7182591, 7182893, 7189071, 7192268, 7192270, 7198740, 7201335, 7210917, 7223092, 7238019, 7244118, 7252498, 7255555, 7258536, 7270538, 7303720, 7306454, 7306455, 7314367, 7320588, 7320589, 7320590 7326049, 7344372, 7347684, 7364425, 7364426, 7370417,7377768, 7381050, 7396226, 7407379, 7407380, 7410353, 7410354, 7413432, 7416402, 7438551, 7462030, 7462031, 7462314, 7465165, 7470122, 7507081, 7510392, 7513771, 7513772, 7517214, 7524183, 7527490, 7544056, 7547208, 7553150, 7559760, 7559762, 7565221, 7581944, 7611349, 7614869, 7614872, 7618253, 7658605, 7658606, 7671304, 7678320, 7686603, 7703188, 7713046, 7722351, 7731489, 7753676, 7766646, 7766647, 7775788, 7780433, 7780434, 7794228, 7802983, 7803306, 7806681, 7824163, 7845936, 7850442, 7874833, 7877163, 7891969, 7918660, 7918663, 7931455, 7963762, 7988445, 7998390, 8062025, 8066506, 8113812, 8142182, 8152513, 8167608, 8202082, 8206145, 8210842, 8241032, 8280544, 8282386, 8308475, 8308476, 8328546, 8353697, 8414285, 8425216, 8449287, 8465688, 8469687, 8475155, 8475158, 8480391, 8568133, 8690563, 8715547,8753102, 8757998, 8758002, 8845321, 8899964, 8940202, 8985997, 9004906, 9028243, 9073246, 9186830, 9186833, 9227351,9248593, 9272455, 9327436, D525592, RE38265, RE38396, RE38920, RE39935, RE40478, RE40952, RE41536E, RE41648E+ Pendiente.

© 2019 MOLD-MASTERS (2007) LIMITED, TODOS LOS DERECHOS RESERVADOS

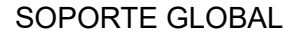

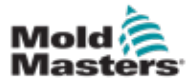

## 2-1

# Sección 2 - Soporte global

## 2.1 Instalaciones de fabricación

#### GLOBAL HEADQUARTERS CANADA

Mold-Masters (2007) Limited 233 Armstrong Avenue Georgetown, Ontario Canada L7G 4X5 tel: +1 905 877 0185 fax: +1 905 877 6979 canada@moldmasters.com

#### SOUTH AMERICAN HEADQUARTERS BRAZIL

Mold-Masters do Brasil Ltda. R. James Clerk Maxwel, 280 – Techno Park, Campinas São Paulo, Brazil, 13069-380 tel: +55 19 3518 4040 brazil@moldmasters.com

#### UNITED KINGDOM & IRELAND

Mold-Masters (UK) Ltd Netherwood Road Rotherwas Ind. Est. Hereford, HR2 6JU United Kingdom tel: +44 1432 265768 fax: +44 1432 263782 uk@moldmasters.com

#### EUROPEAN HEADQUARTERS GERMANY / SWITZERLAND

Mold-Masters Europa GmbH Postfach/P.O. Box 19 01 45 76503 Baden-Baden, Germany Neumattring 1 76532 Baden-Baden, Germany tel: +49 7221 50990 fax: +49 7221 53093 germany@moldmasters.com

#### INDIA

Mold-Masters Technologies Private Limited # 247, Alagesan Road, Shiv Building, Saibaba Colony. Coimbatore T. N. India 641 011 tel: +91 422 423 4888 fax: +91 422 423 4800 india@moldmasters.com

#### USA

Mold-Masters Injectioneering LLC 29111 Stephenson Highway Madison Heights, MI 48071, USA tel: +1 800 450 2270 (USA only) tel: +1 (248) 544-5710 fax: +1 (248) 544-5712 usa@moldmasters.com

#### ASIAN HEADQUARTERS

#### CHINA/HONG KONG/TAIWAN

Mold-Masters (KunShan) Co, Ltd Zhao Tian Rd Lu Jia Town, KunShan City Jiang Su Province People's Republic of China tel: +86 512 86162882 fax: +86 512-86162883 china@moldmasters.com

#### JAPAN

Mold-Masters K.K. 1-4-17 Kurikidai, Asaoku Kawasaki, Kanagawa Japan, 215-0032 tel: +81 44 986 2101 fax: +81 44 986 3145 japan@moldmasters.com

## 2.2 Oficinas regionales

## AUSTRIA / East and South East Europe

Mold-Masters Handelsges.m.b.H. Pyhrnstrasse 16 A-4553 Schlierbach Austria tel: +43 7582 51877 fax: +43 7582 51877 18 austria@moldmasters.com

#### ITALY

Mold-Masters Italia Via Germania, 23 35010 Vigonza (PD) Italy tel: +39 049/5019955 fax: +39 049/5019951 italy@moldmasters.com

#### CZECH REPUBLIC

Mold-Masters Europa GmbH Hlavni 823 75654 Zubri Czech Republic tel: +420 571 619 017 fax: +420 571 619 018 czech@moldmasters.com

#### KOREA

Mold-Masters Korea Ltd. E dong, 2nd floor, 2625-6, Jeongwang-dong, Siheung City, Gyeonggi-do, 15117, South Korea Tel: +82-31-431-4756 korea@moldmasters.com

#### FRANCE

Mold-Masters France ZI la Marinière, 2 Rue Bernard Palissy 91070 Bondoufle, France tel: +33 (0) 1 78 05 40 20 fax: +33 (0) 1 78 05 40 30 france@moldmasters.com

#### MEXICO

Milacron Mexico Plastics Services S.A. de C.V. Circuito El Marques norte #55 Parque Industrial El Marques El Marques, Queretaro C.P. 76246 Mexico tel: +52 442 713 5661 (sales) tel: +52 442 713 5664 (service) mexico@moldmasters.com

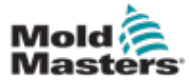

## **Oficinas regionales - continuación**

#### POLAND

Mold-Masters Europa GmbH Skr. Pocztowa 59 00-908 Warszawa Poland tel: +48 (0) 66 91 80 888 fax: +48 (0) 66 91 80 208 poland@moldmasters.com

#### TURKEY

Mold-Masters Europa GmbH Merkezi Almanya Türkiye İstanbul Şubesi Alanaldı Caddesi Bahçelerarası Sokak No: 31/1 34736 İçerenköy-Ataşehir Istanbul, Turkey tel: +90 216 577 32 44 fax: +90 216 577 32 45 turkey@moldmasters.com

#### SINGAPORE\*

Mold-Masters Singapore PTE. Ltd. No 48 Toh Guan Road East #06-140 Enterprise Hub Singapore 608586 Republic of Singapore tel: +65 6261 7793 fax: +65 6261 8378 singapore@moldmasters.com \*Coverage includes Southeast Asia, Australia, and New Zealand

#### SPAIN

Ferromatik Milacron / Mold Masters Europa GmbH C/. Enric Morera, 7 Polig. Ind. Foinvasa 08110 Montcada i Reixac Barcelona, Spain tel: +34 93 575 41 29 fax: +34 93 575 34 19 spain@moldmasters.com

## **2.3 Representantes internacionales**

#### ARGENTINA

Sollwert S.R.L. tel: +54 11 4786 5978 e: sollwert@fibertel.com.ar

#### **BULGARIA**

Mold-Trade OOD tel: +359 82 821 054 e: contact@mold-trade.com

#### GREECE

Ionian Chemicals S.A. tel: +30 210 6836918-9 e: m.pavlou@ionianchemicals.com

#### ROMANIA

Tehnic Mold Trade SRL tel: +4 021 230 60 51 e: contact@matritehightech.ro

#### **DENMARK\***

Englmayer A/S tel: +45 46 733847 e: support@englmayer.dk \*Coverage includes Norway and Sweden.

#### ISRAEL

ASAF Industries tel: +972 3 5581290 e: sales@asaf.com

#### RUSSIA

System LLC tel: +7 (495) 199-14-51 e: moldmasters@system.com.ru

#### SLOVENIA

RD Picta Tehnologije d.o.o. tel: +386 59 969 117 e: info@picta.si

#### BELARUS

HP Promcomplect tel: +375 29 683-48-99 e: info@mold.by

#### FINLAND

Oy Scalar Ltd. tel: +358 10 387 2955 e: info@scalar.fi

#### PORTUGAL

Gecim LDA tel: +351 244 575600 e: gecim@gecim.pt 2-2

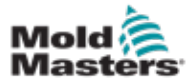

# Sección 3 - Seguridad

## 3.1 Introducción

Tenga en cuenta que la información de seguridad proporcionada por *Mold-Masters* no exime al integrador y al empleador de comprender y seguir los estándares internacionales y locales en lo referente a la seguridad de maquinarias. Es responsabilidad del integrador final integrar el sistema final, proporcionar las conexiones de parada de emergencia necesarias, enclavamientos de seguridad y protección, elegir el cable eléctrico apropiado para la región de uso y garantizar el cumplimiento de todas las normas relevantes.

Es responsabilidad del empleador:

- Capacitar e instruir adecuadamente a su personal en la operación segura de los equipos, incluido el uso de todos los dispositivos de seguridad.
- Proporcionar a su personal toda la vestimenta de protección necesaria, incluidos elementos como protectores faciales y guantes resistentes al calor.
- Asegurar la competencia original y continua del personal que cuida, instala, inspecciona y mantiene el equipo de moldeo por inyección.
- Establecer y seguir un programa de inspecciones periódicas y regulares del equipo de moldeo por inyección para garantizar que esté en condiciones seguras de funcionamiento y con el ajuste adecuado.
- Asegurarse de que no se realicen modificaciones, reparaciones o reconstrucciones de partes en el equipo que puedan reducir el nivel de seguridad existente al momento de la fabricación o remanufactura.

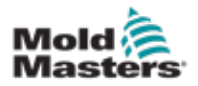

## 3.2 Riesgos para la seguridad

## ADVERTENCIA

Consulte también todos los manuales de la máquina y los reglamentos y códigos locales para obtener información de seguridad.

A continuación se enumeran los riesgos de seguridad más comúnmente asociados con los equipos de moldeo por inyección. Consulte la norma europea EN201 o la norma estadounidense ANSI/SPI B151.1.

Consulte la ilustración de las áreas de peligro a continuación al leer los Riesgos para la Seguridad «Figura 3-1 en la página 3-2.

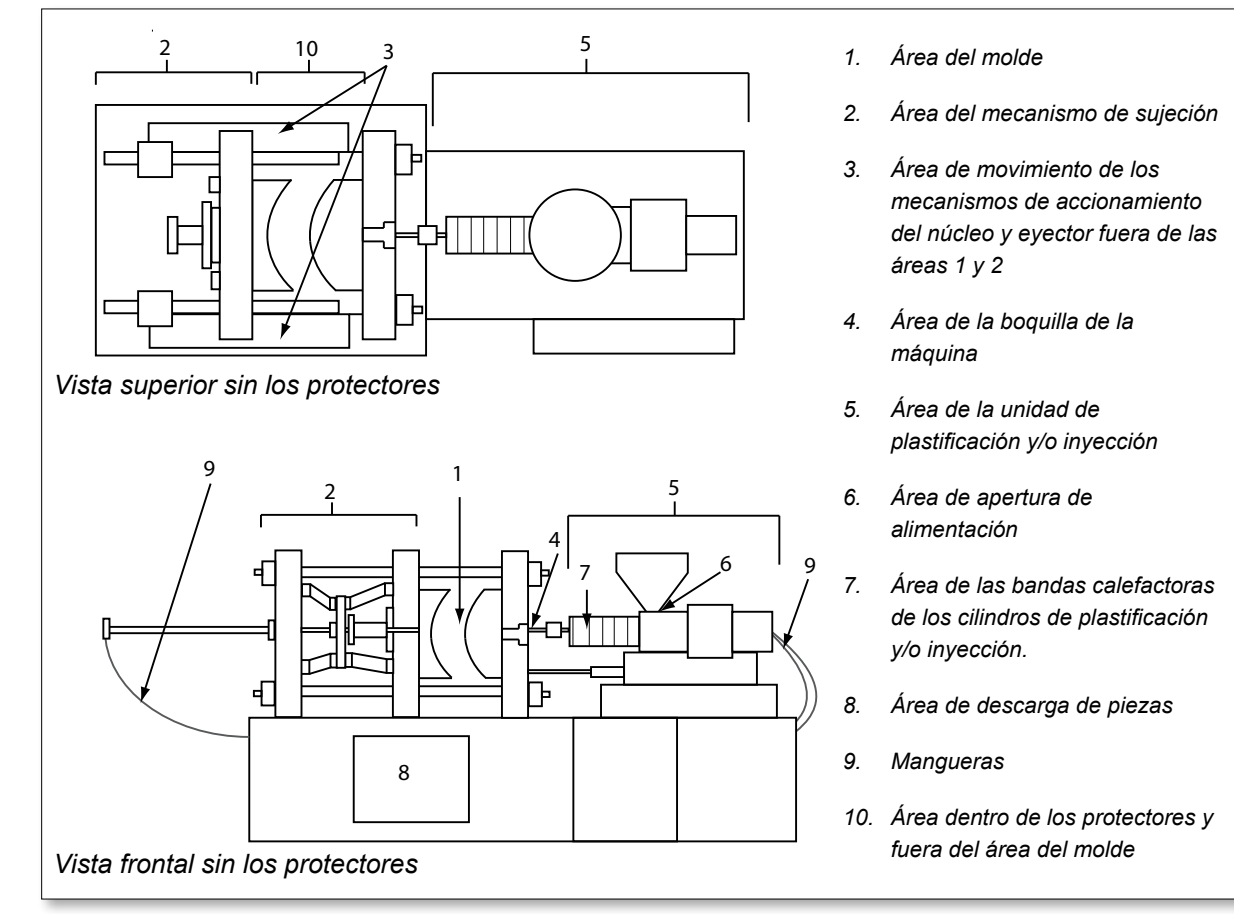

Figura 3-1 Zonas peligrosas de la máquina de moldeo por inyección.

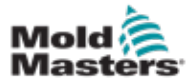

## Peligros para la seguridad - continuación

| Tabla 3-1 Riesgos para la seguridad                                                                                                    |                                                                                                    |  |
|----------------------------------------------------------------------------------------------------|----------------------------------------------------------------------------------------------------|--|
| Área de peligro                                                                                                    | Peligros potenciales                                                                                                    |  |
| <b>Área del Molde</b><br>Área entre las platinas.<br>Ver Figura 3-1 área 1                                                                                                    | <ul> <li>Riesgos Mecánicos</li> <li>Peligros de aplastamiento y/o cizallamiento y/o impacto causados por:</li> <li>Movimiento de la platina.</li> <li>Movimientos de los cañones de inyección en el área del molde.</li> <li>Movimientos de los núcleos y eyectores y sus mecanismos de accionamiento.</li> <li>Movimiento de la barra de lazo.</li> <li>Peligros Térmicos</li> <li>Quemaduras y/o escaldaduras debido a la temperatura de funcionamiento de (del):</li> <li>Elementos de calentamiento del molde.</li> <li>Material liberado desde/a través del molde.</li> </ul>                                                                                                    |  |
| <b>Área del Mecanismo<br/>de Sujeción</b><br>Ver Figura 3-12 área 2                                                                                                    | <ul> <li>Riesgos Mecánicos</li> <li>Peligros de aplastamiento y/o cizallamiento y/o impacto causados por:</li> <li>Movimiento de la platina.</li> <li>Movimiento del mecanismo de accionamiento de la platina.</li> <li>Movimiento del mecanismo de accionamiento del núcleo y eyector.</li> </ul>                                                                                                    |  |
| Movimiento de los<br>mecanismos de<br>accionamiento fuera<br>del área del molde<br>y fuera del área<br>del mecanismo de<br>sujeción<br>Ver Figura 3-1 área 3                                                                          | <ul> <li>Riesgos Mecánicos</li> <li>Peligros mecánicos de aplastamiento, cizallamiento y/o impacto causados por los movimientos de los:</li> <li>Mecanismos de accionamiento del núcleo y eyector.</li> </ul>                                                                                                    |  |
| <b>Área de la boquilla</b><br>El área de la boquilla<br>es el área entre el<br>cañón y el casquillo del<br>bebedero.<br>Ver Figura 3-1 área 4                                                                                         | <ul> <li>Peligros Mecánicos Peligros de aplastamiento, cizallamiento y/o impacto causados por: <ul> <li>Movimiento hacia adelante de la unidad de plastificación y/o inyección, incluida la boquilla.</li> <li>Movimientos de partes motorizadas del cierre de la boquilla y sus mecanismos de accionamiento. <ul> <li>Sobrepresurización en la boquilla.</li> </ul> Peligros Térmicos Quemaduras y/o escaldaduras debido a la temperatura de funcionamiento de (del): <ul> <li>Boquilla</li> <li>Descarga de material desde la boquilla.</li> </ul></li></ul></li></ul>                                                                                                    |  |
| Área de la unidad<br>de plastificación y/o<br>inyección<br>Área desde el adaptador<br>/ cabeza del cañón / tapa<br>final hasta el motor del<br>extrusor sobre la guía,<br>incluidas las unidades<br>móviles.<br>Ver Figura 3-1 área 5 | <ul> <li>Riesgos Mecánicos</li> <li>Peligros de aplastamiento, cizallamiento y/o arrastre hacia adentro causados por:</li> <li>Movimientos de gravedad involuntarios, por ejemplo, para máquinas con<br/>unidad de plastificación y/o inyección ubicadas sobre el área del molde.</li> <li>Movimientos del tornillo y/o el émbolo de inyección en el cilindro accesibles a<br/>través de la abertura de alimentación.</li> <li>Movimiento de la unidad móvil.</li> <li>Peligros Térmicos</li> <li>Quemaduras y/o escaldaduras debido a la temperatura de funcionamiento de (del):</li> <li>La unidad de plastificación y/o inyección.</li> <li>Los elementos calefactores, por ejemplo, bandas calefactoras.</li> <li>Material y/o los vapores que se descargan desde la abertura de ventilación,<br/>los conductos de alimentación o la tolva.</li> <li>Peligros mecánico y/o térmico</li> <li>Peligros debido a la reducción de la resistencia mecánica del cilindro de<br/>plastificación y/o inyección debido al sobrecalentamiento.</li> </ul> |  |
| <b>Apertura de<br/>alimentación</b><br>Ver Figura 3-1 área 6                                                                                                    | Pellizcos y aplastamiento entre el movimiento del tornillo de inyección y la carcasa.                                                                                                    |  |

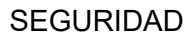

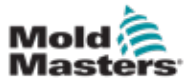

## Peligros para la seguridad - continuación

| Tabla 3-1 Peligros para la Seguridad                                                                                   |                                                                                                    |  |  |
|----------------------------------------------------------------------------------------------------|----------------------------------------------------------------------------------------------------|--|--|
| Área de peligro                                                                                                    | Peligros potenciales                                                                                                    |  |  |
| Área de las bandas<br>calefactoras de<br>los cilindros de<br>plastificación y/o<br>inyección.<br>Ver Figura 3-1 área 7 | <ul> <li>Quemaduras y/o escaldaduras debido a la temperatura de funcionamiento de (del):</li> <li>La unidad de plastificación y/o inyección.</li> <li>Los elementos calefactores, por ejemplo, bandas calefactoras.</li> <li>Material y/o los vapores que se descargan desde la abertura de ventilación, los conductos de alimentación o la tolva.</li> </ul>                                                                                                    |  |  |
| <b>Área de Descarga de<br/>Piezas</b><br>Ver Figura 3-1 área 8                                                         | <ul> <li>Riesgos Mecánicos <ul> <li>Accesible a través del área de descarga</li> <li>Peligros de aplastamiento, cizallamiento y/o impacto causados por:</li> <li>Movimiento de cierre de la platina.</li> <li>Movimientos de los núcleos y eyectores y sus mecanismos de accionamiento.</li> </ul> </li> <li>Peligros Térmicos <ul> <li>Accesible a través del área de descarga</li> <li>Quemaduras y/o escaldaduras debido a la temperatura de funcionamiento de (del): <ul> <li>Molde.</li> <li>Los elementos calefactores del molde.</li> </ul> </li> </ul></li></ul> |  |  |
| <b>Mangueras</b><br>Ver Figura 3-1 área 9                                                                              | <ul> <li>Acción de latigazo causada por falla en el montaje de la manguera.</li> <li>Posible liberación de líquido bajo presión que puede causar lesiones.</li> <li>Peligros térmicos asociados con el fluido caliente.</li> </ul>                                                                                                    |  |  |
| Área dentro de los<br>protectores y fuera<br>del área del molde<br>Ver Figura 3-1 área 10                              | <ul> <li>Peligros de aplastamiento y/o cizallamiento y/o impacto causados por:</li> <li>Movimiento de la platina.</li> <li>Movimiento del mecanismo de accionamiento de la platina.</li> <li>Movimiento del mecanismo de accionamiento del núcleo y eyector.</li> <li>Movimiento de apertura del sujetador.</li> </ul>                                                                                                    |  |  |
| Peligros eléctricos                                                                                                    | <ul> <li>Perturbación eléctrica o electromagnética generada por la unidad de control del motor.</li> <li>Alteraciones eléctricas o electromagnéticas que pueden causar fallas en los sistemas de control de la máquina y los controles adyacentes de la máquina.</li> <li>Perturbación eléctrica o electromagnética generada por la unidad de control del motor.</li> </ul>                                                                                                    |  |  |
| Acumuladores<br>Hidráulicos                                                                                            | Descarga de alta presión.                                                                                                    |  |  |
| Puertas Eléctricas                                                                                                    | Peligros de aplastamiento o impacto causados por el movimiento de las puertas eléctricas.                                                                                                    |  |  |
| Vapores y gases                                                                                                    | Ciertas condiciones de procesamiento y/o resinas pueden causar humos o vapores peligrosos.                                                                                                    |  |  |

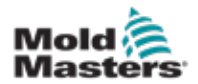

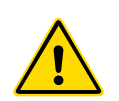

### **3.3 Riesgos operacionales** ADVERTENCIAS

- Consulte también todos los manuales de la máquina y los reglamentos y códigos locales en lo referente a información de seguridad.
- El equipo suministrado está sujeto a altas presiones de inyección y altas temperaturas. Asegúrese de observar extrema precaución en la operación y mantenimiento de las máquinas de moldeo por inyección.
- Solo el personal completamente capacitado debe operar o proveer mantenimiento al equipo.
- No opere el equipo con cabello largo suelto, ropa suelta o joyas, incluyendo insignias con nombre, corbatas, etc. Estos pueden quedar atrapados en el equipo y pueden causar la muerte o lesiones graves.
- Nunca desactive u omita un dispositivo de seguridad.
- Asegúrese de colocar los protectores alrededor de la boquilla para evitar que el material salpique o se caiga.
- Existe un peligro de quemaduras con el material durante la purga de rutina. Use equipo de protección personal (PPE) resistente al calor para evitar quemaduras por contacto con superficies calientes o salpicaduras de material caliente y gases.
- El material purgado de la máquina puede estar extremadamente caliente. Asegúrese de que haya protectores alrededor de la boquilla para evitar salpicaduras de material. Use el equipo de protección personal adecuado.
- Todos los operadores deben usar equipo de protección personal, como protectores faciales y usar guantes resistentes al calor cuando trabajen alrededor de la entrada de alimentación, purguen la máquina o limpien las compuertas del molde.
- Retire el material purgado de la máquina inmediatamente.
- La descomposición o la quema del material podría provocar la emisión de gases nocivos a partir del material purgado, de la entrada de alimentación o del molde.
- Asegúrese de contar con sistemas de ventilación y escape adecuados para ayudar a prevenir la inhalación de gases y vapores nocivos.
- Consulte las hojas de datos de seguridad del material (MSDS) del fabricante.
- Las mangueras montadas en el molde contendrán fluidos de alta o baja temperatura o aire a alta presión. El operador debe apagar y bloquear estos sistemas, así como aliviar cualquier presión antes de realizar cualquier trabajo con estas mangueras. Inspeccione y reemplace regularmente todas las mangueras flexibles y sus abrazaderas.
- El agua y/o el sistema hidráulico en el molde pueden estar muy cerca de conexiones y equipos eléctricos. La fuga de agua puede causar un cortocircuito eléctrico. La fuga de fluido hidráulico puede provocar un incendio. Mantenga siempre las mangueras y accesorios de agua y/o hidráulicos en buenas condiciones para evitar fugas.
- Nunca realice ningún trabajo en la máquina de moldes a menos que la bomba hidráulica se haya detenido.
- Verifique con frecuencia si hay posibles fugas de aceite/agua. Detenga la máquina y haga reparaciones.

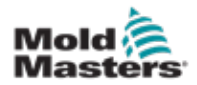

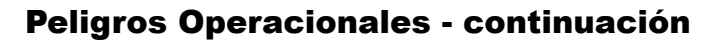

### **ADVERTENCIA**

- Asegúrese de que los cables estén conectados a los motores correctos. Que los cables y motores estén claramente etiquetados. La inversión de los cables puede provocar un movimiento inesperado e incontrolado, lo que puede causar un riesgo de seguridad o daños a la máquina.
- Existe un peligro de aplastamiento entre la boquilla y la entrada de fusión del molde durante el movimiento de avance de la unidad móvil.
- Existe un posible peligro de cizallamiento entre el borde del protector de inyección y la carcasa de inyección durante la inyección.
- El puerto de alimentación abierto podría presentar un peligro para un dedo o una mano insertada durante el funcionamiento de la máquina.
- Los servomotores eléctricos podrían sobrecalentarse presentando una superficie caliente que podría causar quemaduras a alguien que lo toque.
- El cañón, la cabeza del cañón, la boquilla, las bandas calentadoras y los componentes del molde son superficies calientes que pueden provocar quemaduras.
- Mantenga los líquidos inflamables o el polvo lejos de las superficies calientes, ya que podrían inflamarse.
- Siga los buenos procedimientos de limpieza y mantenga los pisos limpios para evitar resbalones, tropiezos y caídas debido al material derramado en el piso de trabajo.
- Aplique controles de ingeniería o programas de conservación auditiva según sea necesario para controlar el ruido.
- Al realizar cualquier trabajo en la máquina que requiera mover y levantar la máquina, asegúrese de que los equipos de elevación (cáncamos, montacargas, grúas, etc.) tengan la capacidad suficiente para manejar el molde, la unidad de inyección auxiliar o el peso del canal caliente.
- Conecte todos los dispositivos de elevación y sostenga la máquina con una grúa de capacidad adecuada antes de comenzar el trabajo. La falla en el soporte de la máquina puede provocar lesiones graves o la muerte.
- El cable del molde del controlador al molde debe retirarse antes de realizar el mantenimiento del molde.

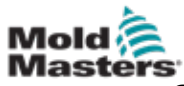

## 3.4 Símbolos Generales de Seguridad

| Tabla 3-2 Símbolos de Seguridad Típicos |                                                                                                    |  |  |  |  |
|-----------------------------------------|----------------------------------------------------------------------------------------------------|--|--|--|--|
| Símbolo                                 | Descripción general                                                                                                    |  |  |  |  |
|                                         | Advertencia - General<br>Indica una situación inmediata o potencialmente peligrosa que, si no se evita,<br>podría provocar lesiones graves o la muerte, y/o daños al equipo.                                                                                                    |  |  |  |  |
|                                         | Advertencia - Correa de conexión a tierra del protector del cañón<br>Se deben seguir los procedimientos de bloqueo/etiquetado antes de quitar<br>el protector del cañón. El protector del cañón puede energizarse al retirar las<br>correas de conexión a tierra y el contacto puede provocar la muerte o lesioner<br>graves. Las correas de conexión a tierra deben volver a conectarse antes de<br>volver a conectar la alimentación eléctrica a la máquina.                                            |  |  |  |  |
|                                         | Advertencia - Puntos de aplastamiento y/o impacto<br>El contacto con partes móviles puede causar lesiones graves por<br>aplastamiento. Siempre mantenga los protectores instalados.                                                                                                    |  |  |  |  |
|                                         | Advertencia - Peligro de Aplastamiento en el Cierre del Molde                                                                                                    |  |  |  |  |
| 4                                       | Advertencia - Voltaje peligroso<br>El contacto con voltajes peligrosos causará la muerte o lesiones graves.<br>Apague la alimentación eléctrica y revise los esquemas eléctricos antes de<br>reparar el equipo. Puede contener más de un circuito energizado. Pruebe<br>todos los circuitos antes de manipularlos para asegurarse de que los circuitos<br>se hayan desenergizado.                                                                                                    |  |  |  |  |
|                                         | Advertencia - Alta Presión<br>Los líquidos sobrecalentados pueden causar quemaduras graves. Descargue<br>la presión antes de desconectar las líneas de agua.                                                                                                    |  |  |  |  |
| <mark>∕ </mark> ₽                       | Advertencia - Acumulador de Alta Presión<br>La liberación repentina de gas o aceite a alta presión puede causar la muerte<br>o lesiones graves. Descargue todo el gas y la presión hidráulica antes de<br>desconectar o desmontar el acumulador.                                                                                                    |  |  |  |  |
| <u>sss</u>                              | Advertencia - Superficies Calientes<br>El contacto con superficies calientes expuestas provocará graves quemaduras.<br>Use guantes protectores cuando trabaje cerca de estas áreas.                                                                                                    |  |  |  |  |
|                                         | <b>Obligatorio - Bloqueo/Etiquetado</b><br>Asegúrese de que todas las fuentes de alimentación estén bloqueadas<br>correctamente y permanezcan bloqueadas hasta que se complete el trabajo<br>de servicio. El mantenimiento del equipo sin desactivar todas las fuentes de<br>alimentación internas y externas puede causar la muerte o lesiones graves.<br>Desenergice todas las fuentes de alimentación internas y externas (eléctricas,<br>hidráulicas, neumáticas, cinéticas, potenciales y térmicas). |  |  |  |  |
|                                         | Advertencia - Peligro de Salpicaduras de Material Fundido<br>El material fundido o el gas a alta presión pueden causar la muerte o<br>quemaduras graves. Use equipo de protección personal mientras repara el<br>conducto de alimentación, la boquilla, las áreas de molde y cuando purgue la<br>unidad de inyección.                                                                                                    |  |  |  |  |
|                                         | Advertencia - Lea el Manual Antes de la Operación<br>El personal debe leer y comprender todas las instrucciones en los manuales<br>antes de trabajar en el equipo. Solo el personal completamente capacitado<br>debe operar el equipo.                                                                                                    |  |  |  |  |
| A                                       | Advertencia - Peligro de resbalón, tropiezo o caída<br>No suba en las superficies del equipo. Serias lesiones por resbalones,<br>tropiezos o caídas pueden resultar del personal que se suba a las superficies<br>del equipo.                                                                                                    |  |  |  |  |

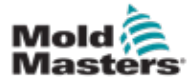

### Símbolos Generales de Seguridad - continuación

| Tabla 3-2 Símbolos de Seguridad Típicos |                                                                                    |  |  |  |  |
|-----------------------------------------|------------------------------------------------------------------------------------|--|--|--|--|
| Símbolo                                 | Descripción general                                                                |  |  |  |  |
| CAUTION                                 | <b>Precaución</b><br>El incumplimiento de las instrucciones puede dañar el equipo. |  |  |  |  |
| i                                       | Importante<br>Indica información adicional o utilizada como recordatorio.          |  |  |  |  |

## 3.5 Comprobación de cableado

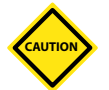

### PRECAUCIÓN

Sistema de cableado de suministro de red:

- Antes de conectar el sistema a una fuente de alimentación, es importante verificar que el cableado entre el sistema y la fuente de alimentación se haya realizado correctamente.
- Se debe poner especial atención a la clasificación de corriente nominal de la fuente de alimentación. Por ejemplo, si un controlador tiene una capacidad de 63 A, entonces la fuente de alimentación también debe tener una capacidad nominal de 63 A.
- Compruebe que las fases de la fuente de alimentación estén cableadas correctamente.

Cableado del Controlador del Molde:

- Para conexiones separadas de alimentación y termopar, asegúrese de que los cables de alimentación nunca estén conectados a los conectores de termopar y viceversa.
- Para conexiones mixtas de alimentación y termopar, asegúrese de que las conexiones de alimentación y termopar no se hayan cableado incorrectamente.

Interfaz de comunicaciones y secuencia de control:

- Es responsabilidad del cliente verificar la funcionalidad de cualquier interfaz de máquina personalizada a velocidades seguras, antes de operar el equipo en el entorno de producción a toda velocidad en modo automático.
- Es responsabilidad del cliente verificar que todas las secuencias de movimiento requeridas sean correctas, antes de operar el equipo en el entorno de producción a toda velocidad en modo automático.
- Cambiar la maquinaria al modo automático sin haber verificado que los enclavamientos de control y la secuencia de movimiento son correctos, puede causar daños a la maquinaria y/o equipo.

Si no se realiza el cableado o las conexiones correctamente, se producirán fallas en el equipo.

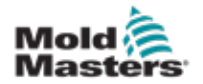

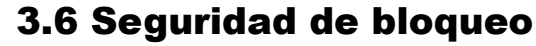

## ADVERTENCIA

NO entre al gabinete sin antes AISLAR las fuentes de alimentación.

Los cables de alto voltaje y amperaje están conectados al controlador y al molde. Se debe apagar la energía eléctrica y seguir los procedimientos de bloqueo/etiquetado antes de instalar o quitar cualquier cable.

Utilice el bloqueo/etiquetado para evitar la operación durante el mantenimiento.

Todo el mantenimiento debe ser realizado por personal debidamente capacitado basado en las leyes y regulaciones locales. Los productos eléctricos no pueden conectarse a tierra cuando se retiran de la condición de funcionamiento montada o normal.

Asegure una conexión a tierra adecuada de todos los componentes eléctricos antes de realizar cualquier mantenimiento para evitar el riesgo potencial de descarga eléctrica.

A menudo, las fuentes de energía se encienden inadvertidamente o las válvulas se abren por error antes de que se complete el trabajo de mantenimiento, lo que resulta en lesiones graves y muertes. Por lo tanto, el importante asegurarse de que todas las fuentes de alimentación estén bloqueadas correctamente y permanezcan bloqueadas hasta que se complete el trabajo de mantenimiento.

Si no se realiza un bloqueo, las energías incontroladas pueden causar:

- Electrocución por contacto con circuitos vivos.
- Cortes, contusiones, aplastamientos, amputaciones o muerte, como resultado de enredos con correas, cadenas, transportadores, rodillos, ejes, impulsores.
- Quemaduras por contacto con piezas calientes, materiales o equipos como hornos
- Incendios y explosiones
- Exposiciones químicas de gases o líquidos liberados por tuberías

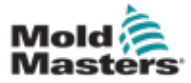

#### 3.6.1 Bloqueo eléctrico

Los empleadores deben proporcionar un programa efectivo de bloqueo/etiquetado.

### **ADVERTENCIA - LEA EL MANUAL**

Consulte también todos los manuales de la máquina y los reglamentos y códigos locales.

### ΝΟΤΑ

En algunos casos, puede haber más de un equipo de fuente de alimentación y se deben tomar medidas para garantizar que todas las fuentes estén bloqueadas de manera efectiva.

- Apague la máquina utilizando los procedimientos y controles de apagado operacional normales. Esto debe ser realizado el operador de la máquina o, por lo menos, bajo su orientación.
- Después de asegurarse de que la maquinaria se haya apagado por completo y que todos los controles estén en la posición "apagado", abra el interruptor de desconexión principal ubicado en el campo.
- 3. Usando su propio candado personal, o uno asignado por su supervisor, bloquee el interruptor de desconexión en la posición de apagado. No bloquee solo la caja. Retire la llave y consérvela. Complete una etiqueta de bloqueo y adhiérala al interruptor de desconexión. Cada persona que trabaje en el equipo debe seguir este paso. El candado de la persona que realiza el trabajo o el encargado debe instalarse primero, permanecer en todo momento y quitarse al final. Pruebe el interruptor de desconexión principal y asegúrese de que no se pueda mover a la posición "encendido".
- 4. Intente arrancar la máquina utilizando los controles de operación normal y los interruptores de punto de operación para asegurarse de que se haya desconectado la alimentación.
- 5. Otras fuentes de energía que podrían crear un peligro mientras se trabaja en el equipo también deben desenergizarse y "bloquearse" adecuadamente. Esto puede incluir gravedad, aire comprimido, sistema hidráulico, vapor y otros líquidos y gases presurizados o peligrosos (ver tabla a continuación).
- 6. Cuando se complete el trabajo, antes de quitar el último bloqueo, asegúrese de que los controles operativos estén en la posición "apagado" para que la desconexión principal se realice bajo la condición "sin carga". Asegúrese de eliminar todos los bloqueos, herramientas y otros materiales ajenos a la máquina. Asegúrese también de que todo el personal que pueda verse afectado esté informado de que se eliminarán los bloqueos.
- 7. Retire el candado y la etiqueta, y cierre el interruptor de desconexión principal si se le ha otorgado permiso.
- 8. Cuando el trabajo no se haya completado en el primer turno, el siguiente operador debe instalar un candado y una etiqueta personal antes de que el primer operador retire el candado y la etiqueta original. Si el siguiente operador se retrasa, el próximo supervisor podría instalar un candado y una etiqueta. Los procedimientos de bloqueo deben indicar cómo se realizará la transferencia.
- 9. Es importante que, para su protección personal, cada trabajador y/o encargado que trabaje en una máquina coloque su propio bloqueo de seguridad en el interruptor de desconexión. Use etiquetas para destacar el trabajo en progreso y dar detalles del trabajo que se está realizando. Sólo cuando el trabajo se haya completado y se haya aprobado el permiso de trabajo, cada trabajador puede quitar su candado. El último bloqueo que se debe eliminar debe ser el de la persona que supervisa el bloqueo y esta responsabilidad no se debe delegar.

© Asociación de Prevención de Accidentes Industriales, 2008.

| Tabla 3-3 Formas de energía, fuentes de energía y directrices generales de bloqueo                                                            |                                                                                                    |                                                                                                    |  |  |
|----------------------------------------------------------------------------------------------------|----------------------------------------------------------------------------------------------------|----------------------------------------------------------------------------------------------------|--|--|
| Forma de energía                                                                                                    | Fuente de energía                                                                                                    | Directrices de bloqueo                                                                                                    |  |  |
| Energía eléctrica                                                                                                    | <ul> <li>Líneas de transmisión de<br/>energía</li> <li>Cables de alimentación de la<br/>máquina</li> <li>Motores</li> <li>Solenoides</li> <li>Condensadores<br/>(energía eléctrica almacenada)</li> </ul>                        | <ul> <li>Primero apague la alimentación de<br/>la máquina (es decir, en el interrupto<br/>del punto de operación) y luego en el<br/>interruptor de desconexión principal<br/>de la máquina.</li> <li>Bloquee y etiquete el interruptor de<br/>desconexión principal.</li> <li>Descargue completamente todos los<br/>sistemas capacitivos (por ejemplo,<br/>ciclo de la máquina para drenar<br/>la energía de los condensadores)<br/>según las instrucciones del<br/>fabricante.</li> </ul> |  |  |
| Energía hidráulica                                                                                                    | <ul> <li>Sistemas hidráulicos (por<br/>ejemplo, prensas hidráulicas,<br/>arietes, cilindros, martillos)</li> </ul>                                                                                                    | <ul> <li>Cierre, bloquee (con cadenas,<br/>dispositivos de bloqueo integrados<br/>o accesorios de bloqueo) y etiquete<br/>las válvulas.</li> <li>Purgue y deje las líneas en blanco<br/>según sea necesario.</li> </ul>                                                                                                    |  |  |
| Energía neumática                                                                                                    | <ul> <li>Sistemas neumáticos (por<br/>ejemplo, líneas, depósitos<br/>de presión, acumuladores,<br/>tanques de descarga de aire,<br/>arietes, cilindros)</li> </ul>                                                               | <ul> <li>Cierre, bloquee (con cadenas,<br/>dispositivos de bloqueo integrados<br/>o accesorios de bloqueo) y etiquete<br/>las válvulas.</li> <li>Purgue el exceso de aire.</li> <li>Si no se puede aliviar la presión,<br/>bloquee cualquier posible<br/>movimiento de la maquinaria.</li> </ul>                                                                                                    |  |  |
| Energía cinética<br>(Energía de un objeto<br>o materiales en<br>movimiento. El objeto<br>en movimiento puede<br>darse por motor o<br>inercia) | <ul> <li>Cuchillas</li> <li>Volantes</li> <li>Materiales en lineas de<br/>suministro</li> </ul>                                                                                                    | <ul> <li>Interrumpa y bloquee las piezas de<br/>la máquina (por ejemplo, detenga<br/>los volantes y asegúrese de que no<br/>vuelvan a entrar en ciclo).</li> <li>Revise todo el ciclo de movimiento<br/>mecánico, asegúrese de detener<br/>todos los movimientos.</li> <li>Evite que el material se mueva al<br/>área de trabajo.</li> <li>Vacíe según sea necesario.</li> </ul>                                                                                                    |  |  |
| Energía potencial<br>(Energía almacenada<br>que un objeto tiene el<br>potencial de liberar<br>debido a su posición)                           | <ul> <li>Actuadores por resortes (por<br/>ejemplo, en cilindros de frenos<br/>de aire)</li> <li>Contrapesos</li> <li>Cargas elevadas</li> <li>Parte superior o móvil de<br/>una prensa o dispositivo de<br/>elevación</li> </ul> | <ul> <li>Si es posible, baje todas las piezas<br/>y cargas suspendidas a la posición<br/>más baja (reposo).</li> <li>Bloquee las partes que puedan ser<br/>movidas por gravedad.</li> <li>Libere o bloquee la energía del<br/>resorte.</li> </ul>                                                                                                    |  |  |
| Energía térmica                                                                                                    | <ul> <li>Líneas de suministro</li> <li>Tanques y recipientes de<br/>almacenamiento.</li> </ul>                                                                                                    | <ul> <li>Cierre, bloquee (con cadenas,<br/>dispositivos de bloqueo integrados<br/>o accesorios de bloqueo) y etiquete<br/>las válvulas.</li> <li>Purgue el exceso de líquidos o<br/>gases.</li> <li>Vacíe las líneas según sea<br/>necesario.</li> </ul>                                                                                                    |  |  |

## **3.6.2 Formas de energía y directrices de bloqueo**

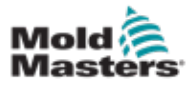

## 3.7 Conexiones conectadas a tierra

Las conexiones conectadas a tierra se encuentran en las siguientes ubicaciones en el controlador E-Multi:

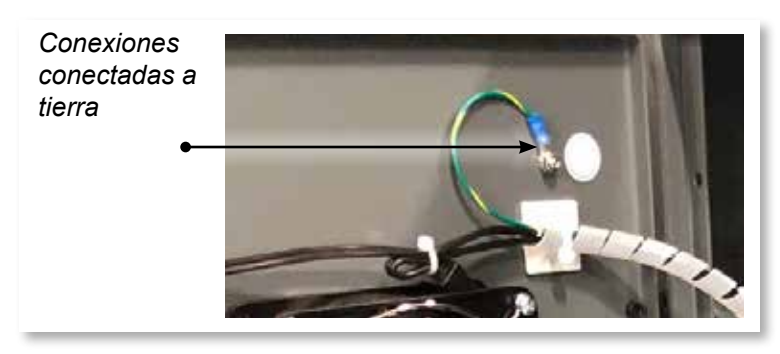

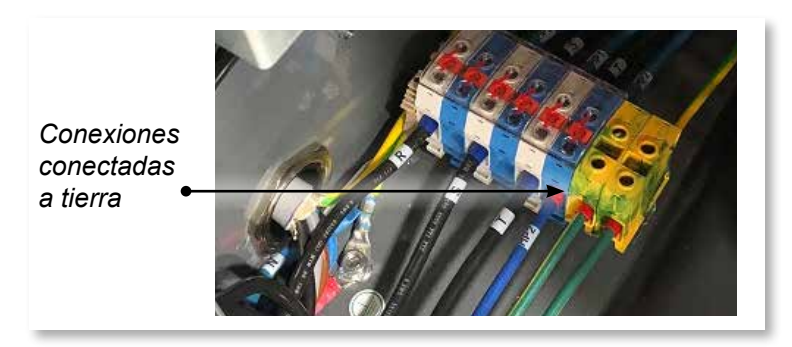

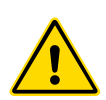

## 3.8 Disposición

### ADVERTENCIA

Milacron *Mold-Master* rechaza cualquier responsabilidad por lesiones personales o daños personales que surjan de la reutilización de los componentes individuales, si estas partes se usan de manera diferente al propósito original y apropiado.

- Los componentes del sistema y del canal caliente deben desconectarse de las fuentes de alimentación de forma completa y adecuada antes de su eliminación, incluidas la electricidad, la hidráulica, la neumática y la refrigeración.
- 2. Asegúrese de que el sistema a desechar esté libre de fluidos. En el caso de los sistemas de válvulas de aguja hidráulicas, drene el aceite de las líneas y cilindros y deséchelo de una manera ambientalmente responsable.
- Los componentes eléctricos deben desmontarse, separándolos debidamente como residuos respetuosos con el medio ambiente o eliminados como residuos peligrosos si es necesario.
- 4. Retirar el cableado. Los componentes electrónicos se deben desechar de acuerdo con la ordenanza nacional sobre desechos eléctricos.
- 5. Las piezas metálicas deben devolverse para su reciclaje (comercio de residuos de metal y de chatarra). En este caso, deben observarse las instrucciones de la empresa de eliminación de residuos correspondiente.

El reciclaje de todos los materiales posibles debe ser una prioridad del proceso de eliminación.

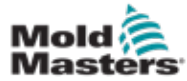

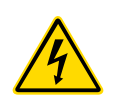

**3.9 Riesgos para la seguridad del Controlador E-Multi** 

Ver también "Figura 3-2 Riesgos para la seguridad del Controlador E-Multi" en la página 3-14.

#### **ADVERTENCIA - PELIGRO DE DESCARGA ELÉCTRICA**

Es crucial cumplir con estas advertencias para minimizar cualquier peligro personal.

- Asegúrese de que todas las fuentes de energías estén bloqueadas correctamente en el controlador y la máquina de moldeo antes de instalar el controlador en el sistema.
- NO ingrese al gabinete sin AISLAR primero las fuentes de alimentación O sin tener una persona calificada seleccionando el INTERRUPTOR DE BYPASS para ENCENDIDO, para obtener acceso energizado al controlador. Hay terminales sin protección dentro del gabinete que pueden tener un potencial peligroso a través de ellos. Cuando se utiliza una alimentación trifásica, este potencial puede ser de hasta 600VCA.
- Con el INTERRUPTOR DE BYPASS configurado en APAGADO, abrir la sección de alta potencia del controlador hará que el disyuntor DISPARE, desconectando toda la energía al gabinete.
- Los cables de alto voltaje y amperaje están conectados al controlador y al molde. También hay una conexión de cable de voltaje entre el servomotor y el controlador. Se debe apagar la energía eléctrica y seguir los procedimientos de bloqueo/etiquetado antes de instalar o quitar cualquier cable.
- La integración la debe realizar el personal debidamente capacitado basado en las leyes y regulaciones locales. Los productos eléctricos no pueden conectarse a tierra cuando se retiran de la condición de funcionamiento montada o normal.
- No mezcle cables de alimentación eléctrica con cables de extensión de termopar. Ellos no están diseñados para transportar la carga de energía o enumerar lecturas precisas de temperatura en la aplicación del otro.

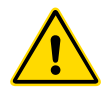

## ADVERTENCIA

No realice cambios en la configuración de fábrica sin la ayuda del personal de mantenimiento de *Mold-Masters*. Los cambios en esta configuración pueden provocar un movimiento descontrolado peligroso o inesperado. También puede dañar la máquina y anular la garantía.

## 3.9.1 Entorno operativo

El controlador E-Multi debe instalarse en un ambiente limpio y seco donde las condiciones ambientales no excedan los siguientes límites:

- Temperatura: +5 a +45°C
- Humedad relativa: 90% (sin condensación)

### **3.9.2 Fuerzas para empujar/inclinar el gabinete**

| Tabla 3-4 Fuerzas para empujar/inclinar el gabinete              |                          |                     |  |
|------------------------------------------------------------------|--------------------------|---------------------|--|
|                                                                  | Gabinete EM1 / EM2 / EM3 | Gabinete EM4        |  |
| Fuerza requerida para mover el gabinete sobre ruedas             | 13 libras (6 kgf)        | 35 libras (16 kgf)  |  |
| Fuerza requerida para inclinar el gabinete si le falta una rueda | 150 libras (68 kgf)      | 200 libras (91 kgf) |  |

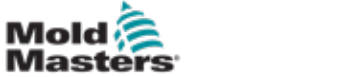

## Riesgos para la seguridad del Controlador E-Multi- continuación

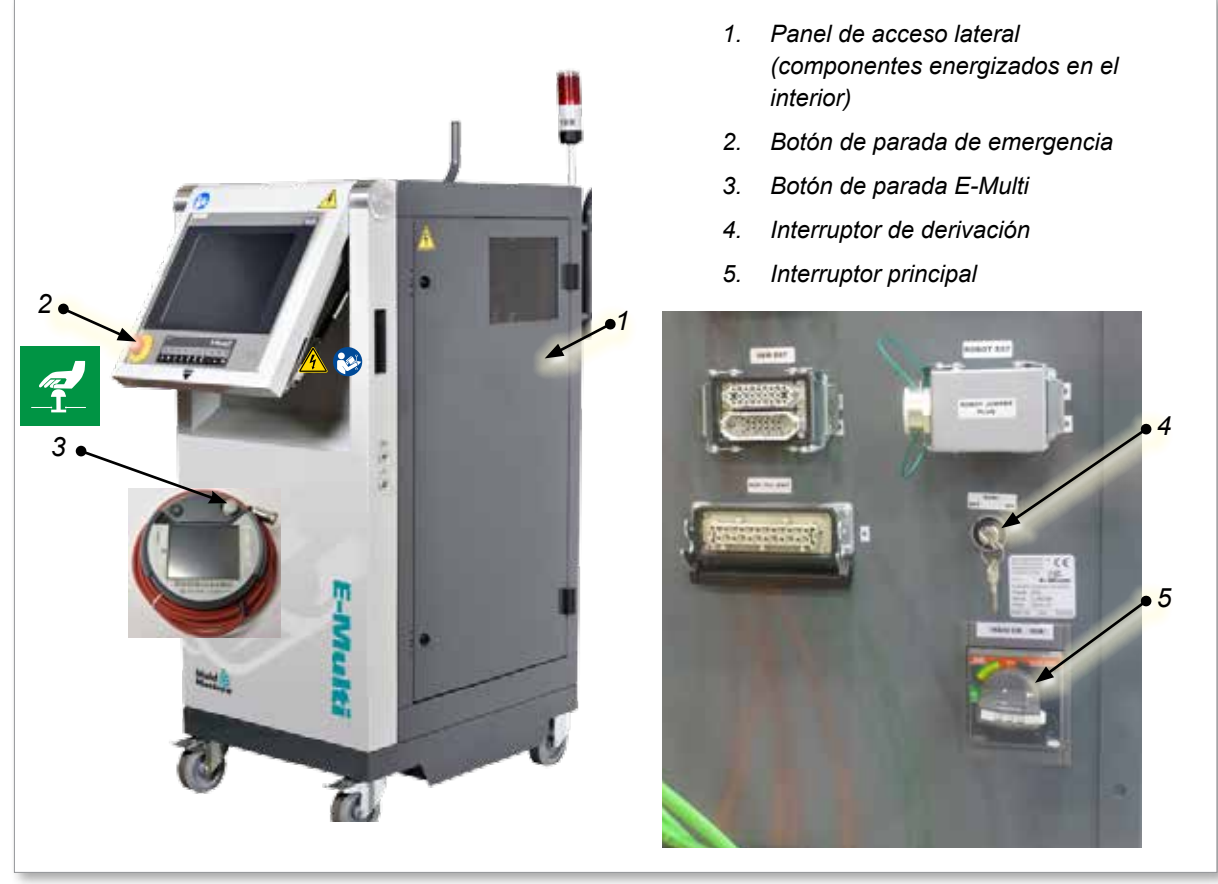

Figura 3-2 Riesgos para la seguridad del Controlador E-Multi

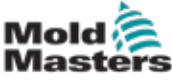

## 3.10 Etiquetas de seguridad de la Unidad de Inyección E-Multi

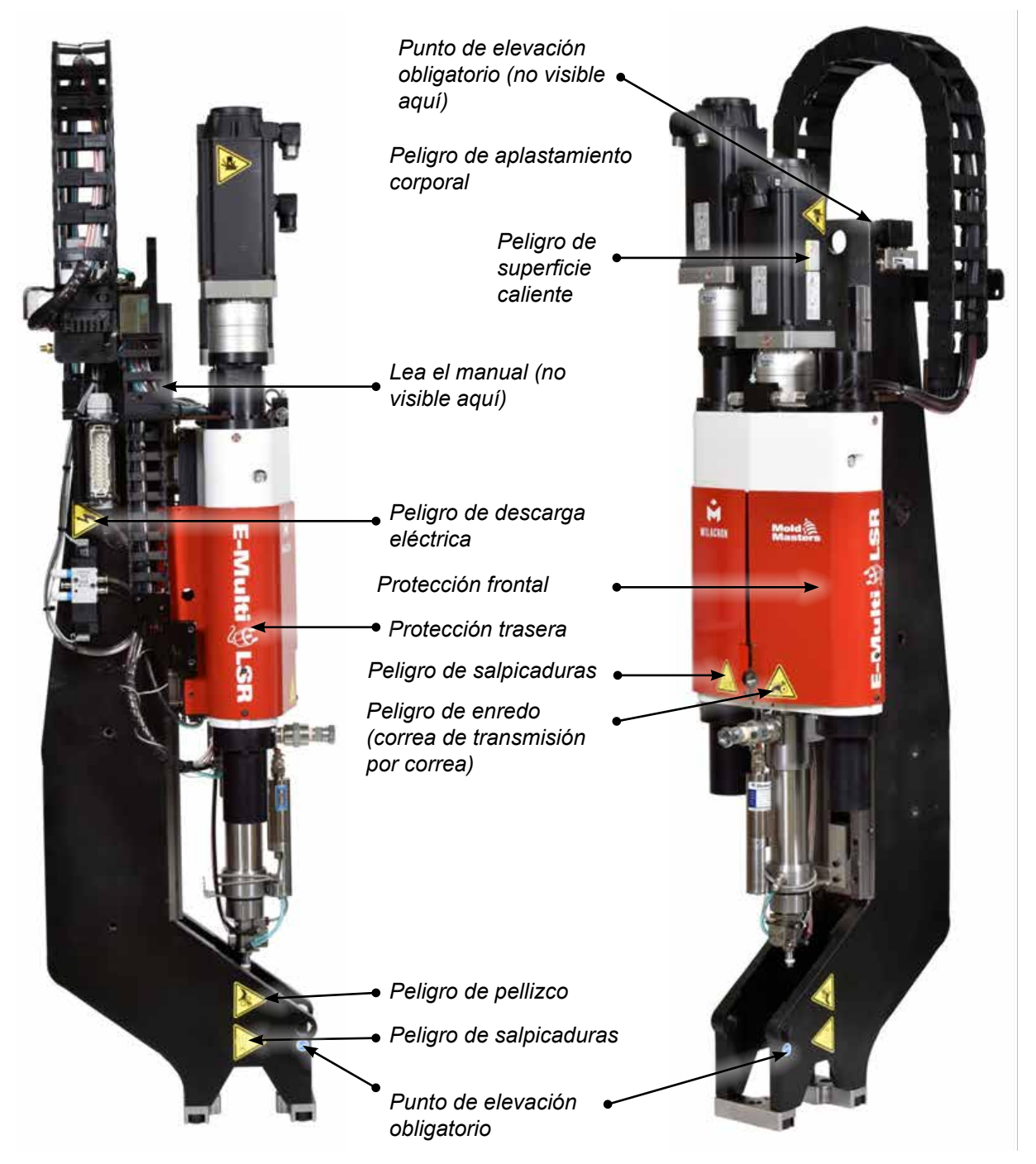

Figura 3-3 Etiquetas de seguridad de la Unidad de Inyección E-Multi

Por favor, consulte la "Tabla 3-6 Símbolos de seguridad utilizados en la unidad de inyección E-Multi" en la página 3-18 para descripciones completas de peligros.

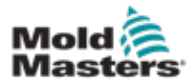

## 3.11 Riesgos para la seguridad de la Unidad de Inyección E-Multi

| Tabla 3-5 Riesgos para la seguridad de la Unidad de Inyección E-Multi |                                                                                                    |  |  |  |
|-----------------------------------------------------------------------|----------------------------------------------------------------------------------------------------|--|--|--|
| Tipo de peligro Peligros potenciales                                  |                                                                                                    |  |  |  |
| Riesgos Mecánicos                                                     |                                                                                                    |  |  |  |
| Peligro de aplastamiento<br>corporal                                  | El final del motor retrocede durante el funcionamiento. Puede existir un peligro entre el extremo del conjunto del motor de la unidad de inyección y un obstáculo sólido cercano. Garantizar una protección adecuada como parte de la integración.                   |  |  |  |
|                                                                       | Durante la instalación de la unidad de inyección E-Multi en un molde, existe un peligro de aplastamiento entre la placa adaptadora y la superficie de montaje del molde.                                                                                             |  |  |  |
|                                                                       | Existe un peligro de aplastamiento entre la boquilla y la entrada de fusión del molde durante el movimiento de avance de la unidad móvil.                                                                                                    |  |  |  |
| Peligro de cizallamiento                                              | Existe un posible peligro de cizallamiento entre el borde del protector de inyección y la carcasa de inyección durante la inyección.                                                                                                    |  |  |  |
| Peligro de corte                                                      | Para máquinas montadas horizontalmente con una altura de línea central alta, la cabeza de una persona podría golpear el extremo de la unidad de inyección y provocar un corte. Asegure la protección adecuada.                                                       |  |  |  |
| Peligro de enredo (correa<br>de transmisión)                          | Una persona podría enredarse en la correa de transmisión o en el tornillo de la unidad de inyección. Siempre mantenga los protectores instalados.                                                                                                    |  |  |  |
| Peligro de enredo                                                     | El puerto de alimentación abierto podría presentar un peligro de enredo. Siempre manteng los protectores instalados.                                                                                                    |  |  |  |
| Peligro de corte o<br>amputación                                      | Para las unidades equipadas con una unidad móvil del servo, puede existir un peligro de corte entre el montaje del cañón y la viga de soporte cuando la unidad móvil se mueve hacia adelante y la extensión de tope rígido en la ranura del muñón no está instalada. |  |  |  |
| Fluido de alta presión o<br>peligro de salpicaduras                   | Fluido a alta presión o material fundido a alta temperatura puede pulverizarse desde la boquilla. Siempre use equipo de protección personal (EPP).                                                                                                    |  |  |  |
| de material fundido a alta<br>temperatura                             | El material fundido a alta presión o el material fundido a alta temperatura pueden<br>pulverizarse desde un puerto de alimentación bloqueado. Siempre use el equipo de<br>protección personal.                                                                       |  |  |  |
| Pérdida de estabilidad                                                | La unidad de inyección podría caerse si se instala incorrectamente en el soporte.                                                                                                    |  |  |  |
|                                                                       | La unidad de inyección podría caerse si se transporta sobre ruedas giratorias.                                                                                                    |  |  |  |
|                                                                       | La unidad de inyección podría caerse de la parte superior del molde si no está<br>adecuadamente sujetada.                                                                                                    |  |  |  |
|                                                                       | La unidad de inyección podría caerse si se almacena verticalmente en el piso o en una mesa sin el soporte adecuado.                                                                                                    |  |  |  |
| Peligro de tropiezo                                                   | Los cables del controlador son un peligro de tropiezo en el piso entre el controlador y la prensa o la unidad de inyección E-Multi.                                                                                                    |  |  |  |
| Energía almacenada                                                    | Podría haber energía almacenada en el material comprimido que no se libera cuando la máquina es apagada.                                                                                                    |  |  |  |
|                                                                       | Cuando se instala verticalmente y se apaga, hay energía almacenada en el conjunto de inyección que podría moverse hacia abajo.                                                                                                    |  |  |  |
| Peligros eléctricos                                                   |                                                                                                    |  |  |  |
| Contacto de personas con<br>alto voltaje                              | Los calentadores, servomotores y componentes eléctricos en el controlador pueden entrar<br>en contacto con una persona. No quite las cubiertas cuando esté energizado.                                                                                               |  |  |  |
| Peligros Térmicos                                                     |                                                                                                    |  |  |  |
| Posible contacto de                                                   | El cañón de inyección podría provocar quemaduras.                                                                                                    |  |  |  |
| personas con material de<br>alta temperatura                          | El material derretido durante la purga de rutina puede causar quemaduras.                                                                                                    |  |  |  |
|                                                                       | Se podría liberar material caliente o gases desde el puerto de alimentación al remover un bloqueo.                                                                                                    |  |  |  |
|                                                                       | Los servomotores eléctricos podrían sobrecalentarse presentando una superficie caliente que podría causar quemaduras a alguien que lo toque.                                                                                                    |  |  |  |

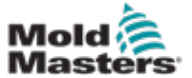

### Riesgos para la seguridad de la Unidad de Inyección E-Multi - continuación

| Tabla 3-4         Detalles de los riesgos para la seguridad de la Unidad de Inyección E-Multi                                                                                 |                                                                                                    |  |  |
|----------------------------------------------------------------------------------------------------|----------------------------------------------------------------------------------------------------|--|--|
| Tipo de peligro                                                                                                    | Peligros potenciales                                                                                                    |  |  |
| Peligros generados por materiales o sustancias                                                                                                    |                                                                                                    |  |  |
| Peligros por contacto<br>o inhalación de<br>gases nocivos                                                                                                    | El material caliente podría provocar la emisión de gases nocivos a partir<br>del material purgado, de la entrada de alimentación o del molde.                                                                                                    |  |  |
| Peligro de incendio o<br>explosión                                                                                                    | Las superficies calientes de los calentadores del cañón podrían causar ignición de líquidos o polvos inflamables.                                                                                                    |  |  |
| Riesgos ergonómicos                                                                                                    |                                                                                                    |  |  |
| Peligros por<br>elevación                                                                                                    | Intentar elevar o sostener la unidad durante la instalación puede provocar lesiones.                                                                                                    |  |  |
| Riesgos combinados                                                                                                    |                                                                                                    |  |  |
| Falla/Disfunción del<br>sistema de controlLas conexiones incorrectas pueden provocar un descontrol o<br>movimientos inesperados que causen daños a la máquina y u<br>peligro. |                                                                                                    |  |  |
| Errores de conexión                                                                                                    | El diseño incorrecto de la placa adaptadora, la interfaz o el accesorio<br>de la herramienta, o el apriete incorrecto de los sujetadores de montaje<br>pueden provocar una falla en la conexión y la consiguiente pérdida de<br>estabilidad o caída de la máquina. |  |  |

## 3.12 Símbolos de seguridad de la Unidad de Inyección E-Multi

| Tabla 3-6 Símbolos de seguridad utilizados en la unidad de inyección E-Multi |                                                                                                    |  |  |  |  |
|------------------------------------------------------------------------------|----------------------------------------------------------------------------------------------------|--|--|--|--|
| Símbolo                                                                      | Descripción general                                                                                                    |  |  |  |  |
|                                                                              | Advertencia - General<br>Indica una situación inmediata o potencialmente peligrosa que, si no se<br>evita, podría provocar lesiones graves o la muerte, y/o daños al equipo.                                                                                                    |  |  |  |  |
|                                                                              | Advertencia - Peligro de aplastamiento corporal<br>El final del motor retrocede durante la espera o recuperación. Puede existir<br>peligro entre el extremo del conjunto del motor de la unidad de inyección y<br>un obstáculo sólido cercano.                                                                                                    |  |  |  |  |
|                                                                              | Advertencia - Peligro de volcado<br>La unidad de inyección podría volcarse si se almacena parada,<br>verticalmente en el piso o en una mesa sin el soporte adecuado.                                                                                                    |  |  |  |  |
| 4                                                                            | Advertencia - Peligro de descarga eléctrica<br>El contacto con voltajes peligrosos causará la muerte o lesiones graves.<br>Apague la alimentación eléctrica y revise los esquemas eléctricos antes de<br>reparar el equipo. Puede contener más de un circuito energizado. Pruebe<br>todos los circuitos antes de manipularlos para asegurarse de que los<br>circuitos se hayan desenergizado. |  |  |  |  |
|                                                                              | Advertencia - Superficies Calientes<br>El contacto con superficies calientes expuestas provocará graves<br>quemaduras. Use equipo de protección personal (EPP) adecuado cuando<br>trabaje cerca de estas áreas.                                                                                                    |  |  |  |  |
|                                                                              | Advertencia - Peligro de enredo (correa de transmisión)<br>Una persona podría enredarse en la correa de transmisión de la unidad de<br>inyección. Siempre mantenga los protectores instalados.                                                                                                    |  |  |  |  |
|                                                                              | Advertencia - Peligro de pellizco<br>Existe un punto de pellizco en esta área que podría ocasionar lesiones de<br>pellizco, aplastamiento o cizallamiento a una persona.                                                                                                    |  |  |  |  |
|                                                                              | Advertencia - Peligro de Salpicaduras<br>El material fundido o el gas a alta presión pueden causar la muerte o<br>quemaduras graves. Use equipo de protección personal (EPP) mientras<br>repara el conducto de alimentación, la boquilla, las áreas de molde y<br>cuando purgue la unidad de inyección.                                                                                       |  |  |  |  |
| Res                                                                          | <b>Obligatorio - Lea el Manual de Servicio Antes de la Operación</b><br>El personal debe leer y comprender todas las instrucciones en los<br>manuales antes de trabajar en el equipo. Solo el personal completamente<br>capacitado debe operar el equipo.                                                                                                    |  |  |  |  |
|                                                                              | Puntos de elevación obligatorios<br>Deben usarse puntos de elevación obligatorios. Si se utilizan puntos de<br>elevación incorrectos, la unidad podría volverse inestable mientras se las<br>mueve.                                                                                                    |  |  |  |  |

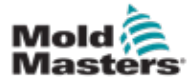

# 3.13 Protectores de seguridad de la Unidad de Inyección E-Multi

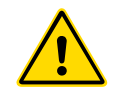

## ADVERTENCIA

Los protectores no deben quitarse a menos que se requiera mantenimiento y deben ser repuestos después de que se complete el mantenimiento. No ejecute la máquina con los protectores quitados.

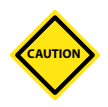

### PRECAUCIÓN

Cuando instale los protectores de la máquina (protecciones delantera y trasera) y las protecciones del cañón, comprueba que no se pellizquen las líneas de agua, las líneas de aire o los cables del termopar al mover la unidad.

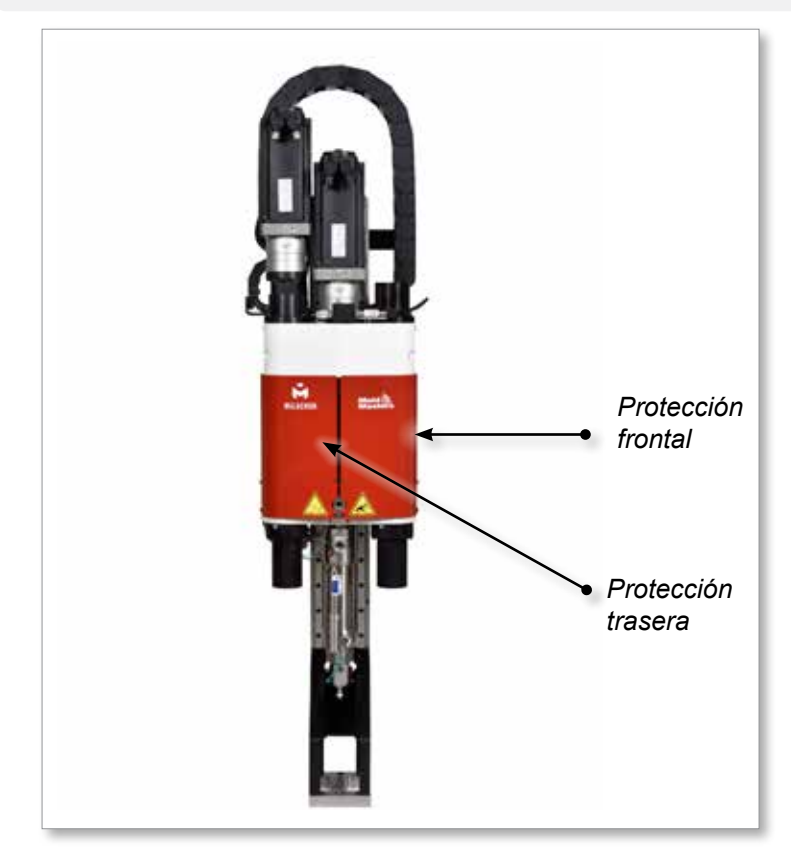

Figura 3-4 Disposición de los protectores

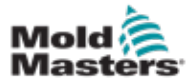

## 3.14 Especificaciones de peso del E-Multi

Las dimensiones y pesos mostrados son para cajas de madera empaquetadas que contienen unidades con opciones estándar. Las opciones adicionales pueden agregar peso o requerir cajas adicionales. Especificaciones sujetas a cambios sin previo aviso.

| Tabla 3-7 Dimensiones y peso de envío de la unidad de inyección E-Multi |        |                        |                     |                      |              |
|-------------------------------------------------------------------------|--------|------------------------|---------------------|----------------------|--------------|
| Modelo                                                                  |        | Longitud mm<br>(pulg.) | Ancho mm<br>(pulg.) | Altura mm<br>(pulg.) | Peso kg (lb) |
| EM1/EM2                                                                 |        | 1520 (60)              | 740 (29)            | 840 (33)             | 300 (660)    |
| EM3                                                                     |        | 2080 (82)              | 840 (33)            | 910 (36)             | 500 (1100)   |
| EM4                                                                     |        | 3302 (130)             | 914 (36)            | 991 (39)             | 1300 (2860)  |
| ER1-15                                                                  |        | 1632 (64) 932          | 932 (37)            | 1056 (42)            | 400 (880)    |
| ER1-30                                                                  |        |                        |                     |                      | 400 (880)    |
| ER2-50                                                                  |        |                        |                     |                      | 400 (880)    |
| ER2-80                                                                  |        |                        |                     |                      | 500 (1100)   |
| ED2 100                                                                 | Caja 1 | 3302 (130)             | 914 (36)            | 991 (39)             | 900 (1980)   |
| ER3-100                                                                 | Caja 2 | 1543 (61)              | 975 (38)            | 670 (26)             | 700 (1540)   |
| EB2 200                                                                 | Caja 1 | 3302 (130)             | 914 (36)            | 991 (39)             | 900 (1980)   |
| ER3-200                                                                 | Caja 2 | 1543 (61)              | 975 (38)            | 670 (26)             | 700 (1540)   |
|                                                                         | Caja 1 | 3302 (130)             | 914 (36)            | 991 (39)             | 1200 (2640)  |
| ER4-350                                                                 | Caja 2 | 1543 (61)              | 975 (38)            | 670 (26)             | 700 (1540)   |
| ER4-550                                                                 | Caja 1 | 3302 (130)             | 914 (36)            | 991 (39)             | 1300 (2860)  |
|                                                                         | Caja 2 | 1543 (61)              | 975 (38)            | 670 (26)             | 700 (1540)   |
| Controladores EM1/<br>EM2/EM3                                           |        | 1702 (67)              | 788 (31)            | 1626 (64)            | 390 (860)    |
| Controlador EM4                                                         |        | 1880 (74)              | 788 (31)            | 1626 (64)            | 600 (1330)   |

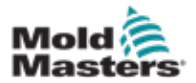

### 3.15 Desembale el controlador E-Multi

1. Identifique el lado correcto de la caja para abrir. Este lado está marcado con la frase "FRÁGIL - ABRIR DE ESTE LADO". Ver Figura 3-5.

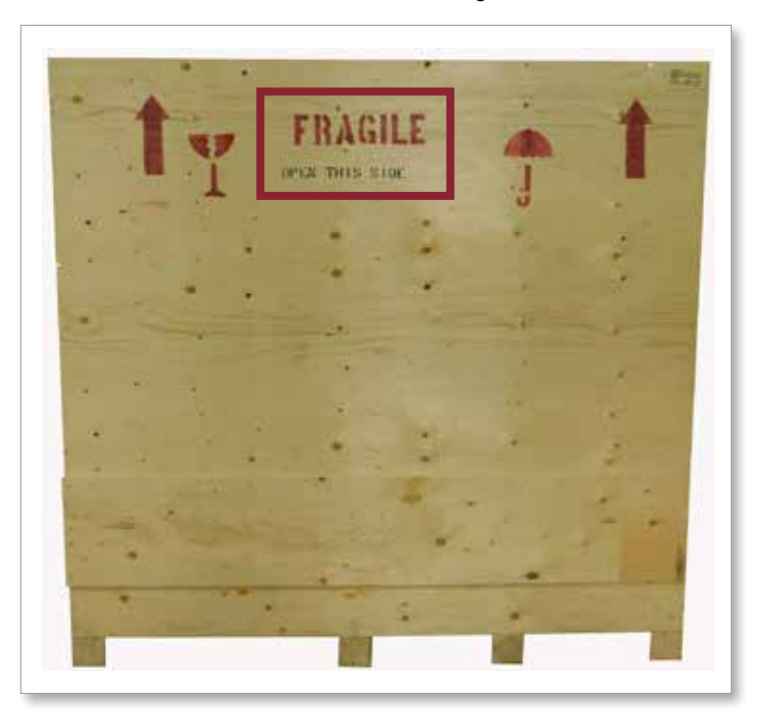

Figura 3-5 Lado correcto para abrir la caja

2. Retire la fila superior de tornillos del lado largo de la caja. Ver Figura 3-6.

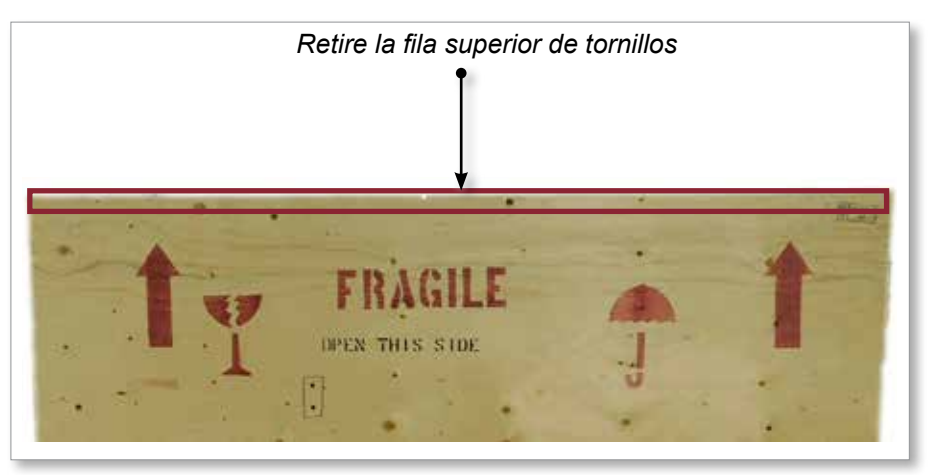

Figura 3-6 Retire la fila superior de tornillos

- 3. Retire los tornillos de la parte superior de la caja y retire la parte superior de la caja.
- 4. Desde el lado de la caja marcada con "FRÁGIL ABRIR DE ESTE LADO", retire los

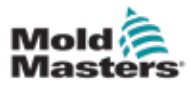

### Desembale el controlador E-Multi- continuación

tornillos de refuerzo cruzado. Ver Figura 3-7.

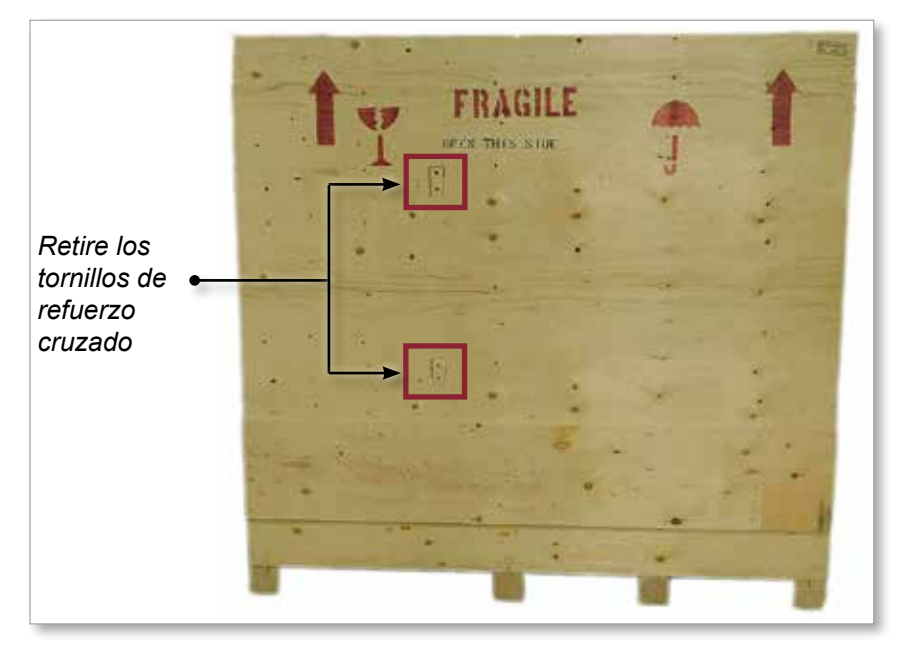

Figura 3-7 Retire los tornillos de refuerzo cruzado

5. Desde el lado de la caja marcada con "FRÁGIL - ABRIR DE ESTE LADO", retire los tornillos de los lados y en la parte inferior de la caja. Ver Figura 3-8.

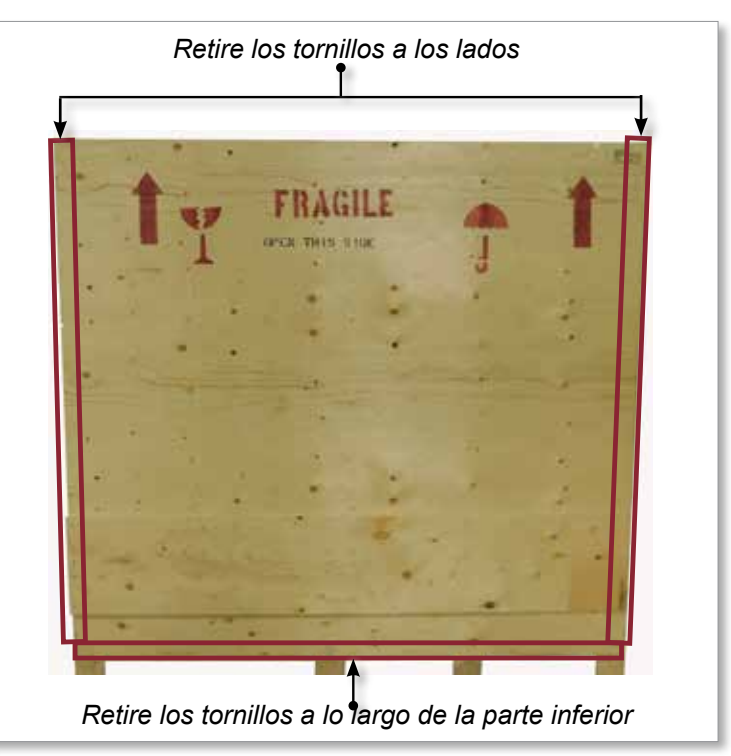

Figura 3-8 Retire los tornillos de los lados y de la parte inferior.

- 6. Remueva el lado de la caja marcada con "FRÁGIL ABRIR DE ESTE LADO".
- 7. Retire los cuatro tornillos restantes que sujetan los tirantes en el lado opuesto de la caja y retire los tirantes.
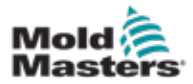

#### 3.16 Elevar el controlador E-Multi

#### 3.16.1 Preparación

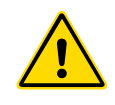

#### **ADVERTENCIA**

Asegúrese siempre de que todos los dispositivos de elevación estén en buen estado y tengan la capacidad adecuada antes de comenzar el trabajo. La falla en la elevación o sujeción apropiada del controlador puede provocar lesiones graves o la muerte y/o daños al controlador.

- 1. Elija equipos de elevación que estén clasificados para la carga prescrita.
- 2. Defina la **ruta de carga:** la ruta y la orientación en la que se moverá el elemento mientras se eleva, y la ubicación y orientación donde se colocará.
- 3. Identificar y evitar posibles **puntos de pellizco:** donde un individuo o un componente del equipo de elevación o carga puede quedar atrapado entre dos superficies.
- 4. Asegure y retire todas las cajas y accesorios de la caja y guárdelos en un lugar seguro lejos del camino de elevación.
- 5. Retire todos los cables que no estén conectados al controlador de la caja y guárdelos en un lugar seguro lejos de la ruta de elevación.

El controlador E-Multi se envía con cuatro cáncamos con pernos roscados y cuatro arandelas. Estos componentes están unidos a las teclas en la parte posterior del controlador. Ver Figura 3-9.

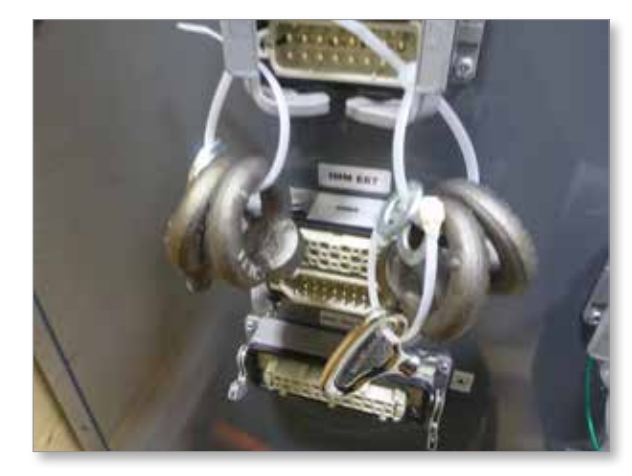

Figura 3-9 Cáncamos y arandelas

6. Ensamble los cáncamos y las arandelas e instálelos en los orificios en la parte superior del controlador E-Multi. Ver Figura 3-10.

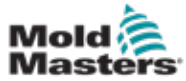

#### Desembale el controlador E-Multi- continuación

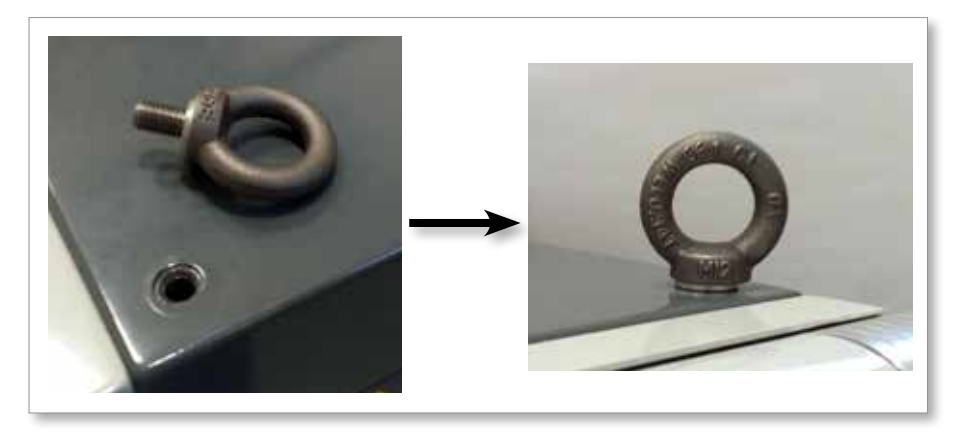

Figura 3-10 Instale los cáncamos y arandelas

7. Coloque eslingas en todos los cáncamos. Ver Figura 3-5.

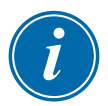

#### IMPORTANTE

Las eslingas **deben** fijarse de forma segura a los cuatro cáncamos.

Equilibre la carga en la cadena o dispositivo de elevación antes de elevarla más de unas pocas pulgadas.

Minimice el balanceo colocando el gancho sobre la carga adecuadamente. Mueva las grúas eléctricas lentamente hacia los enganches con cargas.

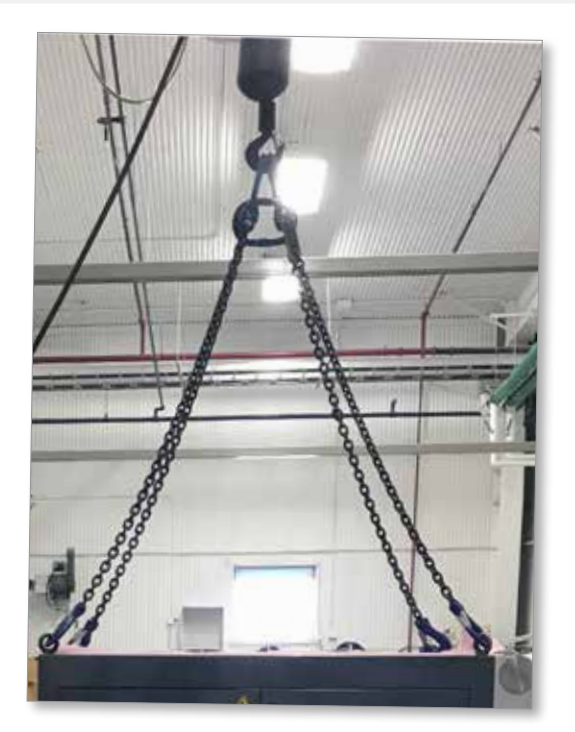

Figura 3-11 Coloque eslingas en los cuatro cáncamos

8. Eleve el controlador E-Multi de la caja.

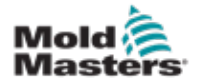

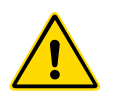

#### 3.17 Elevar la Unidad de Inyección E-Multi

#### ADVERTENCIA

Al realizar cualquier trabajo en la máquina que requiera levantar la máquina, conecte todos los dispositivos de elevación y sostenga la máquina con una grúa de capacidad adecuada antes de comenzar el trabajo. La falla en el soporte de la máquina puede provocar lesiones graves o la muerte.

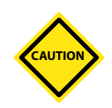

#### PRECAUCIÓN

No utilice el motor como punto de elevación.

| Tabla 3-8 Kits de Elevación de la Unidad de Inyección E-Multi |                                                                                |
|---------------------------------------------------------------|--------------------------------------------------------------------------------|
| EM1/EM2                                                       | Grilletes de arco de 2 x 16 mm (5/8<br>pulg.)<br>Eslingas de 2 x 1220 mm (48") |
| ЕМЗ                                                           | Grilletes de arco de 2 x 25 mm (1 pulg.)<br>Eslingas de 2 x 1830 mm (72")      |

#### 3.17.1 Antes de Elevar la Unidad de Inyección E-Multi

- 1. Elija equipos de elevación que estén clasificados para la carga prescrita. Ver etiqueta del equipo.
- 2. Defina la **ruta de carga:** la ruta y la orientación en la que se moverá el elemento mientras se eleva, y la ubicación y orientación donde se colocará.
- 3. Utilice solo los puntos de fijación recomendados. Consulte la sección 3.17.
- 4. Identificar y evitar posibles **puntos de pellizco:** donde un individuo o un componente del equipo de elevación o carga puede quedar atrapado entre dos superficies.
- 5. Asegure y equilibre la carga en la cadena o dispositivo de elevación antes de elevarla más de unas pocas pulgadas.
- 6. Minimice el balanceo colocando el gancho sobre la carga adecuadamente.
- 7. Mueva las grúas eléctricas lentamente hacia los enganches con cargas.

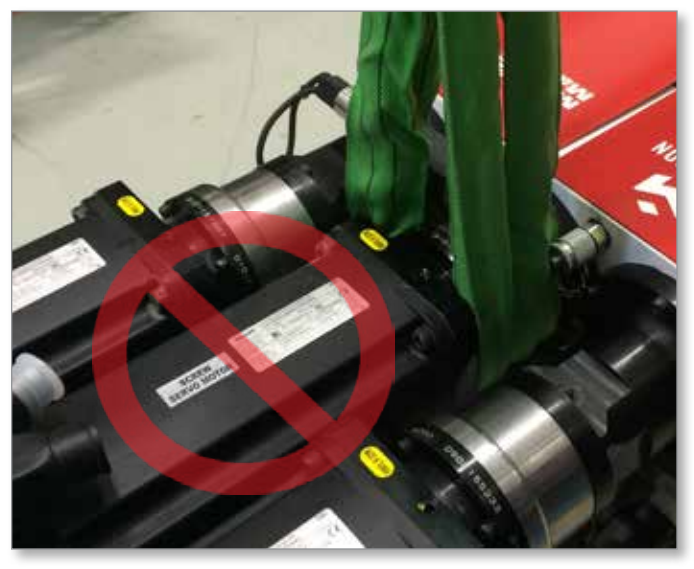

Figura 3-12 No utilice el motor como punto de elevación.

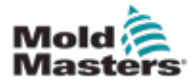

## **3.18 Conexiones de elevación EM1 / EM2 / EM3**

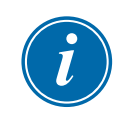

### ΝΟΤΑ

Revise la información en la Sección 3.14 antes de realizar cualquier procedimiento de elevación.

#### 3.18.1 Conexiones de elevación vertical EM1 / EM2 / EM3

| Tabla 3-9 Conexiones de elevación vertical EM1 / EM2 / EM3                                                                               |                                                                                                    |
|----------------------------------------------------------------------------------------------------|----------------------------------------------------------------------------------------------------|
| EM1/EM2                                                                                                    | EM3                                                                                                    |
| Conecte la eslinga al extremo del<br>motor de la viga de soporte con un<br>grillete de 16 mm (5/8 pulg.) en el<br>orificio de elevación. | Conecte la eslinga al extremo del motor de la viga de<br>soporte con un grillete de 25 mm (1 pulg.) en el orificio<br>de elevación. |

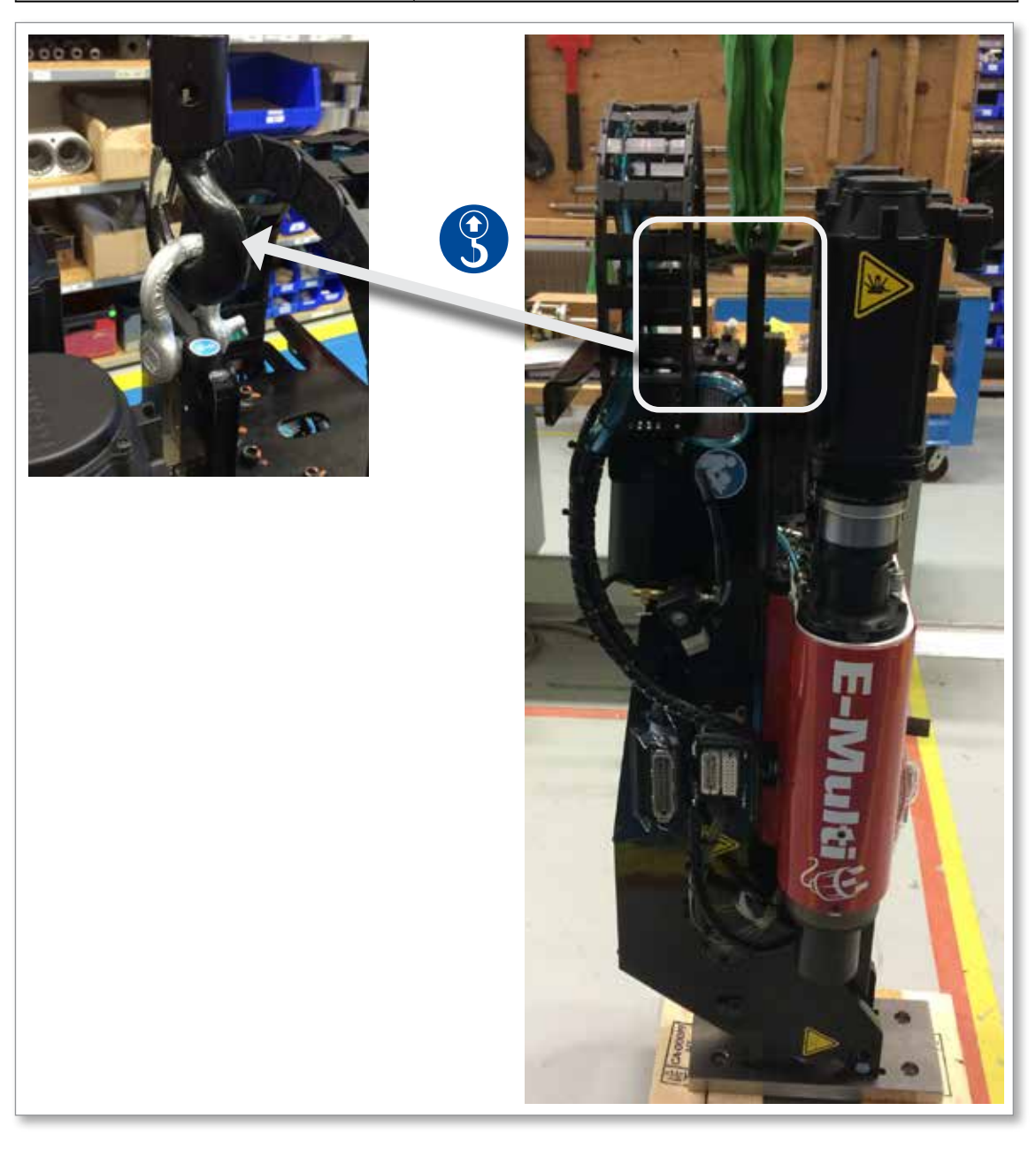

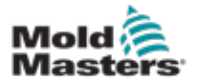

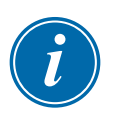

### 3.18.2 Conexiones de elevación horizontal EM1 / EM2 / EM3

#### ΝΟΤΑ

Para obtener mejores resultados, use una brida de cadena de dos patas ajustable.

| Tabla 3-10 Conexiones de elevació                                                                                                    | ón horizontal EM1 / EM2 / EM3                                                                                                    |
|----------------------------------------------------------------------------------------------------|----------------------------------------------------------------------------------------------------|
| EM1/EM2                                                                                                    | EM3                                                                                                    |
| Conecte una eslinga (A) al extremo del motor de la viga de soporte introduciéndola a través del orificio de elevación, con la eslinga a cada lado del motor. | Conecte una eslinga (A) al extremo del motor<br>de la viga de soporte introduciéndola a través<br>del orificio de elevación, con la eslinga a cada<br>lado del motor. |
| Conecte la otra eslinga (B) al extremo del cañón<br>de la viga de soporte con un grillete de 16 mm (5/8<br>pulg.) en el orificio de elevación.               | Conecte la otra eslinga (B) al extremo del<br>cañón de la viga de soporte con dos grilletes<br>de 25 mm (1 pulg.) en el orificio de elevación.                        |
| <b>NOTA:</b> Las unidades EM1 / EM2 requieren<br>bloques o soportes de envío cuando se colocan<br>horizontalmente para evitar daños al actuador<br>lineal.   |                                                                                                    |

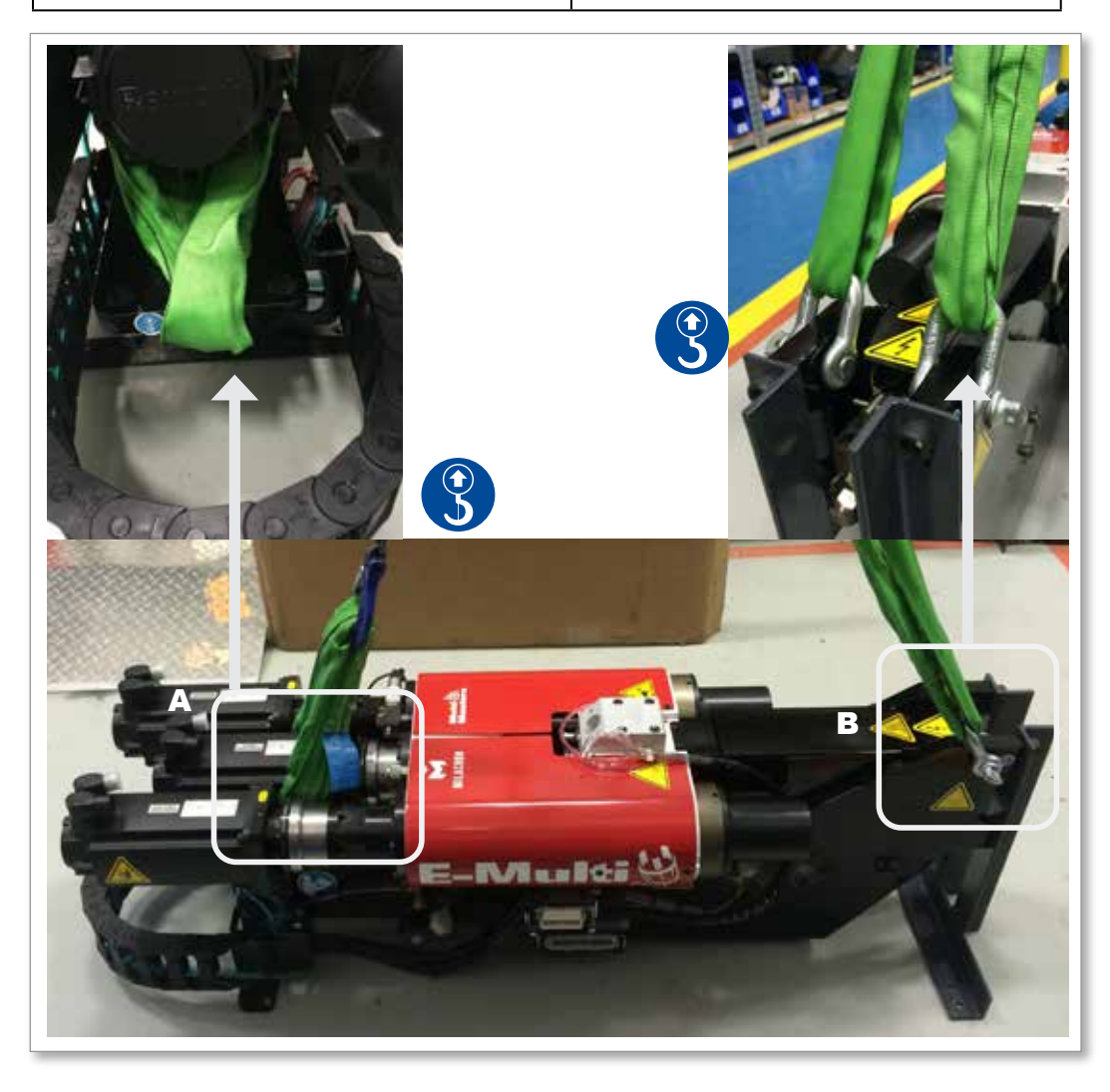

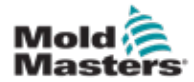

## 3.19 Seguridad del Soporte de la Unidad de Inyección E-Multi

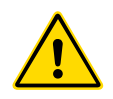

#### ADVERTENCIA

Los soportes están diseñados para soportar unidades de inyección E-Multi en la máquina cuando se usan en posición horizontal. No están diseñados para transportar la unidad de inyección E-Multi y serían muy pesadas y presentar un riesgo de volcado. La unidad de inyección E-Multi y el montaje del soporte deben moverse juntos mediante una grúa utilizando los puntos de elevación adecuados de la unidad de inyección E-Multi.

No modifique los soportes para reducir o agregar altura, por ejemplo, agregar agujeros adicionales o no atornillar las columnas superior e inferior juntas. Tales cambios afectarían la estabilidad del soporte y podrían provocar lesiones graves y daños a la máquina.

## Sección 4 - Resumen

## **4.1 Controlador frontal**

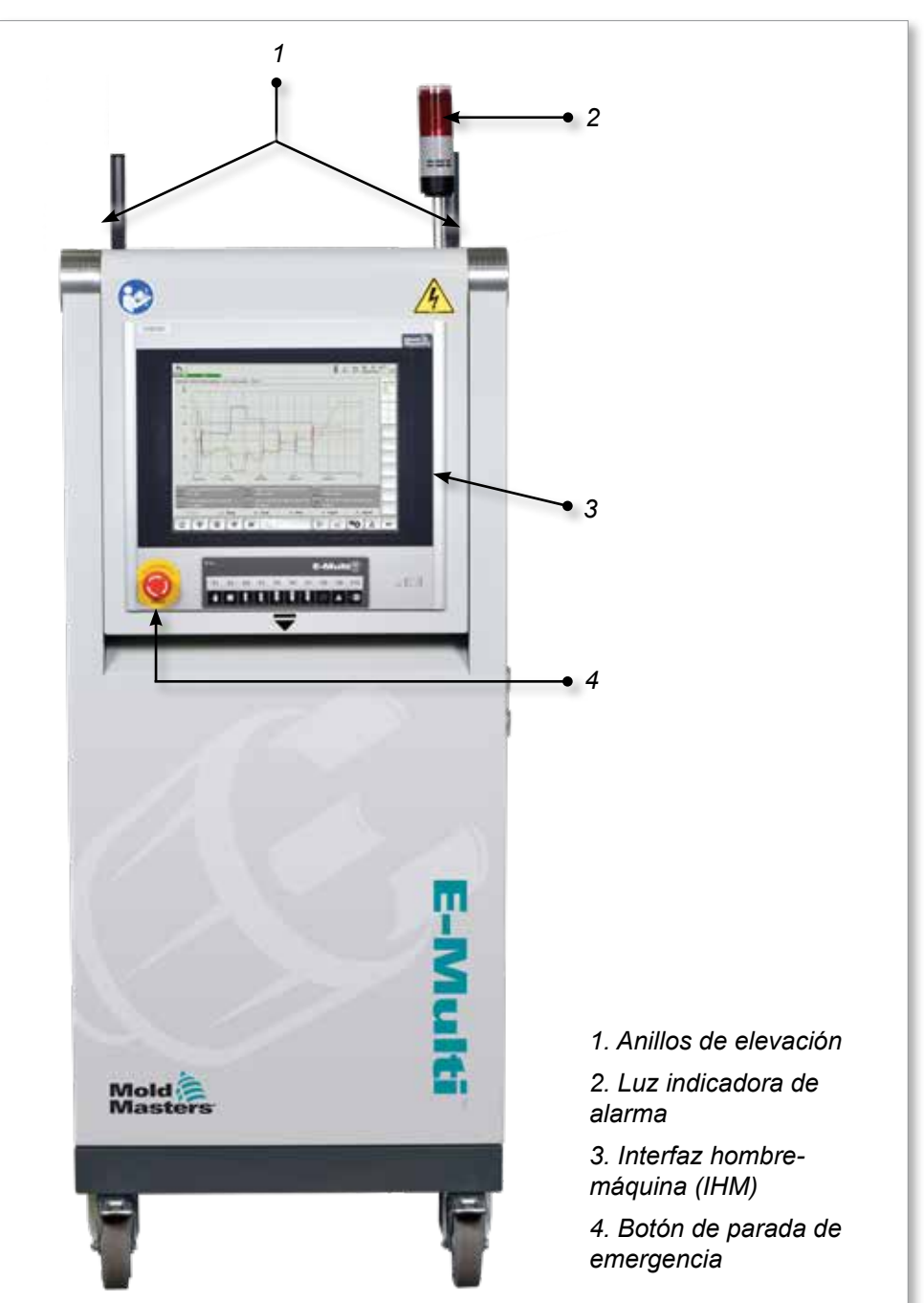

Figura 4-1 Controlador frontal

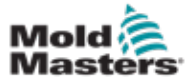

## 4.2 Controlador trasero - Conexiones laterales

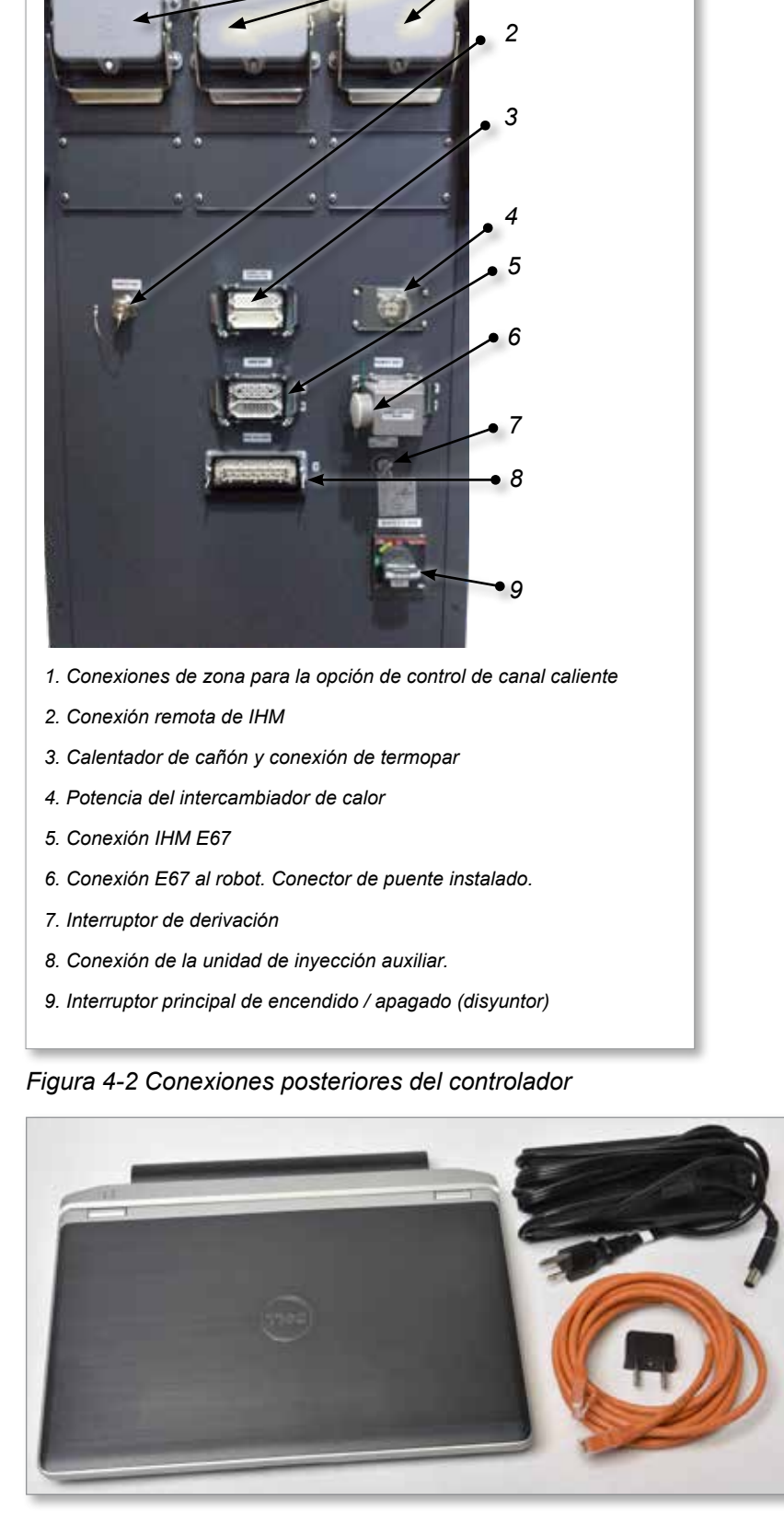

Figura 4-3 Kit de diagnóstico (opcional)

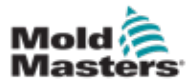

## **4.3 Portacables**

El controlador E-Multi se suministra con portacables. Ver Figura 4-4.

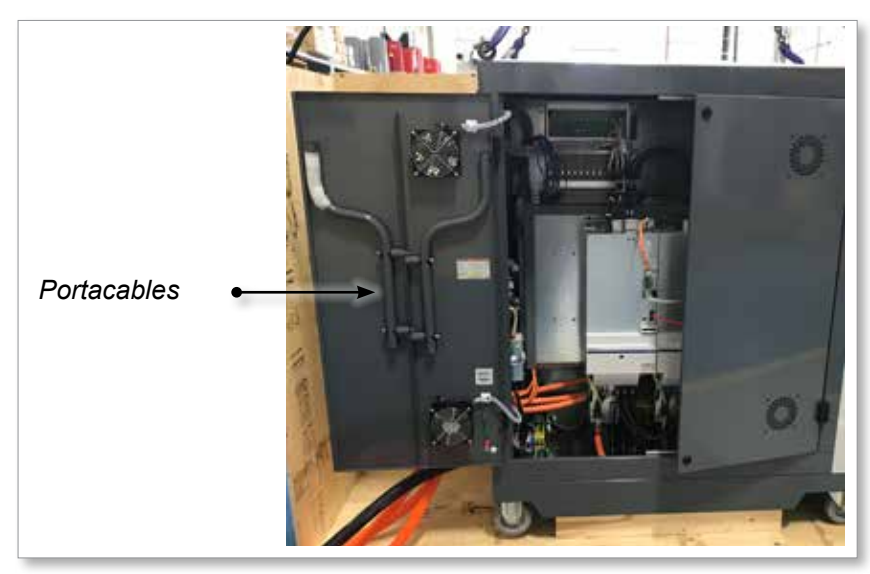

Figura 4-4 Portacables

Se pueden sujetar a la parte posterior del gabinete para usar para el almacenamiento de cables.

Ver Figura 4-5.

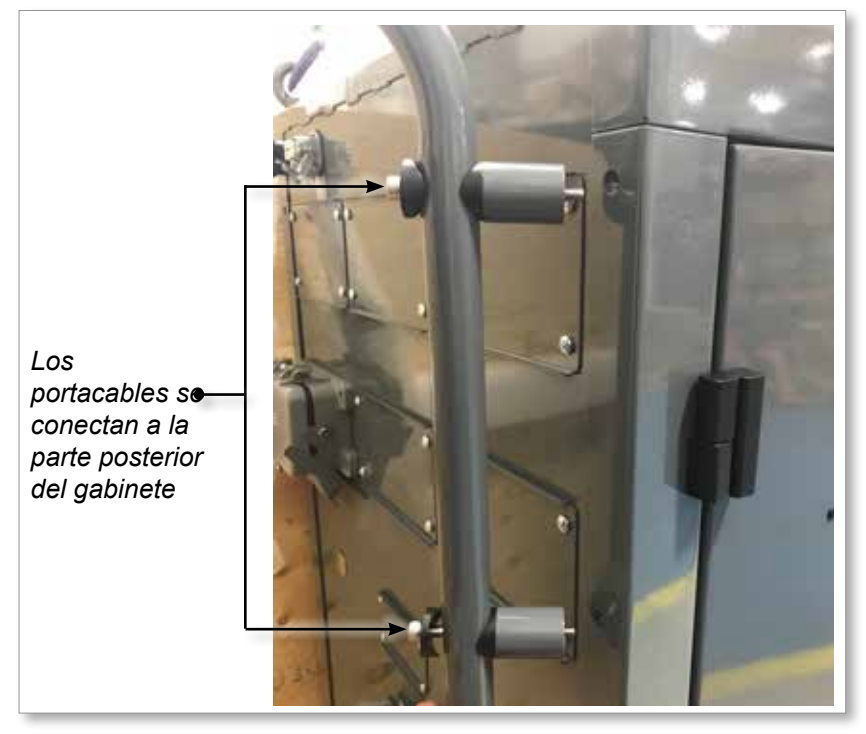

Figura 4-5 Sujetar los portacables

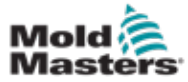

# Sección 5 - Instalación

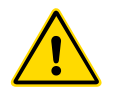

## ADVERTENCIA

5.1 Introducción

Asegúrese de haber leído completamente "Sección 3 - Seguridad" antes de conectar u operar el controlador.

Es responsabilidad del integrador comprender y seguir los estándares internacionales y locales para la seguridad de la maquinaria al integrar el controlador con el sistema de moldeo.

El controlador E-Multi debe ubicarse de tal manera que se pueda acceder fácilmente a la desconexión principal en caso de emergencia.

El controlador E-Multi se envía con un cable de alimentación del tamaño correcto para ejecutar el sistema. Cuando instale un conector en el cable, asegúrese de que el conector pueda soportar con seguridad la carga completa del sistema.

El suministro del controlador E-Multi debe tener una desconexión con fusible o un disyuntor principal de acuerdo con los códigos de seguridad locales. Consulte la placa de serie en el gabinete del controlador para confirmar los requisitos de suministro. Si el suministro local está fuera del rango especificado, comuníquese con *Mold-Masters* para consultas.

# 4

ADVERTENCIA - PELIGRO DE DESCARGA ELÉCTRICA

Es crucial cumplir con estas advertencias para minimizar cualquier peligro personal.

- Asegúrese de que todas las fuentes de energías estén bloqueadas correctamente en el controlador y la máquina de moldeo antes de instalar el controlador en el sistema.
- NO ingrese al gabinete sin AISLAR primero las fuentes de alimentación O sin tener una persona calificada seleccionando el INTERRUPTOR DE BYPASS para ENCENDIDO, para obtener acceso energizado al controlador. Hay terminales sin protección dentro del gabinete que pueden tener un potencial peligroso a través de ellos. Cuando se utiliza una alimentación trifásica, este potencial puede ser de hasta 600VCA.
- Con el INTERRUPTOR DE BYPASS configurado en APAGADO, abrir la sección de alta potencia del controlador hará que el disyuntor DISPARE, desconectando toda la energía al gabinete.
- Los cables de alto voltaje y amperaje están conectados al controlador y al molde. También hay una conexión de cable de voltaje entre el servomotor y el controlador. Se debe apagar la energía eléctrica y seguir los procedimientos de bloqueo/ etiquetado antes de instalar o quitar cualquier cable.
- La integración la debe realizar el personal debidamente capacitado basado en las leyes y regulaciones locales. Los productos eléctricos no pueden conectarse a tierra cuando se retiran de la condición de funcionamiento montada o normal.
- No mezcle cables de alimentación eléctrica con cables de extensión de termopar. Ellos no están diseñados para transportar la carga de energía o enumerar lecturas precisas de temperatura en la aplicación del otro.

#### **ADVERTENCIA - PELIGRO DE TROPIEZO**

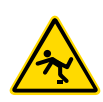

El integrador debe asegurarse de que los cables del controlador no presenten un peligro de tropiezo en el piso entre el controlador y la prensa o el E-Multi.

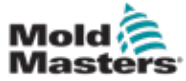

### 5.2 Conectar el Controlador al E-Multi

Hay 3 juegos de cables que conectan el controlador al E-Multi:

- 1. cables de alimentación del servo
- 2. cables de retroalimentación del servo
- 3. calentador E/S cables para MMI

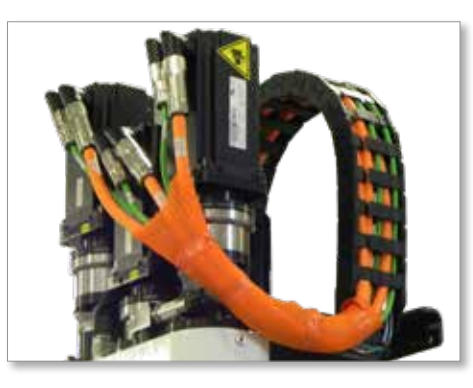

Figura 5-1 Enrutamiento del cable del servo EM3

Se debe seguir la secuencia correcta al instalar los cables. Los cables de alimentación y retroalimentación del servo deben pasar a través de la pista del cable antes de conectarse a los motores. El calentador y los cables de E/S se pueden conectar directamente y no se enrutan a través de la pista del cable. Todos los cables deben ser encaminados para que no interfieran con el funcionamiento del molde o la máquina de moldeo.

## **5.3 Conectar un robot al controlador**

Las unidades E-Multi son compatibles con los robots E67 y SPI. En todos los casos, el controlador se envía con un conector de puente de robot.

Si no se utiliza ningún robot, conecte el conector del puente del robot al conector ROBOT E67 del controlador.

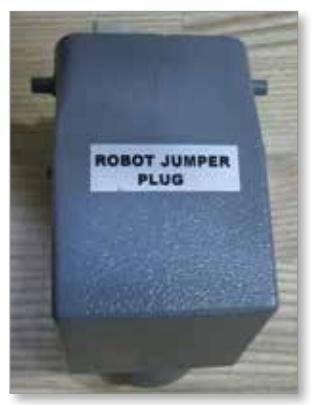

Figura 5-2 Conector de puente de robot

Si se va a utilizar un robot E67, conecte el cable E67 del robot al conector ROBOT E67 del controlador. Si se va a utilizar un robot SPI, conecte el ADAPTADOR ROBOT SPI opcional al conector ROBOT E67 del controlador y conecte el cable SPI del robot al ADAPTADOR ROBOT SPI.

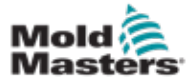

#### 5.4 Conectar el Controlador a la Máquina de Molde

Las unidades E-Multi son compatibles con las máquinas de inyección E67 y SPI. Todas las unidades se envían con un cable E67 para MMI (Máquinas de Moldeo por Inyección). El cable se conecta a la conexión E67 de la MMI en el controlador. Si se utiliza con un E67 para MMI, el cable se conecta directamente a la conexión E67 de la MMI. Si se utiliza un SPI para MMI, el cable se conecta al adaptador opcional SPI de la MMI, que luego se conecta a la conexión SPI de MMI.

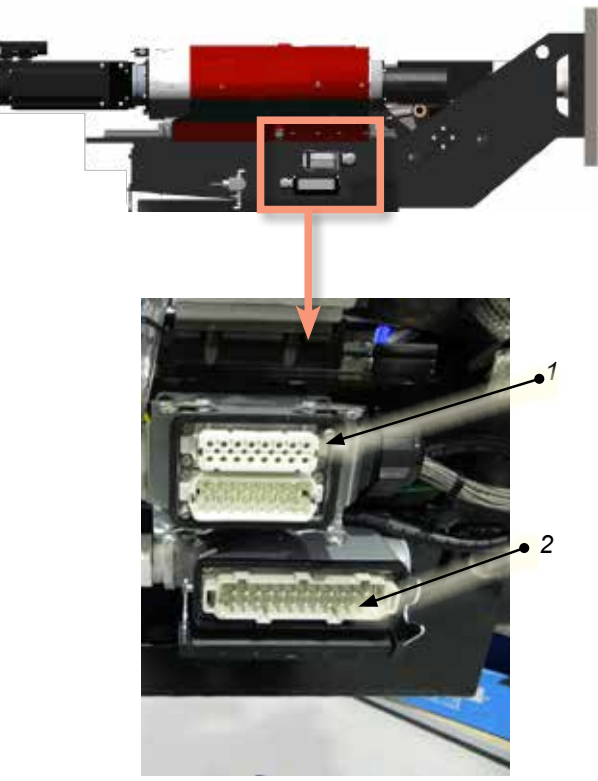

Conexiones laterales E-Multi

- 1. Conexión de calefacción del cañón extremo E-Multi
- 2. Inyección auxiliar extrema E-Multi Conexión de E/S

3. Conexiones de zona para la opción de control de canal caliente

- 4. Conexión remota de IHM
- 5. Calentador de cañón y conexión de termopar
- 6. Conexión IHM E67

7. Conexión E67 al robot. Conector de puente instalado.

8. Interruptor de derivación

9. Conexión de la unidad de inyección auxiliar.

10. Interruptor principal de encendido / apagado (disyuntor)

11. Potencia del intercambiador de calor

Figura 5-3 Ubicaciones de conexión E-Multi

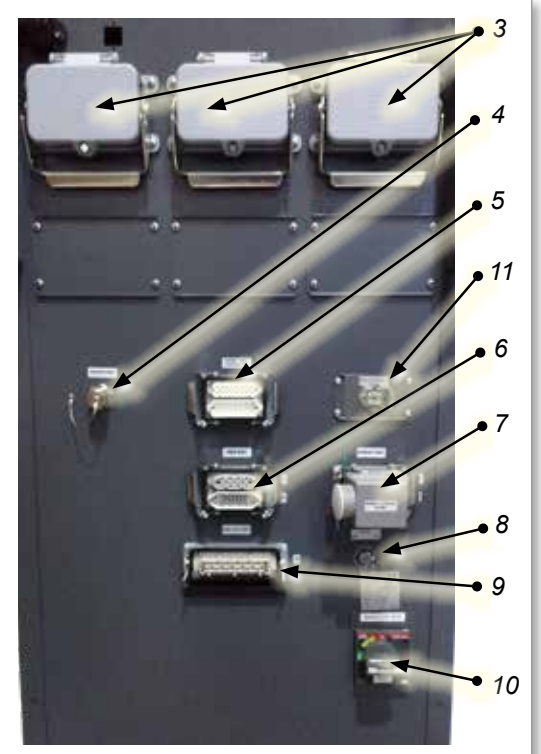

Conexiones laterales del controlador EM1/2/3

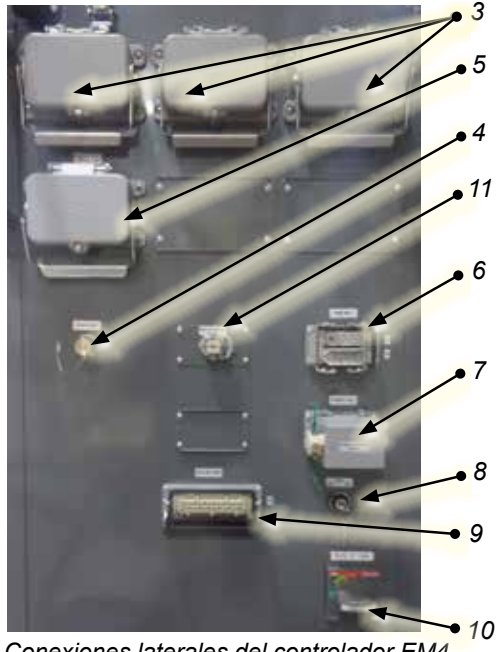

Conexiones laterales del controlador EM4

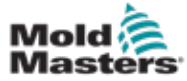

## 5.5 Conectar una IHM portátil (opcional)

Las unidades E-Multi están disponibles con unidades de interfaz hombremáquina (IHM) portátiles opcionales para permitir el control del E-Multi cuando el acceso al controlador es inconveniente. La IHM portátil se conecta al conector de IHM PORTÁTIL del controlador.

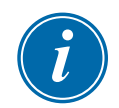

#### IMPORTANTE

Si una IHM portátil no está conectada, se requiere un conector de puente.

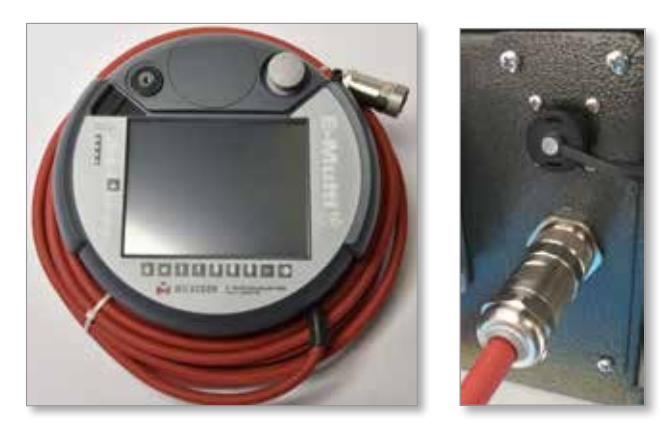

Figura 5-4 IHM portátil y conexión

# **5.6 Conectar la computadora de diagnóstico** (opcional)

1. Conecte un extremo del cable cruzado al puerto Ethernet en el controlador. El cable Ethernet se puede conectar con la alimentación encendida.

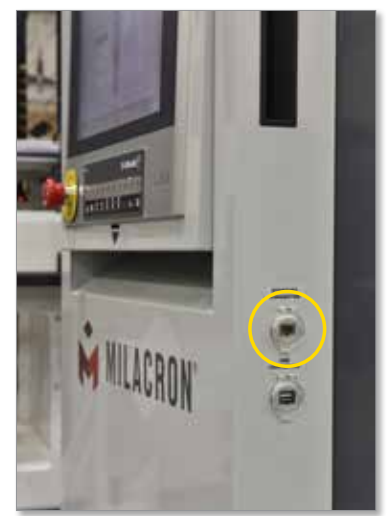

2. Conecte el otro extremo del cable cruzado al puerto Ethernet en la computadora de diagnóstico. Tenga en cuenta que la computadora de diagnóstico puede diferir de la que se muestra.

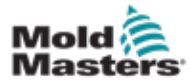

#### Conectar la computadora de diagnóstico (opcional) - sigue

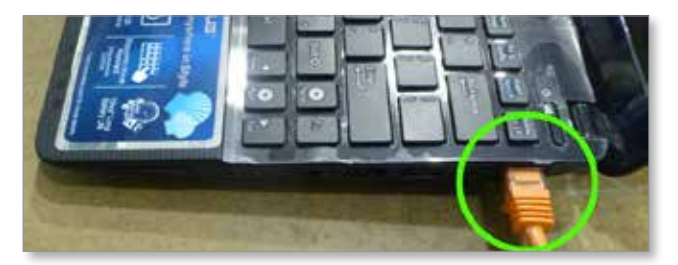

- Conecte la fuente de alimentación de la computadora de diagnóstico y conéctela a la red eléctrica. Utilice el adaptador incluido para la red eléctrica de 220 V.
- 4. Encienda la computadora de diagnóstico e inicie sesión con las siguientes credenciales:

Nombre de usuario: emulti Contraseña: nopassword

5. Conecte la computadora de diagnóstico a una red WIFI con acceso a internet. Para ver una lista de redes disponibles, haga clic en el icono de red inalámbrica al lado del reloj en la barra de tareas.

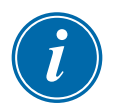

#### ΝΟΤΑ

La computadora de diagnóstico debe estar conectada a Internet utilizando su adaptador de red inalámbrica. La conexión por cable debe usarse para conectarse al controlador. *Mold-Masters* no brinda soporte a configuraciones de red alternativas. Los problemas de conexión al usar configuraciones alternativas no están cubiertos por la garantía y pueden dar como resultado mayores tiempos de soporte y costos adicionales.

| Wireless Network Connection     | ^     |  |
|---------------------------------|-------|--|
| CUSTOMER NETWORK                |       |  |
|                                 | all   |  |
|                                 | all   |  |
|                                 | all.  |  |
|                                 | 31    |  |
|                                 | all   |  |
| e                               | - In- |  |
| Open Network and Sharing Center |       |  |

Figura 5-5 Icono de red inalámbrica

6. Abra un navegador y realice una búsqueda para comprobar la conexión a Internet.

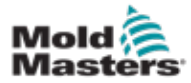

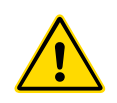

#### **ADVERTENCIA**

Asegúrese de haber leído completamente la "Sección 3 - Seguridad" antes de operar su controlador E-Multi.

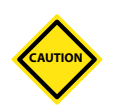

#### PRECAUCIÓN

Aunque el interruptor principal tiene la capacidad de apagar todo el sistema, se recomienda que esto solo se haga en caso de emergencia.

El controlador utiliza tecnología informática y debe apagarse por etapas.

Un método secuenciado para encender y apagar protege la consola y mantiene la carga conmutada al mínimo para extender la vida útil del aislador principal.

## 6.1 Introducción

Antes de que se pueda usar el E-Multi, será necesario configurar el controlador.

Consulte la Sección 9 para obtener detalles sobre la configuración de parámetros como:

- Calefacción
- Control
- Velocidades de inyección
- Señales de activación, etc.

## 6.2 Aislar el controlador

Para todos los controladores E-Multi, el interruptor de alimentación principal es un disyuntor rotativo en la parte trasera del gabinete. Este interruptor está suficientemente clasificado para desconectar la corriente de carga total durante el encendido y apagado.

Puede usar un candado de tamaño adecuado o un dispositivo similar para bloquear el interruptor en la posición de apagado para impedir el suministro eléctrico durante el mantenimiento.

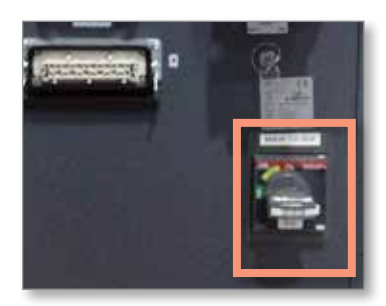

Figura 6-1 Interruptor principal de electricidad del E-Multi

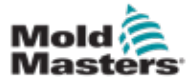

#### **6.3 Encender**

Cuando el interruptor principal se enciende, los servomotores no se habilitarán.

Una vez que el software ha terminado de cargarse y la pantalla muestra la página Descripción general, el sistema está en modo Manual y está listo para encender los calentadores para que los calentadores del cañón alcancen la temperatura.

Los servomotores se pueden habilitar presionando el botón [**F10**] en la tira de botones ubicada debajo de la pantalla. Una vez que los servomotores estén habilitar presionando el botón.

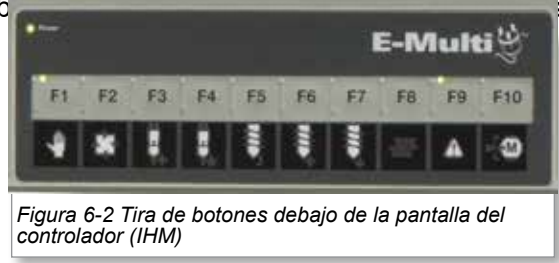

El controlador E-Multi se puede usar en modo Manual, Ajuste y Auto/Listo.

## 6.4 Apagar (Paralizar)

*Mold-Masters* recomienda que se utilice la consola para paralizar la carga de calefacción, y solo se use el interruptor del disyuntor principal para apagar el controlador inactivo.

#### 6.4.1 Paralizar la calefacción

Presione el botón [**F8**] ubicado en la tira de botones en la parte inferior de la pantalla.

El LED en la parte superior izquierda del botón [**F8**] indica el estado de calentamiento.

- Si el LED está encendido, la calefacción está activa.
- Si el LED no está encendido, la calefacción está apagada.

#### 6.4.2 Apagar el controlador

Una vez que se ha apagado la calefacción, el sistema se puede apagar con el uso del interruptor principal ubicado en la parte posterior del controlador.

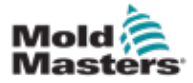

#### 7-1

## Sección 7 - Interfaz IHM del Controlador E-Multi

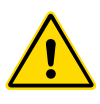

#### ADVERTENCIA

Asegúrese de haber leído completamente la "Sección 3 - Seguridad" antes de operar su controlador E-Multi.

## 7.1 Introducción

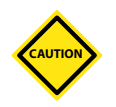

#### PRECAUCIÓN

Los valores en las imágenes de la pantalla en este manual pueden no reflejar los valores correctos para su máquina. *No cambie las configuraciones según las imágenes de la pantalla.* 

Esta parte del manual describe la interfaz de la pantalla táctil o la Interfaz hombre-máquina (IHM) y muestra qué funciones e información están disponibles.

Desde las diferentes pantallas se podrá:

- Ajustar temperaturas para las boquillas individuales. Ajustar límites de temperatura alta y baja para el control de la zona de circuito cerrado.
- Configurar y calibrar la posición de la boquilla y la fuerza de contacto.
- Crear configuraciones específicas del molde (recetas). Estos ajustes se pueden almacenar y recuperar cuando se cambian los moldes.
- Configurar la secuencia de inyección y de su monitoreo.
- Configurar la secuencia de espera y de su monitoreo.
- Configurar la secuencia de plastificación y de su monitoreo.
- Usar la funcionalidad del osciloscopio de software (SWO) para monitorear la operación.
- Controlar la protección con contraseña en todas las configuraciones.
- Imprimir cualquier pantalla o listado de datos.
- Conectar y monitorear la conexión Euromap entre el E-Multi, la máquina de moldeo y el robot.

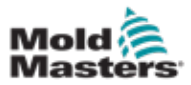

## 7.2 Botones de control montados en el gabinete

Los botones montados en el gabinete se proporcionan para un acceso rápido a las funciones de uso común.

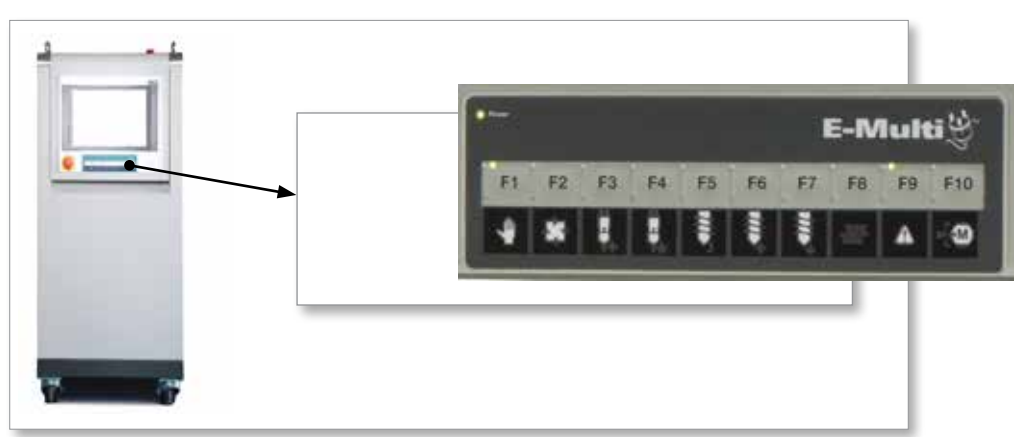

Figura 7-1 Botones de control montados en el gabinete

|              | Tabla 7-1 Bo                                                                                                    | otones de cor | ntrol                                                                                                    |
|--------------|----------------------------------------------------------------------------------------------------|---------------|----------------------------------------------------------------------------------------------------|
| ∫ F1 [       | F1 Modo Manual/Ajuste<br>E-Multi no será controlado por<br>la máquina de moldeo en este<br>modo. Este modo se utiliza para<br>las funciones de ajuste y para<br>los motores de desplazamiento.                           | F2            | F2 Modo Listo/Automático<br>La máquina de moldeo activará<br>el E-Multi según el método de<br>activación E-Multi seleccionado.                                                                                                    |
| <b>F</b> 3 [ | F3 Retraer el Movimiento de la<br>Unidad Móvil<br>La unidad móvil se puede retraer<br>colocando el E-Multi en modo Manual/<br>Ajuste y al presionar este botón.                                                          | F4            | <b>F4 Avanzar el Movimiento de la Unidad</b><br><b>Móvil</b><br>La unidad móvil puede avanzar colocando el<br>E-Multi en modo Manual/Ajuste y al presionar<br>este botón.                                                                                                    |
| <b>F5</b>    | <b>F5 Girar Tornillo</b><br>El tornillo puede ser girado colocando<br>el E-Multi en modo Manual/Ajuste y al<br>presionar este botón. El tornillo girará<br>hasta que se presione este botón<br>nuevamente para apagarlo. | <b>F</b> 6    | <b>F6 Retraer Tornillo</b><br>El tornillo puede ser retraído<br>colocando el E-Multi en modo<br>Manual/Ajuste y al presionar este<br>botón.                                                                                                    |
| <b>F7</b>    | <b>F7 Avanzar Tornillo</b><br>El tornillo puede ser avanzado<br>colocando el E-Multi en modo<br>Manual/Ajuste y al presionar<br>este botón.                                                                              | <b>F8</b>     | <b>F8 Calentadores de boquilla</b><br>Los calentadores de boquilla se pueden<br>encender/apagar en cualquier momento<br>con este botón. <b>Nota:</b> Si la temperatura<br>del calentador está fuera de los límites<br>preestablecidos, el E-Multi no funcionará y se<br>mostrará un error.                            |
| <b>F</b> 9 [ | F9 Reconocer/Reiniciar las<br>alarmas presentes<br>Cualquier alarma será<br>reconocida y se intentará un<br>reinicio cuando se presione este<br>botón.                                                                   | F10           | F10 Habilitar servomotores<br>El control del eje del servomotor de inyección<br>y del tornillo se habilita al presionar este botón.<br>El LED en la esquina superior izquierda de<br>este botón se encenderá cuando las unidades<br>estén habilitadas. No se producirá movimiento<br>si este botón no está iluminado. |

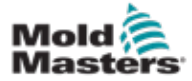

## 7.3 Interfaz de pantalla táctil del E-Multi

El E-Multi es un controlador complejo, pero la pantalla principal está organizada para simplificar la navegación y exhibir los parámetros que son más útiles para monitorear. Las partes principales de la pantalla se muestran a continuación.

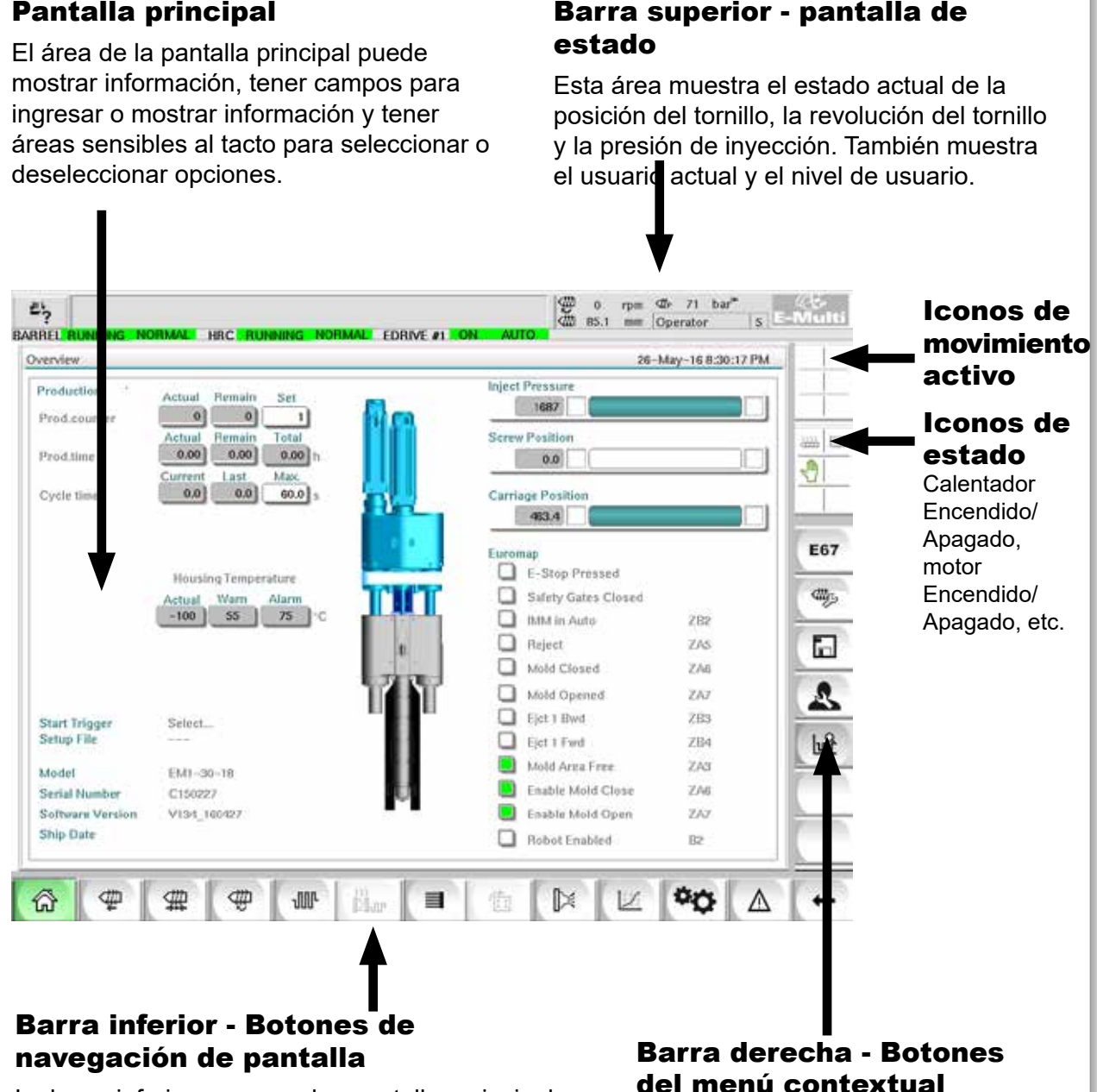

La barra inferior navega a las pantallas principales de la IHM: Descripción general, configuración de compuerta de válvula, configuración de inyección, configuración de retención, configuración de recuperación, etc.

## del menú contextual

Esta barra muestra información del sistema en la parte superior y botones táctiles abajo que brindan acceso rápido a las funciones de uso común. Algunos botones serán específicos de la pantalla.

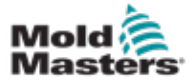

## 7.3.1 Barra superior - pantalla de estado

La pantalla de estado se encuentra en la parte superior de la pantalla y siempre está exhibida. La pantalla de estado tiene 5 cuadros de información:

| Tabla 7-2 Barra superior - pantalla de estado          |                                                                                                    |  |
|--------------------------------------------------------|----------------------------------------------------------------------------------------------------|--|
| A Drive E-Drive1 not initialized                       | 6 4 0 rpm 4 76 bar*<br>4 195.0 mm ADMIN 16 E-Multi                                                                                                    |  |
| BARREL STOPPED NORMAL E                                | DRIVE #1 OI MANUAL                                                                                                    |  |
|                                                        |                                                                                                    |  |
| ₩                                                      | <b>Comando de impresión</b><br>Útil para obtener una imagen de pantalla o un<br>registro impreso de la información de producción y la<br>configuración, o para comunicarse con el personal de<br>servicio.                                                                                                    |  |
| A Drive E-Drive1 not initialized 6                     | Mensajes de advertencia/estado de error<br>Si se produce una alarma, este cuadro se muestra<br>en rojo con una descripción de la alarma.<br>Si se producen dos o más alarmas, ellos se cuentan<br>en el lado derecho. Seis alarmas se muestran en<br>este ejemplo.<br>Para ver todas las alarmas activas, toque la barra de<br>mensajes roja o el botón [Alarma]. |  |
| ∰ 0 rpm ⊄r⊧ 76 bar <sup>™</sup><br>∰ 195.0 mm ADMIN 16 | <b>Estado actual en vivo</b><br>Estado en vivo de la velocidad y posición del tornillo<br>y la presión de inyección.                                                                                                    |  |
| ADMIN 16                                               | <b>Nivel de usuario</b><br>Muestra el usuario actual y el nivel de acceso del<br>usuario actual.                                                                                                    |  |
| EDRIVE #1 OFF MANUAL                                   | <b>Ventana de modo y estado</b><br>Muestra qué sistemas están activos, su estado y si<br>hay alarmas presentes.                                                                                                    |  |

#### INTERFAZ IHM DEL CONTROLADOR E-MULTI

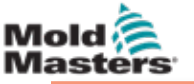

# activo ₩ 🗎 ⊘ Iconos de estado E67 tty 2

| 0 | ejecuta el E-Multi. Estos iconos le brindan al usuario información valiosa sobre el estado actual del E-Multi. Si el icono está verde, él está activo. Si el icono está atenuado, él está inactivo. |                                        |  |
|---|----------------------------------------------------------------------------------------------------|----------------------------------------|--|
|   | Tabla                                                                                                    | a 7-3 Iconos de movimiento activo      |  |
|   | ₫                                                                                                    | Tornillo en inyección                  |  |
|   | ₩                                                                                                    | Tornillo en retención                  |  |
|   | æ                                                                                                    | Tornillo girando (plastificando)       |  |
|   | ₫                                                                                                    | Tornillo moviéndose hacia atrás        |  |
|   | ф.                                                                                                    | Tornillo moviéndose hacia adelante     |  |
|   | μ<br>μ                                                                                                    | Unidad móvil moviéndose hacia adelante |  |
|   | ц<br>Ц                                                                                                    | Unidad móvil moviéndose hacia atrás    |  |

## 7.3.3 Iconos de estado

Estos iconos muestran el estado actual de operación de la máquina.

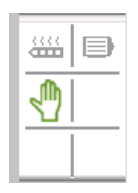

| Tabla 7-4 Iconos de estado |                                                                                                    |                                                                                                    |  |
|----------------------------|----------------------------------------------------------------------------------------------------|----------------------------------------------------------------------------------------------------|--|
|                            | <b>Estado de calor del cañón</b> - gris (exhibido) cuando los calentadores del cañón están apagados y verde cuando los calentadores del cañón están encendidos. Igual que el botón [ <b>F8</b> ] de LED. |                                                                                                    |  |
| ₿                          | Servomotor activo - gris (exhibido) cuando los servomotores están apagados y verde si están encendidos                                                                                                   |                                                                                                    |  |
|                            | <b>Indicador de modo</b> - Un icono que indica el modo actual de la máquina                                                                                                    |                                                                                                    |  |
|                            |                                                                                                    | <b>Modo manual</b> La máquina se desplaza a toda velocidad.                                                                                                    |  |
|                            |                                                                                                    | <b>Modo de ajuste</b> . La máquina se desplaza a la velocidad de ajuste.                                                                                                    |  |
|                            | <b>₽</b>                                                                                                    | <b>Modo automático</b> . La máquina<br>funcionará automáticamente cuando<br>la máquina de moldeo proporcione<br>el gatillo adecuado y las conexiones<br>EuroMap entre la máquina de moldeo y<br>el robot sean correctas. |  |

## 7.3.2 Iconos de movimiento activos

Estos iconos se muestran encima de la barra lateral mientras se Iconos de movimiento

| ſ | ₽ |  |
|---|---|--|
| l |   |  |
| l |   |  |

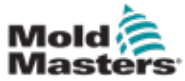

#### 7.3.4 Barra Inferior - Botones de navegación de pantalla

Los botones de navegación de pantalla en la parte inferior de la pantalla se utilizan para navegar a las pantallas principales de la IHM.

|  | W Har 🔳 |  |
|--|---------|--|
|--|---------|--|

|         | Tabla 7-5 Botones de navegación de pantalla                                                                                                    |
|---------|----------------------------------------------------------------------------------------------------|
| ŝ       | <b>Pantalla de Resumen (inicio)</b><br>Esta pantalla es la 'página de inicio' del sistema. Proporciona un resumen del funcionamiento del E-Multi.                                                                                                    |
| ₩       | <b>Pantalla de configuración de inyección</b><br>Esta pantalla se utiliza para ajustar las configuraciones de la fase de<br>inyección del ciclo de moldeo por inyección del E-Multi.                                                                                                    |
| #       | Pantalla de configuración de retención<br>Esta pantalla se utiliza para ajustar la configuración de la fase de retención<br>del ciclo de moldeo por inyección del E-Multi.                                                                                                    |
| (Delta) | <b>Pantalla de configuración de recuperación</b><br>Esta pantalla se utiliza para ajustar las configuraciones de la fase de<br>recuperación o plastificación del ciclo de inyección del E-Multi.                                                                                                    |
| JUL     | <b>Pantalla de configuración de temperatura del cañón</b><br>Esta pantalla se utiliza para ajustar la configuración de los calentadores de<br>cañón del E-Multi.                                                                                                    |
|         | <b>Pantalla de control de temperatura del canal caliente</b><br>Esta pantalla se usa para ajustar los parámetros para el control de<br>temperatura del canal caliente, para sistemas con esta opción integrada. Si la<br>opción no está disponible, el botón aparecerá en gris como se muestra arriba. |
|         | <b>Pantalla E-Drive</b><br>Esta pantalla se usa para ajustar los parámetros del E-Drive, para sistemas<br>con un E-Drive integrado. Si la opción no está disponible, entonces el botón<br>aparecerá en gris.                                                                                           |
|         | <b>Pantalla de compuerta de válvula</b><br>Esta pantalla se utiliza para ajustar el comportamiento de las salidas de<br>disparo de la compuerta de válvula digital.                                                                                                    |
| N       | Pantalla de gráfico de producción<br>La pantalla Gráfico de Producción se utiliza para mostrar información de<br>producción en tiempo real basada en variables de sistema preestablecidas.                                                                                                    |
| ¢¢      | <b>Pantalla de especificación de máquina (descripción general del servicio)</b><br>Esta pantalla sirve como un punto de acceso central para todas las pantallas de configuración, así como las pantallas de servicio y mantenimiento.                                                                  |
| Δ       | Pantalla de alarma<br>Lleva el usuario a la pantalla de alarma que muestra una lista de alarmas<br>activadas por el sistema de control.                                                                                                    |
| +       | <b>Botón de retroceso</b><br>Regresa a la pantalla que se mostró anteriormente.                                                                                                    |

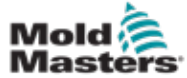

#### 7.3.5 Funcionalidad de impresión

Antes de pasar a las descripciones de la pantalla, es útil saber cómo capturar o imprimir pantallas. Esto es frecuentemente utilizado por el personal de producción para obtener un registro impreso de la información de producción y la configuración, o para comunicarse con el personal de servicio.

|               | Para abrir el cuadro de diálogo de impresión,                          | E-Multi |
|---------------|------------------------------------------------------------------------|---------|
| Overview      | superior izquierda de la pantalla.                                     | 1       |
| Production    | Actual Remain Set                                                      |         |
| Prod.counter  |                                                                        |         |
| Prod.time     | Actual Remain Total                                                    |         |
| Cycle time    | 0.0 0.0 60.0 s Carriage Position                                       |         |
|               | Print Print  Selection of masks Current mask Current mask Current mask | E67     |
|               | 15.2 51.7 Hardcopy Jto ZB2                                             | - ange  |
| Start Trigger | Mold Closed: ZAG                                                       | E)      |
| Setup File    | Ejet 1 Fwd ZB4                                                         | 1       |

Figura 7-2 Pantalla de funcionalidad de impresión

Cuando se toca el botón Configurar Impresión, aparecerá el cuadro de diálogo de configuración de la impresora. Las configuraciones de la impresora se describen a continuación.

| Tabla 7-6 Configuraciones de la impresora |                       |                                                         |  |  |
|-------------------------------------------|-----------------------|---------------------------------------------------------|--|--|
| lemento de pantalla                       |                       | Descripción                                             |  |  |
| Printersettings<br>Printersettings        | Usar impresora        | Salida a una impresora<br>USB.                          |  |  |
| Use printer                               | Imprimir archivo      | Salida a un archivo.                                    |  |  |
| Filesettings                              | Tipo MIME             | Selección de un tipo MIME<br>para el archivo de salida. |  |  |
| Directory                                 | Directorio            | Directorio de destino para<br>el archivo de salida.     |  |  |
| Filename                                  | Nombre del<br>archivo | Nombre del archivo de salida.                           |  |  |

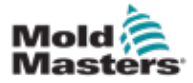

#### 7.4 Descripciones de pantalla

En este manual del usuario, las descripciones de la pantalla se presentan en el orden de los botones de navegación de la pantalla inferior. Algunas pantallas requieren una descripción de muchas pantallas subsidiarias que se indican con una flecha ( $\rightarrow$ ) debajo de la pantalla principal. También se puede acceder a muchas pantallas utilizando los botones de contexto a la derecha de una pantalla.

| Pantalla de Resumen (inicio)                                                                                                    |
|----------------------------------------------------------------------------------------------------|
| Pantalla de configuración de inyección                                                                                                    |
| Pantalla de configuración de retención                                                                                                    |
| Pantalla de configuración de recuperación                                                                                                    |
| Pantalla de configuración de temperatura del cañón                                                                                                    |
| <ul> <li>Pantalla de control de temperatura del canal caliente (Opción)</li> <li>→ Pantalla de monitoreo</li> <li>→ Pantalla de configuración (nivel de supervisor)</li> <li>→ Pantalla de utilidades (nivel de supervisor)</li> </ul>                                                                                                    |
| <ul> <li>Pantalla E-Drive (Opción)</li> <li>→ Pantalla de resumen</li> <li>→ Pantalla de utilidades (nivel de supervisor)</li> </ul>                                                                                                    |
| Pantalla de compuerta de válvula                                                                                                    |
| Pantalla de gráfico de producción<br>$\rightarrow$ Ajuste $\rightarrow$ Detalles de configuración                                                                                                    |
| Pantalla de protocolo de datos de proceso (DP)                                                                                                    |
| Pantalla principal         →       Configuración del sistema         →       Unidad Móvil         →       Registro de información         →       Gráfico de producción         →       E/S programables         →       Monitor de E/S         →       Configuración de producción         →       Administrador de unidades         →       Monitor de tareas         →       Configuración de perfil         →       Monitor de parámetros de unidades         →       Configuración PID         →       Datos de la máquina         →       Monitor variable         →       Configuración de retraso         →       Configuración de calibración |
| Pantalla de alarma                                                                                                    |
| Pantalla de datos de molde                                                                                                    |
| Pantalla Euromap 67                                                                                                    |
|                                                                                                    |

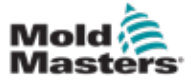

### 7.5 Pantalla de Resumen

Esta pantalla sirve como pantalla estándar en la operación de producción en curso y proporciona al personal operativo un resumen de los datos clave de la máquina.

| rerview          |                     | 26-May-16 8:30:17 PM  |
|------------------|---------------------|-----------------------|
| Production       | Actual Remain Set   | Inject Pressure       |
| Prod.counter     |                     | 1687                  |
| 25723            | Actual Remain Total | Screw Position        |
| Prod,time        |                     | 0.0                   |
| Cycle time       | 0.0 0.0 60.0 5      | Carriage Position     |
| 36032000         |                     | 463.4                 |
|                  |                     | 1                     |
|                  |                     | Euromap               |
|                  | Housing Temperature | E-Stop Pressed        |
|                  | Actual Warn Alarm   | Salety Gates Closed   |
|                  |                     | MM in Auto ZB2        |
|                  | 0                   | Reject ZAS            |
|                  | 171                 | Mold Closed ZA6       |
|                  |                     | Mold Opened ZA7       |
| Start Trigger    | Select              | Ejct 1 Bwd ZB3        |
| Setup File       |                     | Ejet 1 Fwd ZB4        |
| Model            | EM1-30-18           | Mold Area Free ZA3    |
| Serial Number    | C150227             | Enable Mold Close ZA6 |
| Software Version | V134_160427         | Enable Mold Open ZA7  |
| Ship Date        |                     | Robot Enabled     B2  |

Figura 7-3 Pantalla de resumen

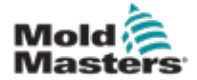

#### Pantalla de Resumen - continuación

| Tabla 7-7 Compo                                                | onentes de la Pa                                             | antalla de Resumen                                                                                                    |  |
|----------------------------------------------------------------|--------------------------------------------------------------|----------------------------------------------------------------------------------------------------|--|
| Componentes de la pantalla                                     | Descripción                                                  |                                                                                                    |  |
|                                                                | Los <b>valores de</b><br>parte superior o<br>una descripción | e la producción del E-Multi en vivo en la<br>de la pantalla proporciona al personal operativo<br>n general de los datos de producción:                                                                                                    |  |
| Overview Production Actual Remain Set Prod.counter 0 0 1       | Contador de<br>Producción                                    | El número actual de disparos (contador de<br>disparos) se muestra en el campo Actual. El<br>número restante de disparos se muestra en el<br>campo Restante. El número total de disparos<br>a producir se puede especificar en el campo<br>Ajustar.                                                                                                    |  |
| ActualRemainTotalProd.time0.000.000.00 hCycle time0.00.060.0 s | Tiempo de<br>Producción                                      | El tiempo de producción actual se muestra<br>en el campo Actual. El tiempo restante de<br>producción se muestra en el campo Restante.<br>El tiempo total de producción se muestra en<br>el campo Total.                                                                                                    |  |
|                                                                | Tiempo de<br>ciclo                                           | El tiempo de ciclo actual se muestra en el<br>campo a la izquierda (gris). El último tiempo<br>de ciclo se muestra en el campo del medio<br>(gris). El tiempo de ciclo máximo se muestra<br>en el campo a la derecha (blanco).                                                                                                    |  |
| Inject Pressure                                                | Presión de<br>inyección                                      | Cuando la máquina está inactiva, esto<br>muestra la presión de precarga del sistema.<br>Cuando un ciclo de inyección está activo, esto<br>muestra la presión plástica generada por la<br>unidad de inyección.<br>Una barra analógica muestra la posición<br>actual gráficamente. Los marcadores a la<br>izquierda y a la derecha de la barra analógica<br>indican cuándo se alcanza la posición final. |  |
| 0<br>Screw Position                                            | Posición del<br>tornillo                                     | Posición actual del tornillo E-Multi, en relación<br>con la posición de referencia totalmente hacia<br>adelante.<br>Una barra analógica muestra la posición<br>actual gráficamente. Los marcadores a la<br>izquierda y a la derecha de la barra analógica<br>indican cuándo se alcanza la posición final.                                                                                              |  |
|                                                                | Posición de<br>la Unidad<br>Móvil                            | La posición de la unidad móvil con respecto al<br>punto de contacto de la boquilla (totalmente<br>hacia adelante). Una barra analógica<br>muestra la posición actual gráficamente. Los<br>marcadores a la izquierda y a la derecha de la<br>barra analógica indican cuándo se alcanza la<br>posición final.                                                                                            |  |

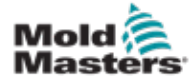

### Pantalla de Resumen - continuación

| Tabla 7-7 Compo                                                                                                    | onentes de la Pantalla de Resumen                                                                                                    |  |  |  |
|----------------------------------------------------------------------------------------------------|----------------------------------------------------------------------------------------------------|--|--|--|
| Componentes de la pantalla                                                                                                    | Descripción                                                                                                    |  |  |  |
| Housing Temperature<br>Actual Warn Alarm<br>25.1 60 70 °C                                                                                                    | <b>Temperatura en vivo de la carcasa del cañón del E-Multi</b><br>Esta sección muestra los valores reales y de punto de<br>ajuste para la temperatura de la carcasa. El color de la<br>carcasa cambiará a naranja si se excede la temperatura de<br>advertencia y a rojo si se excede la temperatura de la alarma.                                                                                                    |  |  |  |
| Start Trigger Mold Closed: ZAG<br>Setup File v134                                                                                                    | <ul> <li>Secuencia de Inicio/Disparador</li> <li>Esta sección muestra la configuración actual del disparador<br/>de inicio. La configuración se puede cambiar en la pantalla de<br/>Euromap 67.</li> <li>Disparador: Esta es la señal de E/S Euromap de la máquina<br/>de moldeo que inicia el proceso E-Multi.</li> <li>Tiempo de retraso de inicio: Cuando se detecta la<br/>señal Euromap, este retraso de tiempo se agrega antes<br/>de que comience el proceso E-Multi. Poner en cero para<br/>deshabilitar.</li> <li>Contador de Retraso de Inicio: Solo al comienzo de<br/>la operación del molde, el número elegido de ciclos<br/>de la máquina de moldeo por inyección se ejecutará<br/>automáticamente antes de que comience el proceso de<br/>inyección E-Multi.</li> </ul> |  |  |  |
|                                                                                                    | Archivo de ajuste<br>Muestra la versión actual del software.                                                                                                    |  |  |  |
| ModelEM2Serial Number123Software Versionv134_131205Ship DateJanuary 23, 2014                                                                                                    | <b>Información del sistema</b><br>Esta sección muestra la información específica del sistema<br>E-Multi. Cuando solicite servicio, proporcione esta información<br>al representante de <i>Mold-Masters</i> .                                                                                                    |  |  |  |
| Euromap         E-Stop Pressed         Safety Gates Closed         IMM in Auto       ZB2         Reject       ZA5         Mold Closed       ZA7         Ejet 1 Bwd       ZB3         Ejet 1 Fwd       ZB4         Mold Area Free       ZA3         Enable Mold Close       ZA6         Robot Enabled       ZA7 | Euromap<br>Esta área de pantalla proporciona un resumen rápido en vivo<br>del estado de las señales de Euromap. El cuadro es verde<br>si la entrada o salida está activada, o blanco (vacío) si la<br>entrada o salida está desactivada.<br>Verde - la señal es lógica verdadera<br>Vacío - la señal es lógica falsa                                                                                                    |  |  |  |

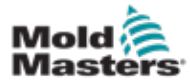

#### Pantalla de Resumen - continuación

| Tabla 7-8 Botones | s del menú contextual de la Pantalla de Resumen                                                                                                    |
|-------------------|----------------------------------------------------------------------------------------------------|
|                   | <b>Datos de molde</b><br>Navega a la pantalla de ajuste del molde donde los<br>datos del molde se pueden guardar y cargar para<br>cada molde específico. Ver "Pantalla de datos del<br>molde" en la página 7-82.                                                                                                    |
| E67               | <b>Euromap 67</b><br>Navega a la pantalla EuroMap 67 que permite al<br>usuario monitorear las comunicaciones entre el<br>E-Multi y la máquina de moldeo por inyección. Ver<br>"Pantalla Euromap E67" en la página 7-84.                                                                                                    |
| €##j25            | <b>Configuraciones de referencia</b><br>Navega a la pantalla Configuraciones de Referencia<br>donde se puede establecer o restablecer la posición<br>de referencia de la unidad móvil, la posición de<br>referencia del tornillo y la referencia de presión de<br>inyección.                                                                                                    |
| -3                | <b>Configuraciones del sistema</b><br>Navega a la pantalla de Configuraciones del Sistema,<br>donde se pueden ajustar las opciones del protector<br>de pantalla y las configuraciones globales como<br>el idioma, la fecha y la hora y las unidades. Esta<br>pantalla también muestra información del sistema,<br>como el usuario actual, la versión del software y las<br>direcciones IP.<br>Ver "Pantalla de configuración del sistema" en la<br>página 7-55. |

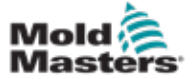

## 7.6 Pantalla de configuración de inyección

Esta pantalla se usa para ajustar la configuración del movimiento del tornillo durante la inyección. También se usa para ajustar el punto de transición, en el cual el sistema pasa de inyección para mantener presión.

|                                                          | otor off                      |                              |                                            |                                                                                                    | 1 ∰ 0<br>∰ 49.5 | rpm ⊄⊄⊳<br>imm | 0 bar |                              | Mult |
|----------------------------------------------------------|-------------------------------|------------------------------|--------------------------------------------|----------------------------------------------------------------------------------------------------|-----------------|----------------|-------|------------------------------|------|
| Inject                                                   |                               |                              |                                            |                                                                                                    |                 | Sta            | ges   | 1                            | 1    |
| End                                                      | Pressure<br>bar <sup>um</sup> | Velocity<br>mm/s<br>25.0     | To<br>mm                                   |                                                                                                    | 4               | 9.5 mm         |       |                              |      |
|                                                          |                               |                              |                                            | -                                                                                                    | _               | 2              |       |                              |      |
|                                                          |                               |                              |                                            |                                                                                                    |                 |                |       |                              | E67  |
| Injection Monitor                                        |                               |                              |                                            | Screw positio                                                                                                    | 'n              |                | 0.0]  | 58.0 mm                      |      |
| Max. inject time<br>Inject pressure<br>Plasticise stroke |                               |                              | 0 60.0 s<br>0 bar <sup>on</sup><br>60.0 mm | Inject time<br>External DI<br>Inject pressu                                                                                                    | re              |                | 0.0   | 0.2 s<br>0 bar <sup>un</sup> |      |
| Intrusion Settings                                       | Backpr T<br>bar <sup>um</sup> | orque Veloci<br>Nm rpm<br>30 | ty Time<br>s<br>9 0.0                      |                                                                                                    |                 |                |       |                              |      |
| ☆ 🗇                                                      | #                             | # u                          | r Blar                                     | 1 de la companya de la companya de l |                 | Z              | ¢0    | Δ                            | +    |

Figura 7-4 Pantalla de configuración de inyección

| Tabla 7-9 Componentes de la pantalla de configuración de inyección |                                                                                                    |  |  |  |
|--------------------------------------------------------------------|----------------------------------------------------------------------------------------------------|--|--|--|
| Componentes de la pantalla Descripción                             |                                                                                                    |  |  |  |
| BARREL RUNNING NORMAL HI                                           | Inyectar<br>Esta sección muestra el perfil actual de inyección. El<br>perfil se muestra numéricamente en los campos a la<br>izquierda y gráficamente a la derecha.<br>El número de pasos de inyección puede ajustarse<br>usando el campo de etapas en la parte superior<br>izquierda. Se puede seleccionar un máximo de 10<br>pasos. |  |  |  |

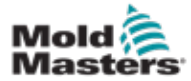

## Pantalla de configuración de inyección - continuación

| Tabla 7-9 Componentes de la p                                                                                                    | antalla de co                                                                                                    | nfiguración de inyección                                                                                                    |
|----------------------------------------------------------------------------------------------------|----------------------------------------------------------------------------------------------------|----------------------------------------------------------------------------------------------------|
| Componentes de la pantalla                                                                                                    | Descripción                                                                                                    | 1                                                                                                    |
| Inject<br>Pressure Velocity To<br>bar <sup>um</sup> mm/s mm<br>End 1000 20.0                                                                     | Campos de<br>Estas config<br>los valores d<br>Estos campo<br>y la velocida<br>anterior (en<br>del movimien<br>especificada<br>paso se com<br>condiciones | <b>entrada de presión y velocidad</b><br>uraciones se pueden ajustar al ingresar<br>lirectamente en estos campos.<br>os se utilizan para ajustar la presión<br>d entre la posición final de la etapa<br>el caso de la etapa 1, la posición final<br>nto de la parte anterior) y la posición<br>a bajo la columna <i>'To' ('A')</i> . El último<br>apletará cuando se cumpla una de las<br>de transición. |
| ●         ●5.1 mm         ▲           ◆         ●         ●                                                                                      | Gráfico de e<br>Alternativam<br>azulado) y <i>V</i><br>gráficos de p<br>las teclas de<br>En cada toqu<br>ajusta en +/-                                   | entrada de presión y velocidad<br>eente, los valores de <i>Presión</i> (verde<br><i>éelocidad</i> (gris) se muestran en forma de<br>perfil y los valores se pueden ajustar con<br>e flecha al lado de los gráficos de perfil.<br>ue de la flecha, el gráfico de perfil se<br>• 5 bar y/o +/- 5%.                                                                                                    |
| Screw position 0.0 0.0 mm<br>Inject time 0.0 0.5 s<br>Inject pressure 0 0 bar <sup>an</sup><br>External DI<br>Cut off activation position 0.0 mm | Condicione<br>Se utiliza pa<br>sistema pasa<br>Si se selecci<br>ocurrirá cuar<br>Active las co<br>izquierda de                                           | s de transición<br>ra ajustar las condiciones cuando el<br>a de inyección a retención.<br>ionan varias condiciones, el cambio<br>ndo se cumpla la primera condición.<br>ondiciones marcando la casilla a la<br>la etiqueta del campo.                                                                                                    |
|                                                                                                    | Posición<br>del tornillo                                                                                                    | Especifica la posición del tornillo en<br>el que el sistema cambia para retener<br>presión.                                                                                                    |
|                                                                                                    | Tiempo de<br>inyección                                                                                                    | Especifica el número de segundos<br>después de los cuales el sistema cambia<br>para retener presión (medido desde el<br>inicio del proceso de inyección).                                                                                                    |
|                                                                                                    | Presión de<br>inyección                                                                                                    | Especifica la presión de inyección en<br>la que el sistema cambia para retener<br>presión.                                                                                                    |
|                                                                                                    | Entrada<br>Digital<br>externa                                                                                                    | La posición de corte se señala mediante<br>una entrada digital externa. La entrada<br>digital se muestra en los esquemas<br>eléctricos y está etiquetada:<br>Retener Transición (Externa).                                                                                                    |
|                                                                                                    | Posición<br>de<br>activación<br>de Corte                                                                                                    | La presión de inyección para la<br>transición no se controlará hasta que<br>la posición del tornillo sea inferior a<br>esta posición. Se utiliza para evitar la<br>transición cuando la presión de inyección<br>aumenta al comienzo de la inyección.<br><b>Nota:</b> Este campo solo está disponible<br>cuando se selecciona la transición en la<br>presión de inyección.                                |

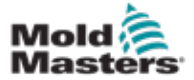

#### Pantalla de configuración de inyección - continuación

| Tabla 7-9 Componentes de la p                                                        | antalla de configuración de inyección                                                                                                    |  |  |
|--------------------------------------------------------------------------------------|----------------------------------------------------------------------------------------------------|--|--|
| Componentes de la pantalla                                                           | Descripción                                                                                                    |  |  |
| Plasticize stroke 95.0 mm<br>Inject pressure 57 bar***                               | Presión de inyección:<br>Muestra la presión de inyección actual.<br>Carrera de Plastificación:<br>Muestra la carrera de plastificación actual.<br>La carrera de plastificación es el valor de la última<br>etapa de plastificación más el valor de posición de<br>'Descompresión después de plastificar' en la pantalla<br>de plastificación. |  |  |
| Max. inject time 0.0 60.0 s                                                          | <b>Tiempo máximo de inyección:</b><br>El campo izquierdo muestra el tiempo de inyección<br>del ciclo actual. En el campo derecho, se puede<br>establecer el tiempo máximo de inyección (sin tiempo<br>de retraso).<br>Si se supera este tiempo, se activará una alarma y se<br>detendrá el ciclo.                                             |  |  |
| Backpr Torque Velocity Time<br>bar <sup>ser</sup> Nm rpm s<br>Intrusion 0 30 159 0.0 | <b>Intrusión:</b><br>Los campos a la derecha se usarán para configurar<br>la presión, la velocidad y el tiempo para la intrusión<br>(rotación del tornillo antes de la inyección).                                                                                                    |  |  |

| Tabla 7-10 Boto | nes del menú contextual de la Pantalla de Configuración de Inyección |
|-----------------|----------------------------------------------------------------------|
|                 | Pantalla de información del motor o del accionamiento                |
| L we            | Gráfico de producción - Vista Configurable                           |
| <b>A</b>        | Configuraciones de producción                                        |
| 41133           | Configuraciones de referencia                                        |

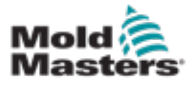

## 7.7 Pantalla de configuración de retención

#### PRECAUCIÓN

La contrapresión de recuperación nunca debe ajustarse por debajo de la presión de inactividad (precarga).

Esta pantalla se usa para ajustar la configuración de presión de retención.

| T?<br>ARREL RUNNING NO | RMAL HRC                                           | RUNNING                                 | IORMAL ED                    |                                              | A 85.1 mm Operato | r  5 ==<br>3                                | Man    |
|------------------------|----------------------------------------------------|-----------------------------------------|------------------------------|----------------------------------------------|-------------------|---------------------------------------------|--------|
| -<br>1<br>2<br>End     | Pressure<br>bar <sup>um</sup><br>800<br>500<br>300 | Velocity<br>mm/s<br>39.3<br>19.6<br>9.8 | To<br>5<br>2.0<br>3.0<br>4.0 |                                              | 0.0 5             | •                                           |        |
|                        |                                                    |                                         |                              | *                                            |                   | *                                           | E67    |
|                        |                                                    |                                         |                              | Screw position<br>Cushion<br>Inject pressure |                   | 0.0 mm<br>0.0 mm<br>1687 bar <sup>ser</sup> | E<br>& |
|                        |                                                    |                                         |                              | Cooling time                                 |                   | 10.0 s                                      |        |
| @ @                    | æ (                                                | # <b>1</b>                              | N Allen                      |                                              |                   | <b>3</b>                                    | •      |

Figura 7-5 Pantalla de configuración de retención

| Tabla 7-11 Componentes de la pantalla de configuración de retención |                                                                                                    |  |  |  |
|---------------------------------------------------------------------|----------------------------------------------------------------------------------------------------|--|--|--|
| Componentes de la pantalla                                          | Descripción                                                                                                    |  |  |  |
| BARREL STOPPED NORMAL<br>Hold Stages 3                              | Retención<br>Esta sección muestra el perfil actual de<br>retención. El perfil se muestra numéricamente<br>en los campos a la izquierda y gráficamente a la<br>derecha.<br>El número de pasos de retención puede<br>ajustarse usando el campo de etapas en la<br>parte superior izquierda. Se puede seleccionar<br>un máximo de 10 pasos. |  |  |  |

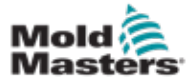

#### Pantalla de configuración de retención - continuación

| Tabla 7-11 Componentes de la pantalla de configuración de retención                                               |                                                                                                    |                                                                       |  |  |  |  |
|----------------------------------------------------------------------------------------------------|----------------------------------------------------------------------------------------------------|-----------------------------------------------------------------------|--|--|--|--|
| Componentes de la pantalla                                                                                        | Descripción                                                                                                    |                                                                       |  |  |  |  |
| Pressure<br>bar <sup>am</sup><br>1 800<br>2 500<br>End 300<br>Velocity<br>mm/s<br>3.0<br>4.2<br>2.0<br>3.0<br>4.0 | <ul> <li>Campos de entrada de presión y velocidad<br/>Estas configuraciones se pueden ajustar al<br/>ingresar los valores directamente en estos<br/>campos.</li> <li>Estos campos se utilizan para ajustar la presión<br/>y la velocidad entre la posición final de la etapa<br/>anterior (en el caso de la etapa 1, la posición<br/>final del movimiento de la parte anterior) y la<br/>posición especificada bajo la columna '<i>To</i>' ('A').</li> <li>Gráfico de entrada de presión y velocidad<br/>Alternativamente, los valores de <i>Presión</i> (verde<br/>azulado) y <i>Velocidad</i> (gris) se muestran en<br/>forma de gráficos de perfil y los valores se<br/>pueden ajustar con las teclas de flecha al lado<br/>de los gráficos de perfil.</li> <li>En cada toque de la flecha, el gráfico de perfil<br/>se ajusta en +/- 5 bar y/o +/- 5%.</li> </ul> |                                                                       |  |  |  |  |
|                                                                                                    |                                                                                                    |                                                                       |  |  |  |  |
|                                                                                                    | Visualización de datos<br>Esta área de la pantalla muestra informació<br>sobre la presión actual y la posición del torr                                                                                                    |                                                                       |  |  |  |  |
| Screw position 195.0 mm<br>Cushion 0.0 mm                                                                         | Posición<br>del<br>tornillo                                                                                                    | Posición máxima hacia adelante del tornillo al final de la retención. |  |  |  |  |
| Inject pressure                                                                                                   | Cojín de<br>Fundido                                                                                                    | Visualización del cojín de fundido al<br>final de la inyección.       |  |  |  |  |
|                                                                                                    | Presión<br>de<br>inyección                                                                                                    | Muestra la presión de inyección actual.                               |  |  |  |  |
| Cooling time 0.0 10.0 s                                                                                           | <b>Tiempo de enfriamiento</b><br>El tiempo de enfriamiento actual (valor actual)<br>se muestra en el campo a la izquierda (gris). El<br>tiempo de enfriamiento (punto de ajuste) puede<br>ingresarse en el campo a la derecha (blanco).                                                                                                    |                                                                       |  |  |  |  |

#### Tabla 7-12 Botones del menú contextual de la Pantalla de Configuración de Retención

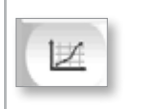

#### Gráficos de producción

Navega a la pantalla Gráfico de Producción que proporciona datos en tiempo real sobre el proceso de producción actual.

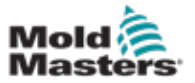

#### 7.8 Pantalla de configuración de recuperación

#### PRECAUCIÓN

La contrapresión de recuperación nunca debe ajustarse por debajo de la presión de inactividad (precarga).

Esta pantalla se utiliza para ajustar la configuración de la contrapresión y la velocidad del tornillo de alimentación durante la parte de recuperación del ciclo de inyección.

| asticize and backpre | essure                         |               |          |               |                 | Stages         | 3      |
|----------------------|--------------------------------|---------------|----------|---------------|-----------------|----------------|--------|
| 2                    | Backpress<br>bar <sup>ue</sup> | Charge<br>rpm | To<br>mm | - □           | 0.0             | nm             |        |
| 3                    | 40                             | 159           | 117.9    |               |                 |                |        |
| 2                    | 40                             | 106           | 157.2    |               |                 |                | am     |
| End                  | 40                             | 53            | 196.5    |               |                 |                |        |
|                      |                                |               |          |               |                 |                | _      |
|                      |                                |               |          | *             |                 |                | - E    |
| lasticize Parameter  | Settings                       |               |          |               |                 |                | 4      |
| fax. decomp. time    |                                | 0.0           | 60.0 s   |               |                 | _              |        |
| fax. plasticize time |                                | 0.0           | 60.0 s   | Screw positio | 'n              | 1              | 0.0 mm |
| ibration Unit        |                                |               |          | Delay         | uon             | 0.0            | 0.01s  |
| Enabled On           | time 1.0                       | s Off time    | 2 0.0 s  | (Jenny)       |                 |                |        |
| ecompression         |                                |               |          | 10            |                 |                | ŀ      |
|                      |                                |               |          | Mode          | Pressure Veloci | ty Position Th | me     |
|                      |                                |               |          | 64            | kN mm/s         | mm :           |        |
| ecompression befo    | re plasticize                  |               |          | No            | ▼ <u>30</u> 15. |                | 0.0    |
| recomplication alter | pasache                        |               |          |               | 10.             |                |        |

Figura 7-6 Pantalla de configuraciones de recuperación

| Tabla 7-13 Componentes de la pantalla de configuraciones de recuperación |                                                                                                    |  |  |
|--------------------------------------------------------------------------|----------------------------------------------------------------------------------------------------|--|--|
| Componentes de la pantalla                                               | Descripción                                                                                                    |  |  |
| Plasticize and backpressure                                              | Plastificación y contrapresiónEsta sección muestra el perfil actual derecuperación. El perfil se muestra numéricamenteen los campos a la izquierda y gráficamente a laderecha.El número de pasos de recuperación puedeajustarse usando el campo de etapas en la partesuperior izquierda. Se puede seleccionar unmáximo de 5 pasos. |  |  |

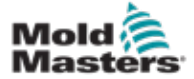

#### Pantalla de configuración de recuperación - continuación

| Tabla 7-13 Componentes de la pantalla de configuraciones de recuperación                                                                                                    |                                                                                                    |                                                                                                    |  |  |  |
|----------------------------------------------------------------------------------------------------|----------------------------------------------------------------------------------------------------|----------------------------------------------------------------------------------------------------|--|--|--|
| Componentes de la pantalla                                                                                                    | Descripción                                                                                                    |                                                                                                    |  |  |  |
| Backpress         Charge<br>rpm         To<br>mm           1         40         52         12.6           2         40         35         16.8           End         40         17         21.0 | Campos de entrada de contrapresión y carga<br>Estas configuraciones se pueden ajustar al<br>ingresar los valores directamente en estos<br>campos.<br>Estos campos se utilizan para ajustar la<br>contrapresión y la carga entre la posición final<br>de la etapa anterior (en el caso de la etapa 1, la<br>posición final del movimiento de la parte anterior)<br>y la posición especificada bajo la columna 'To'<br>('A'). |                                                                                                    |  |  |  |
| ▲ 185.0 mm                                                                                                    | <b>Gráfico de entrada de contrapresión y carga</b><br>Alternativamente, los valores de Contrapresión<br>(verde azulado) y Carga (gris) se muestran en<br>forma de gráficos de perfil y los valores se pueden<br>ajustar con las teclas de flecha al lado de los<br>gráficos de perfil.<br>En cada toque de la flecha, el gráfico de perfil se<br>ajusta en +/- 5 bar y/o +/- 5%.                                            |                                                                                                    |  |  |  |
| Screw position 195.0 mm<br>Screw revolution 0 rpm<br>Charge torque 30 Nm<br>Delay 0.0 0.0 s                                                                                                    | Visualización de datos<br>Esta área de la pantalla muestra información<br>sobre la presión de inyección actual y las<br>revoluciones y posición del tornillo.<br>El campo Retraso se puede ajustar - consulte a<br>continuación.                                                                                                    |                                                                                                    |  |  |  |
|                                                                                                    | Posición<br>del<br>tornillo                                                                                                    | Muestra la posición actual del tornillo.                                                                                                    |  |  |  |
|                                                                                                    | Revoluciones del tornillo                                                                                                    | Muestra la revoluciones actuales del tornillo.                                                                                                    |  |  |  |
|                                                                                                    | Par de<br>carga                                                                                                    | Especifica el par de carga máximo.                                                                                                    |  |  |  |
|                                                                                                    | Retraso                                                                                                    | Aquí se especifica el tiempo<br>de retraso para el inicio de la<br>plastificación.                                                                                           |  |  |  |
| Plasticize Parameter Settings                                                                                                    | Configuración de parámetros de plastificación                                                                                                    |                                                                                                    |  |  |  |
| Max. decomp. time 0.0 60.0 s<br>Max. plasticize time 0.0 60.0 s                                                                                                    | Tiempo máximo de<br>descompresión                                                                                                    | Aquí se puede establecer el<br>tiempo máximo de descompresión<br>permitido.<br>Este valor es el valor máximo<br>permitido para ingresar en la<br>pantalla de plastificación. |  |  |  |
|                                                                                                    | Tiempo máximo de<br>plastificación                                                                                                    | Aquí se puede establecer el tiempo<br>máximo de plastificación permitido.<br>Si se supera este tiempo, se activará<br>una alarma y se detendrá el ciclo.                     |  |  |  |
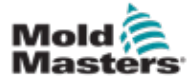

### Pantalla de configuración de recuperación - continuación

| Tabla 7-13 Componentes de la pantalla                                                                                               | a de configu                                                              | raciones de recuperación                                                                                                    |
|----------------------------------------------------------------------------------------------------|---------------------------------------------------------------------------|----------------------------------------------------------------------------------------------------|
| Componentes de la pantalla                                                                                                    | Descripció                                                                | n                                                                                                    |
| Vibration Unit<br>Enabled On time 1.0 s Off time 1.0 s                                                                              | Unidad de y<br>Se puede co<br>o al tubo de<br>usar para ay<br>bloque de a | <b>vibración</b><br>onectar un vibrador opcional a la tolva<br>alimentación. La vibración se puede<br>yudar al flujo de material hacia el<br>limentación.                                                                                                    |
|                                                                                                    | Habilitado                                                                | Marcar esta casilla habilitará la<br>unidad de vibración. Desmarcar la<br>casilla deshabilitará la unidad de<br>vibración.                                                                                                    |
|                                                                                                    | Tiempo<br>encendido                                                       | Especifica la cantidad de tiempo que<br>la vibración permanece encendida<br>dentro del ciclo de encendido/<br>apagado.                                                                                                    |
|                                                                                                    | Tiempo<br>apagado                                                         | Especifica la cantidad de tiempo que<br>la vibración está apagada dentro del<br>ciclo de encendido/apagado.                                                                                                    |
| Decompression                                                                                                    | Descompre<br>Esta configu<br>y automático                                 | e <b>sión</b><br>uración solo se aplica al modo manual<br>o.                                                                                                    |
| Decompression before plasticize Decompression after plasticize Mode Pressure Velocity Position Time KN mm/s mm s No 30 15.0 0.0 0.0 | Modo                                                                      | Modo de descompresión antes<br>de plastificar, con las siguientes<br>opciones de selección:<br><b>No</b> : Sin descompresión<br><b>Tiempo</b> : Descompresión por un<br>tiempo específico<br><b>Posición</b> : Descompresión hasta una<br>posición de tornillo especificada |
| No 30 15.0 0.0 0.0                                                                                                    | Presión                                                                   | Especifica la presión para el<br>movimiento lineal del tornillo.<br>Este campo solo se puede editar<br>cuando se ha seleccionado el modo<br>'Tiempo' o 'Posición'.                                                                                                    |
|                                                                                                    | Velocidad                                                                 | Especifica la velocidad para el<br>movimiento lineal del tornillo.<br>Este campo solo se puede editar<br>cuando se ha seleccionado el modo<br>'Tiempo' o 'Posición'.                                                                                                    |
|                                                                                                    | Posición /<br>Tiempo                                                      | Especifica la posición del tornillo o la<br>duración de la descompresión.<br>La pantalla depende del modo<br>seleccionado.                                                                                                    |

#### Tabla 7-14 Botones del menú contextual de la Pantalla de Configuración de Recuperación

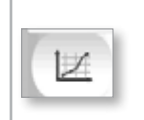

#### Gráficos de producción

Navega a la pantalla Gráfico de Producción que proporciona datos en tiempo real sobre el proceso de producción actual.

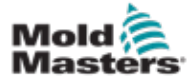

# 7.9 Configuración de temperatura del cañón - controladores heredados \*

Esta pantalla se utiliza para ajustar la configuración de temperatura de las zonas de calentadores de cañón.

# i

### \*NOTA

Estas pantallas solo estaban disponibles en ciertos sistemas antes de 2015.

|                                                                                         | CARRIAGE                                                                                        | MUST BE REFERENCED BEFORE PROCEEDING                                                                                              | 2                 |
|-----------------------------------------------------------------------------------------|-------------------------------------------------------------------------------------------------|----------------------------------------------------------------------------------------------------|-------------------|
| ting zones                                                                              |                                                                                                 |                                                                                                    |                   |
| -                                                                                       | i.e                                                                                             |                                                                                                    |                   |
| 27                                                                                      | 27 27 27                                                                                        |                                                                                                    |                   |
|                                                                                         |                                                                                                 |                                                                                                    |                   |
| 4                                                                                       | 3 2 1                                                                                           |                                                                                                    |                   |
| Tol. high 10                                                                            | 10 10 10                                                                                        |                                                                                                    |                   |
| Set 250                                                                                 | 250 250 250                                                                                     |                                                                                                    |                   |
| Tol. low 10                                                                             | 10 10 10                                                                                        |                                                                                                    |                   |
|                                                                                         |                                                                                                 |                                                                                                    |                   |
|                                                                                         |                                                                                                 |                                                                                                    | 1                 |
|                                                                                         |                                                                                                 |                                                                                                    |                   |
|                                                                                         |                                                                                                 |                                                                                                    |                   |
|                                                                                         |                                                                                                 |                                                                                                    |                   |
| s heating                                                                               |                                                                                                 |                                                                                                    |                   |
| s heating                                                                               | Start                                                                                           | 1                                                                                                    |                   |
| s heating                                                                               | Start<br>12:00:00 AM                                                                            | Cool prevent time                                                                                                    |                   |
| o heating<br>Monday<br>Tuesday                                                          | Start<br>12:00:00 AM                                                                            | Cool prevent time<br>Standby temperature                                                                                          | 0 0 min<br>120 °C |
| o heating<br>Monday<br>Tuesday<br>Wednesday                                             | Start<br>12:00:00 AM<br>12:00:00 AM<br>12:00:00 AM                                              | Cool prevent time<br>Standby temperature<br>Activate standby                                                                      | 0 0 min<br>120 °C |
| o heating<br>Monday<br>Tuesday<br>Wednesday<br>Thursday                                 | Start<br>12:00:00 AM<br>12:00:00 AM<br>12:00:00 AM<br>12:00:00 AM                               | Cool prevent time<br>Standby temperature<br>Activate standby<br>Optimize nozzle heating                                           | 0 0 min<br>120 °C |
| o hoating<br>Monday<br>Tuesday<br>Wednesday<br>Thursday<br>Friday                       | Start<br>12:00:00 AM<br>12:00:00 AM<br>12:00:00 AM<br>12:00:00 AM<br>12:00:00 AM                | Cool prevent time<br>Standby temperature<br>Activate standby<br>Optimize nozzle heating<br>Undo change pid param                  | 0 0 min<br>120 °C |
| o hoating<br>Monday<br>Tuesday<br>Wednesday<br>Thursday<br>Friday<br>Saturday           | Start<br>12:00:00 AM<br>12:00:00 AM<br>12:00:00 AM<br>12:00:00 AM<br>12:00:00 AM<br>12:00:00 AM | Cool prevent time<br>Standby temperature<br>Activate standby<br>Optimize nozzle heating<br>Undo change pid param<br>Group heating | 0 0 min<br>120 °C |
| o hoating<br>Monday<br>Tuesday<br>Wednesday<br>Thursday<br>Friday<br>Saturday<br>Sunday | Start<br>12:00:00 AM<br>12:00:00 AM<br>12:00:00 AM<br>12:00:00 AM<br>12:00:00 AM<br>12:00:00 AM | Cool prevent time<br>Standby temperature<br>Activate standby<br>Optimize nozzle heating<br>Undo change pid param<br>Group heating | 0 0 min<br>120 °C |

Figura 7-7 Pantalla de configuración de temperatura de cañón en el estilo heredado

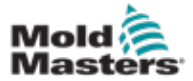

Manual de usuario

## Configuración de temperatura del cañón - controladores heredados \*- continuación

| Componentes de la pantalla                                                                    | Descr                                                                                                    | ipción                                                                                                    |  |  |  |
|-----------------------------------------------------------------------------------------------|----------------------------------------------------------------------------------------------------|----------------------------------------------------------------------------------------------------|--|--|--|
| Heating zones                                                                                 | Zonas<br>Las zo<br>gráfica<br>cada z<br>calent                                                                                                    | a de calentamiento<br>onas de calentamiento individuales se muestran<br>amente con la temperatura actual en el medio de<br>cona. La pantalla dependerá del número de zonas de<br>amiento.                                                                                                    |  |  |  |
| 4 3 2<br>Tol. high 10 10 10<br>Set 250 250 250<br>Tol. low 10 10 10                           | 1 Toleranc<br>máxima<br>2 250<br>2 10                                                                                                    | Especifica la tolerancia máxima dentro de la cual<br>debe situarse la temperatura real de las zonas de<br>calentamiento. Si se supera esta tolerancia, se<br>activará una alarma. Solo cuando todas las zonas<br>están dentro de la tolerancia es posible el movimiento<br>del tornillo.             |  |  |  |
|                                                                                               | Ajusta                                                                                                    | ar Especifica el valor del punto de ajuste de temperatura de la zona de calentamiento correspondiente (en grados).                                                                                                    |  |  |  |
|                                                                                               | Toleran<br>mínima                                                                                                    | cia Especifica la tolerancia mínima dentro de la cual<br>debe situarse la temperatura real de las zonas de<br>calentamiento. Si se supera esta tolerancia, se<br>activará una alarma. Solo cuando todas las zonas<br>están dentro de la tolerancia es posible el movimiento<br>del tornillo.         |  |  |  |
| Monday 11<br>Tuesday 11<br>Wednesday 11<br>Thursday 11<br>Friday 11<br>Saturday 1<br>Sunday 1 | Start     Los cal       2:00:00 AM     automá       2:00:00 AM     automá       2:00:00 AM     Los cal       2:00:00 AM     Los cal       2:00:00 AM     automá       2:00:00 AM     automá       2:00:00 AM     automá       2:00:00 AM     automá       2:00:00 AM     apague | entadores del cañón se pueden encender<br>aticamente usando esta función.<br>e la casilla junto al día para habilitar la calefacción<br>atica para ese día.<br>entadores del cañón se encenderán a la hora especificada.<br>Los calentadores permanecerán encendidos hasta que se<br>en manualmente. |  |  |  |
| Cool prevent time 0<br>Standby temperature<br>Activate standby                                | 0     min       120     *c         120     *c                                                                                                    | <b>o de inmersión</b><br>s la cantidad de tiempo que la unidad tiene que estar a la<br>atura del proceso antes de que el tornillo pueda moverse.                                                                                                    |  |  |  |
| Optimize nozzle heating Undo change pid param Group heating                                   | Punto o<br>Activar                                                                                                    | <b>Temperatura de espera</b><br>Punto de ajuste de temperatura cuando se marque la opción<br>Activar Espera.                                                                                                    |  |  |  |
|                                                                                               | Activa<br>El cale<br>Se utiliz                                                                                                    | <b>r espera</b><br>ntamiento del cañón se cambia al modo de espera.<br>zan puntos de ajuste de temperatura de espera.                                                                                                    |  |  |  |
|                                                                                               | <b>Optimi</b><br>Se utili:<br>despué<br>cambia<br>La opti                                                                                                    | zar los calentadores de boquilla<br>za para optimizar el ajuste PID de la zona de calentamiento<br>es de agregar un calentador, al reemplazar un calentador,<br>ir el molde o después de una actualización de software.<br>mización solo se puede hacer cuando el cañón está frío.                   |  |  |  |
|                                                                                               | <b>Desha</b><br>Restab<br>optimiz                                                                                                    | <b>cer cambio de parámetros PID</b><br>lece el ajuste PID del calentador a los valores de<br>ación previa.                                                                                                    |  |  |  |
| Tabla 7-16 Botones del m                                                                      | Calent<br>Cuando<br>las zon<br>enú contextualoge                                                                                                    | amiento de Grupo<br>o está habilitado, el Calentamiento de Grupo monitorea<br>as de calor cuando se calientan por primera vez a la<br>a pantalla de ajustande temperatura de cañón en                                                                                                    |  |  |  |
|                                                                                               | e <b>baistil</b> e<br>Esta ca                                                                                                    | nacterciado velocidad.<br>aracterística no es necesaria para configuraciones                                                                                                    |  |  |  |
| I Controlador E-Multi Confi                                                                   | guraciones de refe                                                                                                    | ar.<br>rencta Mold-Masters (2007) Limited. Todos los derechos reser                                                                                                    |  |  |  |

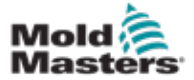

7.10 Configuración de temperatura del cañón -**Pantalla de Mold-Masters** 

Esta pantalla se utiliza para ajustar la configuración de temperatura de las zonas de calentadores de cañón.

| H                                                    | MAL HRC STOPPED                                                                  |                                                                                                    | 0         rpm         0         bar*         0           000         mm         ADMIN         16         E-IVIU           #2         CIEF         MANUAL         16         E-IVIU |
|------------------------------------------------------|----------------------------------------------------------------------------------|----------------------------------------------------------------------------------------------------|----------------------------------------------------------------------------------------------------|
|                                                      | zone: 4 4                                                                        | 3 3 2 2                                                                                                    | Housing Actual 0°C                                                                                                    |
|                                                      | C Actual<br>C -100<br>Amp 0.00                                                   | Actual Actual<br>-100 -100<br>0.00 0.00                                                                                                    | Actual                                                                                                    |
|                                                      | *C 100<br>*C 100<br>+ 30<br>Tel. Le<br>- 30                                      | Set         Set           100         100           Tol. Hi         Tol. Hi           30         30           Tol. Lo         Tol. Lo           30         30 | Set<br>100<br>Tel. Hi<br>30<br>Tel. Le<br>30                                                                                                    |
| Auto heating                                         |                                                                                  |                                                                                                    | (                                                                                                    |
| Monday<br>Tuesday<br>Wednesday<br>Thursday<br>Friday | Start<br>12:00:00 AM<br>12:00:00 AM<br>12:00:00 AM<br>12:00:00 AM<br>12:00:00 AM | Soak Time<br>Standby temperature<br>Activate standby                                                                                                    | 0 1 min<br>120 °C                                                                                                    |
| Saturday<br>Sunday                                   | 12:00:00 AM                                                                      | Housing warning threshold<br>Housing alarm threshold                                                                                                    | 52 °C                                                                                                    |
| (☆ (♥ )                                              | # # .                                                                            |                                                                                                    |                                                                                                    |

Figura 7-8 Pantalla de configuración de temperatura de cañón de Mold-Masters

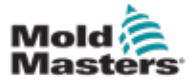

### Configuración de temperatura del cañón - Pantalla de Mold-Masters- continuación

| Tabla 7-17 Mold-Masters Componentes de la                                                                                                    | a pantalla de temperatura del cañón                                                                                                    |
|----------------------------------------------------------------------------------------------------|----------------------------------------------------------------------------------------------------|
| Componentes de la pantalla                                                                                                    | Descripción                                                                                                    |
| Zene 4 4 0 0 Z 2 1<br>Actual Actual Act | <ul> <li>Estado de la zona - pantalla visual<br/>Se hace referencia a la pantalla de estado de la barra<br/>superior para obtener información sobre la condición actual.</li> <li>Las zonas indicadoras de temperatura del cañón cambiarán<br/>de color dependiendo de la temperatura de la zona del cañón<br/>correspondiente.</li> <li>Verde - Indica que la zona del cañón está a la temperatura de<br/>funcionamiento.</li> <li>Amarillo - Indica que la zona del cañón está cerca de la<br/>temperatura de operación pero que el tiempo de inmersión<br/>automático no se ha completado.</li> <li>Rojo - Indica que la zona del cañón está fuera de la ventana<br/>de temperatura establecida.</li> <li>Cuando se utiliza la Inmersión Automática, el sistema<br/>esperará hasta que la temperatura del cañón esté justo por<br/>debajo del punto de ajuste e intentará girar el tornillo de<br/>alimentación con un par bajo. Si el tornillo puede girar, el<br/>estado de Inmersión Automática cambiará a Aprobado y el<br/>color cambiará a verde.</li> <li>Cuando no se utiliza la Inmersión Automática, el sistema<br/>esperará hasta que la temperatura del cañón esté justo por<br/>debajo del punto de ajuste e intentará girar el tornillo de<br/>alimentación. Una verde.</li> </ul> |
| Housing Actual 22 °C<br>Housing<br>2 1<br>Zone: 4 4 3 3 2 2 1                                                                                                    | Carcasa real         Temperatura real de la carcasa del cañón.         Zonas de calentamiento         Las zonas de calentamiento individuales se muestran                                                                                                    |
|                                                                                                    | gráficamente con la temperatura en tiempo real y la<br>retroalimentación de corriente exhibida por debajo de cada<br>zona.                                                                                                    |
| Actual         Actual         Actual         Actual         Actual           *C         22         22         22         1.           Amp         3.40         3.60         1.                                                                                                    | Ajustar Especifica el valor del punto de ajuste de temperatura de la zona de calentamiento                                                                                                    |
| Set         Set         Set <td>Toterancia Maxima Especifica la temperatura por encima de la cual la zona estará fuera de tolerancia. Si la temperatura excede este valor, se dispara una alarma.</td>                                                                                                    | Toterancia Maxima Especifica la temperatura por encima de la cual la zona estará fuera de tolerancia. Si la temperatura excede este valor, se dispara una alarma.                                                                                                    |
|                                                                                                    | Tolerancia Minima Especifica la temperatura por debajo de la cual la zona estará fuera de tolerancia. Si la temperatura cae por debajo de este valor, se dispara una alarma.                                                                                                    |

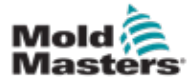

### Configuración de temperatura del cañón - Pantalla de Mold-Masters- continuación

| Tabla 7-17 Mold-Masters Componentes de                                                                                                    | la pantalla de temperatura del cañón                                                                                                    |
|----------------------------------------------------------------------------------------------------|----------------------------------------------------------------------------------------------------|
| Componentes de la pantalla                                                                                                    | Descripción                                                                                                    |
| Auto heating       Monday       Tuesday       Wednesday       Thursday       12:00:00 AM       Thursday       12:00:00 AM       Friday       12:00:00 AM       Saturday       12:00:00 AM       Saturday       12:00:00 AM       Sunday | Calentamiento automático<br>Los calentadores del cañón se pueden encender<br>automáticamente usando esta función. Marque la casilla junto<br>al día para habilitar la calefacción automática para ese día.<br>Los calentadores del cañón se encenderán a la hora<br>especificada.<br>Nota: Los calentadores permanecerán encendidos hasta que<br>se apaguen manualmente.         |
| Barrel Heats Settings<br>Enable Barrel Heats Standby<br>Auto-Soak Pass Status                                                                                                    | Estado de Aprobación de la Inmersión Automática<br>Este indicador muestra si la Inmersión Automática se<br>ha completado con éxito o no después de que todos los<br>calentadores del cañón alcancen la temperatura.                                                                                                    |
| U                                                                                                    | <b>Temperatura de espera</b><br>Cuando se activa el modo de espera, todas las temperaturas<br>de la zona del cañón bajarán a este valor.<br>Por ejemplo, si el punto de ajuste de la temperatura del cañón<br>es 200C y el punto de ajuste de Espera es 120C, el calor del<br>cañón se reducirá a 80C.                                                                           |
|                                                                                                    | Activar espera: El modo de espera mantiene las zonas de calentamiento a una temperatura preestablecida durante una parada en la producción. La temperatura de espera suele ser inferior a la temperatura de procesamiento pero superior a la temperatura ambiente.<br>Encendido: la temperatura se ajusta a la temperatura de espera. Ningún movimiento del tornillo es posible. |
|                                                                                                    | <b>Apagado:</b> la temperatura se ajusta a las temperaturas de operación de producción. El movimiento del tornillo es posible.                                                                                                    |

| Tabla 7-18 B | otones del menú contextual de la pantalla de ajuste de temperatura de<br>Mold-Masters                                                                                                    |
|--------------|----------------------------------------------------------------------------------------------------|
| <b>1</b>     | Pantalla de ajuste de temperatura del canal caliente<br>Navega a la pantalla de ajuste de Control de Canal Caliente Integrado<br>donde se pueden ajustar las configuraciones de Control de Canal Caliente<br>Integrado. |
| 41143.5.     | Configuraciones de referencia                                                                                                    |

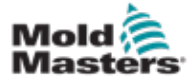

### 7.11 Control de Temperatura de Canal Caliente Integrado (Opción)

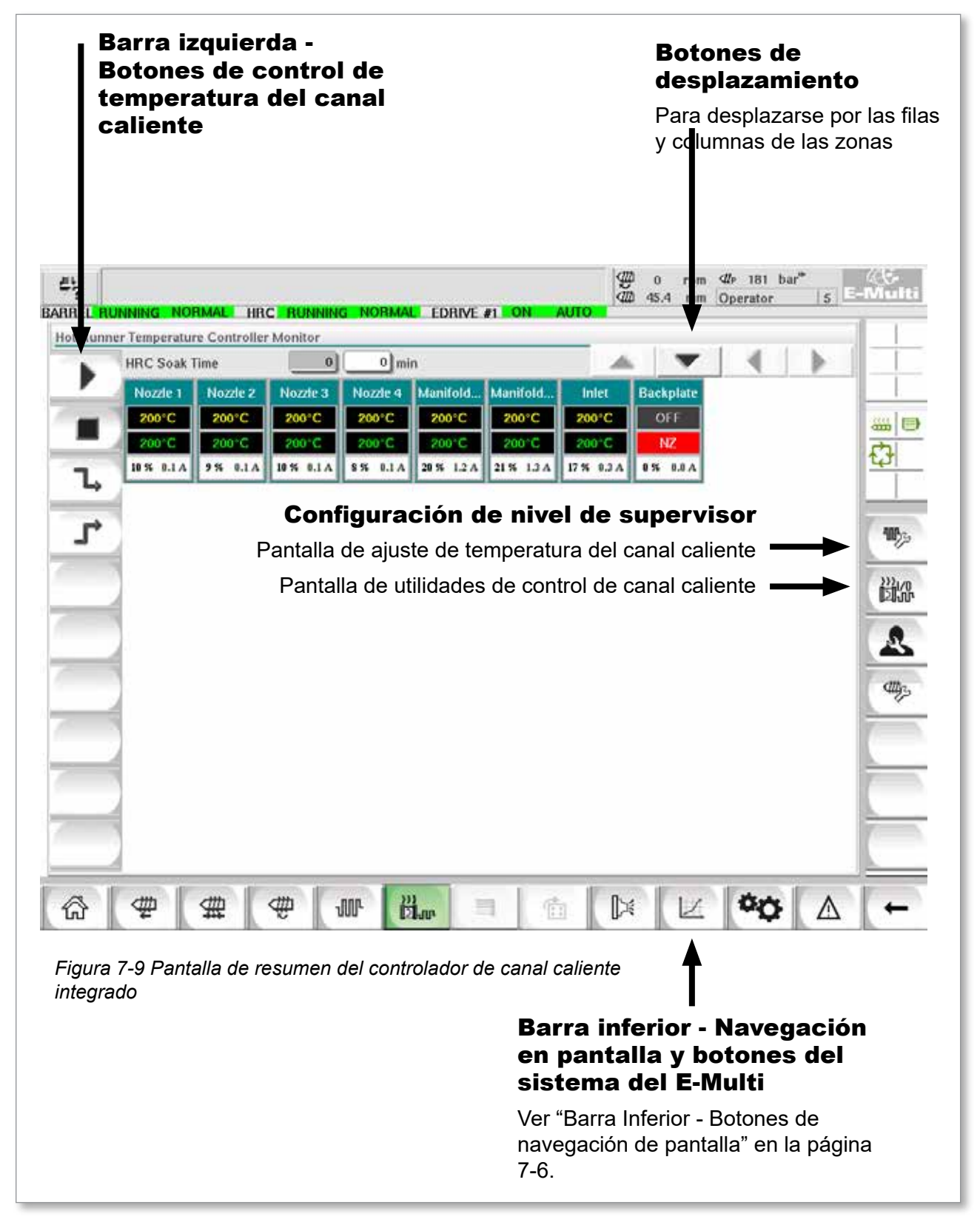

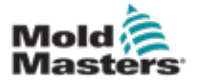

### 7-27

### 7.11.1 Pantalla de Monitoreo

### ADVERTENCIA

Seleccionar [**Detener**] no elimina el voltaje de los calentadores. Seleccionar [**Detener**] ajusta todas las temperaturas objetivo en cero. NO INTENTE cambiar fusibles o desconectar unidades mientras esté en este modo.

Esta pantalla es la pantalla principal del control de temperatura de canal caliente integrado y proporciona una descripción general de los datos operativos.

| b. | HRC Soak 1 | lime     | 0          | mi         | in         |            |            | T         | 1 |          |
|----|------------|----------|------------|------------|------------|------------|------------|-----------|---|----------|
| ·  | Nozzle 1   | Nozzle 2 | Nozzie 3   | Nozzle 4   | Manifold   | Manifold   | Inlet      | Backplate |   |          |
|    | 200°C      | 200°C    | 200°C      | 200°C      | 200°C      | 200°C      | 200°C      | OFF       |   |          |
| L  | 10 % 0.1 A | 9% 0.1A  | 10 % 0.1 A | \$ % 0.1 A | 20 % 1.2 A | 21 % 1.3 A | 17 % 0.3 A | 0% 0.0A   |   | <u>₽</u> |
| L, | 9          |          |            |            |            |            |            |           |   | 10       |
|    |            |          |            |            |            |            |            |           |   | 調        |
|    |            |          |            |            |            |            |            |           |   |          |
|    |            |          |            |            |            |            |            |           |   | d        |
|    |            |          |            |            |            |            |            |           |   | r        |
|    |            |          |            |            |            |            |            |           |   |          |
|    | 1          |          |            |            |            |            |            |           |   |          |

Figura 7-10 Pantalla de monitoreo del controlador de canal caliente

| Tab | la 7-19 Botones de control de la pantalla de monitoreo                                                                                       |
|-----|----------------------------------------------------------------------------------------------------|
| ►   | [ <b>Ejecutar</b> ] activa todas las zonas de calentamiento, de modo que se elevan independientemente a sus temperaturas de punto de ajuste. |
|     | [ <b>Detener</b> ] apaga todas las zonas de calentamiento.                                                                                   |

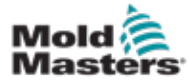

### Pantalla de Monitoreo - continuación

| Tab      | la 7-19 Botones de control de la pantalla de monitoreo                                                                                                    |
|----------|----------------------------------------------------------------------------------------------------|
| 7        | [ <b>Espera</b> ] Este modo se utiliza cuando el ciclo de moldeo se detiene por<br>un corto tiempo.<br>El modo de espera permanece activo hasta que se presiona el botón<br>de ejecución.                                                                                                    |
| <b>1</b> | [Impulso] Este modo le permite elevar temporalmente las temperaturas de las zonas seleccionadas durante un período determinado. Los valores de impulso se ingresan en la pantalla de Ajuste en una base de zona por zona. Las zonas que se dejan en cero no responderán a una solicitud de impulso, pero permanecerán en su temperatura de funcionamiento normal. Durante un comando de Impulso, el tiempo de Impulso establecido en la configuración global es el principal factor determinante. Si, en un colector de respuesta lenta, se establece una temperatura de impulso alta mientras el tiempo de impulso sea corto, es posible que la zona no alcance la temperatura de impulso. |

### Pantalla de la zona de calentamiento

Cada zona de calentamiento se muestra como un panel de control que contiene cinco piezas de información. La ventana cambia de color para mostrar estados normales y de alarma.

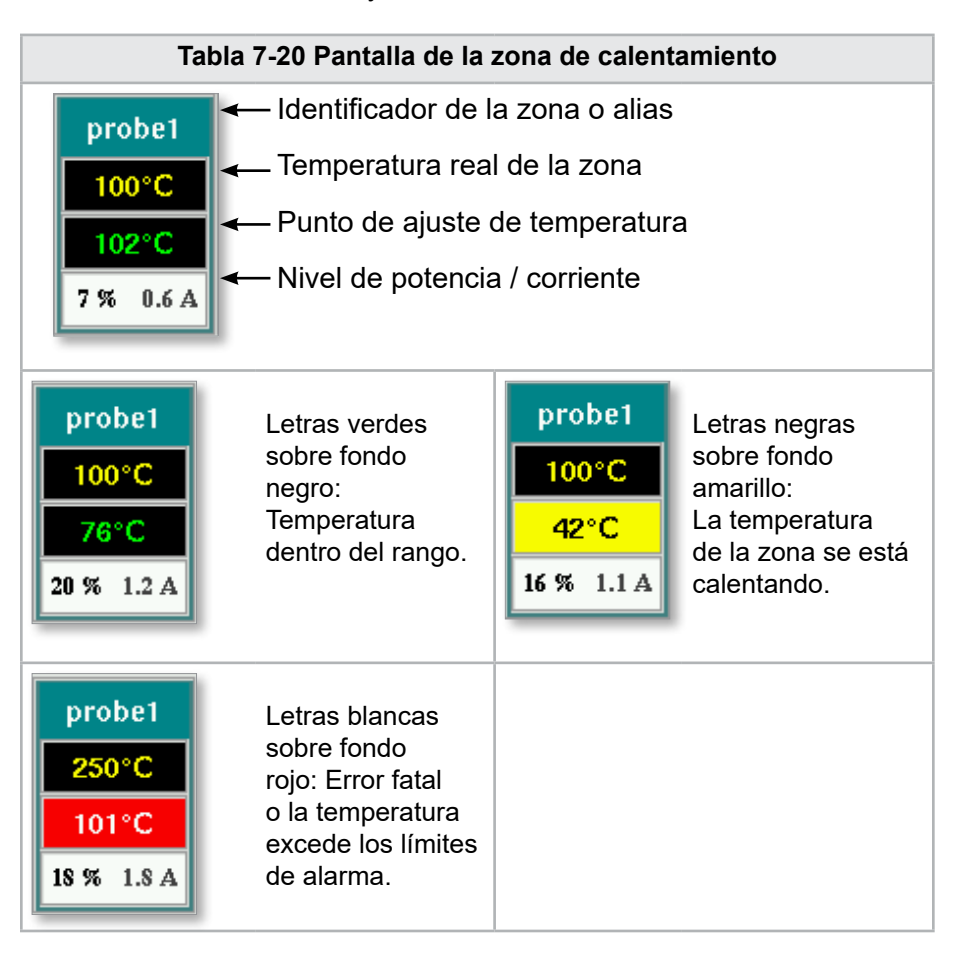

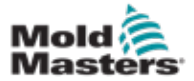

### Ajustar los puntos de ajuste de la zona de calentamiento

Seleccione las zonas deseadas:

a) Para seleccionar una sola zona, toque el panel de la zona de calentamiento deseada.

| RREL R   | INTERNA AND  | an an an an an an an an an an an an an a | CFRUMMEN  |                  | EDRIVE     | 41 - 64    | ALITO      | 9 II 17=<br>9 45.4 mm | Generator 5 | -Mult |
|----------|--------------|------------------------------------------|-----------|------------------|------------|------------|------------|-----------------------|-------------|-------|
| Het Bunn | es Temp ratu | re Contra le                             | Munkor    | ere teks in hand | 1000       | 15         |            |                       |             |       |
|          | HRC : oak    | Time                                     | . 0       | 0 m              | in;        |            | 2.4        | -                     | 4 1         | 1     |
|          | Nozz 1       | Nezzle                                   | Nezte 3   | Nezzle 4         | Marifold.  | Manifold   | Inist      | Eackplate             |             |       |
| -        | 200 C        | 200°C                                    | 200°C     | 200°C            | 200°C      | 200°C      | 500+C      | OFF                   |             |       |
| -        | 200          | -                                        | 200°C     | 200°C            | 200°C      | -200°C     | 200°C      | 112                   |             | 12    |
| 1        | 2% I.I.A     | 28 ELA                                   | 10% 6.1.4 | 33 814           | 2016 1.2 A | 21 N 1.3 A | 17 N 1.3 A | IN LIA                |             | 242   |

 b) Para seleccionar un grupo de zonas: Toque el panel de la primera zona. Toque el panel de la última zona.

| L HI |                | IN IN HE     |            |            | EDRIVE         |            | B        | 0 rpm<br>0 45.4 mm | Operator 5 | E-1 |
|------|----------------|--------------|------------|------------|----------------|------------|----------|--------------------|------------|-----|
| NNO  | er Textperatur | · Controller | Menitor    |            | 111116/0114001 |            | _        |                    |            | -   |
|      | HRC Seak T     | live         | 0          | 0 m        | n.             |            |          | -                  | 4 1        | -18 |
|      | Nozzie 1       | Hottle 2     | Norrie 3   | Necde 4    | Manifold.      | Manifold   | Inlet    | Backplate          | -          | ٦.  |
|      | 200°C          | 200°C        | 200°C      | 2:00S      | 200°C          | 200°C      | 200°C    | OFT                |            |     |
|      | 200 C          | 20010        | 200°C      | 200 C      | 2001C          | 200'E      | 200°C    | 142                |            |     |
|      | 11 8 114       | \$% 1.1.A    | 18 8 1.1.6 | \$55 8.1.A | 20% L2A        | 22 % 1.4 A | 17 % #3A | 85 834             |            |     |

Toque en el botón [Grupo]:

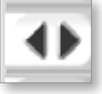

1. Toque en el botón [Ajustar] para mostrar el teclado numérico:

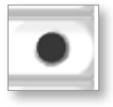

2. Elija el modo de punto de ajuste. Las opciones son **[Automático]**, **[Manual]** y **[Esclavo]**, como se describen abajo.

**Automático** - Toque [**Automático**] e ingrese la temperatura de la zona requerida. Este es el modo predeterminado para el controlador [es decir, circuito cerrado] donde la salida del controlador se determina como una temperatura establecida y que se basa en la retroalimentación del sensor térmico.

**Manual** - Toque [**Manual**] e ingrese el porcentaje de potencia. Este es un modo opcional [es decir, circuito abierto] donde la salida del controlador se fija a un nivel de potencia establecido, que es determinado por el operador.

**Poner una zona como esclava** - Toque [**Esclavo**] y seleccione una **Zona maestra** similar a partir de la lista de zonas. Para obtener más información, consulte "Zonas esclavas" en la página 7-30.

- 3. Use las teclas numéricas para ingresar el valor del punto de ajuste.
- 4. Toque en **[Entrar]** para guardar el valor del punto de ajuste en el controlador.

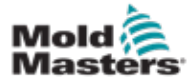

### Otros botones del teclado numérico

[Del] - Eliminar: elimina el último número ingresado.

[Esc] - Cierra el teclado y no ingresa el valor en el controlador.

[Apagar] - Desactiva la zona seleccionada.

### Zonas esclavas

Este modo se puede usar si falla un sensor térmico. En lugar de cambiar a manual, esta opción permite que una zona defectuosa se esclavice a una que funcione. La temperatura en la zona defectuosa imita la zona saludable que funciona en automático (o circuito cerrado).

Hay varios puntos para recordar al esclavizar zonas.

- 1. Las zonas solo se pueden esclavizar a zonas del mismo tipo; es decir, colector a colector o sonda a sonda.
- 2. Las zonas que ya están esclavizadas a un maestro no pueden usarse como maestros para otro esclavo.
- 3. Las zonas no se pueden esclavizar en circuitos. Si la zona 2 se esclaviza a la zona 1, la zona 1 no se puede esclavizar a la zona 2.
- Las zonas solo se deben esclavizar a maestros de una potencia similar. Esclavizar una zona para dominar una potencia nominal significativamente diferente puede dar como resultado una regulación de temperatura incorrecta.
- 5. Cuando una zona es esclava, su lectura de temperatura será reemplazada por ESCLAVO.

Se identificará una zona esclava junto con la zona a la que está esclava (ver más abajo).

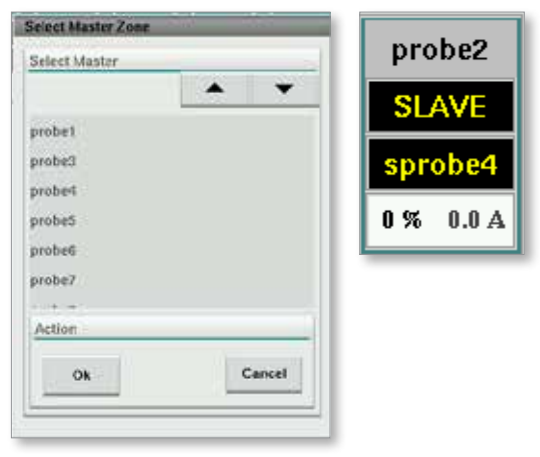

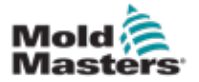

#### 7.11.2 Pantalla de configuración (nivel de supervisor)

La pantalla de configuración se usa para ajustar los parámetros de la zona de calentamiento y configurar algunos parámetros globales.

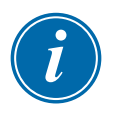

NOTA

| Solo | se   | puede   | acce | eder | а    | la  | pant | talla | de | configura | ción | con    |
|------|------|---------|------|------|------|-----|------|-------|----|-----------|------|--------|
| una  | crea | dencial | de   | sup  | ervi | sor | 0    | una   | C  | redencial | sup  | erior. |

Use las barras de desplazamiento para ver la información de todas las tarjetas dentro del controlador. La misma cuadrícula que muestra esta información también se utiliza para configurar los parámetros de la zona de calentamiento. Aquí se muestran los puntos de ajuste de la zona de calentamiento, como la temperatura configurada y la temperatura real, pero no se pueden cambiar desde esta pantalla. Ellas se cambian desde la Pantalla de Monitoreo. Consulte la "Tabla 7-19 Botones de control de la pantalla de monitoreo" en la página 7-27 para la descripción de elementos.

| Truthin | s temperature O | ontroller Setu | Þ.            |         | ~       |       |           |        |          |
|---------|-----------------|----------------|---------------|---------|---------|-------|-----------|--------|----------|
|         |                 |                |               |         |         |       |           | •      | 1        |
| - 1     | TYPE            | RACK           | ALIAS         | TC OPEN |         |       | MASTER    | WARN F | 1.1      |
| -       | Barrel          | 1              | Barrel 1      | Normal  |         |       | No Master | 30     |          |
|         | TYPE            | BACK           | ALIAS         | TC OPEN |         |       | MASTER    | WARN I | -        |
|         | Barrel          | Z              | Barrel 2      | Normal  | 0       |       | No Master | 30     | 17       |
|         | TVPE            | RACK           | ALIAS         | TC OPEN |         |       | MASTER    | WARN H | 4        |
| - 0     | Barrel          | 3              | Barrel 3      | Normal  |         |       | No Master | 30     |          |
|         | TYPE            | RACK           | ALIAS         | TC OPEN |         |       | MASTER    | WARNE  |          |
|         | Barrel          | 4              | Barrel 4      | Normal  |         |       | No Master | 30     |          |
|         | TVPE            | RACK           | ALIAS         | TC OPEN | STANDBY | BOOST | MASTER    | WARNE  | 6        |
|         | Manifold        | 13             | Nozzle 1      | Normal  | 30      | 30    | No Master | 30     | 7        |
| 1       | TYPE            | RACK           | ALIAS         | TC OPEN | STANDBY | BOOST | MASTER    | WARN I | A        |
|         | Manifold        | 14             | Nozzle 2      | Normal  | 30      | 30    | No Master | 30     | -        |
|         | TVPE            | BACK           | ALIAS         | TC OPEN | STANDBY | BOOST | MASTER    | WARN I | <u>.</u> |
| -       | Manifold        | 15             | Nozzle 3      | Normal  | 30      | 30    | No Master | 30     | <u></u>  |
|         | TYPE            | RACK           | ALIAS         | TC OPEN | STANDBY | BOOST | MASTER    | WARN I | 17       |
|         | Manifold        | 16             | Nozzle 4      | Normal  | 30      | 30    | No Master | 30     | 1        |
|         | TYPE            | RACK           | ALIAS         | TC OPEN | STANDBY | BOOST | MASTER    | WARN I | 5        |
|         | Manifold        | 17             | Manifold Bott | Normal  | 30      | 30    | No Master | 30     | 100      |
| -       | TYPE            | BACK           | ALIAS         | TC OPEN | STANDBY | BOOST | MASTER    | WARN I | <u>-</u> |
| عرا     | Manifold        | 18             | Manifold Top  | Normal  | 30      | 30    | No Master | 30     | 1        |
| ×       | TVPF            | RACK           | ALIAS         | TC OPEN | STANDBY | BOOSI | MASTER    | WARNE  | 1        |
| il.     | Manifold        | 19             | Inlet         | Normal  | 30      | 30    | No Master | 30     | 7        |
| 1       | TYPE            | RACK           | ALIAS         | TC OPEN | STANDBY | BOOST | MASTER    | WARNT  | 4        |

Figura 7-11 Pantalla de configuración (nivel de supervisor)

#### Pantalla de la zona de calentamiento

La primera columna muestra todas las zonas de calentamiento detectadas en el controlador. Esta columna se utiliza para seleccionar las zonas de calentamiento para cambiar sus parámetros.

Los parámetros de la zona se identifican mediante encabezados de columna coloreados.

| Probe2 | 2    | probe2 | Normal     | 30       | 30       | No Master | 3    |
|--------|------|--------|------------|----------|----------|-----------|------|
| TYPF   | RACK | ALIAS  | TC OPEN    | STANDBY  | BOOST    | MASTER    | WAF  |
| Probe3 | 3    | probe3 | Normal     | 30       | 30       | No Master | 3    |
| TYPF   | RACK | ALIAS  | TC OPEN    | STANDBY  | BOOST    | MASTER    | WAF  |
| Probe4 | 4    | probe4 | Normal     | 30       | 30       | No Master | 3    |
| TYPF   | BACK | ALIAS  | TC OPEN    | STANDBY  | BOOST    | MASTER    | WAF  |
| Probe5 | 5    | probe5 | Normal     | 30       | 30       | No Master | 3    |
|        |      |        |            |          |          |           |      |
| TYPE   | BACK | ALIAS  | TC OPEN ST | ANDBY BO | DOST MAS | STER WAR  | I HL |
| Probel | 1    | probe1 | Normal     | 30       | 30 No M  | laster 30 | š 📗  |

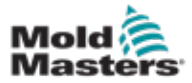

### Ajustar los puntos de ajuste de la zona de calentamiento

Se accede a los parámetros de la zona de calentamiento en la cuadrícula de la pantalla de configuración.

| -      | TVIT      | BACK   | ALIAS    | IC OPEN          | STANDBY                                                                                                    | 80:031  | MASTER        | WERN HE | WAP  |
|--------|-----------|--------|----------|------------------|----------------------------------------------------------------------------------------------------|---------|---------------|---------|------|
| 5      | Barrel4   |        | Barrel-1 | Normal           | 30                                                                                                    | 30      | No Master     | 30      | 30   |
| -      | 1914      | 110.63 | ALIAS    | IC OPEN          | SHANEUSY                                                                                                    | BEEDSL  | LOOS REP.     | WOHNTE  |      |
|        | Not Used1 | 13     |          |                  |                                                                                                    |         |               |         |      |
| -      | IVPE.     | RACK   | ALAS     | ICONN.           | CHANNELS.                                                                                                    | BOOST   | <b>WASHER</b> | WHITE   | WH   |
|        | Not Used2 | 14     |          | _                |                                                                                                    |         |               |         |      |
| $\sim$ | L VI-IE   | HATE   | ALIAS    | 10.00238         | IN TAXABLE IN TAXABLE INTENTIN TAXABLE IN TAXABLE IN TA | IPROST. | IWSBIT        | WIND B  | Witt |
| -      | Not Used3 | 15     |          |                  |                                                                                                    |         |               |         |      |
| 4.     | EVIN      | INCS.  | 4145     | E-COSTR          | 1111111111                                                                                                    | 1000ST  | MASTER        | WEDNER  | WAR  |
|        | Not Used4 | 16     |          | an estimation of |                                                                                                    |         | 1000          |         |      |
|        | 11/1-1    | 1220   | AL AS    | THEOREM          | SHADGAY                                                                                                    | BOOSE   | WASHER        | Western | 1025 |

- 1. Seleccione las líneas de las zonas deseadas:
  - a) Para seleccionar una sola línea de zona, toque la línea de la zona de calentamiento deseada.
  - b) Para seleccionar un grupo de zonas: Toque en la línea de la primera zona. Toque en la línea de la última zona. Toque en el botón [Grupo].

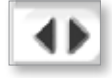

2. Toque en la columna de parámetros.

|        | TVIT       | NACK  | AL:AS    | TC OPEN         | STANDBY          | BOOST  | MANING .    | WENTER .  | WAP  |
|--------|------------|-------|----------|-----------------|------------------|--------|-------------|-----------|------|
| 1      | Barrel4    | 4     | Barrel-1 | Normal          | 30               | 30     | No Master   | 30        | 30   |
| -      | IVH:       | HACK  | ALIAS    | 1010956         | SHADOW           | 883031 | IMANDER     | A STATUTE | WEST |
|        | Not Used1  | 13    |          | C. La Catena    | - 10000000000    |        | essien.     |           |      |
| -      | IVER.      | Reck  | ALAS     | 100201          | SIMMORY          | 180031 | 10030101    | WHENTE    | WWI  |
|        | Not Lised2 | 14    |          |                 |                  |        |             |           |      |
| $\sim$ | I VIEL     | HATE  | NUAS     | ID COSTA        | STATIST          | ID:051 | INSTITU     | WARDER.   | WAR  |
| -      | Not Used3  | 15    |          |                 |                  |        |             |           |      |
| 4.5    | TVIN       | INCS. | ALAS     | T-OPT           | MOMENTER         | 100ST  | RESTUR      | WHITE     | WAR  |
|        | Not Used4  | 15    |          | Concernant of   | Constant Service |        | 100000000   |           |      |
|        | 1019-      | MARK. | N AS     | In tel casa i a | SALATINA C       | BOOST  | CLOSS IN ST | WEATER    | WEST |

3. Toque en el botón [Ajustar] para mostrar el teclado numérico.

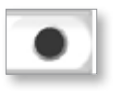

4. Ajuste el valor. Toque en **[Enter]** para guardar el valor del punto de ajuste en el controlador.

| Min. V | alue- | 0 Max | . Valu | e- 450 |
|--------|-------|-------|--------|--------|
| Mode   | Auto  | Man   | Slave  |        |
| on     | 7     | 8     | 9      | Del    |
|        | 4     | 5     | 6      |        |
|        | 1.52  |       | 3      |        |
| Ì      | 1     | 2     | 1000   |        |

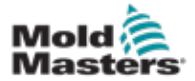

#### Detectar zonas de calentamiento y configurar los tipos de zonas

La consola puede ejecutar una rutina de detección automática de zonas para detectar las zonas disponibles en las tarjetas controladoras. Esto debe hacerse durante la configuración inicial del controlador o si se produce un cambio de tarjeta.

1. Toque en **[Detección automática]** para abrir el cuadro de diálogo de confirmación de Detección automática.

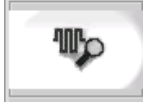

2. Toque en **[OK]** para ejecutar la rutina de detección de zona. El tiempo de espera a que la Detección Automática finalice la Detección Automática de Zonas puede demorar hasta 5 minutos.

| Auto Detect? |        |
|--------------|--------|
| Ok           | Cancel |

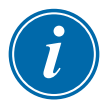

### NOTA

La detección automática restablecerá todos los puntos de ajuste de temperatura del controlador del cañón y del canal caliente.

Todas las zonas disponibles se mostrarán en la pantalla de configuración. Se numerarán automáticamente y se mostrarán como No Utilizadas sin la configuración de parámetros.

| BACK<br>17<br>BACK | ALKS                                                               | TE OPEN                                          | STANDER                                                                      | 80051                                                                                                    | MAS                                                                                                    |
|--------------------|--------------------------------------------------------------------|--------------------------------------------------|------------------------------------------------------------------------------|----------------------------------------------------------------------------------------------------|----------------------------------------------------------------------------------------------------|
| 17<br>BACK         | STOTES                                                             |                                                  |                                                                              |                                                                                                    |                                                                                                    |
| BACK               |                                                                    |                                                  |                                                                              |                                                                                                    |                                                                                                    |
|                    | ALAS                                                               | TC OPEN                                          | STANDRY                                                                      | ROOM                                                                                                    | MAS                                                                                                    |
| 34                 |                                                                    |                                                  |                                                                              |                                                                                                    |                                                                                                    |
| RACK               | WUKS                                                               | TC OPEN                                          | STANDOV                                                                      | 00051                                                                                                    | 1005                                                                                                    |
| 123                |                                                                    |                                                  |                                                                              |                                                                                                    |                                                                                                    |
| IGAL K             | ALMS                                                               | TC OPEN                                          | STANDER                                                                      | 80051                                                                                                    | MAS                                                                                                    |
| 15                 |                                                                    |                                                  |                                                                              |                                                                                                    |                                                                                                    |
| BACK               | NINS                                                               | TE OPEN                                          | STANORY                                                                      | BOOST                                                                                                    | MAS                                                                                                    |
| 17                 |                                                                    |                                                  |                                                                              |                                                                                                    |                                                                                                    |
| BACK               | ALINS                                                              | TC OPEN                                          | STANDIN                                                                      | 80031                                                                                                    | MAS                                                                                                    |
| 138                |                                                                    |                                                  |                                                                              |                                                                                                    |                                                                                                    |
| RACK               | ALMS                                                               | TC OPEN                                          | STANDEN                                                                      | 80051                                                                                                    | MAS                                                                                                    |
|                    | на<br>ВАСК<br>1641-К<br>16<br>1641-К<br>17<br>ВАСК<br>10<br>1641-К | RACK ALKS<br>RACK ALKS<br>RACK ALKS<br>RACK ALKS | RACK AUKS TOOPEN<br>RACK AUKS TOOPEN<br>RACK AUKS TOOPEN<br>RACK AUKS TOOPEN | RACK ALKS TOOPEN STANDON<br>RACK ALKS TOOPEN STANDON<br>RACK ALKS TOOPEN STANDON<br>RACK ALKS TOOPEN STANDON | RACK ALMS TOOPEN STANDBY BOOST<br>RACK ALMS TOOPEN STANDBY BOOST<br>RACK ALMS TOOPEN STANDBY BOOST<br>RACK ALMS TOOPEN STANDBY BOOST<br>RACK ALMS TOOPEN STANDBY BOOST |

Una vez que se completa la detección automática, el área de configuración se rellenará con las zonas del calentador. El número de zonas detectadas siempre debe ser un número par.

| ,        | AND CLUBSO                                                                                                    | ALC: N              | COLUMN STREET, STREET, STRE | <b>Winized</b>         | Notice and      | an occurre     | <b>Maritin</b>                                                                                                    | No.              | and the |
|----------|----------------------------------------------------------------------------------------------------|---------------------|----------------------------------------------------------------------------------------------------|------------------------|-----------------|----------------|----------------------------------------------------------------------------------------------------|------------------|---------|
| Select 1 | Devel.                                                                                                    | 1.4                 | famil.                                                                                                    | Name.                  |                 | 28             | (Invitation)                                                                                                    | 31               | - 20    |
|          | <b>ENGINE</b>                                                                                                    | ACC STOLEN          | ARCENTRAM                                                                                                    | NUMBER OF T            | ANCIOUN         | COCCU1         | ACCULUS.                                                                                                    | ACCOUNT A        | A 7.08  |
| -        | Bartt                                                                                                    | 1.40                | Danit                                                                                                    | tional .               |                 | 29             | The Infeation                                                                                                    | . 21             | - 30    |
| 7.       | STATISTICS.                                                                                                    | 1000                | <b>WALLARD</b>                                                                                                    | ALC: NO.               | A MODUCA        | - SSS11        | and the second second                                                                                                    | 000000           | 1000    |
| м.       | <b>Barets</b>                                                                                                    | - 3                 | Sizes13                                                                                                    | fiamal                 |                 | 28             | In Mathe                                                                                                    | 38               | - 20    |
| 1        | 100                                                                                                    | DAGE.               | 1000                                                                                                    | REPERT                 | TIMOR.          | DOURT          | 10400                                                                                                    | CONTRACTOR OF    | 1000000 |
| r        | Burryie                                                                                                    |                     | Butryl 4                                                                                                    | Marmat                 |                 | 0.99           | The folgetter                                                                                                    |                  |         |
| -        | -                                                                                                    | and the des         | 110.00                                                                                                    | BEDBODOSCH             | a noti o ca     | 00010          | Contraction of the local division of the local division of the loc | artenne a        | 10020   |
|          | Hor Oands                                                                                                    | 10                  |                                                                                                    |                        |                 |                |                                                                                                    |                  |         |
| -        | And Lot of the lot of the lot of | and it is a loss    | 11111                                                                                                    | MINICALLY              | HCLOO           | 000.00         | AND 2-941100                                                                                                    | ALC: N           | 100501  |
|          | Hot Used?                                                                                                    |                     |                                                                                                    |                        |                 |                |                                                                                                    |                  |         |
|          | No. III No.                                                                                                    | and it is a feature | Sector Sector                                                                                                    | MINISTRY OF            | HCI CEN         | 00038          | and CONVERSE                                                                                                    |                  | 200     |
| 1.1      | Ber Uneda                                                                                                    |                     |                                                                                                    |                        |                 | _              | 1                                                                                                    |                  |         |
| 4 🕨      | a libre                                                                                                    |                     | 1000                                                                                                    | and other              | and one         | 100010         | and the second                                                                                                    |                  | -       |
|          | BRUE LPARTE                                                                                                    | 10.00 C             | -                                                                                                    | - Income               | a second second |                | -                                                                                                    |                  |         |
|          | The second                                                                                                    |                     |                                                                                                    | al shares              | a posteau       | 0000           | Contraction of the local distance of the local distance of the loc | a population and |         |
|          | He Owner                                                                                                    | 14                  | -                                                                                                    | and in case of the law | -               |                | 1                                                                                                    |                  |         |
| 100.0    | the strength                                                                                                    | -                   |                                                                                                    |                        | Transformer.    | and the second | - Manual                                                                                                    | Junior.          |         |
|          | The dates                                                                                                    |                     |                                                                                                    | - Incoments            |                 | a total        | Contraction of the                                                                                                    |                  |         |
| _        |                                                                                                    |                     | _                                                                                                    |                        | - Invalle.      |                |                                                                                                    | ALC: NO.         | _       |

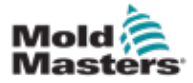

- 3. Para ajustar los tipos de zona:
  - a) Toque en la primera zona del mismo tipo.

### Detectar zonas de calentamiento y configurar los tipos de zonascontinuación

- b) Toque en la última zona del mismo tipo.
- c) Toque en grupo.

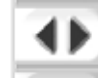

d) Toque en ajustar.

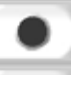

Se abrirá la ventana de configuración de zona de calentamiento:

| Not Used |           |
|----------|-----------|
| Probe    |           |
| Manifold |           |
| Barrel   |           |
|          |           |
| Action   |           |
|          | inclusion |

- 4. Seleccione el tipo de zona:
  - [No utilizado] para desactivar zonas no deseadas.
  - [Sonda] Se requiere control de calentamiento de la boquilla.
  - [Colector] Se requiere control de calentamiento del colector.
- 5. Toque en el tipo para colocar una marca de verificación en el cuadro deseado.
- 6. Toque en [OK]
- Consulte el diagrama de cableado del canal caliente para ver una tabla que muestra el tipo de calentador y la posición de cada zona. Se muestra una tabla de muestra como referencia:

|                  |      | POWER | PLUG I | T/C P | T/C PLUS I |  |  |
|------------------|------|-------|--------|-------|------------|--|--|
| ZONE DESCRIPTION | ZONE | PIN   | PIN    | PIN + | PIN -      |  |  |
| NOZZLE #1        | 1    | ΑI    | A2     | 1     | 13         |  |  |
| NOZZLE #2        | 2    | Α3    | A.4    | 2     | 4          |  |  |
| NOZZLE #3        | 3    | Α.5   | A.6    | 3     | 15         |  |  |
| NOZZLE #4        | 4    | Α7    | A.8    | 4     | 16         |  |  |
| NOZZLE #5        | 5    | B2    | B3     | 5     | 17         |  |  |
| NOZZLE #6        | 6    | B 4   | B5     | 6     | 18         |  |  |

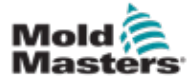

### 7.11.3 Pantalla de utilidades (nivel de supervisor)

La pantalla de Utilidades del Controlador de Canal Caliente Integrado se utiliza para cambiar la configuración de los enclavamientos con la máquina de moldeo. Estas señales de enclavamiento no son necesarias para la operación, pero se suministran para uso del cliente si es necesario.

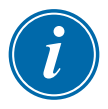

### ΝΟΤΑ

Solo se puede acceder a la pantalla de Utilidades por credenciales de supervisor o personal autorizado de nivel superior. Consulte el esquema eléctrico para más información.

| Enabled | Ready | V | Out to Molding Machine  | Status (Output DM272/A DO6) | 1   |
|---------|-------|---|-------------------------|-----------------------------|-----|
| Enabled | Stop  |   | In From Molding Machine | Status (Input DM272/A Di6)  |     |
|         |       |   |                         |                             |     |
|         |       |   |                         |                             | 2   |
|         |       |   |                         |                             | C   |
|         |       |   |                         |                             | 1   |
|         |       |   |                         |                             | F   |
|         |       |   |                         |                             | h   |
|         |       |   |                         |                             | h   |
|         |       |   |                         |                             | - K |

Figura 7-12 Pantalla de utilidades (nivel de supervisor)

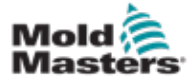

### Pantalla de utilidades (nivel de supervisor) - continuación

| Tabla 7-21 Elementos de la pantalla de utilidades             |                                                                                                    |  |  |
|---------------------------------------------------------------|----------------------------------------------------------------------------------------------------|--|--|
| Componentes de la pantalla                                    | Descripción                                                                                                    |  |  |
| Enabled Ready Out to Molding Machine Status (Output Di/272/A) | Configuración de enclavamiento -<br>Hacia la máquina de moldeo<br>La activación de este enclavamiento<br>envía una señal a la máquina de<br>moldeo cuando el controlador está listo<br>(es decir, las zonas de calentamiento<br>están en la temperatura, no hay<br>alarmas y el controlador está en modo<br>EJECUTAR). |  |  |
|                                                               | Toque el cuadro desplegable y seleccione [ <b>Listo</b> ]                                                                                                    |  |  |
|                                                               | Toque en la caja [ <b>Habilitado</b> ] y se<br>abrirá una ventana de enclavamiento.                                                                                                    |  |  |
|                                                               | Toque la marca de verificación para habilitar el enclavamiento.                                                                                                    |  |  |
|                                                               | Los estados (Encendido = verde) /<br>(Apagado = blanco) y la dirección del<br>PLC se muestran a la derecha.                                                                                                    |  |  |
|                                                               | Configuraciones de enclavamiento -<br>Desde la máquina de moldeo                                                                                                    |  |  |
| Enabled Stop Status (Input CM272)4.DI                         | Habilitar este enclavamiento<br>acepta una señal de la máquina de<br>moldeo que fuerza al controlador<br>de temperatura E-Multi al modo de<br>operación seleccionado.                                                                                                    |  |  |
|                                                               | Toque el cuadro desplegable y<br>seleccione entre los siguientes modos:<br>Detener<br>Ejecutar<br>Espera<br>Impulso                                                                                                    |  |  |
|                                                               | Toque en la caja [ <b>Habilitado</b> ] y se<br>abrirá una ventana de enclavamiento.                                                                                                    |  |  |
|                                                               | Toque la marca de verificación para habilitar el enclavamiento.                                                                                                    |  |  |
|                                                               | Los estados (Encendido = verde) /<br>(Apagado = blanco) y la dirección del<br>PLC se muestran a la derecha.                                                                                                    |  |  |

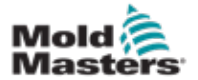

### 7.12 Integrado Control E-Drive (Opcional)

| Barra izquierda - Botones (                                         | de control del E-Drive<br>Botones de contexto del E-Drive<br>Incluye acceso a pantallas de resumen y<br>configuración para cada placa del E-Drive. |
|---------------------------------------------------------------------|----------------------------------------------------------------------------------------------------|
| Drive E-Drivet not initialized                                      | 5 ∰ 0 rpm ∰r 0 bar <sup>™</sup> 405-                                                                                                    |
| BARRE STOPPED NORMAL                                                | EDRIVE #1 COFFE MANUAL                                                                                                    |
| E-Drive Plate #1 Actual Position Plate #1 Pos Open Position B.00 mm | Actual Torque<br>Plate #1 Torq 0%                                                                                                    |
| Start Opening Trigger<br>Mold Closed: ZA6 Velocity 0.0 0.0 s        | Delay 0.0 2.0 s<br>Velocity 10 mm/s                                                                                                    |
| 중 🕸 🛱 👾 🐨<br>Figura 7-13 Componentes de la pantalla d               | E control del E-Drive                                                                                                    |
|                                                                     | Barra interior - Navegación en<br>pantalla y botones del sistema del<br>E-Multi                                                                    |
|                                                                     | Ver "Barra Inferior - Botones de<br>navegación de pantalla" en la página<br>7-6 .                                                                  |

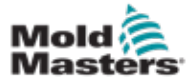

### 7.12.1 Botones de control del E-Drive

En el borde izquierdo de cada pantalla está la barra de botones del E-Drive.

Para operar las funciones, simplemente toque el botón con los dedos o con un puntero romo.

| Tabla 7-22 Botones de control del E-Drive |                                                                                                    |  |
|-------------------------------------------|----------------------------------------------------------------------------------------------------|--|
| Botón                                     | Descripción                                                                                                    |  |
| € <del>}</del>                            | Automático - se requiere para secuenciar<br>automáticamente el controlador E-Drive en función<br>de disparadores externos.                            |  |
|                                           | Manual - se utiliza para el modo Inicio y<br>Desplazamiento.                                                                                          |  |
| *                                         | Inicio - se usa para hacer referencia a la posición del<br>controlador E-Drive (establecer la posición de avance<br>- 0,00).                          |  |
| ₹ <mark>*1</mark>                         | Paso ENCENDIDO - cada vez que se presiona el<br>botón de paso, el controlador E-Drive pasará por un<br>paso de la secuencia automática.               |  |
| G                                         | Desplazar hacia adelante - se usa para mover<br>manualmente las placas hacia adelante. La posición<br>es ignorada. Solo disponible en modo de ajuste. |  |
| G                                         | Desplazar hacia atrás - se usa para mover<br>manualmente las placas hacia atrás. La posición es<br>ignorada. Solo disponible en modo de ajuste.       |  |
|                                           | Funciones de Gestión del Servopropulsor                                                                                                    |  |
| Ð                                         | Estado del Servo - se utiliza para encender y apagar<br>el servopropulsor del E-Drive. El botón estará verde<br>cuando los servos estén habilitados.  |  |

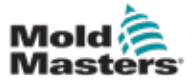

### 7.13 Pantalla de Resumen

Esta pantalla ofrece un resumen del funcionamiento del E-Drive integrado. Si se usa más de una placa E-Drive, se podrá acceder a botones adicionales del menú contextual a la derecha. Sin embargo, si se utiliza el modo Maestro, no se podrá acceder a ninguna placa esclava a la derecha, solo a las placas maestras.

|            | PED NORMAL EI                                           | DRIVE #1 1033 MANUAL                                                                                                    | - |
|------------|---------------------------------------------------------|----------------------------------------------------------------------------------------------------|---|
| Drive Plat | e#1                                                     |                                                                                                    |   |
| €3-<br>●   | Actual Position<br>Plate #1 Pos 0.00 mm                 | Actual Torque<br>Plate #1 Torq 👘 💭 %                                                                                                    |   |
| \$<br>&    | Open Position 8.00 mm                                   | Typical Pin<br>Start Closing Trigger<br>Time Only<br>Delay<br>Uelocity<br>Delay<br>Uelocity<br>Delay<br>Delay<br>Delay<br>Delay<br>Delay<br>Delay<br>Delay<br>Delay<br>Delay<br>Delay |   |
| 6<br>0     | Start Opening Trigger                                   |                                                                                                    |   |
| 8          | Mold Closed: ZA6<br>Delay 0.0 0.0 s<br>Velocity 10 mm/s | Close Position 0.00 mm                                                                                                    |   |
|            |                                                         |                                                                                                    |   |

Figura 7-14 Pantalla de descripción general del controlador E-Drive

| Tabla 7-23 Elementos de la pantalla de resumen del E-Drive                |                                                                                                    |
|---------------------------------------------------------------------------|----------------------------------------------------------------------------------------------------|
| Elementos de la pantalla                                                  | Descripción                                                                                                    |
| Actual Position Plate #1 Pos 0.00 mm                                      | Este campo muestra la posición real de la placa en relación<br>con la posición de parada en seco hacia adelante cuando se<br>hizo referencia por última vez a la placa (consulte Referencia<br>en la página siguiente).                                                                                              |
| Actual Torque Plate #1 Torq 0%                                            | Este campo muestra el par motor en tiempo real para el motor<br>de la placa 1.                                                                                                    |
| Start Opening Trigger<br>Mold Closed: ZAG<br>Delay<br>Velocity<br>10 mm/s | El botón [ <b>Inicio de Disparador de Apertura</b> ] se selecciona<br>de la lista desplegable. Ver Configuración del disparador.<br>También se puede agregar un retraso de tiempo.<br>El botón [ <b>Ajustar Velocidad</b> ] abre un cuadro de diálogo<br>donde los usuarios pueden ajustar aún más la configuración. |

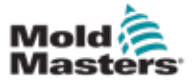

#### Pantalla de Resumen - continuación

| Tabla 7-23 Elementos de la pantalla de resumen del E-Drive                |                                                                                                    |
|---------------------------------------------------------------------------|----------------------------------------------------------------------------------------------------|
| Elementos de la pantalla                                                  | Descripción                                                                                                    |
| Opened Position 0.00 mm                                                   | Cuando se cumplen las condiciones de disparo en el primer paso, el controlador E-Drive moverá la placa a la [ <b>Posición Abierta</b> ] La posición abierta real se muestra aquí.                                                                                                    |
| Start Closing Trigger<br>Time Only<br>Delay 0.0 2.0 s<br>Velocity 10 mm/s | <ul> <li>El botón [Iniciar Disparador de Cierre] inicia la secuencia de cierre del E-Drive.</li> <li>El disparado se selecciona de la lista desplegable.</li> <li>También se puede agregar un retraso de tiempo.</li> <li>El botón [Ajustar Velocidad] abre un cuadro de diálogo donde los usuarios pueden ajustar aún más la configuración.</li> </ul> |
| Closed Position 0.00 mm                                                   | Cuando se cumplen las condiciones de disparo en el paso<br>anterior, el controlador E-Drive moverá la placa a la [ <b>Posición</b><br><b>Cerrada</b> ] Esto también representa la posición inicial para el<br>próximo ciclo.                                                                                                    |

#### 7.13.1 Buscador de blancos

Antes de ejecutar el E-Drive, primero se debe hacer referencia a la posición del pin.

- 1. El E-Multi debe estar en modo de configuración y el servo del E-Drive debe estar ENCENDIDO.
- 2. Presione el botón [**Inicio**] para iniciar el ciclo de referencia automático, que se describe a continuación.

PASO 1 - Mueva los pines completamente hacia atrás (ADENTRO) hasta el tope rígido.

PASO 2 - Mueva los pines completamente hacia adelante (HACIA FUERA) hasta el tope rígido.

PASO 3 - Calibre esta posición como 0,00.

- PASO 4 Mueva los pines a la posición cerrada.
- 3. El E-Drive ahora se puede ejecutar en modo paso a paso o cambiar al modo automático.

| Tabla 7-24 Botones del menú contextual de la Pantalla del E-Drive |                                                                                                    |  |
|-------------------------------------------------------------------|----------------------------------------------------------------------------------------------------|--|
|                                                                   | <b>Pantalla de resumen del E-Drive</b><br>Navega a la pantalla de ajuste de Control de Canal Caliente Integrado<br>donde se pueden ajustar las configuraciones de Control de Canal Caliente<br>Integrado. |  |
| <b>1</b>                                                          | <b>Pantalla de configuraciones del E-Drive</b><br>Accede a la pantalla de configuraciones del E-Drive donde se puede ajustar<br>las configuraciones.                                                      |  |
| ГЩ.                                                               | Gráfico de producción - vista configurable.                                                                                                    |  |

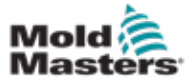

### 7.14 Pantalla de configuraciones (nivel de supervisor)

Esta pantalla ofrece un resumen del funcionamiento del E-Drive integrado. Si se usa más de una placa E-Drive, se podrá acceder a botones adicionales del menú contextual a la derecha. Sin embargo, si se utiliza el modo Maestro, no se podrá acceder a ninguna placa esclava a la derecha, solo a las placas maestras.

| Manual Settings Limits     Auto Sett       Jog Velocity     4 mm/s     Maximum       Jog/Home Torque Limit     10 %     Auto Ram       Home to Closed Pos Only     Torque Limit     Torque V       Mechanical Settings Limits     Options       Gear Ratio Value     6000.00     Use Mid | Ings Limits<br>Velocity 50 mm/s<br>mp 750 mm/s<br>mit During Auto 0 %<br>Varning at Stand Still 75 %<br>larm During Move BS % |
|----------------------------------------------------------------------------------------------------|----------------------------------------------------------------------------------------------------|
| Jog Velocity Maximum<br>Jog/Home Torque Limit 10 % Auto Ram<br>Home to Closed Pos Only Torque Li<br>Torque V<br>Torque A<br>Mechanical Settings Limits<br>Gear Ratio Value 6000.00 Use Mid (                                                                                             | Velocity 50 mm/s<br>p 750 mm/s<br>mit During Auto 0%<br>/arning at Stand Still 75%<br>larm During Move 85%                    |
| Mechanical Settings Limits Options Gear Ratio Value G000.00 Use Mid                                                                                                    |                                                                                                    |
|                                                                                                    | Opening Step                                                                                                    |
| Max Stroke 13,750 mm Use Smo<br>Max. Operating Position 0.00 mm Use Mid                                                                                                    | oth Opening Closing Step                                                                                                    |
| Min. Operating Position Use Smo                                                                                                    | oth Closing                                                                                                    |
| foves should reach target within                                                                                                    | ng in Auto Mode? (Set Timeout) o after 0 min                                                                                  |

Figura 7-15 Pantalla de configuración del E-Drive

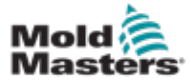

### Pantalla de configuraciones (nivel de supervisor) - continuación

| Tabla 7-25 Elementos de la pantalla de configuraciones del E-Drive                                                                                                    |                                                                                                    |  |
|----------------------------------------------------------------------------------------------------|----------------------------------------------------------------------------------------------------|--|
| Elementos de la pantalla                                                                                                    | Descripción                                                                                                    |  |
| Manual Settings Limits         Jog and Homing Settings         Velocity       5 mm/s         Ramp       50.0         Torque       20 %         Home to Closed Pos Only       ✓                                                                                                    | <ul> <li>Límites de configuración manual<br/>Establece los límites máximos disponibles<br/>para el ajuste en modo manual.</li> <li>Del inicio a la posición cerrada solamente<br/>La placa se mueve a la posición inicial,<br/>encuentra el tope rígido y no comprueba la<br/>carrera al moverse al otro tope rígido.</li> </ul>      |  |
| Auto-Settings Limits         User KeyPad Entry Limits         Maximum Velocity         Maximum Ramp         Solo         Maximum Torque         Torque Warning and Alarm Thresholds         Torque Warning at Stand Still         Torque Alarm During Move         Mechanical Settings Limits | Límites de configuración manual<br>Define los límites máximos disponibles para el<br>ajuste por parte del operador en la pantalla de<br>resumen.Advertencia de par y umbrales de alarma<br>Establece el umbral (%) en el que se<br>generarían advertencias y alarmas.Límites de configuración mecánica                                |  |
| Gear Ratio Value<br>Max Stroke                                                                                                    | Valor de relación de transmisión: Estos son<br>los grados generales de rotación del motor por<br>cada mm lineal de carrera.<br>Carrera máxima: Esta es la carrera máxima<br>establecida para la placa E-Drive. Esto se<br>establece en la fábrica.                                                                                    |  |
| Options         Use Mid Opening Step         Use Smooth Opening         Use Mid Closing Step         Use Smooth Closing                                                                                                    | <ul> <li>Opciones</li> <li>Aquí se puede activar un paso intermedio de apertura o cierre.</li> <li>Si está activado, los campos para configurar la posición y el retraso estarán disponibles en la pantalla de Resumen.</li> <li>Apertura/Cierre Suave</li> <li>Transiciones de placa E-Drive de un paso a otro sin parar.</li> </ul> |  |
| Servo Movement Alarms<br>Moves should reach target within In<br>Enabled<br>Move Timeout<br>Idle too long in Auto Mode? (Set Timeout)                                                                                                    | Alarmas de movimiento del servo<br>Los movimientos deben alcanzar el objetivo<br>dentro del tiempo especificado. Si no se<br>alcanza la posición, el sistema fallará.<br>Habilitado - marque para habilitar<br>Ajuste de tiempo después del cual se agota el<br>tiempo de espera.                                                     |  |
| Drop Auto after0 min                                                                                                    | ¿Inactivo por demasiado tiempo en modo<br>automático? (ajustar el tiempo de espera)<br>Salir del modo automático después del<br>período de inactividad especificado.                                                                                                    |  |

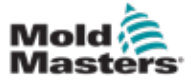

### 7.15 Pantalla de Configuración de Compuerta de Válvula

Esta pantalla se usa para controlar compuertas de válvula individuales, típicamente para solenoides de acción simple en sistemas neumáticos o hidráulicos.

| AREL ST<br>VG<br>1 🎘 | Valves 1 and 2             |                   |
|----------------------|----------------------------|-------------------|
| vg<br>1[]≭           | Valves 1 and 2             |                   |
| 1[]≍                 | Valves 1 and 2             |                   |
|                      |                            |                   |
|                      | Valve 1                    | Valve 2 2         |
| 10>                  | Open Trigger               | Open Trigger      |
|                      | ZA6 Mold Closed            | ZA6 Mold Closed   |
|                      | Delay time open 0.0 0.0 s  | Delay time open   |
| 2  ×                 | Close Trigger              | Close Trigger     |
| zli>                 | After Emulti Hold          | After Emulti Hold |
|                      | Delay time close 0.0 0.0 s | Delay time close  |
| -                    | Status                     | Status            |
| -                    | Opened                     | Opened            |
|                      | opened                     |                   |
|                      | Closed                     | Closed            |
|                      |                            | T                 |
|                      | 4                          |                   |
|                      |                            | 7                 |
|                      |                            |                   |
| -                    |                            |                   |
|                      |                            |                   |

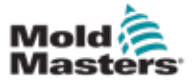

### Pantalla de Configuración de Compuerta de Válvula - continuación

| Tabla 7-26 Elementos de la Pantalla de Configuración de Compuerta de Válvula |                                                                                                    |  |
|------------------------------------------------------------------------------|----------------------------------------------------------------------------------------------------|--|
| Componentes de la pantalla                                                   | Descripción                                                                                                    |  |
| Valves 1 and 2 Valves 3 and 4                                                | Pestañas superiores<br>Las pestañas en la parte superior de la pantalla<br>llevan al usuario a la configuración de dos<br>compuertas de válvula a la vez (por ejemplo, las<br>válvulas 1 y 2; las válvulas 3 y 4).<br>Para cada compuerta de válvula, el usuario puede<br>configurar los disparadores y el tiempo para<br><i>Apertura</i> y <i>Cierre</i> .                    |  |
| Valve 1<br>Open Trigger<br>Off<br>Delay time open 0.0 0.0 s                  | Disparador de Apertura<br>Opciones desplegables:<br>Apagado<br>Cierre del molde<br>Molde ZA6 cerrado - señal<br>Expulsar ZB3 1 hacia atrás - señal (expulsión)<br>Expulsar ZB4 1 hacia adelante - señal<br>(expulsión)<br>Núcleo ZB5 1 Pos 1 - señal (robot)<br>Núcleo ZB5 1 Pos 2 - señal (robot)<br>Núcleo ZB5 2 Pos 1 - señal (robot)<br>Núcleo ZB5 2 Pos 2 - señal (robot) |  |
|                                                                              | <b>Tiempo de retraso de apertura</b><br>Además del disparador de apertura, se puede<br>agregar un tiempo de retraso en segundos para<br>ajustar el movimiento de la válvula en relación con<br>la señal del disparador.                                                                                                    |  |
| Close Trigger After Emulti Hold Delay time close 0.0 0.0 s                   | <b>Disparador de cierre</b><br>Opciones desplegables:<br>Después de la retención del E-Multi<br>Después de la descompresión del E-Multi<br>Después de la plastificación del E-Multi                                                                                                    |  |
|                                                                              | <b>Tiempo de retraso de cierre</b><br>Además del disparador de cierre, se puede<br>agregar un tiempo de retraso en segundos para<br>ajustar el movimiento de la válvula en relación con<br>la señal del disparador.                                                                                                    |  |
| Status<br>Opened Closed                                                      | Estado Actual<br>Un cuadro indicador verde muestra si la compuerta<br>de la válvula está actualmente abierta o cerrada.                                                                                                    |  |

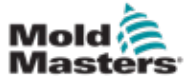

### 7-45

### 7.16 Pantalla de gráfico de producción

La pantalla de Gráfico de Producción proporciona datos en tiempo real sobre el proceso de producción actual. Los botones de menú en la parte inferior de la pantalla proporcionan acceso a otras configuraciones (Ajuste, Zoom, Visualización, Tolerancias, etc.).

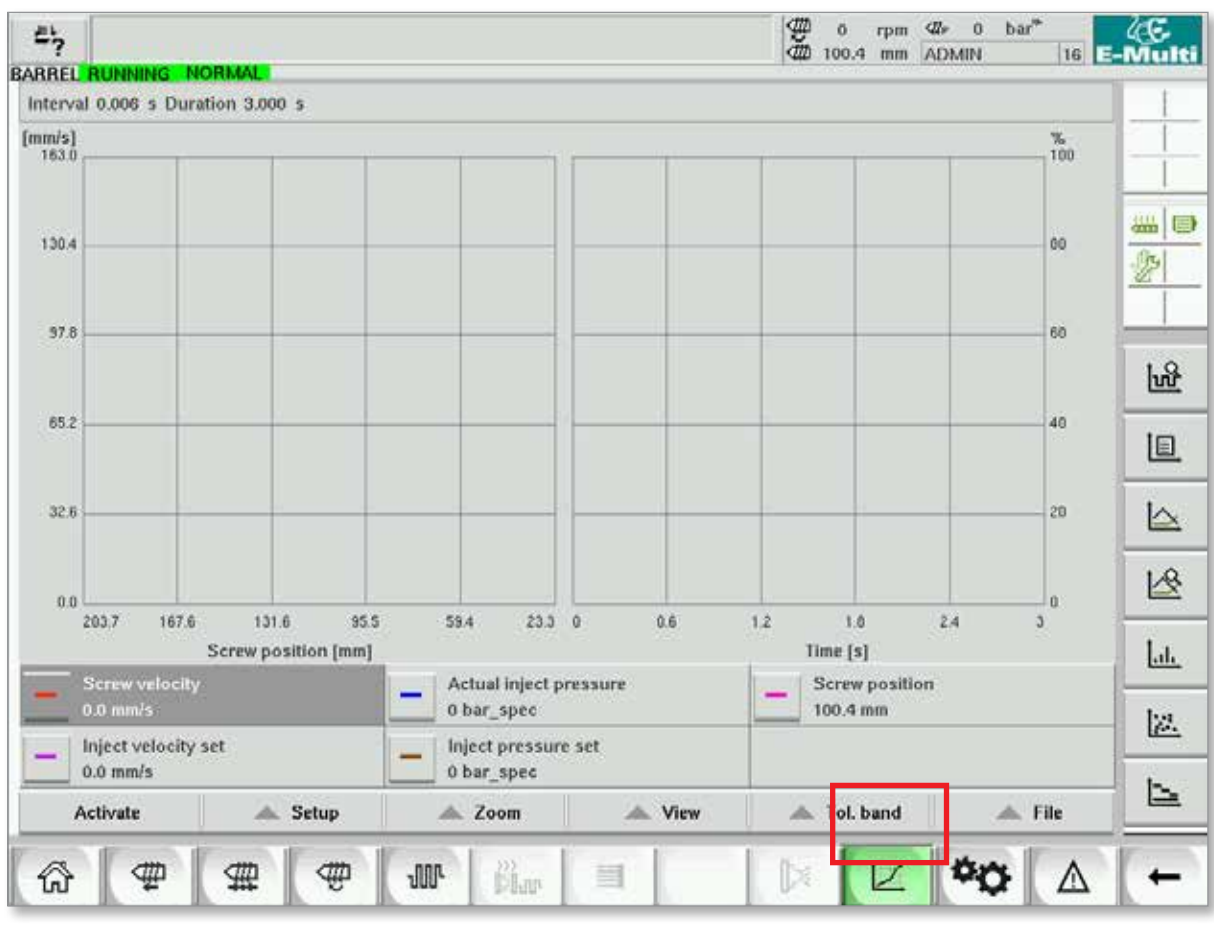

Figura 7-17 Pantalla de gráfico de producción

Botón inferior - Visualiza el Gráfico de Producción predeterminado

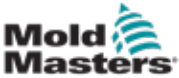

### Pantalla de gráfico de producción - continuación

Tabla 7-27 Elementos de la Pantalla del Gráfico de Producción

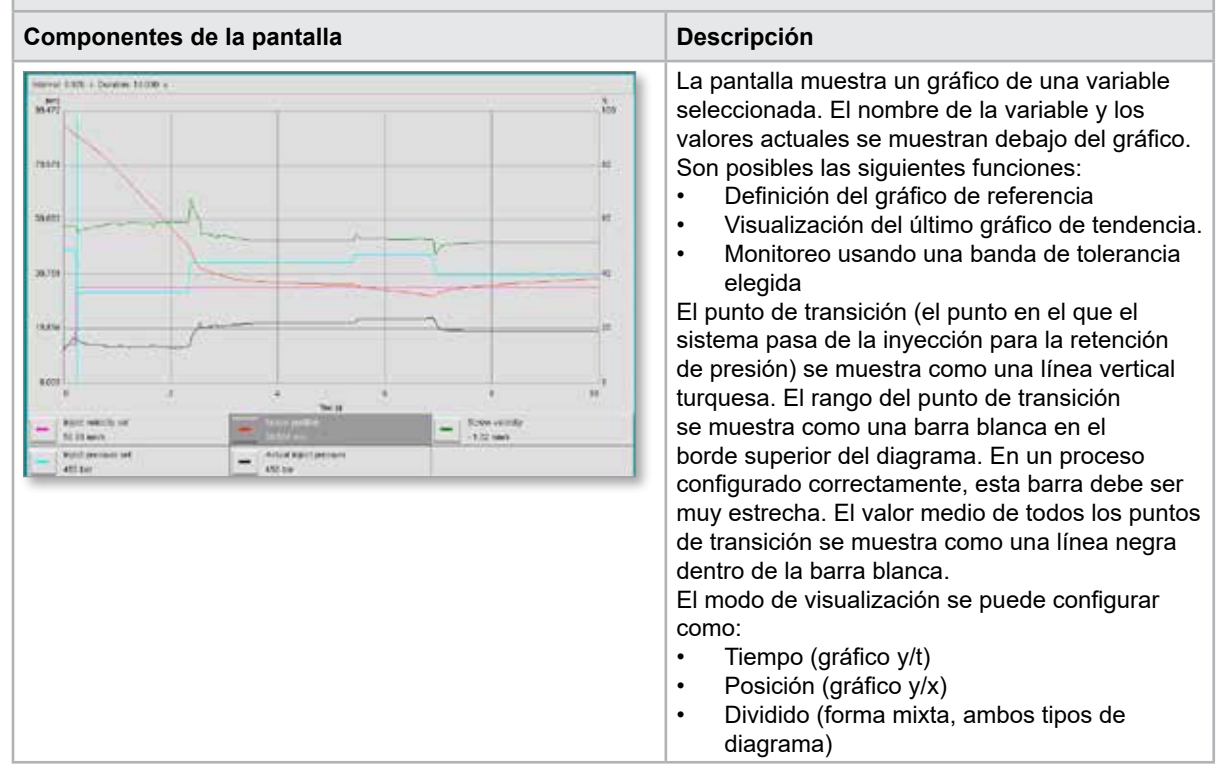

| Tabla 7-28 Botones del menú contextual de la Pantalla de Gráfico deProducción |                                                                                                 |  |
|-------------------------------------------------------------------------------|-------------------------------------------------------------------------------------------------|--|
| Ш£                                                                            | <b>Osciloscopio de software (SWO)</b><br>Vista configurable                                     |  |
|                                                                               | <b>DP - Protocolo</b><br>Datos de producción en formato de tabla                                |  |
|                                                                               | <b>DP - Gráfico de línea</b><br>Datos de producción en formato de gráfico de línea              |  |
| 12                                                                            | <b>DP - Supervisor</b><br>Configuración del supervisor de datos de producción                   |  |
| Lu.                                                                           | <b>DP - Histograma</b><br>Datos de producción en formato de histograma                          |  |
|                                                                               | <b>DP - Gráfico de dispersión</b><br>Datos de producción en formato de gráfico de<br>dispersión |  |
|                                                                               | <b>DP - Tiempo de ciclo</b><br>Datos de producción en tiempos de ciclo                          |  |

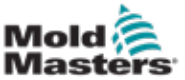

### 7.16.1 Botones de menú inferior

Estos botones son comunes a las diferentes pantallas de gráficos de producción. Sus submenús y funciones se describen en la siguiente tabla.

|  | Activate | 🔺 Setup | Zoom | View | 🔺 Tol. band | File |
|--|----------|---------|------|------|-------------|------|
|--|----------|---------|------|------|-------------|------|

Figura 7-18 Botones del menú inferior de la Pantalla de Gráfico de Producción

|                        | Tabla 7-29 Bot                                                                                                    | ones del menú inferior de la Pantalla de Gráfico de Producción                                                                                                    |  |  |  |  |
|------------------------|----------------------------------------------------------------------------------------------------|----------------------------------------------------------------------------------------------------|--|--|--|--|
| Activar                | Activa/desactiv<br>estado actual.                                                                                                    | a la medición. La etiqueta del botón alterna entre activar/desactivar según el                                                                                                    |  |  |  |  |
| Ajuste                 | Configuración<br>de producción"                                                                                                    | : Abre el cuadro de diálogo de configuración general. Ver "7.16 Pantalla de gráfico en la página 7-45.                                                                                                    |  |  |  |  |
|                        | Ajustar todas<br>mostradas com<br>de curvas de re<br>Exportar: Abre<br>mediciones. Co<br>detalles.                                                                                                    | las curvas de referencia: Esto se utiliza para seleccionar todas las curvas<br>lo curvas de referencia. Al presionar nuevamente el botón se cancela la selección<br>eferencia.<br>el cuadro de diálogo Configuración de Exportación para la exportación de<br>onsulte "Configuración de Exportación" en la página 9-18 para obtener más |  |  |  |  |
|                        | Cargar configue<br>de la función de<br>ejecución.                                                                                                    | uración original: Si los datos de un archivo se cargaron y se mostraron a través<br>e importación, se puede volver a esta función para la medición actualmente en                                                                                                    |  |  |  |  |
| Zoom                   | Zoom xxx%: A                                                                                                    | umenta el área visualizada por el factor correspondiente.                                                                                                    |  |  |  |  |
|                        | Definido por e<br>aquí.                                                                                                    | l usuario: Se puede seleccionar un área arbitraria y la pantalla puede ampliarse                                                                                                    |  |  |  |  |
|                        | Escala automa                                                                                                    | ática: Las escalas x/y se adaptan automáticamente a la escala óptima.                                                                                                    |  |  |  |  |
| Visualizar             | Valor real: Mue<br>puede cambiar<br>posición se mu                                                                                                    | estra el cursor de valor real (que se muestra con una cruz roja en la curva) que se<br>con los botones de posición Izquierda y Derecha. Los valores de medición en esta<br>estran en la leyenda.                                                                                                    |  |  |  |  |
|                        | Al presionar el                                                                                                    | l presionar el botón Cancelar se sale del cuadro de diálogo.                                                                                                    |  |  |  |  |
|                        | Maximizar: Aumenta o reduce el gráfico exhibido (muestra/oculta la leyenda).                                                                                                    |                                                                                                    |  |  |  |  |
|                        | Banda de tole<br>las curvas.                                                                                                    | rancia: Activa o desactiva la visualización de las bandas de tolerancia para todas                                                                                                    |  |  |  |  |
|                        | Tendencia: Muestra/oculta la visualización de tendencias.                                                                                                    |                                                                                                    |  |  |  |  |
|                        | Las curvas anteriores se muestran simultáneamente con las curvas actuales en un color<br>ligeramente más claro que la curva actual. El número de curvas que se mostrarán se puede<br>establecer en el cuadro de diálogo de configuración y está limitado a 10 curvas.                                                                                                    |                                                                                                    |  |  |  |  |
|                        | Referencia: Activa o desactiva la visualización de la curva de referencia para todas las curvas.                                                                                                    |                                                                                                    |  |  |  |  |
| Banda de<br>tolerancia | <b>Transferir:</b> Permite la transferencia de curvas a un rango de monitoreo, dentro del cual se mila curva. Un cuadro de diálogo de selección permite elegir si una curva de referencia o curvas de tendencia se utilizan como fuente para la banda de tolerancia. Si la curva de tendencia o l curva de referencia no están disponibles, el cuadro de selección correspondiente se desactive El cuadro de selección también se desactiva si no se ingresaron propiedades de tolerancia coincidentes. |                                                                                                    |  |  |  |  |
|                        | Diálogo de selección                                                                                                    |                                                                                                    |  |  |  |  |
|                        | Nombre                                                                                                    | Visualización de las curvas disponibles.                                                                                                    |  |  |  |  |
|                        | Referencia                                                                                                    | Si este campo está activado, la banda de tolerancia para la curva<br>se transfiere desde la curva de referencia. Este campo solo está<br>disponible si se guarda una curva de referencia.                                                                                                    |  |  |  |  |
|                        | Tendencia                                                                                                    | Si este campo está activado, la banda de tolerancia para la curva<br>se transfiere desde la curva de tendencia. Este campo solo está<br>disponible si existen curvas de tendencia.                                                                                                    |  |  |  |  |
| Archivo                | Iniciar exporta<br>Medición de c                                                                                                    | <b>ición:</b> Inicia la exportación de la curva actual a un archivo.<br><b>arga:</b> Abre una medición guardada y muestra los valores variables en el diagrama.                                                                                                    |  |  |  |  |

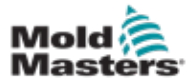

### 7.17 Osciloscopio de software

Se accede a este cuadro de diálogo seleccionando Ajustar, luego [**Configuración**]. Hay cuatro pestañas: Medir parámetro, disparador, parámetro y color de línea. Estos se describirán a continuación y otra configuración de pantalla gráfica es muy similar.

### 7.17.1 Parámetro de medición

Se usa para establecer los parámetros de grabación de medición como disparo, intervalo y duración.

| Settings SWO                    |                 |
|---------------------------------|-----------------|
| Measure parameter Trigger Param | neter Linecolor |
| Measure                         | Duration        |
| triggered measure               | 0.0 s           |
|                                 | Interval        |
| triggered measurecycle          | 0.000 s         |
| 🗹 manual measure                |                 |
| Scrollrange                     | _               |
| Scrollfactor                    | •               |
| Description                     |                 |
|                                 |                 |
|                                 |                 |
|                                 |                 |
| ¥                               | 2 /             |
|                                 |                 |

| Tabla 7-30 Campos de la pestaña Parámetros de Medición |                                                                                                    |  |  |  |  |
|--------------------------------------------------------|----------------------------------------------------------------------------------------------------|--|--|--|--|
| Campo                                                  | Descripción                                                                                                    |  |  |  |  |
| Medición Disparada                                     | Inicia un único conjunto de mediciones a partir de la señal del disparador<br>para la duración establecida.<br>La pantalla se mantiene hasta que se active nuevamente un gráfico.                                                |  |  |  |  |
| Ciclo de Medición<br>Disparada                         | Inicia un conjunto de mediciones a partir de la señal del disparador para la<br>duración establecida.<br>Se inicia un nuevo conjunto de mediciones en el primer disparador<br>después de que se alcanza la duración establecida. |  |  |  |  |
| Medición manual                                        | Se realiza un único conjunto de mediciones cuando el operador lo activa manualmente.                                                                                                    |  |  |  |  |
| Duración                                               | Especifica la duración total de la medición (segundos).<br>Este campo solo se puede modificar cuando se detiene la medición.<br><b>NOTA:</b> Esto también elimina todas las tendencias, referencias y curvas de medición.        |  |  |  |  |
| Intervalo                                              | Muestra el período de tiempo entre dos mediciones (segundos). Esto es calculado automáticamente por el sistema.                                                                                                    |  |  |  |  |
| Rango de<br>desplazamiento                             | Define el área para desplazarse por el gráfico completamente dibujado.                                                                                                    |  |  |  |  |

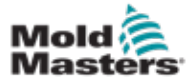

### 7.17.2 Disparador

Se usa para seleccionar la variable que se usará para activar la medición.

| Settings SWO                                                                                                    |                     |               |
|----------------------------------------------------------------------------------------------------|---------------------|---------------|
| Measure parameter Trigger                                                                                                    | Parameter Linecolor |               |
|                                                                                                    | Variable-Trigge     | r             |
| selectable triggers                                                                                                    | > set               | ected trigger |
| all selectable variables    Core1  Ejector  Ejector_cal  Ejector_ref  Inject_cal  Inject_ref Inject_ref Injecton IOParam Mold |                     |               |

### 7.17.3 Parámetro

Se usa para seleccionar la variable que se grabará. La columna Parámetros de proceso enumera todas las variables disponibles. La columna Selección enumera las variables que se seleccionan para la grabación.

La selección se puede hacer usando los botones de flecha>, < y <<.

> Agrega la variable resaltada de la lista de parámetros del proceso a la lista de selección.

< Elimina el elemento resaltado de la lista de selección.

<< Elimina todos los elementos de la lista de selección.

| Settings SWO                                                                                                    |       |        | _         |     |   |
|----------------------------------------------------------------------------------------------------|-------|--------|-----------|-----|---|
| Measure parameter Trigger                                                                                                    | Param | eter 🖡 | Linecolor |     |   |
| Process parameter                                                                                                    |       |        | Selection |     |   |
| all selectable variables<br>Core1<br>Ejector<br>Ejector_cal<br>Ejector_ref<br>Inject_cal<br>Inject_cal<br>Inject_ref<br>Injecton<br>Injection<br>Mold |       | *      |           |     | ~ |
| Variabi                                                                                                    | e 🦲   |        |           | Add |   |
| 1                                                                                                    | ×     |        | ? 🗸       |     |   |

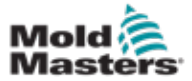

### 7.17.4 Color de línea

Selección de color de línea para las curvas exhibidas.

| Settings SWO                    |                |
|---------------------------------|----------------|
| Measure parameter Trigger Param | eter Linecolor |
| Line settings                   |                |
|                                 | Line parameter |
|                                 | Line color     |
|                                 |                |
|                                 |                |
|                                 |                |
|                                 |                |
|                                 |                |
|                                 |                |
|                                 |                |
| ×                               | ? 🗸            |

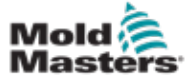

### 7.18 Pantalla de protocolo de datos de proceso (DP)

La pantalla del protocolo de datos de proceso sirve para mostrar los datos de proceso en forma de tabla. Los valores registrados pueden imprimirse durante la medición o guardarse en un archivo para su análisis. El botón del menú contextual a la derecha también se puede usar para ver los datos del proceso en otras formas (histograma, gráfico de dispersión, etc.). Consulte el archivo de ayuda del controlador para obtener información sobre cómo guardar e imprimir valores grabados.

| BARR | EL RUNNING     | NORMAL     | HRC RUNNING N      | ORMAL EDRIV   | E#1 ON AU        | 0<br>(1) 0<br>(1) 85.1 | rpm ⊄7 71 ba<br>mm Operator | u <sup>se</sup> 5 | ્રિટ-<br>Multi |
|------|----------------|------------|--------------------|---------------|------------------|------------------------|-----------------------------|-------------------|----------------|
| Inte | rval: 1 Shot 🖡 | X X        |                    |               |                  |                        |                             |                   |                |
|      | Shotcounter    | Cycle time | Plast end position | Max. pressure | Act. inject time | Act. plast time        | Cut off position            | Hold e            |                |
|      | 0              | [5]        | [mm]               | [bar_spec]    | [5]              | [5]                    | [mm]                        |                   |                |
|      | 88643          | 4.56       | 45.4               | 260           | 0.23             | 0.00                   | 2.0                         | -                 | <u> </u>       |
|      | 88699          | 4.57       | 45.4<br>45.4       | 293           | 0.23             | 0.00                   | 2.0                         |                   |                |
|      | 88646          | 4.57       | 45.4               | 261           | 0.23             | 0.00                   | 2.0                         |                   |                |
|      | 88647          | 4.56       | 45.4               | 251           | 0.23             | 0.00                   | 2.0                         |                   |                |
|      | 88648          | 4.56       | 45.4               | 241           | 0.23             | 0.00                   | 2.0                         |                   | الابت          |
|      | 88648          | 4.56       | 40.4               | 261           | 0.23             | 0.00                   | 2.0                         |                   |                |
|      | 88651          | 4.56       | 45.4               | 257           | 0.23             | 0.00                   | 2.0                         |                   |                |
|      | 88652          | 4.56       | 45.4               | 243           | 0.23             | 0.00                   | 2.0                         |                   |                |
|      | 88653          | 1.56       | 15.1               | 262           | 0.23             | 0.00                   | 2.0                         |                   |                |
|      | 88654          | 4.56       | 45.4               | 292           | 0.23             | 0.00                   | 2.0                         |                   |                |
|      | 88656          | 4.56       | 45.4               | 240           | 0.23             | 0.00                   | 2.0                         |                   |                |
|      | 88657          | 4.56       | 45.4               | 248           | 0.23             | 0.00                   | 2.0                         |                   |                |
|      | 88658          | 4.56       | 45.4               | 248           | 0.23             | 0.00                   | 2.0                         |                   |                |
|      | 88659          | 4.55       | 45.4               | 243           | 0.23             | 0.00                   | 2.0                         |                   |                |
|      | 88661          | 4.55       | 45.4               | 290           | 0.23             | 0.00                   | 2.0                         |                   |                |
|      | 88662          | 4.55       | 45.4               | 245           | 0.23             | 0.00                   | 2.0                         |                   |                |
|      | 88663          | 4.55       | 45.4               | 254           | 0.23             | 0.00                   | 2.0                         |                   |                |
|      | 88664          | 4.55       | 45.4               | 242           | 0.23             | 0.00                   | 2.0                         |                   |                |
|      | 88665          | 9.55       | 45.4<br>45.4       | 293           | 0.23             | 0.00                   | 2.0                         |                   | _              |
|      | 88667          | 4.55       | 45.4               | 240           | 0.23             | 0.00                   | 2.0                         |                   |                |
|      | 88668          | 4.55       | 45.4               | 257           | 0.23             | 0.00                   | 2.0                         | -                 |                |
| 4    |                |            |                    |               |                  |                        |                             | Þ                 |                |
|      | Ideal value    | 4.66       | 45.4               | 229           | 0.23             | 0.00                   | 2.0                         |                   |                |
|      | Minimum        | 4.55       | 45.4               | 240           | 0.23             | 0.00                   | 2.0                         |                   |                |
|      | Maximum        | 4.56       | 45.4               | 264           | 0.23             | 0.00                   | 2.0                         |                   |                |
|      | Difference     | 0.01       | 0.0                | 24            | 0.00             | 0.00                   | 0.0                         |                   |                |
|      | Meanvalue      | 4.56       | 45.4               | 250           | 0.23             | 0.00                   | 2.0                         |                   | <u> </u>       |
|      | meanvalue      | 4.50       | 40.4               | 200           | 0.20             | 0.00                   | 2.0                         |                   |                |
|      | Stop           | S          | etup Take a        | s ideal value | A View           |                        |                             |                   | <u> </u>       |
| G    | \$ 4           | #          | # w                | )<br>Mar      |                  |                        | v 🗘                         |                   | +              |

Figura 7-19 Pantalla de protocolo de datos de proceso

| Tabla 7-31 Componentes de la pantalla de datos de proceso                                                                                                    |                                                                                                    |                                                                                                    |                                                                     |                                                                                                    |  |
|----------------------------------------------------------------------------------------------------|----------------------------------------------------------------------------------------------------|----------------------------------------------------------------------------------------------------|---------------------------------------------------------------------|----------------------------------------------------------------------------------------------------|--|
| Componente                                                                                                    | es de la p                                                                                                    | antalla                                                                                                    |                                                                     | Descripción                                                                                                    |  |
| Intervet 1 East Die Art. Aus 1 East 1 East 1 | Gold off provident           10         Boot           10         82,726           15         82,726           16         82,726           17         82,726           18         82,726           19         82,726           10         82,726           11         82,726           12         82,726           13         84,677           10         82,726           11         82,726           12         91,642           13         91,663           14         91,663           15         92,650           17,216         91,867 | Collectorenses<br>Imi<br>305<br>305<br>305<br>305<br>307<br>405<br>307<br>405<br>307<br>307<br>405<br>307<br>307<br>307<br>405<br>307<br>307<br>405<br>307<br>405<br>307<br>405<br>307<br>307<br>405<br>307<br>405<br>307<br>307<br>405<br>307<br>405<br>307<br>40<br>405<br>307<br>40<br>40<br>40<br>40<br>40<br>40<br>40<br>40<br>40<br>40<br>40<br>40<br>40 | 12. (Term)<br>(11)<br>11)<br>11)<br>11)<br>11)<br>11)<br>12)<br>12) | <ul> <li>Las variables del sistema registradas se<br/>muestran en una tabla. Las variables de proceso<br/>son seleccionables por el usuario y se puede<br/>seleccionar cualquier cantidad de variables.<br/>La tabla se puede desplazar horizontal y<br/>verticalmente.</li> <li>El esquema de color de las columnas individuales<br/>se puede seleccionar en la configuración PDP.</li> <li>La parte inferior de la pantalla muestra el valor de<br/>referencia, mínimo, máximo y la diferencia entre<br/>los dos valores, así como el valor medio para<br/>cada valor de proceso.</li> </ul> |  |
| Rofesenco                                                                                                    | 0.030                                                                                                    | 3                                                                                                    | 6                                                                   |                                                                                                    |  |
| Mininus 3                                                                                                    | 30 91.014                                                                                                    | 278                                                                                                    | 518                                                                 | tienen en cuenta se puede ajustar. El valor                                                                                                    |  |
| Difference of                                                                                                    | 100 07209                                                                                                    | 423                                                                                                    |                                                                     | nradatarminada an 20 sisten                                                                                                    |  |

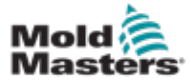

### 7.18.1 Botones de menú inferior

| Start | Setup | Take as ideal value | View |
|-------|-------|---------------------|------|
|-------|-------|---------------------|------|

Figura 7-20 Botones del menú inferior de la Pantalla de Datos de Proceso

| Tabla 7-32 Botones del menú inferior de la Pantalla de Datos de Proceso |                                                                                                    |  |  |  |  |
|-------------------------------------------------------------------------|----------------------------------------------------------------------------------------------------|--|--|--|--|
| Iniciar / detener                                                       | Inicia y detiene la medición de los datos del proceso.<br>El botón se muestra alternativamente según el estado actual de la<br>medición.                                                                                                    |  |  |  |  |
| Ajuste                                                                  | Abre el cuadro de diálogo de configuración del protocolo de DP.                                                                                                    |  |  |  |  |
| Considerar como valor ideal                                             | Los valores de la medición actual se establecen como valores de referencia. Se pueden comparar otras mediciones con estos valores.                                                                                                    |  |  |  |  |
| Visualizar                                                              | <b>Detalles desactivados:</b> Esta opción se usa para mostrar u ocultar la línea de estado en el borde superior de la pantalla.                                                                                                    |  |  |  |  |
|                                                                         | Eliminar: Elimina los datos mostrados.                                                                                                    |  |  |  |  |
|                                                                         | <b>Mantener lista / borrar lista</b> : Detiene o inicia la visualización de nuevos valores. El registro de protocolo continúa ejecutándose en segundo plano. Una nueva activación del botón continúa la visualización en la posición de la medición actual. |  |  |  |  |

| Tabla 7-33 Botones del menú contextual de la Pantalla de Datos de Proceso |                                                                                                    |  |  |  |  |
|---------------------------------------------------------------------------|----------------------------------------------------------------------------------------------------|--|--|--|--|
| L述                                                                        | <b>Osciloscopio de software (SWO)</b><br>Vista configurable                                                    |  |  |  |  |
|                                                                           | <b>DP - Protocolo</b><br>Datos de producción en formato de tabla                                               |  |  |  |  |
|                                                                           | <b>DP - Gráfico de línea</b><br>Datos de producción en formato de gráfico de línea                             |  |  |  |  |
|                                                                           | Configuración del control estadístico de procesos (SPC)<br>Configuración del supervisor de datos de producción |  |  |  |  |
| Lut.                                                                      | <b>DP - Histograma</b><br>Datos de producción en formato de histograma                                         |  |  |  |  |
|                                                                           | <b>DP - Gráfico de dispersión</b><br>Datos de producción en formato de gráfico de dispersión                   |  |  |  |  |
|                                                                           | <b>DP - Tiempo de ciclo</b><br>El tiempo del ciclo del proceso se muestra en barras horizontales<br>apiladas   |  |  |  |  |

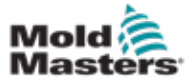

### 7.19 Pantalla de configuración principal

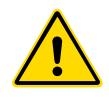

### ADVERTENCIA

Los valores en las pantallas en este manual pueden no reflejar los valores correctos para su máquina. No cambie las configuraciones de los parámetros cargados según las imágenes de las pantallas.

Esta pantalla sirve como un punto de acceso central para las pantallas de configuración, así como las pantallas de servicio y mantenimiento. Las funciones disponibles están determinadas por el nivel de acceso del usuario.

| Contract Contract Con | zed<br>EDRM                            | S 40 4 | 0 rpm 47 0 bar*<br>9.5 mm MMTester 14 | ्र<br>E-Mul |
|----------------------------------------------------------------------------------------------------|----------------------------------------|--------|---------------------------------------|-------------|
| S                                                                                                    | Щъ                                     |        | 102                                   |             |
| <u>A</u>                                                                                                    |                                        |        | 8                                     |             |
|                                                                                                    |                                        |        | 4                                     |             |
|                                                                                                    | <u>الم</u>                             | 92     | <i>a</i> 2                            |             |
| 1,000                                                                                                    | <b>e</b>                               | 199    | -9                                    | E           |
| <u>م</u>                                                                                                    | eese eese eese eese eese eese eese ees | 0      |                                       |             |
|                                                                                                    | e w Bar                                |        | × ** A                                | -           |

Figura 7-21 Pantalla de configuración principal

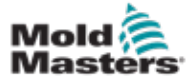

### Pantalla de configuración principal - continuación

El siguiente gráfico muestra los nombres de los iconos en la pantalla Especificación de la máquina (Descripción general del servicio).

Cada pantalla recibirá una breve descripción en las páginas que siguen.

Si necesita una descripción más detallada de la funcionalidad, comuníquese con su representante de *Mold-Masters*.

|                  | ystem Settings Carriage |                                       | Production Graph    |  |
|------------------|-------------------------|---------------------------------------|---------------------|--|
| S                | ع                       |                                       | <u>М</u>            |  |
| Programmable I/O | <u></u>                 |                                       | I/O Monitor         |  |
| 4                |                         |                                       | 28                  |  |
|                  |                         |                                       | Production Settings |  |
|                  |                         |                                       |                     |  |
| Drive Manager    | Task Monitor            | Profile Settings                      | Factory Settings    |  |
|                  | 1=Q                     | 32                                    | -22                 |  |
|                  | 1 <b>2</b>              | · · · · · · · · · · · · · · · · · · · |                     |  |
| Machine Limits   | Drive Parameter Monitor | PID Settings                          | Machine Data        |  |
| Machine Limits   | Drive Parameter Monitor | PID Settings                          | Machine Data        |  |
| Machine Limits   | Drive Parameter Monitor | PID Settings                          | Machine Data        |  |

Figura 7-22 Iconos de pantalla de especificación de la máquina

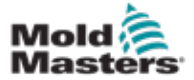

### 7.20 Pantalla de configuración del sistema

La pantalla Configuración del sistema se utiliza para seleccionar las configuraciones globales, como el idioma de visualización y las unidades de medida, la fecha y la hora locales. Otra informaciones del sistema se exhiben, pero no se modifican, en esta pantalla. Se puede acceder a menús adicionales a través de los botones de menú en la parte inferior de la pantalla de Configuración, incluidos Usuario, Visualizar, Sistema, Informe y Máscara.

| ARREL RUNNING N   | DRMAL HRC RU | NNING NORMAL EDF    |      | 0 rpm<br>400 85.1 mm | 0perator 5 | E-Multi |
|-------------------|--------------|---------------------|------|----------------------|------------|---------|
| Settings          |              |                     |      |                      |            |         |
| Language:         | English      |                     |      |                      |            |         |
| Date and time:    | 26-May-16    | 7:06:58 PM          |      |                      |            |         |
| Screensaver:      | 20 min       |                     |      |                      |            |         |
| Auto logout:      | [OIT         | $\overline{\nabla}$ |      |                      |            | -       |
| Systeminformation |              |                     |      |                      |            |         |
| User:             | Operator     | 5                   |      |                      |            | -       |
| HMI-Version:      | 1.64c        | )                   |      |                      |            |         |
| Spooler-Dialog:   | 0 Dokument   | te )                |      |                      |            | 1       |
| Device-IP:        | 192.168.89.8 | 9)                  |      |                      |            | 2       |
| Host-IP:          | 127.0.0.1    | )                   |      |                      |            | 1       |
|                   |              |                     |      |                      |            |         |
|                   |              |                     |      |                      |            |         |
|                   |              |                     |      |                      |            |         |
| User              | Display      | 📥 System            | Lock | Report               | Masks      |         |
| a m               | ette ette    | non )))             | -    | De Lo                | ۵ معنظر    | 1000    |

Figura 7-23 Pantalla de configuración del sistema
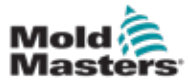

## Pantalla de configuración del sistema - continuación

| Tabla 7-34 Componentes de la pantalla de configuraciones del sistema                                                                                                    |                                    |                                                                                                   |  |  |
|----------------------------------------------------------------------------------------------------|------------------------------------|---------------------------------------------------------------------------------------------------|--|--|
| Componentes de la pantalla                                                                                                    | Campo                              | Descripción                                                                                       |  |  |
| Experience Collimation Required.         2         2         +         mm         -         0           Experience Collimation Required.         2         2         +         mm         -         0           Experience Collimation Required.         2         -         -         -         -         -         -         -         -         -         -         -         -         -         -         -         -         -         -         -         -         -         -         -         -         -         -         -         -         -         -         -         -         -         -         -         -         -         -         -         -         -         -         -         -         -         -         -         -         -         -         -         -         -         -         -         -         -         -         -         -         -         -         -         -         -         -         -         -         -         -         -         -         -         -         -         -         -         -         -         -          -         -         -                                                                                                    | Idioma                             | Se utiliza para seleccionar el<br>idioma del sistema para la IHM.                                 |  |  |
| Langunger         Paginith         SV           Date and time.         27 - Feb. 141 527 33 PM                                                                                                    | Fecha y hora                       | Se utiliza para configurar la fecha y hora del sistema.                                           |  |  |
|                                                                                                    | Salvapantallas                     | Establece el tiempo después<br>del cual la pantalla de la IHM<br>se apagará.                      |  |  |
|                                                                                                    | Cierre de<br>sesión<br>automático  | Establece el tiempo<br>después del cual un usuario<br>conectado se desconecta<br>automáticamente. |  |  |
| Systemetrizenation<br>Uner Albert (16)                                                                                                    | Usuario                            | Muestra el nombre y el nivel de acceso del usuario actual.                                        |  |  |
| H08-Version: I Edc<br>Spooler-Dialog: C Diskaments:<br>Device-RP: 192.165.95.99                                                                                                    | Versión de<br>IHM                  | Muestra la versión actual del<br>software de IHM.                                                 |  |  |
| initian and a second second se | Diálogo<br>de cola de<br>impresión | Muestra el número de trabajos<br>de impresión pendientes.                                         |  |  |
|                                                                                                    | IP del<br>dispositivo              | Muestra la dirección IP del<br>sistema de visualización.                                          |  |  |
|                                                                                                    | IP del anfitrión                   | Muestra la dirección IP del<br>controlador.                                                       |  |  |

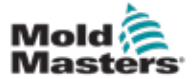

#### 7.20.1 Botones de menú inferior

| User   | Display | System                                                                                                    | Lock | Report | Masks        |
|--------|---------|----------------------------------------------------------------------------------------------------|------|--------|--------------|
| 5.0223 |         | and the second second sec |      | 1      | 1.0000000000 |

Figura 7-24 Botones del menú inferior de la Pantalla de Configuración del sistema

| Tabla 7-35 E          | otones del menú inferior de la Pantalla de Configuración del sistema                                                                                                    |  |  |  |  |
|-----------------------|----------------------------------------------------------------------------------------------------|--|--|--|--|
| Botones de menú infer | or                                                                                                    |  |  |  |  |
| Usuario               | Abre el cuadro de diálogo de inicio de sesión del usuario. La administración de usuarios también se puede realizar aquí.                                                                                                    |  |  |  |  |
| Pantalla              | Ajuste el brillo y el contraste de la pantalla.                                                                                                    |  |  |  |  |
| Sistema               | Este botón se usa para acceder a botones de menú adicionales.                                                                                                    |  |  |  |  |
|                       | Reiniciar la IHM: Reinicializa el software de visualización.                                                                                                    |  |  |  |  |
|                       | Detalles: Exhibe un cuadro de diálogo para obtener más información del sistema.                                                                                                    |  |  |  |  |
|                       | <b>Sistema:</b> Muestra una descripción general de los ajustes de configuración de visualización y los tiempos de inicio de las pantallas cargadas.                                                                                                    |  |  |  |  |
|                       | Variables del sistema: Muestra una descripción general de las variables del sistema con las que el sistema se está comunicando.                                                                                                    |  |  |  |  |
|                       | Actualizar: Actualiza la pantalla.                                                                                                    |  |  |  |  |
|                       | <b>Archivo de registro:</b> Guarda la descripción general de las variables del sistema de comunicación en el archivo hmi.log (normalmente en el directorio raíz de la unidad del sistema).                                                                                                    |  |  |  |  |
|                       | <b>Versiones:</b> Este cuadro de diálogo muestra las versiones del sistema y la aplicación para el control y la visualización.                                                                                                    |  |  |  |  |
|                       | Red: Abre el cuadro de diálogo para configurar y mostrar la configuración de red.                                                                                                    |  |  |  |  |
| Bloquear              | 3loquea la IHM para que pueda limpiarse.<br>∟a pantalla se desbloquea automáticamente después de 10 segundos.                                                                                                    |  |  |  |  |
| Informe               | Al presionar este botón en una estación local, se abre un cuadro de diálogo de selección de archivos, en el que el informe de estado se puede guardar en una unidad con un nombre especificado. Las unidades y directorios que están disponibles se pueden especificar en la configuración de la IHM.<br>Al presionar el botón [informe de estado] en una estación remota se almacenará el informe de estado en el directorio raíz de la unidad del sistema del controlador. |  |  |  |  |
|                       | El informe de estado contiene la siguiente información:                                                                                                    |  |  |  |  |
|                       | Pila PMA (hasta 4 archivos)                                                                                                    |  |  |  |  |
|                       | Seguimiento de eventos de IHM (pulsaciones de teclas)                                                                                                    |  |  |  |  |
|                       | Registro de arranque (opcional)                                                                                                    |  |  |  |  |
|                       | Catálogo del sistema                                                                                                    |  |  |  |  |
|                       | Registro de información                                                                                                    |  |  |  |  |
|                       | Configuración actual de PCB                                                                                                    |  |  |  |  |
|                       | Análisis de tareas (archivo WVR)                                                                                                    |  |  |  |  |
|                       | Archivo de información del informe de estado                                                                                                    |  |  |  |  |
|                       | Estado de la red                                                                                                    |  |  |  |  |
|                       | Estado de KNet                                                                                                    |  |  |  |  |
|                       | Error de KNet                                                                                                    |  |  |  |  |
|                       | • Registro de rendimiento<br><b>Nota:</b> Se le puede pedir a un operador que guarde un informe de estado para fines<br>de resolución de problemas.                                                                                                    |  |  |  |  |
| Máscaras (pantallas)  | Exhibe pantallas de diagnóstico adicionales al seleccionarlas en el cuadro de diálogo y al presionar el botón de confirmación.                                                                                                    |  |  |  |  |

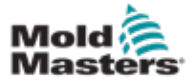

#### 7.21 Pantalla de la Unidad Móvil del E-Multi Radial / Servo

Esta pantalla se utiliza para configurar el modo de funcionamiento de la unidad móvil y la fuerza de contacto de la unidad móvil en los sistemas E-Radial y Servo. Esta pantalla no aparece para los modelos de unidad móvil estándar.

| REL RUNNING     | NORMAL          |                  |               |                      |          |         | 1       |
|-----------------|-----------------|------------------|---------------|----------------------|----------|---------|---------|
|                 | Force           | Velocity<br>mm/s | To            |                      | 0.6 mm   |         |         |
| 1               | 15              | 25               | 5.0           |                      |          |         |         |
| End             | 15              | 10               |               | ★ F                  |          | \$      |         |
| vzla haskuard   |                 |                  |               |                      |          |         |         |
| Azie backwaru   | Force           | Velocity         | To            |                      | 0.6 mm   |         | 2       |
|                 | kN              | mm/s             | mm            | 404                  |          |         |         |
| 1               | 20              | 10               | 1.0           |                      |          | -       | đ       |
| End             | 20              | 25               | 10.0          |                      | C        |         | 1       |
|                 |                 |                  |               | Sprue Break Mode     | Alterpla | sticizn | 2       |
| ove Carriage Au | itomatically To |                  |               |                      |          |         | 1.3     |
| equired:        |                 | Ser              | vice Position |                      |          |         | PU      |
| Setup Mode      | £2              | 1                |               | Servo Brake Status   |          |         | r-      |
| Servo On        |                 | Ship             | ping Position | Actual Contact Force |          | 0 KN    | <u></u> |
|                 |                 |                  |               |                      |          |         |         |
|                 |                 |                  |               |                      |          |         | -       |
|                 |                 |                  |               |                      |          |         |         |
|                 |                 |                  |               |                      |          |         |         |

Figura 7-25 Pantalla de la Unidad Móvil del E-Multi Radial / Servo

| Tabla 7-36 Pantalla de la Unidad Móvil del E-Multi Radial / Servo             |                                                                                                    |  |  |  |
|-------------------------------------------------------------------------------|----------------------------------------------------------------------------------------------------|--|--|--|
| Elemento de pantalla                                                          | Descripción                                                                                                    |  |  |  |
|                                                                               | Boquilla Hacia Adelante / Hacia Atrás                                                                                                    |  |  |  |
| Nozzle forward<br>Force Velocity To<br>kN mm/s mm<br>1 15 25 5.0<br>End 15 10 | Campos de entrada de presión y<br>velocidad<br>Estas configuraciones se pueden ajustar al<br>ingresar los valores directamente en estos<br>campos.<br>Se usa para ajustar la presión y la velocidad<br>de la boquilla durante el ciclo. El campo<br>etiquetado 1 controla el movimiento en la<br>primera etapa, cuando la boquilla se mueve<br>hacia el molde, y el campo etiquetado<br>como extremo controla el movimiento de la<br>boquilla cuando la boquilla hace contacto<br>con el molde. |  |  |  |

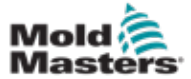

#### Pantalla de la Unidad Móvil del E-Multi Radial / Servo - continuación

| Tabla 7-36 Pantalla de la Unidad Mó | ovil del E-Multi                                                                                                    | Radial / Servo                                                                                                    |
|-------------------------------------|----------------------------------------------------------------------------------------------------|----------------------------------------------------------------------------------------------------|
| Elemento de pantalla                | Descripción                                                                                                    |                                                                                                    |
| 0.0 mm                              | Gráfico de ent<br>Alternativamen<br>(verde azulado<br>muestran en fo<br>valores se pue<br>flecha al lado d<br>cada toque de<br>se ajusta en +/         | trada de presión y velocidad<br>tte, los valores de <i>Presión</i><br>) y <i>Velocidad</i> (gris) se<br>orma de gráficos de perfil y los<br>den ajustar con las teclas de<br>le los gráficos de perfil. En<br>la flecha, el gráfico de perfil<br>- 5 bar y/o +/- 5%. |
|                                     | Muestra la fuer<br>molde.                                                                                                    | za de contacto actual al                                                                                                    |
| Nozzle back mode                    | Modo de retor<br>Esta selección<br>Móvil de E-Mul<br>hacia atrás en<br>opciones:<br>Mantener adela<br>Después de in<br>Después de pla<br>Después de la | no de boquilla<br>indica cuándo la Unidad<br>ti Radial / Servo se moverá<br>el modo automático. Hay 4<br>ante<br>yectar<br>astificar<br>empo de enfriamiento                                                                                                    |
| Max.forward time 0.0 60.0 s         | Tiempo<br>máximo<br>hacia<br>adelante                                                                                                    | Tiempo máximo para que la<br>boquilla alcance la fuerza de<br>contacto.<br>Si se supera este tiempo,<br>se activará una alarma y se<br>detendrá el ciclo.                                                                                                    |
| Max. backward time 0.0 60.0 s       | Tiempo<br>máximo<br>hacia atrás                                                                                                    | Tiempo máximo para que la<br>boquilla alcance la posición<br>de rotura del bebedero.<br>Si se supera este tiempo,<br>se activará una alarma y se<br>detendrá el ciclo.                                                                                               |

## Tabla 7-37 Botones del menú contextual de la Pantalla de la Unidad Móvildel E-Multi Radial / Servo

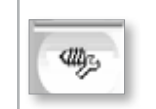

#### Purga automática Ver "Pantalla de purga automática" en la página 7-60.

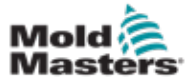

## 7.22 Pantalla de purga automática

Esta pantalla se usa para configurar y activar el programa de Purga Automática para el sistema de la unidad móvil E-Multi Radial / Servo.

| £17                                                          |                                          |                                                                   |                                  | 0 rpm 0                              | #≠ 0 bar <sup>™</sup>  | E-Multi      |
|--------------------------------------------------------------|------------------------------------------|-------------------------------------------------------------------|----------------------------------|--------------------------------------|------------------------|--------------|
| BARREL RUNNING NORMAL                                        |                                          |                                                                   |                                  | Tan treat that 2                     | 10 L                   |              |
| Injection<br>Decompression                                   | Pres                                     | sure Flow<br>0 bar <sup>ser</sup> 0.0<br>0 bar <sup>ser</sup> 0.0 | To<br>mm/s 0.0 mm<br>mm/s 0.0 mm | Count<br>Act. time<br>Screw position | 1<br>0.0 s<br>122.2 mm |              |
| Plasticize                                                   | Pres                                     | sure Flow                                                         | rpm 0.0 s                        |                                      |                        |              |
| Max. purge time                                              | 0.0                                      | 10.0 s                                                            |                                  | -                                    |                        | ₫ <b>ģ</b> y |
|                                                              |                                          |                                                                   |                                  |                                      |                        | PURG         |
| Auto Purge Start                                             |                                          |                                                                   |                                  |                                      |                        |              |
| Start                                                        | Auto Purge Active                        |                                                                   |                                  |                                      |                        |              |
| Stop                                                         |                                          |                                                                   |                                  |                                      |                        | -            |
| Only in Setup Mode                                           |                                          |                                                                   |                                  |                                      |                        |              |
| Press Start button to start /<br>Press Stop button to stop / | Auto Purge.<br>Auto Purge before it is d | one.                                                              |                                  |                                      |                        |              |
| 6 <b>4 4</b>                                                 |                                          | Bar 🗉                                                             |                                  |                                      | <b>°O</b> (            | -            |

Figura 7-26 Pantalla de purga automática

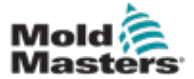

## Pantalla de purga automática- continuación

| Tab                                                     | ola 7-38 Elementos de la pan                                                                              | talla de purga au                                                                                                    | tomática                                                                                                    |
|---------------------------------------------------------|----------------------------------------------------------------------------------------------------|----------------------------------------------------------------------------------------------------|----------------------------------------------------------------------------------------------------|
| Auto purge settings                                     | Pressure Flow To                                                                                          | Configuracional automática                                                                                                  | ones de la purga                                                                                                    |
| Injection<br>Decompression<br>Plasticize                | 0) bar <sup></sup> 0.0 mm/s 0.0<br>0 bar <sup></sup> 0.0 mm/s 0.0<br>Pressure Flow Time<br>0 Nm 0 rpm 0.0 | <ul> <li>Campos de velocidad</li> <li>Estas configual ingresar lo estos campo</li> <li>Estos campo los parámetro</li> </ul> | entrada de presión y<br>uraciones se pueden ajustar<br>s valores directamente en<br>s.<br>s se utilizan para establecer<br>os del ciclo de purga. |
| Count                                                   |                                                                                                    | Conteo                                                                                                    | El número de veces que se ejecutará el ciclo de purga.                                                                                            |
| Act. time C<br>Screw position 122                       | 1.0 s<br>22 mm                                                                                            | Tiempo<br>Real                                                                                                    | Muestra la duración del<br>último ciclo de purga.                                                                                                 |
|                                                         |                                                                                                    | Posición<br>del tornillo                                                                                                    | Muestra la posición actual<br>del tornillo.                                                                                                    |
| Max. purge time                                         | 0.0 120.0 s                                                                                               | Si el tiempo de<br>el ciclo se de                                                                                           | <b>imo de purga</b><br>de purga excede este valor,<br>tendrá y la máquina fallará.                                                                |
| Auto Purge Start                                        |                                                                                                    | Inicio/Parad<br>Al presionar                                                                                                | a de la purga automática<br>el botón 'Inicio' se activa el                                                                                        |
| Start                                                   | Auto Purge Active                                                                                         | Al presionar<br>desactivará e                                                                                               | Purga Automatica.<br>el botón 'Parar' se<br>el proceso de Purga                                                                                   |
| Stop                                                    |                                                                                                    | Automática a                                                                                                    | intes de que se complete.                                                                                                    |
| Press Start button to star<br>Press Stop button to stop | t Auto Purge.<br>Auto Purge before it is done.                                                            |                                                                                                    |                                                                                                    |

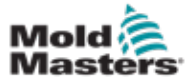

Los eventos del sistema (alarmas, cambios del usuario, errores del sistema, etc.) se registran en el registro de información. Esto proporciona un historial del funcionamiento de la máquina.

La pantalla de registro de información solo muestra las informaciones. Las alarmas no se pueden confirmar aquí.

| 5       | 🛕 Carriage Ca | libration | Require | d.                                        | 2         | ∰ 0<br>∰ 00 | rpm<br>mm | ¢#₂ 0<br>ADMIN | bar**    | 4E-      |
|---------|---------------|-----------|---------|-------------------------------------------|-----------|-------------|-----------|----------------|----------|----------|
| BARREL  | STOPPED NO    | RMAL      |         |                                           |           | 440 010     |           | ADMIN          | 10       | anene    |
|         | Time          | CPU ID    | Count   | Description                               |           | User        |           |                |          |          |
| 2/27/14 | 1:38:32 PM    | 0         | 0       | Logout MMTester                           |           |             |           |                | <u></u>  |          |
| 2/27/14 | 1:38:32 PM    | 0         | 0       | Login ADMIN                               |           |             |           |                | =        |          |
| 2/27/14 | 1:37:56 PM    | 0         | 0       | Logout Supervisor                         |           |             |           |                |          |          |
| 2/27/14 | 1:37:56 PM    | 0         | 0       | Login MMTester                            |           |             |           |                |          |          |
| 2/27/14 | 1:37:26 PM    | 0         | 0       | Logout Technician                         |           |             |           |                |          |          |
| 2/27/14 | 1:37:26 PM    | 0         | 0       | Login Supervisor                          |           |             |           |                |          |          |
| 2/27/14 | 1:36:59 PM    | 0         | 0       | Logout Operator                           |           |             |           |                |          |          |
| 2/27/14 | 1:36:59 PM    | 0         | 0       | Login Technician                          |           |             |           |                |          |          |
| 2/27/14 | 1:36:26 PM    | 0         | 0       | Login Operator                            |           |             |           |                |          |          |
| 2/27/14 | 1:30:11 PM    | 0         | 0       | Value: "system.sv_bVNCOn" false -> true   | Default   | User        |           |                |          |          |
| 2/27/14 | 1:30:11 PM    | 0         | 0       | Value: "Nozzle1.sv_bCarriageTypeSet" fal. | . Default | User        |           |                |          |          |
| 2/27/14 | 1:30:10 PM    | 0         | 0       | Value: "HotRunner.sv_blniDone" false →.   | Default   | User        |           |                |          |          |
| 2/27/14 | 1:29:59 PM    | 0         | 0       | Error: Event-Task: Comp/Inst/ErrorNr 67   |           |             |           |                |          |          |
| 2/27/14 | 1:29:59 PM    | 0         | 0       | Error: Event-Task: Comp/Inst/ErrorNr 67   |           |             |           |                |          |          |
| 2/27/14 | 1:29:59 PM    | 0         | 0       | Error: Event-Task: Comp/Inst/ErrorNr 67   |           |             |           |                |          |          |
| 2/27/14 | 1:29:59 PM    | 0         | 0       | Error: Event-Task: Comp/Inst/ErrorNr 67   |           |             |           |                |          |          |
| 2/27/14 | 1:29:58 PM    | 0         | 0       | Value: "Euromap.sv_sSelectedTrigger"      | Default   | User        |           |                |          |          |
| 2/27/14 | 1:29:58 PM    | 0         | 0       | Value: "Euromap.sv_sSelectedTrigger" M.   | Default   | User        |           |                |          |          |
| 2/27/14 | 1:29:57 PM    | 0         | 0       | Value: "Euromap.sv sSelectedTrigger"      | Default   | User        |           |                | -        |          |
|         |               |           |         |                                           |           |             |           |                |          |          |
|         |               |           |         | l                                         |           |             |           | 0              |          |          |
|         | Filter        | -         | Setup   | Save Print                                |           | Help        |           | н              | old list | <u> </u> |
| කි      | ₩             | #         | æ       | Jur 🔡 🔳                                   |           |             | Ľ         | ¢0             |          | +        |

Figura 7-27 Pantalla de registro de información

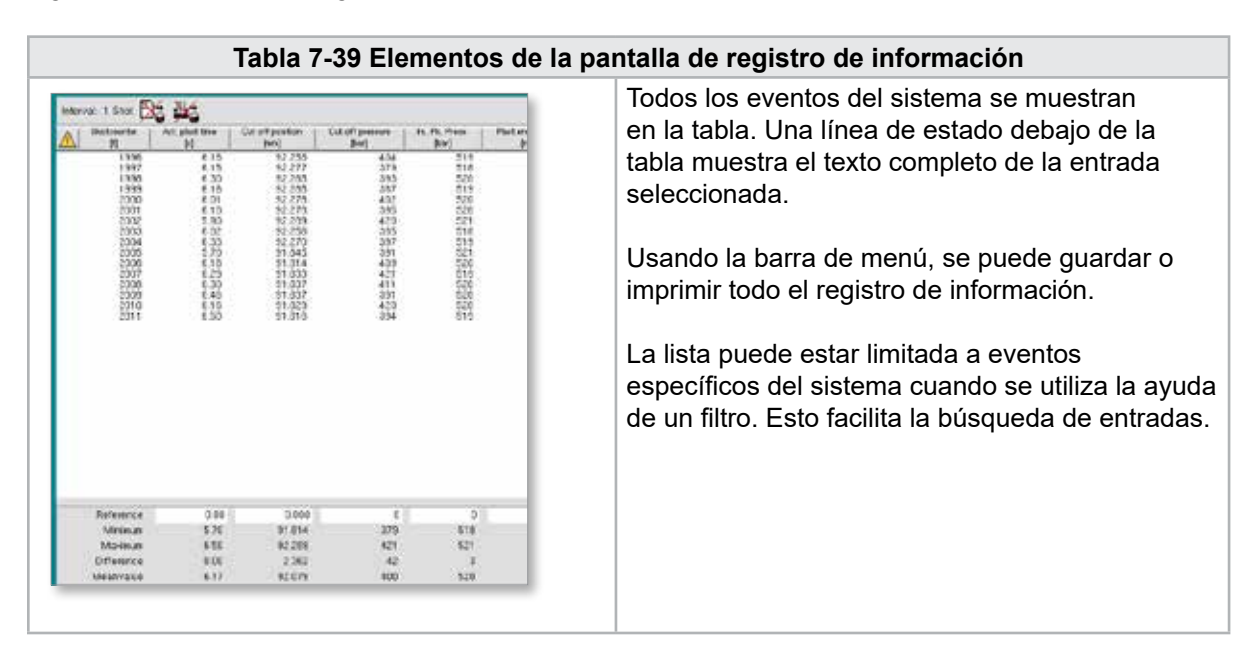

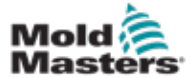

## Elementos de la pantalla de registro de información - continuación

| Tabla 7-40 B | otones de menú de registro de información                                                                                                    |
|--------------|----------------------------------------------------------------------------------------------------|
| Filtrar      | Permite que se seleccione un filtro. Al presionar el botón se restringe<br>la pantalla de acuerdo con la configuración del filtro.<br>Los filtros para alarmas, sistema, errores y aplicación están<br>predefinidos.<br>Al seleccionar "filtro desactivado", todas las entradas pueden<br>mostrarse nuevamente.                                                         |
| Ajuste       | Se pueden definir filtros independientes a través del elemento del<br>menú Filtro y las entradas buscadas por texto o hora de ocurrencia.<br>También se pueden realizar ajustes para la visualización de eventos<br>(visualización de texto largo, archivo de registro y visualización<br>cronológica de eventos).                                                      |
| Guardar      | El registro de información completo puede guardarse en una<br>ubicación seleccionable por el usuario.                                                                                                    |
| Visualizar   | Abre un submenú para la selección de las siguientes visualizaciones:<br><b>Compacta:</b><br>Solo se muestran las designaciones de conexión y los iconos de<br>estado.<br><b>Normal:</b><br>La variable del sistema asignada se muestra además de las<br>designaciones de conexión y los iconos de estado.<br><b>Lista:</b><br>Muestra las conexiones en forma de tabla. |
| Impresión    | Abre un diálogo de impresora e imprime el registro de información.<br>Se imprimirán todos los mensajes mostrados actualmente.                                                                                                    |
| Ayuda        | Muestra la página de ayuda correspondiente para la línea seleccionada (ayuda para la clase Info-Log).                                                                                                    |

| Tabla 7-41 Elementos de filtro de registro de información          |                                                                                                    |  |  |
|--------------------------------------------------------------------|----------------------------------------------------------------------------------------------------|--|--|
| Seleccione las casillas de<br>verificación (alarma, sistema, etc.) | La clase de registro de información correspondiente se muestra seleccionando una casilla de verificación. Todas las clases de registro de información están seleccionada de forma predeterminada. |  |  |
| Buscar                                                             | Se busca en las entradas del registro de información el término de<br>búsqueda ingresado aquí que se exhibe luego del OK.                                                                         |  |  |
| de / a                                                             | Se puede ingresar un período de tiempo específico en estos campos de entrada que restringe las entradas del registro de información que se muestran.                                              |  |  |
| ОК                                                                 | Confirma las entradas.                                                                                                    |  |  |

| Alarms                                                                                                    | System                                                                                                    | Error                                                                                                    | Application                                                                                                    |
|----------------------------------------------------------------------------------------------------|----------------------------------------------------------------------------------------------------|----------------------------------------------------------------------------------------------------|----------------------------------------------------------------------------------------------------|
| <ul> <li>Alarm 1</li> <li>Alarm 2</li> <li>Alarm 3</li> <li>Alarm 4</li> <li>Alarm 5</li> <li>Alarm 6</li> <li>Alarm 7</li> </ul> | <ul> <li>System message</li> <li>PCB Change</li> <li>PLC action</li> <li>Teach action</li> <li>PDP errorprotocol</li> </ul> | <ul> <li>Information</li> <li>Warning</li> <li>Error</li> <li>Critical error</li> <li>Fatal error</li> </ul> | <ul> <li>Value change</li> <li>File operation</li> <li>Mode change</li> <li>User change</li> <li>HMI application</li> <li>Application PLC1</li> <li>Application PLC2</li> </ul> |
| Find                                                                                                    | from                                                                                                    | to (                                                                                                    |                                                                                                    |

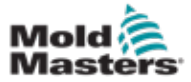

## 7.24 E/S programables

Esta sección describe la configuración de las salidas digitales programables. Para cada salida se pueden definir condiciones de ENCENDIDO y APAGADO. Estas condiciones se definen utilizando las variables del sistema.

|    | Active  | Н               | IW-Path   |        | Funct    | ionality |
|----|---------|-----------------|-----------|--------|----------|----------|
| ]  | No V DO | ):10            |           |        | )        |          |
|    |         | System variable | Mode      | Thresh | Delay    | Modulo   |
|    | ON:     |                 | Hising V  | 0.0    | 0.0 3    |          |
|    | OFF:    |                 | Terring V |        | 0.0 5    |          |
| r. | No V DO | ):33            |           |        | <u>۱</u> |          |
| t. |         | System variable | Mode      | Thresh | Delay    | Modulo   |
|    | ON:     |                 | Rising V  | 0.0    | 0.0 5    | 1        |
|    | OFF:    |                 | Rising V  | 0.0    | 0.0 5    |          |
|    |         |                 |           |        |          |          |
|    |         |                 |           |        |          |          |
|    |         |                 |           |        |          |          |
|    |         |                 |           |        |          |          |
|    |         |                 |           |        |          |          |
|    |         |                 |           |        |          |          |
|    |         |                 |           |        |          | 1        |
|    |         |                 |           |        |          |          |
|    |         |                 |           |        |          |          |
|    |         |                 |           |        |          |          |

Figura 7-28 Pantalla de E/S programables

| Tabla 7-42 Componentes de la pantalla de E/S programables |                                                                                                    |  |  |
|-----------------------------------------------------------|----------------------------------------------------------------------------------------------------|--|--|
| Componentes de la pantalla                                | Descripción                                                                                            |  |  |
| SD (Salida Digital)                                       | Estado de la salida digital (activa / inactiva).<br>La salida está activada cuando se llena el cuadro. |  |  |
| Activa                                                    | Define si se usa o no la salida programable.                                                           |  |  |
| Ruta de Disco Duro                                        | Muestra la salida del PLC que se controla                                                              |  |  |
| Funcionalidad                                             | Se usa para describir cómo se usa la salida, por ejemplo, MEZCLADOR DE COLOR                           |  |  |

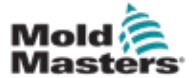

| Tabla                      | 7-42 Componentes de la pantalla de E/S programables                                                                                                    |
|----------------------------|----------------------------------------------------------------------------------------------------|
| Componentes de la pantalla | Descripción                                                                                                    |
| Variable del sistema       | Qué variable se usará para activar o desactivar la salida.<br>La lista desplegable muestra las variables en el grupo de variables<br>Parámetros de E/S. Se pueden agregar variables adicionales según sea<br>necesario.                         |
| Modo                       | Dependiendo de la variable del sistema seleccionada, diferentes configuraciones son posibles.                                                                                                    |
|                            | Aumento de indicadores y entradas y salidas digitales                                                                                                    |
|                            | <ul> <li>La salida digital se establecerá o restablecerá si el estado de la<br/>variable cambia de FALSO a VERDADERO o de APAGADO a<br/>ENCENDIDO.</li> </ul>                                                                                   |
|                            | Aumento de números y entradas y salidas analógicas                                                                                                    |
|                            | <ul> <li>La salida digital se establecerá o restablecerá si el valor de la<br/>variable del sistema se eleva por encima de un umbral definido.</li> </ul>                                                                                       |
|                            | Caída de indicadores y entradas y salidas digitales                                                                                                    |
|                            | <ul> <li>La salida digital se establecerá o restablecerá si el estado de la<br/>variable cambia de VERDADERO a FALSO o de ENCENDIDO a<br/>APAGADO.</li> </ul>                                                                                   |
|                            | Caída de números y entradas y salidas analógicas                                                                                                    |
|                            | <ul> <li>La salida digital se establecerá o restablecerá si el valor de la<br/>variable del sistema cae por debajo de un umbral definido.</li> </ul>                                                                                            |
|                            | Cambio                                                                                                    |
|                            | La salida digital se establecerá o restablecerá si cambia el valor de<br>la variable del sistema.                                                                                                    |
| limbral                    | No disponible para numeros decimales o tiempos.                                                                                                    |
| Unibrai                    | la salida.<br>No disponible para indicadores y entradas y salidas digitales                                                                                                    |
| Retraso                    | Tiempo de retraso entre el cumplimiento de la condición de encendido o apagado y el encendido o apagado de la salida.                                                                                                    |
| Módulo                     | Define con qué frecuencia se debe cumplir una condición para encender<br>o apagar la salida.<br>Un módulo de 2 en la condición ENCENDIDO requeriría que la condición<br>ENCENDIDO se cumpliera 2 veces antes de que se encendiera la<br>salida. |

## E/S programables - continuación

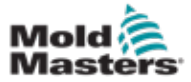

#### 7.24.1 Pantalla de monitoreo de E/S

La pantalla de monitoreo de E/S muestra el estado de las entradas y salidas de los módulos de hardware.

|                        | 0 rpm 47 71 bar* 48<br>40 85.1 mm Operator 5 E-Multi |
|------------------------|------------------------------------------------------|
| Hardware configuration | Name                                                 |
| ONBOARD                | CP 265/W:0                                           |
| - KBUS:0               |                                                      |
| DM272A:0               | *? 🔲 🎬 📄                                             |
| DM272A:1               | \$? L [                                              |
| DM272A:2               | \$? <b></b>                                          |
| DM272A:4               | °? 🗋 🚽                                               |
| - SIO:0                | > □                                                  |
| OP4XX:0                | system.Panel                                         |
| ExtNode                | system.Panel_ext                                     |
| - SLOTPCI:0            |                                                      |
| - FX271A:0             | · · · ·                                              |
| SERCOS3:0              | system.SercosRing0 ?                                 |
| DRVSERCOS3:0           | Injection1.sv_KHW_Servolnject ?                      |
| DRVSERCOS3:1           | Injection1.sv_KHW_Servolnject2 ?                     |
| DRVSERCOS3:2           | Injection1.sv_KHW_ServoPlast ?                       |
| DRVSERCOS3:3           | EDrive1.sv_KHW_Servo ?                               |
| DRVSERCOS3:4           | EDrive2.sv_KHW_Servo ?                               |
| DRVSERCOS3:5           | Indexer.sv_KHW_Servo ?                               |
| Detail Info            |                                                      |
| 6 4 # # W Bu =         |                                                      |

Figura 7-29 Pantalla de monitoreo de E/S

| Tabla 7                          | -43 Componentes de la pantalla de monitoreo de E/S                                                                                                    |
|----------------------------------|----------------------------------------------------------------------------------------------------|
| Componentes de la pantalla       | Descripción                                                                                                    |
| Pantalla de resumen<br>principal | La pantalla de resumen se utiliza para seleccionar uno o más módulos de disco duro. Los módulos se representan jerárquicamente en una estructura de árbol, ya que están integrados en el sistema (conexiones del módulo de la CPU a través de acopladores de bus, K-Net, K-CAN, SIO, a los módulos de disco duro). |
|                                  | Los módulos necesarios se pueden seleccionar haciendo clic en<br>la casilla de verificación en la columna derecha. Al seleccionar un<br>elemento de estructura, se marcarán todos los elementos ubicados a<br>continuación.                                                                                        |
|                                  | Para anular la selección de un módulo, haga clic en él nuevamente.                                                                                                    |
| Información                      | Este diálogo muestra la información sobre el módulo seleccionado (por ejemplo: versión del BIOS, contador de horas de operación, etc.).                                                                                                    |
| Detalle                          | Cambia a la vista detallada del módulo seleccionado.                                                                                                    |
| Indicador de inicio /<br>parada  | El estado de la CPU se muestra de la siguiente manera:<br>La CPU está inicializada.<br>La CPU está paralizada.                                                                                                    |

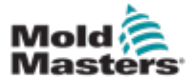

## 7.25 Pantalla de configuración de producción

Esta pantalla ofrece configuraciones para funciones, así como opciones de visualización y configuración para el proceso de producción.

|                                                           |                     | ∰ 0 1<br>∰ 85.1 | pm ⊄7r 71 be<br>mm Operator | 13 E | 435-<br>Miulei |
|-----------------------------------------------------------|---------------------|-----------------|-----------------------------|------|----------------|
| Production Settings                                       |                     |                 |                             |      |                |
| Use Prod.counter                                          | Power on time       |                 | <u></u>                     | Bh   |                |
| Reset shotcounter 0+1                                     | Full auto time      |                 | <u></u>                     | 0 h  |                |
| Number of cavities                                        | Total shotcounter   |                 |                             | 0    |                |
| Cycle delay time 0.0 0.0 s                                |                     |                 |                             |      | ch l           |
|                                                           |                     |                 |                             |      |                |
| User settings and Log In                                  |                     |                 |                             |      | =              |
| Language English 文                                        |                     |                 |                             |      |                |
| Unit Settings (Temperature, Speed, Pressure, Force, etc.) | Remote Trigger      |                 |                             |      |                |
| Change                                                    | Remote Trigger Name | R               | emote Trigger               |      |                |
| 6 <b>4 4 4 w ü</b>                                        |                     |                 | × •0                        | Δ    | +              |

Figura 7-30 Pantalla de configuración de producción

| Tabla                                  | 7-44 Componentes de la pantalla de configuraciones de producción                                                                                                    |
|----------------------------------------|----------------------------------------------------------------------------------------------------|
| Componentes de la pantalla             | Descripción                                                                                                    |
| Usar el contador de<br>producción      | Activa / desactiva el uso del límite de contador de producción en la pantalla de inicio. Consulte Pantalla de Resumen                                                                                                    |
| Restablecer el contador de<br>disparos | Restablece el contador de producción a 0.                                                                                                    |
| Numero de cavidades                    | Establece el número de cavidades en el molde.<br>El contador de producción se incrementa en esta cantidad en cada ciclo.                                                                                                    |
| Tiempo de retraso de ciclo             | Define un tiempo de retraso entre ciclos de producción en modo automático.                                                                                                    |
| Tiempo de ciclo máximo                 | En el campo izquierdo (gris) se muestra el período del ciclo de producción actual (en segundos).<br>En el campo derecho (blanco), se puede establecer el tiempo de ciclo máximo.<br>Si el ciclo de producción excede este tiempo, el proceso se detiene y se activa una alarma. |
| Tiempo de encendido                    | Visualización del tiempo de ejecución total de la máquina en horas.                                                                                                    |
| Tiempo automático<br>completo          | Visualización del tiempo de ejecución total de la máquina en modo automático.                                                                                                    |
| Contador total de disparos             | Contador total de disparos. No resetable.                                                                                                    |
| Caja de combinaciones de<br>idiomas    | Se utiliza para seleccionar el idioma que se muestra en todas las pantallas.                                                                                                    |
| Botón de configuración<br>del usuario  | Exhibe el cuadro de diálogo de inicio de sesión del usuario.                                                                                                    |
| Botón de configuración de<br>la unidad | Muestra el cuadro de diálogo de configuración de la unidad de medida.<br>Este cuadro de diálogo se puede usar para cambiar las unidades de medida del sistema y<br>guardar o cargar modelos de unidades personalizadas.                                                         |

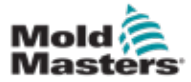

#### 7.26 Pantalla de monitoreo de unidad

Esta pantalla muestra los parámetros de la unidad (valores reales) durante la operación en vivo. La pantalla ofrece una descripción general simple de cada unidad del sistema y ayuda a realizar un diagnóstico inicial en caso de que ocurran problemas en una unidad. La pantalla muestra información relativa a la unidad respectiva (Inyección, Inyección2, Plastificación, Unidad Móvil). Cada unidad se muestra en una pestaña separada.

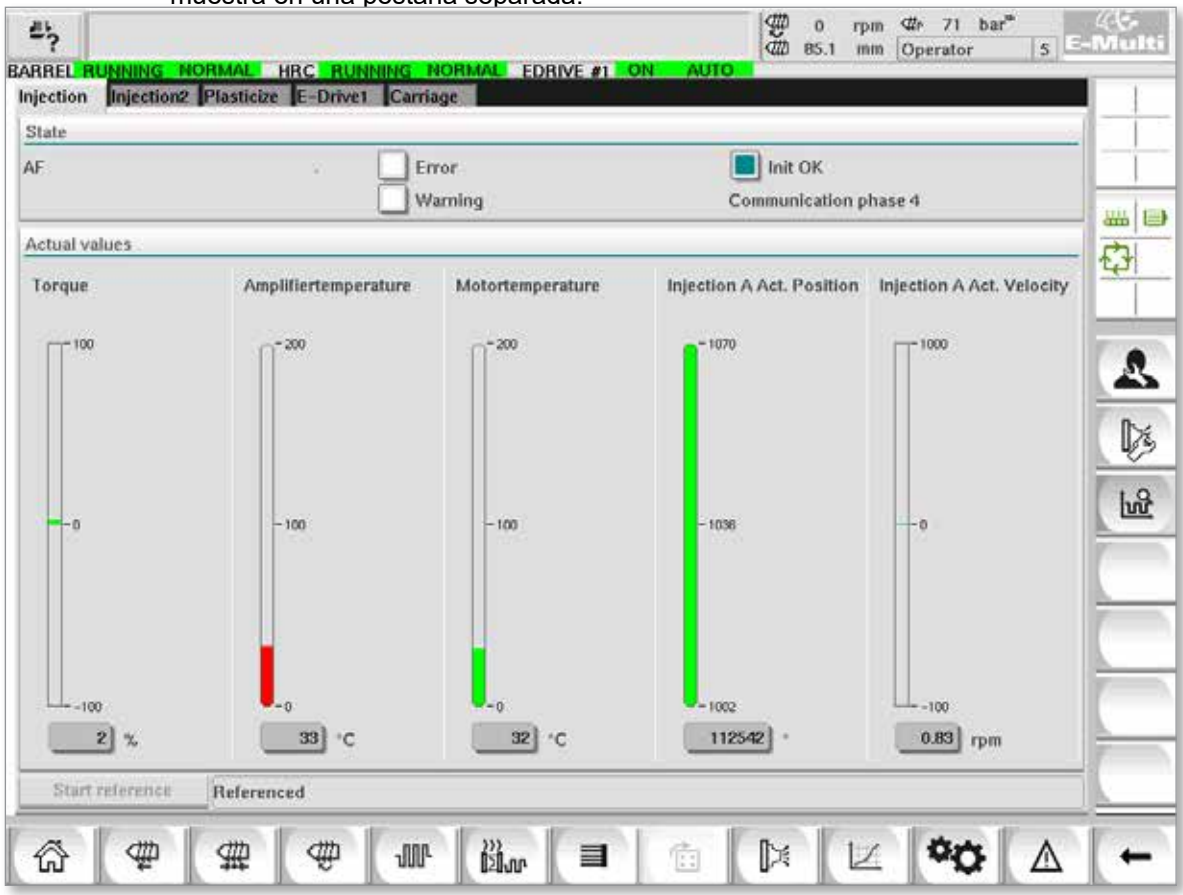

Figura 7-31 Pantalla de monitoreo de unidad

| Tabla 7-45 Componentes de la pantalla de administración de unidad |                                                                                                    |  |  |  |
|-------------------------------------------------------------------|----------------------------------------------------------------------------------------------------|--|--|--|
| Componentes de la pantalla                                        | Descripción                                                                                                    |  |  |  |
| Estado                                                            | <ul> <li>Muestra los estados de la unidad. Posibles estados de la unidad:</li> <li>AF = Unidad habilitada</li> <li>Ab = Unidad lista pero no habilitada</li> <li>AH = Unidad interrumpida</li> <li>bb = Unidad lista pero sin tensión de alimentación de 400 / 480VCA.<br/>Verifique el disyuntor de alimentación de la unidad.</li> <li>STO = Circuito de seguridad de la unidad abierto, verifique los circuitos de parada de emergencia y de compuertas.</li> <li>Fxxxx = Unidad defectuosa (xxxx es el número de falla)</li> </ul> |  |  |  |
| Error                                                             | Indica si la unidad tiene una falla activa.<br>La falla se muestra en la pantalla de alarma.                                                                                                    |  |  |  |
| Advertencia                                                       | Visualización de un mensaje de advertencia pendiente para esta unidad.<br>El mensaje de advertencia se muestra en la pantalla de alarma.                                                                                                    |  |  |  |

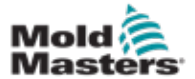

| 1 00 |
|------|
|------|

#### Pantalla de Monitoreo de Unidad - continuación

| Tabla 7-45                       | Componentes de la pantalla de administración de unidad                                                                                                    |
|----------------------------------|----------------------------------------------------------------------------------------------------|
| Componentes de la pantalla       | Descripción                                                                                                    |
| Inicialización OK                | <ul> <li>Estado de inicialización de la unidad (solo exhibición)</li> <li>Verde = La unidad está inicializada y lista para funcionar</li> <li>Vacío = La unidad no está inicializada / lista para funcionar</li> </ul>                                                                                                    |
| Comunicación                     | <ul> <li>Las fases de comunicación (estados) se muestran en el lado derecho en forma de texto (por ejemplo, Fase de comunicación 4).</li> <li>1, 2 ó 3: Fase de inicio o transferencia del conjunto de parámetros</li> <li>4: Modo cíclico correcto</li> </ul>                                                                                               |
| Par de torsión                   | <ul> <li>Par de la unidad en porcentaje del par máximo.</li> <li>El valor se muestra tanto gráfica como numéricamente:</li> <li>Verde = Rango normal</li> <li>Amarillo = Rango de advertencia</li> <li>Rojo = Rango crítico</li> <li>Los valores de umbral para los colores cambiantes se definen en la configuración del accionamiento.</li> </ul>          |
| Temperatura del<br>amplificador  | <ul> <li>Temperatura del componente de rendimiento de la unidad.</li> <li>El valor se muestra tanto gráfica como numéricamente:</li> <li>Verde = Rango normal</li> <li>Amarillo = Rango de advertencia</li> <li>Rojo = Rango crítico</li> <li>Los valores de umbral para los colores cambiantes se definen en la configuración del accionamiento.</li> </ul> |
| Temperatura del<br>motor         | <ul> <li>Temperatura del motor.</li> <li>El valor se muestra tanto gráfica como numéricamente:</li> <li>Verde = Rango normal</li> <li>Amarillo = Rango de advertencia</li> <li>Rojo = Rango crítico</li> <li>Los valores de umbral para los colores cambiantes se definen en la configuración del accionamiento.</li> </ul>                                  |
| Posición:                        | Posición actual del accionamiento.<br>El valor se muestra tanto gráfica como numéricamente.                                                                                                    |
| Velocidad                        | Velocidad de revolución del accionamiento (unidad: rpm).<br>El valor se muestra tanto gráfica como numéricamente.                                                                                                    |
| Botón de referencia<br>de inicio | Inicia y / o detiene la referencia de la unidad.<br>El estado actual de las referencias se muestra en una línea de texto a la derecha de este botón.                                                                                                    |
| Indicación de estado             | La pantalla de estado de la unidad está a la derecha del botón Iniciar<br>referencia.<br>Los estados se muestran en forma de texto, por ejemplo, Referenciados.                                                                                                    |

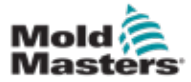

## 7.27 Pantalla de monitoreo de tareas

Esta pantalla muestra las tareas de software que se ejecutan en segundo plano.

|            |                 |         | 7.5           | Automatic | update [  | 3.0 s       |                   |    | -   |
|------------|-----------------|---------|---------------|-----------|-----------|-------------|-------------------|----|-----|
| EC Tasks   | Eirmware tasks  | Buntime | max.runtme    | Code      | max, code | Activations | Status            |    |     |
| ASTER_CPU_ | 1.EV_Task_1     | 0.0     | 0             | D         | D         | 8           | suspend + delayed |    | A   |
| ASTER_CPU_ | 1.EV_Task_3     | 2.45    | 124           | 1         | 6         | 6374        | suspend + delayed |    |     |
| ASTER_CPU_ | 1.EV_TMK_7      | 0.0     | 0             | 0         | 0         | 0           | suspend + delayed |    |     |
| ASTER_CPU_ | 1.PU_tex_13     | 0.0     | 0             | 0         | 0         | 0           | surgend + delayed |    |     |
| ASTER_CPU_ | 1.PU_Teck_3     | 0.0     | 0             | 0         | 0         | 0           | suspend + delayed |    |     |
| ASTER_CPU_ | 1.PU_Task_7     | 0.0     | ō             | 0         | 0         | 0           | suspend + delayed |    |     |
| ASTER_CPU_ | 1.Task10ine     | 0.18    | 459           | 30        | 30        | 631         | surpend + delayed |    |     |
| ASTER_CPU_ | 1.TaskAnalog    | 0.62    | 207           | 2         | 3         | 1052        | suspend + delayed |    | 1   |
| ASTER_CPU_ | 1.TaskException | 0.0     | 0             | 0         | 0         | 0           | suspend + delayed |    |     |
| ASTER_CPU_ | 1.TaskHeating   | 0.00    | 602           | 2         | 3         | 64          | suspend + debyed  |    | 173 |
| ASTER_CPU_ | 1 Techliniect   | 6.12    | 185           | 4         | 9         | 6310        | suppord + delayed |    |     |
| ASTER_CPU_ | 1.Task/MMFast   | 5.54    | 417           | 7         | 12        | 3155        | suspend + delayed |    | 17- |
| ASTER_CPU_ | t.TaakMid       | 0.65    | \$90          | 9         | 10        | 316         | suspend + debyed  |    |     |
| ASTER_CPU_ | 1.TaskSequencer | 0.07    | 440           | 0         | 0         | 1052        | suspend + delayed |    | 177 |
| ASTER_CPU_ | 1.Task:Sim      | 0.0     | 588           | 0         | 0         | 64          | suspend + delayed |    |     |
| ASTER_CPU_ | 1.Task:Slow     | 0.01    | 743           | 4         | 5         | 13          | suspend + delayed |    | 1   |
| ASTER_CPU_ | 1 Task/As       | 0.17    | 1139          | 12        | 14        | 64          | surpend + delayed |    | -   |
|            |                 | 1       | lotal perform | ance 🚾    |           | 26 9        | % (Peak: 27 %     | .) | 7   |
| Upd        | late            | Reset   | 1             | Save      |           | Print       |                   |    |     |

Figura 7-32 Pantalla de monitoreo de tareas

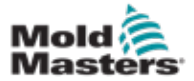

Los parámetros de las unidades eléctricas pueden mostrarse en esta pantalla y sus valores pueden modificarse. La parte izquierda de la pantalla muestra las unidades existentes en una estructura de árbol. Al expandir la estructura, se pueden seleccionar los grupos de parámetros individuales. La parte derecha de la pantalla muestra los parámetros de los grupos seleccionados en forma de tabla.

| Parameter       Index       Value       Unit         Inject       Controller type       S-0-0140       0       0         Devicedata       Amplifier peak current       S-0-0110       0       A         Movementlimits       Controlsettings       Amplifier nominal current       S-0-0112       0       A         Actualvalues       Module code of power section       P-0-1519       0       0       Image: Section of the section of the se                                                                                                    | 24-11-21        | 5 m                          | 1.000    | 6     | hear - |          |
|----------------------------------------------------------------------------------------------------|-----------------|------------------------------|----------|-------|--------|----------|
| Inject       Controller type       S-0-0140       0         Devicedata       Amplifier peak current       S-0-0110       0       A         Movementlimits       Controlsettings       Amplifier nominal current       S-0-0112       0       A         Controlsettings       Module code of power section       P-0-1519       0       A         Mold       Manufacturer version       S-0-0030       0       Controlsettings         Mold       Devicedata       Movementlimits       Controlsettings       Controlsettings         Plast       Devicedata       Movementlimits       Controlsettings       Controlsettings                                                                                                    | nves            | Parameter                    | Index    | Value | Unit   | 1-1      |
| Perfection       Amplifier peak current       S-0-0110       0       A         Movementlimits       Motor current at standstill       S-0-0111       0       A         Controlsettings       Amplifier nominal current       S-0-0112       0       A         Actualvalues       Module code of power section       P-0-1519       0         Mold       Movementlimits       S-0-0030       0       Image: Controlsettings         Errormanagem       Movementlimits       S-0-0030       0       Image: Controlsettings         Plast       Devicedata       Movementlimits       Image: Controlsettings       Image: Controlsettings       Image: Controlsettings       Image: Controlsettings         Plast       Devicedata       Movementlimits       Image: Controlsettings       Image: Controlsettings       Image: Contro                                                                                                    | Inject          | Controller type              | S-0-0140 | 0     |        |          |
| Movementlimits       Motor current at standstill       S-0-0111       0       A         Controlsettings       Amplifier nominal current       S-0-0112       0       A         Errormanagem       Module code of power section       P-0-1519       0         Mold       Manufacturer version       S-0-0030       0         Mold       Devicedata       Movementlimits         Controlsettings       Errormanagem       Actualvalues         Plast       Devicedata       Movementlimits         Oevicedata       Movementlimits       Controlsettings                                                                                                    | Devicedata      | Amplifier peak current       | S-0-0110 | 0     | A      | ann      |
| Controlsettings       Amplifier nominal current       S-0-0112       0       A         Errormanagem       Module code of power section       P-0-1519       0         Mold       Manufacturer version       S-0-0030       0         Mold       Devicedata       Movementlimits       Controlsettings         Errormanagem       Actualvalues       Value settings       Value settings         Plast       Devicedata       Movementlimits       Value settings         Orientedata       Movementlimits       Value settings       Value settings                                                                                                    | Movementlimits  | Motor current at standstill  | S-0-0111 | 0     | A      | 5        |
| Errormanagem       Module code of power section       P-0-1519       0         Actualvalues       Manufacturer version       S-0-0030       0         Mold       Devicedata       Movementlimits       Controlsettings         Errormanagem       Actualvalues       Image: Controlsettings       Image: Controlsettings         Plast       Devicedata       Image: Controlsettings       Image: Controlsettings         Controlsettings       Image: Controlsettings       Image: Controlsettings       Image: Controlsettings         Plast       Devicedata       Image: Controlsettings       Image: Controlsettings       Image: Controlsettings                                                                                                    | Controlsettings | Amplifier nominal current    | S-0-0112 | 0     | A      |          |
| Actualvalues<br>Mold<br>Devicedata<br>Movementlimits<br>Controlsettings<br>Errormanagem<br>Actualvalues<br>Plast<br>Devicedata<br>Movementlimits<br>Controlsettings<br>Values<br>Plast<br>Devicedata<br>Movementlimits<br>Controlsettings<br>Notematical actual actual | Errormanagem    | Module code of power section | P-0-1519 | 0     |        | -        |
| Mold Devicedata Movementlimits Controlsettings Errormanagem Actualvalues Plast Devicedata Movementlimits Controlsettings                                                                                                    | Actualvalues    | Manufacturer version         | S-0-0030 | 0     |        |          |
|                                                                                                    | Controlsettings |                              |          |       |        | <u>_</u> |

Figura 7-33 Pantalla de monitoreo de parámetros de unidad

| Tabla 7-46 Compone         | Tabla 7-46 Componentes de la pantalla de monitoreo de los parámetros de accionamiento                                                                                                    |  |  |  |
|----------------------------|----------------------------------------------------------------------------------------------------|--|--|--|
| Componentes de la pantalla | Descripción                                                                                                    |  |  |  |
| Parámetro (columna)        | Designación del parámetro.<br>Si el parámetro es una matriz, la estructura puede expandirse con el botón [ <b>+]</b><br>que está en la misma línea.                                                                |  |  |  |
| Índice                     | Índice único de los parámetros (incluido el subíndice).                                                                                                    |  |  |  |
| Valor                      | Valor del parámetro.                                                                                                    |  |  |  |
| Unidad                     | Unidad del parámetro.                                                                                                    |  |  |  |
| Botones de menú inferior   |                                                                                                    |  |  |  |
| Impresión                  | Impresión de los parámetros mostrados.                                                                                                    |  |  |  |
| Parámetro                  | Este botón se utiliza para abrir un cuadro de diálogo para la visualización directa de un parámetro (Selección de parámetro).                                                                                      |  |  |  |
| Unidad -> SPS              | El conjunto completo de parámetros de la unidad seleccionada se puede<br>almacenar en un archivo (* .vda) aquí.<br>El nombre del archivo también se puede especificar además de la ubicación de<br>almacenamiento. |  |  |  |
| SPS -> Unidad              | Aquí se puede cargar todo el conjunto de parámetros de un archivo (* .vda) en la unidad seleccionada.                                                                                                    |  |  |  |

## 7.29 Configuración PID PRECAUCIÓN

La modificación de los valores PID puede causar daños a la unidad de inyección que no están cubiertos por la garantía.

Registre los valores originales antes de realizar cambios.

Cambie los valores de uno en uno y en pequeños pasos.

Para P, entre mayor es el valor, mayor es el efecto. Para I, entre menor es el valor, mayor es el efecto.

| 1                           | Tabla 7-47 Componentes de la pantalla de configuraciones PID |                                                                                                    |  |  |  |  |
|-----------------------------|--------------------------------------------------------------|----------------------------------------------------------------------------------------------------|--|--|--|--|
| Componentes de la pantalla  | Descripción                                                  |                                                                                                    |  |  |  |  |
| Límite de la                | Usar PID<br>de límite de<br>presión de<br>inyección          | Cuando se selecciona esta opción, el límite de presión se regula (PID), de lo contrario se controlará.                                                                                                    |  |  |  |  |
| presión de<br>inyección     | Р                                                            | La parte proporcional para el regulador de inyección se ajusta aquí.                                                                                                    |  |  |  |  |
|                             | I                                                            | La parte integral del regulador de inyección se ajusta aquí.                                                                                                    |  |  |  |  |
|                             | D                                                            | La parte diferencial para el regulador de inyección se ajusta aquí.                                                                                                    |  |  |  |  |
|                             | Usar velocidad<br>límite de<br>presión de<br>inyección       | Cuando se selecciona esta opción, la inyección se regula<br>(PID), de lo contrario se controlará.                                                                                                    |  |  |  |  |
| Controlador<br>de límite de | Ρ                                                            | La parte proporcional para el controlador de límite de presi se ajusta aquí.                                                                                                    |  |  |  |  |
| presion                     | I                                                            | La parte integral para el controlador de límite de presión se ajusta aquí.                                                                                                    |  |  |  |  |
|                             | D                                                            | La parte diferencial para el controlador de límite de presión se ajusta aquí.                                                                                                    |  |  |  |  |
|                             | Usar PID de<br>retención                                     | Cuando se selecciona esta opción, la presión de retención se regula (PID), de lo contrario se controlará.                                                                                                    |  |  |  |  |
| Potonoión                   | Ρ                                                            | La parte proporcional para el controlador de presión de retención se ajusta aquí.                                                                                                    |  |  |  |  |
| Retencion                   | I                                                            | La parte integral para el controlador de presión de retención<br>se ajusta aquí.                                                                                                    |  |  |  |  |
|                             | D                                                            | La parte diferencial para el controlador de presión de retención se ajusta aquí.                                                                                                    |  |  |  |  |
|                             | Usar PID de<br>contrapresión                                 | Cuando se selecciona esta opción, la contrapresión en la<br>plastificación se regula (PID), de lo contrario se controlará.<br>Precondición para el control: El reflujo de aceite en el<br>movimiento lineal del tornillo en dirección hacia atrás<br>debe ser regulado por una válvula proporcional activada<br>electromagnéticamente. |  |  |  |  |
| Contrapresión               | Р                                                            | La parte proporcional para la contrapresión en la<br>plastificación se ajusta aquí.                                                                                                    |  |  |  |  |
|                             | I                                                            | La parte integral para la contrapresión en la plastificación se ajusta aquí.                                                                                                    |  |  |  |  |
|                             | D                                                            | La parte diferencial para la contrapresión en la plastificación<br>se ajusta aquí.                                                                                                    |  |  |  |  |

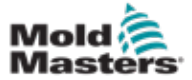

## 7-73

## 7.30 Pantalla de configuración de referencia

Esta pantalla muestra todos los valores de referencia establecidos para el sistema E-Multi.

| د من من Drive Injection not referenced                                                                  | 8 4 0 rpm 4 639 bar*<br>40 -67.1 mm Default 11                                                                                                    | ć<br>ulti          |
|----------------------------------------------------------------------------------------------------|----------------------------------------------------------------------------------------------------|--------------------|
| BARREL STOPPED NORMAL HRC STOPPED NORMAL ED<br>Set Carriage Zero Reference                              | RIVE #1 1011 MANUAL<br>Preload Pressure - Transducer Voltage Calibration                                                                                                    | T                  |
| Carriage Position                                                                                       | Min. Preload Transducer Voltage       2.00 V         Max. Preload Transducer Voltage       2.60 V         Set Preload Pressure Voltage       2.00 V         Actual Pressure Transducer Voltage       2.32 V |                    |
| Start     Nozzle Tip Position       Required:     Setup Mode       Barrel Heats Ready     Low Pass High | Required:<br>Set Preload Voltage<br>Barrel Heat Ready<br>Servo Off                                                                                                    | E67                |
| Injection Axis Reference Serew position Injection Reference Timeout                                     |                                                                                                    | 2<br>2<br>2<br>1.8 |
| Required:<br>Setup Mode<br>Barrel Heat Ready<br>Carriage Calibrated<br>Carriage Retracted               |                                                                                                    | CHIE.              |
| 6 # # # W Ww                                                                                            |                                                                                                    | ←                  |

Figura 7-34 Pantalla de configuración de referencia

| Tabla 7-48 Elementos de la pantalla de configuración de referencia                                                |                                                         |                                                                                                    |
|----------------------------------------------------------------------------------------------------|---------------------------------------------------------|----------------------------------------------------------------------------------------------------|
| Componentes de la pantalla                                                                                        | Descripción                                             |                                                                                                    |
|                                                                                                    | Posición de la<br>Unidad Móvil                          | Posición relativa de la boquilla a la entrada del molde.                                                                                                    |
| Set Carriage Zero Reference Carriage Position Garriage Contact Force Carriage Contact Force Contact force reached | Fuerza de<br>contacto<br>establecida                    | El campo izquierdo, con el fondo gris,<br>muestra la fuerza actual de la boquilla.<br>El campo derecho, con un fondo blanco,<br>muestra el punto de ajuste de la fuerza de<br>contacto.                                                                        |
| Jog Carriage to Touch Position and press 'Set' button                                                             | Fuerza de<br>contacto<br>alcanzada                      | Es un indicador para reconocer que<br>la fuerza de contacto de la boquilla ha<br>alcanzado el punto de ajuste.                                                                                                    |
| Required:<br>Set Setup Mode<br>Barrel Heat Ready                                                                  | Establecer<br>referencia<br>a cero a la<br>unidad móvil | Esto se usa durante la configuración de la<br>unidad móvil y solo es visible en el modo de<br>configuración.<br>Toque el botón para restablecer la posición<br>de la boquilla a 0 cuando la boquilla esté<br>tocando la entrada de la boquilla en el<br>molde. |

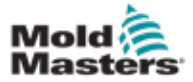

## 7.30.1 Pantalla de configuración de referencia - continuación

Tabla 7-48 Elementos de la pantalla de configuración de referencia

| omponentes de la pantalla                                                                                                    | Descripción                                                         |                                                                                                    |  |  |  |
|----------------------------------------------------------------------------------------------------|---------------------------------------------------------------------|----------------------------------------------------------------------------------------------------|--|--|--|
| Carriage Position Calibration Nozzle position 0.0 mm                                                                                            | Opciones de la l<br>Este marco reem<br>Unidad Móvil esta<br>Radial. | <b>Jnidad Móvil del E-Multi Radial y Servo</b><br>plaza el marco de Referencia a Cero de la<br>ablecido cuando se instala una unidad E-Multi                                                                                                    |  |  |  |
| Set Reference Move the carriage to the upper hard-stop. Press 'Bet Reference'                                                                   | Calibrar                                                            | Comienza la rutina de calibración<br>automática para el E-Multi Radial.                                                                                                    |  |  |  |
| Turn on Servo & Press 'Calibrate' button to start calibration. The carriage will move to find mold touch position. Required: Calibrate Servo On | Establecer<br>referencia                                            | El controlador debe estar en modo<br>Configuración. Use el botón F3 para alejar<br>la unidad móvil del molde hasta que deje<br>de moverse. Toque el botón Establecer<br>Referencia para configurar la posición de<br>referencia de la boquilla.                                                                                                    |  |  |  |
|                                                                                                    | Presión de Prec                                                     | arga - Calibración del voltaje del transductor                                                                                                    |  |  |  |
| reload Pressure - Transducer Voltage Calibration                                                                                                | Voltaje mínimo<br>del transductor<br>de precarga                    | Si el voltaje del transductor de presión cae<br>por debajo de este valor, se generará una<br>alarma.                                                                                                    |  |  |  |
| din. Preload Transducer Voltage 2.00 V<br>Aax. Preload Transducer Voltage 2.60 V                                                                | Voltaje máximo<br>del transductor<br>de precarga                    | Si el voltaje del transductor de presión en ralentí aumenta por encima de este límite, se generará una alarma.                                                                                                    |  |  |  |
| Actual Pressure Transducer Voltage                                                                                                    | Establecer<br>voltaje de<br>precarga                                | Voltaje del transductor de presión que corresponde a la presión de fusión 0.                                                                                                    |  |  |  |
| Set Preload Voltage Set Voltage Serve Off                                                                                                    | Voltaje del<br>transductor de<br>presión actual                     | Lectura de voltaje del transductor de presión<br>en tiempo real.                                                                                                    |  |  |  |
|                                                                                                    | Botón de<br>ajuste de<br>voltaje de<br>precarga                     | Ajusta el voltaje del transductor que corresponde a la presión de fusión 0.                                                                                                    |  |  |  |
|                                                                                                    | Referencia del e                                                    | je de inyección                                                                                                    |  |  |  |
| ijection Axis Reference                                                                                                    | Posición del<br>tornillo                                            | Especifica la posición del tornillo en el que el sistema cambia para retener presión.                                                                                                    |  |  |  |
| Required:<br>Setup Mode<br>Barrel Heat Ready<br>Carriage Referenced<br>Carriage Retracted                                                       | Botón de<br>referencia                                              | Toque este botón para mover<br>automáticamente el tornillo completamente<br>hacia atrás y luego hacia adelante para<br>verificar la carrera y restablecer la posición<br>del tornillo 0.<br><b>PRECAUCIÓN</b> : La unidad de inyección<br>se moverá una vez que se confirme esta<br>elección.<br><b>Nota:</b> Se debe hacer referencia sin material<br>en el bloque de alimentación para evitar la<br>unión del material |  |  |  |

| Tabla 7-49 Bo | otones del menú contextual de la Pantalla de<br>Configuración de Referencia |
|---------------|-----------------------------------------------------------------------------|
| िम्प्रि       | <b>Gráfico de producción</b><br>Vista configurable                          |
|               | Configuraciones de producción                                               |

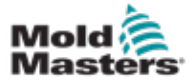

#### 7.31 Pantalla de datos de la máquina

Se utiliza para hacer una copia de seguridad (guardar) los parámetros de la máquina antes de una actualización de software y restaurar (cargar) los parámetros de la máquina guardados después de una actualización de software.

| 47<br>BARREL | STOPPED NORMAL                        |        |          | 0.0<br>0.0 | rpm<br>mm | ⊄r 1687 bar <sup>æ</sup><br>Supervisor | 12 E-Multi |
|--------------|---------------------------------------|--------|----------|------------|-----------|----------------------------------------|------------|
| Machine      | e data<br>Drive selection             | local  | <b>V</b> |            |           |                                        |            |
|              |                                       |        |          |            |           |                                        |            |
|              |                                       |        |          |            |           |                                        |            |
|              |                                       |        |          |            |           |                                        |            |
|              |                                       |        |          |            |           |                                        |            |
|              |                                       |        |          |            |           |                                        | -          |
|              |                                       |        |          |            |           |                                        |            |
|              | Load Save                             | Backup | Restore  |            |           | Ţ                                      |            |
| කි           | · · · · · · · · · · · · · · · · · · · | JUP    |          |            |           | ¢0                                     | → ▲        |

Figura 7-35 Pantalla de datos de la máquina

| Tabla 7-50 Componentes de la pantalla de datos de la máquina |                                                                                                    |  |
|--------------------------------------------------------------|----------------------------------------------------------------------------------------------------|--|
| Componentes de la pantalla                                   | Descripción                                                                                                    |  |
| Menú desplegable de selección de unidad                      | Ubicación donde se guardarán o se cargarán los datos de la máquina.                                                                                                    |  |
| Cargar                                                       | Restaura (carga) los parámetros de la máquina de un conjunto de datos<br>de una copia de seguridad.<br>Los conjuntos de datos guardados se pueden cargar desde la tarjeta CF<br>o de una memoria USB. |  |
| Guardar                                                      | Guarda los parámetros actuales de la máquina en un conjunto de datos de una copia de seguridad en la tarjeta CF o memoria USB.                                                                        |  |
| Crear Copia de<br>Seguridad                                  | Resguarda el archivo de la máquina guardado como copia de seguridad.<br>Este botón solo está disponible si los datos de la máquina ya se han<br>guardado.                                             |  |
| Restaurar copia de<br>seguridad                              | Restaura el archivo de la máquina guardado.<br>Este campo solo está disponible si una copia de seguridad está<br>disponible.                                                                          |  |

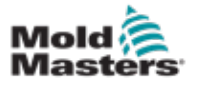

## 7.32 Pantalla de monitoreo de variables

#### PRECAUCIÓN

Cambiar las variables del sistema puede provocar un funcionamiento inesperado y dañar el E-Multi que no está cubierto por la garantía.

La pantalla de monitoreo de variables se utiliza para ver y modificar las variables de la máquina (IEC). El usuario puede reunir cualquier variable en grupos, guardar, observar o modificar el valor del grupo de variables. Esta pantalla de servicio se utiliza principalmente para el diagnóstico de fallas y para la inicialización. El monitoreo de variables consta de tres secciones (pestañas):

- Selección de variables, para agrupar variables
- Lista de variables, para mostrar las variables seleccionadas
- Resultado de la búsqueda

|                        |                       |                       |        | ∰ 0<br>∰ 0.0 | rpm ⊄t≯<br>mm Sup | 1687 bar <sup>te</sup><br>ervisor 12 | -Multi   |
|------------------------|-----------------------|-----------------------|--------|--------------|-------------------|--------------------------------------|----------|
| Current group: SwO     | szi 🔽                 | Display variable text |        |              |                   |                                      |          |
| Variableselection List | of variables Searchre | sult                  | - ·    |              |                   |                                      |          |
| + 🕄 AutoCalibratio     | n1                    |                       |        |              |                   |                                      |          |
| + 🗞 AutoPurge1         |                       |                       |        |              |                   | -                                    |          |
| + R CentralCoordi      | nation1               |                       |        |              |                   |                                      | 1 ai     |
| - 🛨 🗞 CoolingTime1     |                       |                       |        |              |                   |                                      |          |
| - 🛨 🖏 CycleTime        |                       |                       |        |              |                   |                                      |          |
| + 🔁 EasyNet            |                       |                       |        |              |                   |                                      |          |
| EDrive1                |                       |                       |        |              |                   |                                      |          |
| - 🖛 🗟 sv_Const.        | log                   |                       |        |              |                   |                                      |          |
| + Press                | ure                   |                       |        |              |                   |                                      |          |
| - 🕒 🗠 Veloci           | ty                    |                       |        |              |                   |                                      |          |
|                        | utput                 |                       |        |              |                   |                                      |          |
|                        | ) rOutputValue        |                       |        |              |                   |                                      | <u> </u> |
|                        | ) rRamp               |                       |        |              |                   |                                      |          |
|                        | eOutput               |                       |        |              |                   |                                      | <u> </u> |
| D n                    | linOutput             |                       |        |              |                   |                                      |          |
| + 🗟 sv_Consti          | arget                 |                       |        |              |                   |                                      |          |
| - It en Denice         | ы.<br>                |                       |        |              | 1                 |                                      |          |
| Group                  | Attributes            | Insert                | Search |              |                   |                                      |          |
| ₩                      | # #                   | JUL 201               |        |              | Ľ.                | <b>°O</b> (A)                        | +        |

Figura 7-36 Pantalla de monitoreo de variables

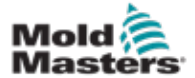

#### Pantalla de Monitoreo de Variables - continuación

| Tabla 7-5                     | 1 Componentes de la pantalla de monitoreo de variables                                                                                                    |
|-------------------------------|----------------------------------------------------------------------------------------------------|
| Componentes de la<br>pantalla | Descripción                                                                                                    |
| Selección de Variable         | Muestra todas las variables del sistema en formato de árbol.<br>Éstas pueden expandirse y mostrar todas las variables, estructuras y<br>matrices que contienen.<br>En la selección de variables, se puede elegir cualquier variable para mostrar<br>en la lista de variables.<br>Además, las variables pueden organizarse en grupos.                                                                                                    |
| Lista de variables            | Muestra las variables en el grupo de variables elegido.                                                                                                    |
| Resultado de la<br>búsqueda   | El resultado de la búsqueda se muestra en esta área.<br>La unidad de la máquina actual y el término de búsqueda especificado se<br>muestran sobre el resultado.<br>El resultado de la búsqueda permanece hasta que se reciba el siguiente<br>proceso de búsqueda.                                                                                                    |
| Botones de menú inferio       | r                                                                                                    |
| Grupo actual                  | Muestra una lista de los grupos de variables disponibles. Al hacer una selección de esta lista, se actualizarán las variables que se muestran en la pestaña Lista de variables.                                                                                                    |
| Grupo                         | <ul> <li>Este botón abre un menú emergente donde se pueden seleccionar las siguientes funciones:</li> <li>Nuevo: Crea un nuevo grupo.</li> <li>Eliminar: Elimina el grupo seleccionado actualmente</li> <li>Guardar: Guarda el grupo seleccionado actualmente</li> <li>Restaurar: Restaura el grupo de variables seleccionado.</li> <li>El grupo creado también se utiliza para la selección de variables en PDProtocol (Protocolo de Datos de Producción), PDGraphic (Gráfico de Datos de Producción) y PDSupervision (Supervisión de Datos de Producción).</li> </ul> |
| Atributos                     | Los atributos para la variable seleccionada se muestran en un cuadro de diálogo.                                                                                                    |
| Insertar                      | La variable seleccionada se agrega al grupo seleccionado actualmente.<br>Si se selecciona una estructura, solo se agregan los elementos base del<br>siguiente nivel de esta estructura con Insertar.<br>Estas variables se insertarán en el grupo actual.                                                                                                    |
| Buscar                        | Después de seleccionar un elemento (unidad de máquina, estructura, etc.),<br>se puede abrir un diálogo en el que se puede buscar variables del sistema<br>dentro del elemento seleccionado con este botón.<br>Con esto, se puede especificar el nombre, el texto largo, el texto corto o<br>la unidad de la(s) variable(s) que se busca (múltiples especificaciones se<br>vinculan con "AND" (Y)).<br>El resultado de la búsqueda se muestra en los resultados de la búsqueda.<br>Variables fuera de esta lista pueden agregarse a un grupo con el botón<br>Insertar.   |
| Pestaña Lista de variable     | s - Campos adicionales                                                                                                    |
| Nombre / texto largo          | El nombre de la variable, incluida la ruta, se muestra aquí. Si el nombre de<br>la variable es más largo que el ancho de la columna, se trunca en el medio<br>con "\\".<br>El nombre completo se muestra en la línea de estado cuando se selecciona.<br>El texto largo se muestra con la opción Mostrar Texto Variable.                                                                                                    |
| Valor                         | Exhibe el valor de la variable.<br>El valor se puede modificar directamente.                                                                                                    |
| Unidad                        | Unidad de la variable.                                                                                                    |

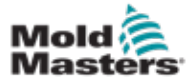

#### 7.33 Pantalla de configuración de retraso

Esta pantalla se usa para establecer tiempos de retraso para la operación de producción. Los tiempos de retraso ajustados en esta pantalla solo afectan el modo manual y el modo totalmente automático. Estas configuraciones no tienen efecto en el modo de ajuste.

| Inject                                                                                 |     |
|----------------------------------------------------------------------------------------|-----|
| Delay 0.0 0.0 5<br>Auto Referencing Timeout 60 s                                       |     |
| Decompression                                                                          | - 3 |
| Delay 0.0 5                                                                            | Der |
| Nozzle                                                                                 | E   |
| Forward delay 0.0 0.0 s<br>Backward delay 0.0 s                                        |     |
| MKVG Shift Time                                                                        |     |
| Fully Open         0.0 s           2 Layer         0.5 s           Close         0.0 s |     |
|                                                                                        | l   |
|                                                                                        |     |
|                                                                                        | 1   |

Figura 7-37 Pantalla de configuración de retraso

| Tabla 7-52 Componentes de la pantalla de configuración de retraso |                                                                                                    |  |  |  |  |
|-------------------------------------------------------------------|----------------------------------------------------------------------------------------------------|--|--|--|--|
| Componentes de la pantalla                                        | Descripción                                                                                                    |  |  |  |  |
| Inyectar: Retraso                                                 | Tiempo de retraso entre el momento en que la fuerza de la unidad<br>móvil es alcanzada y el inicio de la inyección.<br>Si la boquilla ya está hacia adelante, aún así se agregará este retraso.<br>Recomendado para uso solamente con rotura de bebedero. |  |  |  |  |
| Descompresión:<br>Retraso                                         | Tiempo de retraso antes de que la boquilla se aleje del molde.                                                                                                    |  |  |  |  |
| Boquilla:<br>Retraso hacia adelante                               | Aquí se especifica la duración entre la plastificación y el inicio del movimiento hacia adelante de la boquilla.                                                                                                    |  |  |  |  |
| Retraso hacia atrás                                               | Aquí se especifica la duración entre el final de la inyección y el inicio del movimiento hacia atrás de la boquilla.                                                                                                    |  |  |  |  |

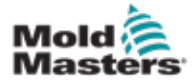

Estas pantallas se utilizan para la calibración de transductores de máquinas, servo grados a distancias, etc.

Esta pantalla se divide en las siguientes pestañas:

- Boquilla (solo para sistemas de unidades móviles servo)
- Inyección
- RPM y prensa de inyección

La tabla muestra los valores de las etapas individuales, en la que también se pueden cambiar manualmente. La tabla de linealización se muestra a la derecha.

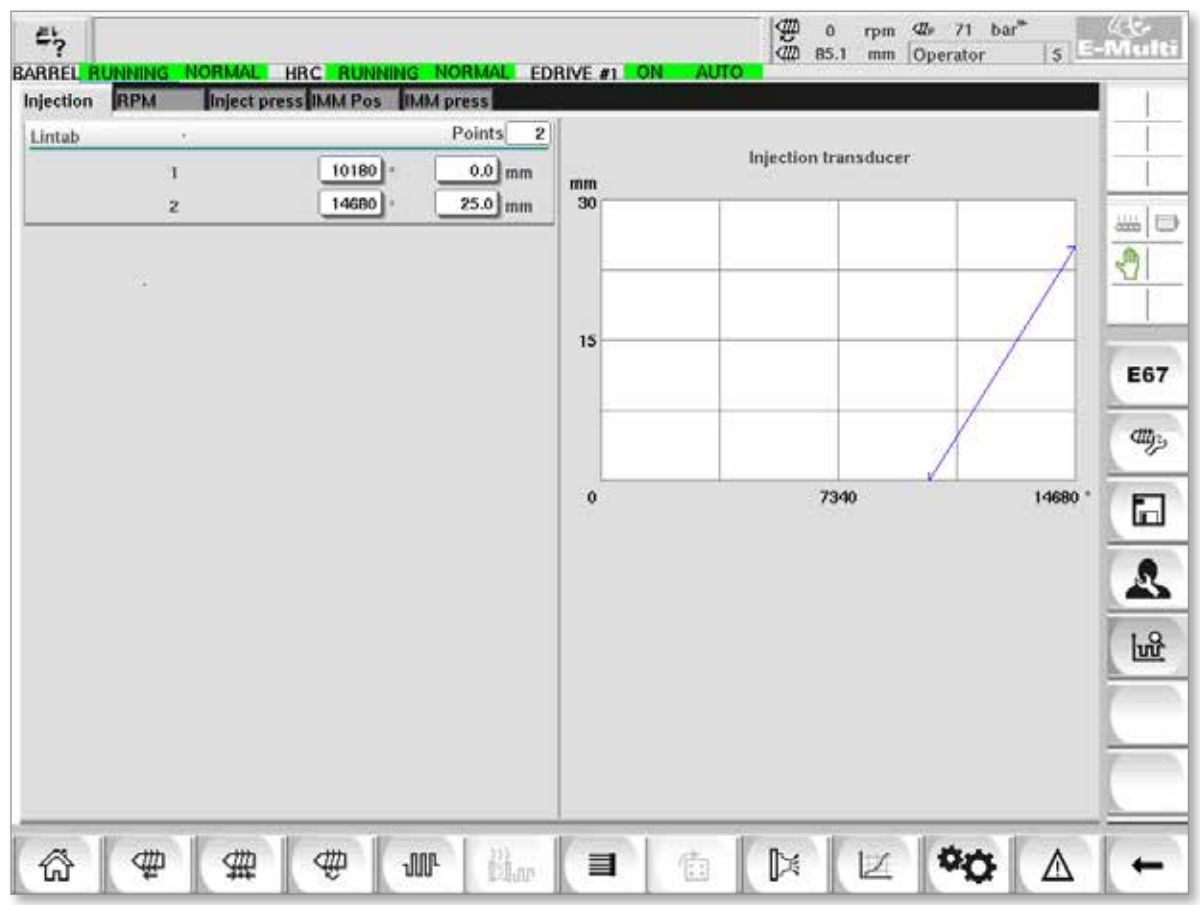

Figura 7-38 Pantalla de configuración de calibración

| Tabla 7-53 Componentes de la pantalla de configuración de calibración |                                                                                                    |                                                                                                    |  |  |  |
|-----------------------------------------------------------------------|----------------------------------------------------------------------------------------------------|----------------------------------------------------------------------------------------------------|--|--|--|
| Componentes de la pantalla                                            | Descripción                                                                                                    |                                                                                                    |  |  |  |
| Boquilla                                                              | Esta pestaña se util<br>la Unidad Móvil.                                                                                                    | sta pestaña se utiliza para la calibración de la retroalimentación de la Unidad Móvil a la posición real de<br>Unidad Móvil.                                                                                |  |  |  |
| Inyección                                                             | Esta pestaña se util<br>tornillo.                                                                                                    | sta pestaña se utiliza para la calibración de la posición giratoria del motor de inyección a la posición del<br>rnillo.                                                                                     |  |  |  |
| RPM                                                                   | Esta pestaña se usa para la calibración de la velocidad de rotación del motor del tornillo a la velocidad de rotación del tornillo de alimentación. |                                                                                                    |  |  |  |
| Prensa de<br>inyección                                                | Esta pestaña se usa                                                                                                    | a para calibrar la presión de inyección de la máquina.                                                                                                    |  |  |  |
|                                                                       | Puntos de<br>la Tabla de<br>Linealización                                                                                                    | Número de puntos en la tabla de linealización.                                                                                                    |  |  |  |
|                                                                       | 1 - n                                                                                                    | Después de la calibración automática, los valores determinados en el proceso se ingresarán automáticamente en estos campos.<br>Todos los valores pueden modificarse posteriormente mediante entrada manual. |  |  |  |

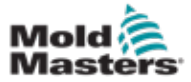

#### 7.35 Pantalla de alarmas

La pantalla de alarma muestra una lista de las alarmas activadas por el control, incluido el estado, la hora de ocurrencia, la clase de alarma y la descripción. Las alarmas se pueden confirmar de forma individual o colectiva a través de la barra de menú.

| 45     | 🎄 Carriage Calibratio | on Require  | d.                      |         | 2     | 0   | rpm | ⊈tr ( | ) bar <sup>a</sup> |   | Œ         |
|--------|-----------------------|-------------|-------------------------|---------|-------|-----|-----|-------|--------------------|---|-----------|
| BARREL | STOPPED NORMAL        | No.         |                         |         | 1440  | 0.0 |     | -     |                    |   | - Milling |
| State  | Time                  | Class       |                         | Descri  | ption |     |     |       |                    |   |           |
| AX     | 2/27/14 1:20:16 PM    | $\Delta_5$  | Carriage Calibration Re | quired. |       |     |     |       |                    |   | 1 T       |
| A      | 2/27/14 1:20:16 PM    | $\Delta_1$  | Servo motor off         |         |       |     |     |       |                    |   |           |
|        |                       |             |                         |         |       |     |     |       |                    |   |           |
|        |                       |             |                         |         |       |     |     |       |                    |   | 1         |
|        |                       |             |                         |         |       |     |     |       |                    |   |           |
|        |                       |             |                         |         |       |     |     |       |                    |   |           |
|        |                       |             |                         |         |       |     |     |       |                    |   | -         |
|        |                       |             |                         |         |       |     |     |       |                    |   | <u></u>   |
|        |                       |             |                         |         |       |     |     |       |                    |   |           |
|        |                       |             |                         |         |       |     |     |       |                    |   |           |
|        |                       |             |                         |         |       |     |     |       |                    |   | <u> </u>  |
|        |                       |             |                         |         |       |     |     |       |                    |   |           |
|        |                       |             |                         |         |       |     |     |       |                    |   |           |
|        |                       |             |                         |         |       |     |     |       |                    |   | 1         |
|        | antiem Co             | ofirm all   | Alarm history           | Help    |       |     |     |       |                    |   |           |
|        | CO                    | and the sol | vaann matory            | timp.   |       | 201 | _   |       |                    |   | -         |
|        | # #                   | 1           | w phar                  |         |       |     | ×.  | 0     | ø                  | Δ | +         |

Figura 7-39 Pantalla de alarmas

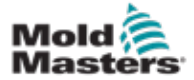

#### Pantalla de Alarmas - continuación

| Ta                                                                                                    | abla 7-54 Componentes                                                                                                    | s de la Pan                                                   | talla de Alarm                                                         | as                                                                                                    |
|----------------------------------------------------------------------------------------------------|----------------------------------------------------------------------------------------------------|---------------------------------------------------------------|------------------------------------------------------------------------|----------------------------------------------------------------------------------------------------|
| Componentes de la pantalla                                                                                                    |                                                                                                    |                                                               |                                                                        |                                                                                                    |
| State         Time         Class           ▲         116/13.2.20.45 PM         ▲         Drive E-Drive1 r           ▲         116/13.2.20.45 PM         ▲         Drive E-Drive1 r           ▲         116/13.2.20.45 PM         ▲         Drive E-Drive1 r                                                                                                    | Description<br>sot initialized<br>doth is not CNL Clock IBIC temporatures and c                                                    | Columna                                                       | Descripción                                                            |                                                                                                    |
| Δ         110/13/2003 PM         Δ <sub>1</sub> EDrive Plate/1           Δ         110/13/2003 PM         Δ <sub>1</sub> EDrive Plate/1           Δ         110/13/2003 PM         Δ <sub>1</sub> Notific reference           Δ         110/13/2003 PM         Δ <sub>1</sub> EDrive Plate/1                                                                          | Serve is not Enabled.<br>mood                                                                                                    | Estado                                                        | La columna n<br>la alarma.                                             | nuestra el icono de estado de                                                                                                    |
| A 106/1322034 PM 🛆 EDrive Plater :                                                                                                    | is not in Auto Mode. This blocks the EG7 Robot.                                                                                    | $\overline{\Delta}$                                           | Activa                                                                 | Alarma pendiente                                                                                                    |
|                                                                                                    |                                                                                                    | Δ                                                             | Inactivo                                                               | La aplicación reinicia la<br>alarma, pero el usuario aún<br>no la reconoce                                                                                                    |
|                                                                                                    |                                                                                                    | X                                                             | Confirmado                                                             | La alarma ha sido<br>reconocida por el usuario,<br>pero la aplicación aún no la<br>ha restablecido.                                                                                                    |
|                                                                                                    |                                                                                                    | X                                                             | Cancelado                                                              | La alarma ha sido eliminada<br>(solo relevante para Registro<br>de información, ver pantalla<br>de Registro de información)                                                                             |
| State Time Class                                                                                                    | Description                                                                                                    | Columna                                                       |                                                                        | Descripción                                                                                                    |
| A         118013 230 25 PM         A₁         HITC Ready Intel           A         118013 230 25 PM         A₁         Effective Pintel® 1           A         118013 230 25 PM         A₂         Notice exit refe           A         118013 230 25 PM         A₂         Notice exit refe           A         118013 230 35 PM         A₂         Notice exit refe | erlock is not ON. Check HRC temperatures and n<br>1: Serve is not Enabled.<br>renced<br>1: Howing is required                      | Hora                                                          |                                                                        | Fecha y hora en que ocurrió<br>la alarma.                                                                                                    |
| A 113013 2 20:34 PM Δ <sub>4</sub> EDrive Plater                                                                                                    | : Is not in Auto Mede. This blocks the E47 Robot.                                                                                  | Clase                                                         |                                                                        | División de clases de<br>alarma*:<br>1 Error del sistema<br>2 Error de la máquina<br>3 Error de proceso<br>4 No utilizado en este<br>momento<br>5 Información<br>6 Punto de<br>sincronización alcanzado |
|                                                                                                    |                                                                                                    | Nota*:<br>Las clases<br>de alarma<br>alarmas. E<br>la graveda | s de alarma se<br>y son útiles pa<br>Es una convenc<br>ad de una alarn | utilizan para identificar el nivel<br>ra clasificar, filtrar o agrupar<br>sión utilizada para determinar<br>na, siendo 1 la más grave.                                                                  |
|                                                                                                    |                                                                                                    | Descripci                                                     | ón                                                                     | Texto de alarma                                                                                                    |
| Botones de menú inferior                                                                                                    |                                                                                                    |                                                               |                                                                        |                                                                                                    |
| Confirmar                                                                                                    | El usuario puede confir<br>puede confirmar el usu<br>Si se selecciona una al<br>de información lo notifio<br>Se pueden seleccionar | mar alarma<br>ario.<br>larma que e<br>ca.<br>` varias alari   | s aquí. Solo se<br>I usuario no pu<br>mas una tras o                   | reconocen las alarmas que<br>ede confirmar, una ventana<br>tra.                                                                                                    |
| Confirmar todas                                                                                                    | Confirmación de todas<br>Para reconocer todas la                                                                                   | las alarmas<br>as alarmas,                                    | s pendientes.<br>no es necesar                                         | io seleccionar las alarmas.                                                                                                    |
| Historial de alarmas                                                                                                    | Muestra el historial de a                                                                                                    | alarmas.                                                      |                                                                        |                                                                                                    |
| Ayuda                                                                                                    | Este botón puede activ seleccionada.                                                                                               | ar una ayuc                                                   | la de alarma pa                                                        | ara una línea de alarma                                                                                                    |

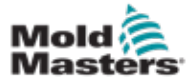

#### 7.36 Pantalla de datos del molde

Los ajustes específicos del molde, como los ajustes de movimiento, el perfil, los puntos de ajuste de temperatura y otros, pueden almacenarse (guardarse) y recuperarse (cargarse). La sección superior contiene una tabla que muestra la configuración del molde guardada. Un registro de datos del molde contiene la configuración de perfiles, temperaturas, altura del molde, etc.

| ARREL RUNNING | NORMAL HR | C RUNNING NORMAL       | EDRIVE #1 ON AU | Drive: local | visor 12 |
|---------------|-----------|------------------------|-----------------|--------------|----------|
| Comment:      | Name      | Date<br>2/6/15 6:40 PM | Size            | Comment      |          |
|               |           |                        |                 |              | <u></u>  |
|               |           |                        |                 |              | -        |
|               |           |                        |                 |              |          |
|               |           |                        |                 |              | C        |
|               |           |                        |                 |              | -        |
| Load          | Save      | Save as                | Delete          | Ramama       | t        |
| Load          | Save      | Save as                | Detere          | Rename       |          |

Figura 7-40 Pantalla de datos del molde

|                           | Tabla 7-55 Componentes de la pantalla de datos del molde |                 |             |                              |                                                                                                    |  |  |
|---------------------------|----------------------------------------------------------|-----------------|-------------|------------------------------|----------------------------------------------------------------------------------------------------|--|--|
| omponentes de la pantalla |                                                          |                 |             |                              |                                                                                                    |  |  |
| GAVINEL PROVIDE           |                                                          | CORNE A CORNE A | Drive level | Elemento                     | Descripción                                                                                                    |  |  |
| Consult                   |                                                          | T fair 1 min 1  |             | Datos del<br>molde<br>activo | Configuraciones<br>del molde cargado<br>actualmente.                                                                                  |  |  |
|                           |                                                          |                 |             | Unidad                       | Selección de una<br>unidad (memoria<br>flash compacta local<br>o memoria USB) para<br>guardar y cargar la<br>configuración del molde. |  |  |
|                           |                                                          |                 |             | Comentario                   | Comentarios sobre la<br>configuración actual del<br>molde.                                                                            |  |  |

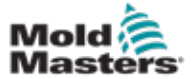

#### Pantalla de datos del molde - continuación

|       |         | Tab   | la 7-5          | 55 Com          | iponentes de la p | antalla de datos de   | el molde                                      |
|-------|---------|-------|-----------------|-----------------|-------------------|-----------------------|-----------------------------------------------|
| Compo | onentes | de la | panta           | alla            |                   |                       |                                               |
| vitik | Hane    | sigun | Date<br>17-6 AM | 58/m<br>3404038 | Comment           | Nombre                | Nombre de la<br>configuración del molde.      |
|       |         |       |                 |                 |                   | Fecha                 | Fecha de creación.                            |
|       |         |       |                 |                 |                   | Tamaño del<br>archivo | Tamaño del archivo.                           |
|       |         |       |                 |                 |                   | Comentario            | Comentarios sobre la configuración del molde. |

#### 7.36.1 Botones de menú inferior

| Load | Save | Save as | Delete | Rename |
|------|------|---------|--------|--------|
|      |      |         |        |        |

Figura 7-41 Botones del menú inferior de la Pantalla de Datos del Molde

| Tabla 7-56 Botones del menú inferior de la Pantalla de Datos del Molde |                                                                                                    |  |  |  |
|------------------------------------------------------------------------|----------------------------------------------------------------------------------------------------|--|--|--|
| Botones de menú infe                                                   | erior                                                                                                    |  |  |  |
| Cargar                                                                 | Carga el archivo de configuración del molde seleccionado.                                                                                                    |  |  |  |
| Guardar                                                                | Guarda la configuración actual del molde en un archivo.<br>Si existe un archivo de configuración, la configuración actual sobrescribirá<br>la configuración guardada anteriormente. |  |  |  |
| Guardar como                                                           | Guarda la configuración actual del molde en un nuevo archivo.                                                                                                    |  |  |  |
| Eliminar                                                               | Elimina el archivo de configuración del molde seleccionado.                                                                                                    |  |  |  |
| Renombrar                                                              | Renombra el archivo de configuración del molde seleccionado.                                                                                                    |  |  |  |

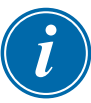

#### ΝΟΤΑ

No cargue un archivo de configuración de molde E-Multi estándar en un sistema E-Radial ya que los límites del perfil pueden estar fuera de las condiciones normales de funcionamiento.

En el caso de que se haya cargado un archivo de configuración de molde estándar, al cargar un archivo de configuración de molde E-Radial, el perfil será corregido.

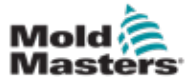

#### 7.37 Pantalla Euromap E67

Esta pantalla permite al usuario monitorear las E/S cableadas que se encuentran entre la máquina de moldeo, el E-Multi y el robot. Se puede acceder a la pantalla presionando el botón E67 en la barra de menú contextual desde la pantalla de inicio.

| Relected Mold Closed: ZA6                                                                                                    |                                                       | Force Reject When I | Not in Auto      |  |
|----------------------------------------------------------------------------------------------------|-------------------------------------------------------|---------------------|------------------|--|
| nputs From IMM         E-Stop Pressed       ZA1/2         Safety Gates Closed       ZA3/4         IMM in Auto       ZB2         Reject       ZA6         Mold Closed       ZA7         Ejet 1 Bwd       ZB3         Ejet 1 Fwd       ZB4         Core1Pos1       ZB5         Remote Trigger       RT | Outputs To IMM<br>Mold Area Free<br>Enable Mold Close | ZA3                 | Outputs To Robot |  |

Figura 7-42 Pantalla Euromap E67

| Euromap E67                                                                                                    |  |  |
|----------------------------------------------------------------------------------------------------|--|--|
| Descripción                                                                                                    |  |  |
| <b>so de inicio</b><br>señal de disparo de la MMI y el inicio del<br>n E-Multi.                                                                                                    |  |  |
| t <b>raso de Inicio:</b><br>Isar la inyección E-Multi al ignorar la señal<br>os ciclos numéricos especificados.<br>20 por transferencia cuando la cavidad de<br>a para el primer disparo.                                                                                                    |  |  |
| ada y salida: La parte inferior de la<br>ona un resumen de las señales E67.<br>al está ENCENDIDA, el indicador se<br>ar el nombre de los indicadores para que<br>convenciones de nombres de la MMI o<br>E/S.<br>t depende de las siguientes condiciones:<br>ial de rechazo de la MMI.<br>e 'Rechazar Seguimiento' está<br>la configuración de fábrica y si hay una |  |  |
|                                                                                                    |  |  |

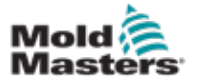

## 7.38 Pantalla E67 Heredada

# i

#### ΝΟΤΑ

Solo se muestra en sistemas más antiguos.

| Euromap and Emulti                                                         | Start Cycle            | Trigger Selection       |                               |                        |
|----------------------------------------------------------------------------|------------------------|-------------------------|-------------------------------|------------------------|
| Cycle Start Trigger  <br>Selected<br>Start delay time<br>Start delay count | Mold Area Fr<br>Select | ce Setup<br>0.0 0.0 s   | Force Reject When Not in Auto |                        |
| nputs From IMM                                                             |                        | Outputs To IMM          | Inputs From Robot             | Outputs To Robot       |
| E-Stop Pressed                                                             | ZAIZ                   | Mold Area Free ZAS      | Mold Area Free ZA3            | EStop pressed A1/2     |
| Safety Gates Close                                                         | ZA3/4                  | Enable Mold Close ZA6   | Enable Mold Close ZAG         | SafetyGate Closed A3/4 |
| IMM in Auto                                                                | ZB2 📃                  | Enable Mold Open ZA7    | Enable Mold Open ZA7          | Enable Robot B2        |
| Reject                                                                     | ZAS 🗋                  | Robot Enabled ZB2       | Robot Mode ZB2                | Reject As              |
| Mold Closed                                                                | ZAG                    | Enable Eict1 Bwd ZB3    | Enable Eict 1 Bwd ZB3         | Mold Closed As         |
| Mold Opened                                                                | ZA7                    | Enable Ejct1 Fwd ZB4    | Enable Ejct 1 Fwd ZB4         | Mold Opened A7         |
| Ejct 1 Bwd                                                                 | ZB3                    | Enable Corel Post   ZBS | Enable Core1 to Pos ZBS       | Mold At Mid Aa         |
| Ejct 1 Fwd                                                                 | 🕽 ZB4 📃                | Enable Core1 Pos2 ZB6   | Enable Core1 to Pos ZIBE      | Ejett Bwd Bta          |
| Core1Pos1                                                                  | 🕽 ZBS 📃                | Enable Core2 Post ZB7   | Enable Core2 to Pos ZB7       | Lict1 Fwd B4           |
| Core1Pos2                                                                  | ZB6 📃                  | Enable Core2 Pos2 ZBB   | Enable Core2 to Post 788      | Core1Pos1 BS           |
| Core2Pos1                                                                  | ZB7                    |                         |                               | Core1Pos2 B6           |
| Core2Pos2                                                                  | ZB8                    |                         |                               | Core2Post B7           |
| Mold at Mid                                                                |                        |                         |                               | Core2Pos2 Ba           |
| Remote Trigger                                                             | D AN                   |                         |                               | 1                      |

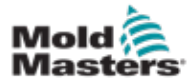

## Sección 8 - Mantenimiento

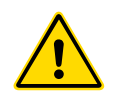

#### ADVERTENCIA

Asegúrese de haber leído completamente la "Sección 3 - Seguridad" antes de ejecutar los procedimientos de mantenimiento en el controlador.

## 8.1 Limpie la pantalla de la IHM

La pantalla de la IHM debe limpiarse, cuando sea necesario, con un paño húmedo, suave y limpio y un limpiacristales. El limpiacristales debe rociarse sobre el paño y no directamente sobre la superficie de la IHM.

La pantalla se puede desactivar temporalmente para las entradas al presionarse el botón [**Bloquear**] en la parte inferior del "7.20 Pantalla de configuración del sistema" en la página 7-55. Esto deshabilitará las entradas en la pantalla táctil durante 10 segundos.

El revestimiento de la superficie de la pantalla táctil es resistente a los siguientes solventes:

HeptanoAlcohol

Gasolina sin plomoÁcido clorhídrico

- Tolueno
- Acetona

- Trementina
- Aceite para engranajes

Metiletilcetona

La superficie es *no* resistente al hidróxido de sodio al 40% que causará decoloración blanca de la pantalla.

#### 8.2 Mantenimiento preventivo

| Tabla 8-1 Programa de mantenimiento preventivo |                                                    |  |
|------------------------------------------------|----------------------------------------------------|--|
| Mantenimiento preventivo                       | Frecuencia                                         |  |
| Filtros de ventilador del<br>controlador       | Verificar mensualmente, reemplazar si es necesario |  |

# **8.3 Verificar el circuito de aceite de presión de inyección (presión de precarga)**

El controlador E-Multi utiliza un transductor de presión en el circuito de aceite de presión de inyección para controlar la presión de inyección durante el ciclo de inyección. La presión en el circuito debe estar dentro de las especificaciones. Consulte la Tabla 9-4 del Manual del usuario de E-Multi para conocer la dimensión correspondiente para las especificaciones.

## 8.3.1 Verificar la presión de aceite de precarga

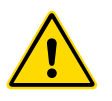

#### **ADVERTENCIA**

No abra los tapones del puerto de alta presión. Los tapones del puerto de alta presión tienen tapas de plástico instaladas para evitar la apertura accidental.

- 1. Compruebe siempre la presión de precarga E-Multi a la temperatura de funcionamiento y la presión de ralentí.
- 2. En el controlador, toque el botón Seleccionar Modo de Operación y elija Modo de Ajuste. Verifique el LED F1. Si no parpadea, presione la tecla F1 para poner el controlador en modo de ajuste.
- 3. Verifique la posición del tornillo. Si la posición es mayor que la mitad de la carrera, mueva el tornillo a la posición de media carrera y luego mueva el tornillo hacia atrás aproximadamente 25 mm (1,0") más. Esto descomprimirá el tornillo y se asegurará de que el valor de la presión exhiba presión de ralentí.
- Verifique la lectura de presión en el controlador. Si la presión está por debajo del límite inferior, será necesario recargar el circuito de alta presión con el kit de llenado de aceite E-Multi.
- 5. Navegue a la página de configuración de tornillos. Verifique que el voltaje real esté dentro de los límites. Consulte el Documento de Especificaciones de Ingeniería para conocer el tamaño correspondiente para las especificaciones.

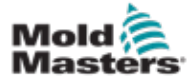

## 8.4 Ajuste de protuberancia de boquilla - ajuste automático

### 8.4.1 Calibración de posición inicial de la unidad móvil

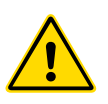

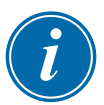

#### ADVERTENCIA

Este procedimiento requiere una inspección visual de la máquina mientras está en movimiento. Use protección para los ojos.

#### IMPORTANTE

Para una calibración adecuada, asegúrese de que la protuberancia de la boquilla esté configurada correctamente.

La primera vez que se instala el E-Multi, y cada vez que se transfiere a una nueva máquina con un molde diferente, se debe establecer la posición inicial de la unidad móvil y la fuerza de contacto.

#### 8.4.2 Calibración manual

- 1. Ponga el E-Multi en modo de configuración.
- 2. Navegue a la página de Configuración de Referencia.
- 3. Mueva la unidad móvil hacia adelante hasta que la boquilla toque la entrada del colector.
- 4. Seleccione Ajuste en la pantalla.

| Set Carriage Zero Reference |                             |
|-----------------------------|-----------------------------|
| Carriage Position           | 3.600 mm                    |
| Spring rate                 | 1 kN                        |
| Contact force Set           | 4 3 kN                      |
| Contact force reached       |                             |
| Jog Carriage to Touch Posi  | tion and press 'Set' button |
|                             | Required:                   |
| Set                         | Setup Mode                  |
|                             |                             |

- 5. Presione el botón [F4] en el controlador para aumentar la fuerza de contacto de la boquilla. Siga presionando hasta que el motor deje de moverse y el campo de visualización Establecer Fuerza de Contacto deje de aumentar. El valor en el campo de visualización es la fuerza de contacto máxima que se puede generar con la configuración actual.
- Toque el campo de entrada Establecer Fuerza de Contacto (el campo a la derecha) para establecer la fuerza de contacto de la boquilla deseada. Una configuración típica es del 25-50% del máximo observado en el paso anterior.
- 7. Ponga el controlador en modo Manual.
- 8. Use el botón [**F3**] para alejar la boquilla del molde hasta que se cree un espacio.
- Mantenga presionado el botón [F4] para mover la boquilla hacia el molde hasta que se detenga.
   Verifique que la fuerza de contacto sea igual o ligeramente mayor que el punto de ajuste elegido en el paso 6.

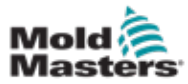

#### 8.4.3 Calibración Automática

- 1. Ponga el controlador en modo de configuración.
- 2. Asegúrese de que los calentadores del cañón estén a la temperatura de funcionamiento.
- 3. Toque en el botón de referencia [Iniciar].

Si la boquilla se ajusta correctamente, la rutina se completará y el gráfico de posición de la punta de la boquilla mostrará la punta de la boquilla en la región verde.

Si la boquilla no se ajusta correctamente, la unidad móvil se moverá a una posición preestablecida y le indicará al operador que ajuste la boquilla utilizando el tornillo de ajuste manual. Una vez realizado el ajuste, presione el botón [**Iniciar**] nuevamente para ejecutar la rutina de calibración nuevamente.

|                                                                                                    | Image: Second state state     Image: Second state       Image: Second state     Image: Second state       Image: Second state     Image: Second state <t< th=""></t<> |
|----------------------------------------------------------------------------------------------------|----------------------------------------------------------------------------------------------------|
| Set Carriage Zero Reference                                                                                                    | Preload Pressure – Transducer Voltage Calibration                                                                                                    |
| Carriage Position Carriage Contact Force B B B KN Contact force reached Press 'Start' button to start Carriage Touch Calibration  Start Required: Setup Mode Barrel Heats Ready Low Pass High | Min. Preload Transducer Voltage 2.00 V<br>Max. Preload Transducer Voltage 2.60 V<br>Set Preload Pressure Voltage 2.14 V<br>Actual Pressure Transducer Voltage 2.36 V<br>Required:<br>Set Preload Voltage Barrel Heat Ready<br>Set Preload Voltage Barrel Heat Ready<br>Servo Off                                                                                                    |
| Injection Axis Reference Screw position Injection Reference Timeout Required: Reference Barrel Heat Ready Carriage Referenced Carriage Referenced Carriage Referenced Carriage Referenced     |                                                                                                    |
|                                                                                                    |                                                                                                    |

Figura 8-1 Ajuste de la protuberancia de la boquilla- modelos de unidad móvil Radial y Servo

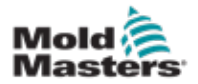

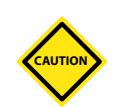

# 8.5 Referencia del eje de inyección

## PRECAUCIÓN

La rutina de referencia de inyección verifica la carrera de inyección moviendo el tornillo completamente hacia atrás y luego completamente hacia adelante.

La referencia fallará si el tornillo no puede alcanzar la carrera completa.

- 1. El controlador debe estar en modo de configuración con los calentadores encendidos y hasta la temperatura de funcionamiento, con la unidad móvil referenciada y la unidad móvil retraída del molde.
- 2. Navegue a la página de configuración de tornillos.
- 3. En el área inferior izquierda, toque el botón Referencia.
- 4. Confirme el cuadro de diálogo que aparece.

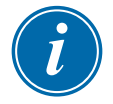

#### NOTA

Una vez que se confirma el diálogo, el eje de inyección se moverá automáticamente.

5. Espere a que el tornillo se mueva completamente hacia atrás y luego completamente hacia adelante. La referencia se completa cuando la posición del tornillo está justo debajo de 0.

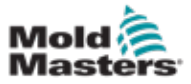

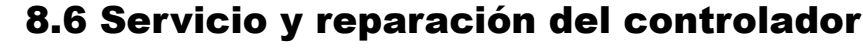

#### **ADVERTENCIA**

Siempre aísle su controlador en la fuente antes de abrir la unidad para inspeccionarla o reemplazar los fusibles.

## 8.6.1 Piezas de repuesto

*Mold-Masters* no espera que deba reparar ninguna pieza del controlador a nivel de placa que no sea fusibles. En el caso improbable de que se produzca una falla en la placa, ofrecemos una excelente reparación y servicio de intercambio para todos nuestros clientes.

#### 8.6.2 Limpieza e inspección

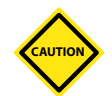

#### PRECAUCIÓN

Se deben verificar los cables externos para ver si no ha habido daños en el conducto flexible, los enchufes o las tomas. Si el conducto flexible se ha dañado o si hay conductores expuestos, reemplace el mazo de cables.

Cada entorno sufre cierto grado de contaminación, lo que exige la necesidad de inspeccionar los filtros del ventilador a intervalos regulares (se recomienda mensualmente). Si los filtros están obstruidos, deben reemplazarse. Los filtros de repuesto se pueden obtener de *Mold-Masters*. Indique el tipo de modelo y el año de fabricación.

Cualquier exceso de polvo que haya ingresado al gabinete puede eliminarse con un cepillo ligero y una aspiradora.

Si el equipo está sujeto a vibraciones, le recomendamos que utilice un destornillador aislado para verificar que no se hayan soltado los terminales.
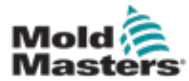

### 8.7 Actualizar el Software

No es necesario enviar su sistema de control de vuelta a la fábrica de *Mold-Masters* para actualizaciones. En su lugar, bajo solicitud, se le enviarán en forma de una tarjeta flash compacta que su controlador puede leer. Las siguientes instrucciones lo guiarán a través del procedimiento de actualización.

*Mold-Masters* recomienda que siempre espere hasta que su controlador esté libre antes de implementar cualquier actualización. Esto asegura que, en caso de un accidente como un error o una interrupción de energía en un punto crucial, la producción normal no se verá afectada negativamente.

### 8.7.1 Guardar Datos del Molde

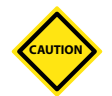

### PRECAUCIÓN

Las recetas y los datos de la máquina se almacenan en la tarjeta Compact Flash.

Es importante guardar los datos de la máquina y los datos del molde antes de actualizar el software.

1. Inserte una memoria USB en el puerto USB ubicado en el costado del controlador.

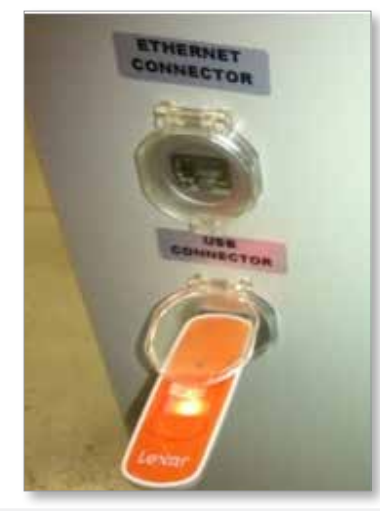

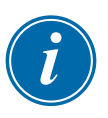

### NOTA

Los archivos de datos del molde deben estar activos (cargados) antes de que se puedan guardar. Solo se guardará el archivo activo. Cada archivo de fecha adicional que se va a guardar se debe activar (cargar) antes de guardarlo.

- 2. Cargue el archivo de datos del molde para guardarlo. Si el archivo de datos del molde que se va a guardar ya está cargado, vaya al paso 4.
- Seleccione Local en el menú desplegable Unidad: Seleccione el archivo deseado, luego toque el botón Cargar.

Un cuadro de mensaje mostrará Carga Completa una vez que el archivo esté activo. El nombre del archivo de datos del molde activo aparece en la parte superior de la pantalla.

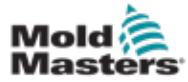

4. Navegue a la pantalla de datos del molde.

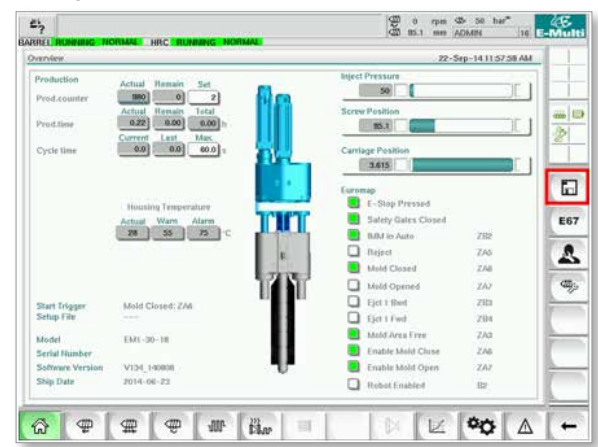

- 5. En el menú desplegable Unidad:, seleccione USB0.
- 6. Toque el botón Guardar para guardar el archivo de datos del molde activo (como se muestra en la parte superior de la pantalla) en la memoria USB.
- 7. Repita este procedimiento para cada archivo de datos del molde que se guardará.

### 8.7.2 Guardar Datos de la Máquina

1. Inserte una memoria USB en el puerto USB ubicado en el costado del controlador.

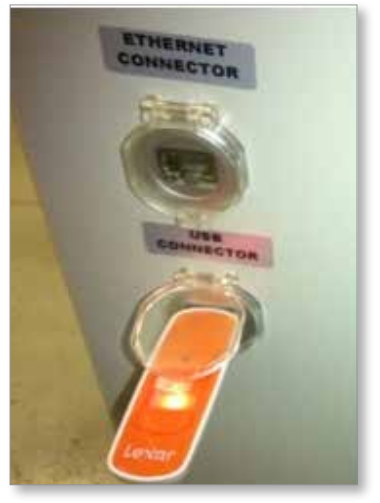

2. Navegue a la pantalla de datos de la máquina.

| \$ | a) |    | bit |
|----|----|----|-----|
| 4  | ප  |    | -6  |
|    |    |    | ť   |
| 8  | M2 | \$ |     |
| =  | -  |    | -12 |
|    | 69 | 0  | V   |

3. En el menú desplegable Unidad:, seleccione USB0.

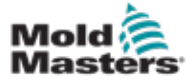

### Guardar Datos de la Máquina - continuación

- 4. Toque el botón Guardar Datos de la Máquina.
- 5. Toque el botón Copia de seguridad de Datos de la Máquina.
- 6. Retire la unidad USB. Con otra computadora, verifique que los archivos de datos del molde y de la máquina se hayan guardado en la unidad USB.

### 8.7.3 Instalar un Nuevo Software

- 1. Apague el controlador siguiendo las instrucciones en "6.3 Encender" en la página 6-2.
- 2. Retire la tarjeta flash compacta existente.

La tarjeta flash compacta se encuentra en la parte superior del PLC. Hay una pestaña negra en la parte superior del PLC al lado de la ranura de la tarjeta. Presione la parte posterior de la pestaña hacia abajo para expulsar la tarjeta flash compacta del soporte.

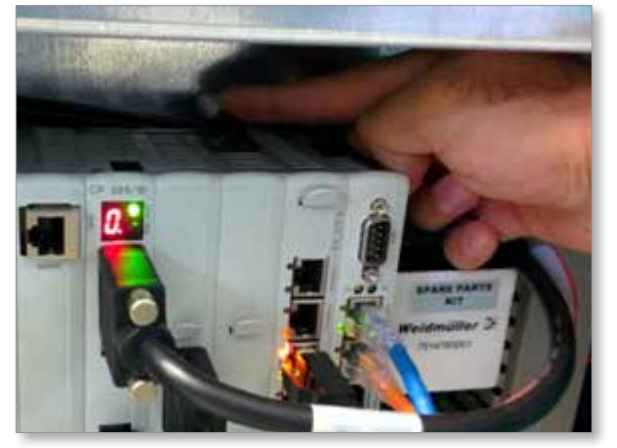

- Instale la nueva tarjeta flash compacta con el conector hacia abajo. La tarjeta y la ranura están afinadas y la tarjeta debe deslizarse fácilmente en la ranura. No fuerce la tarjeta si no se desliza fácilmente. La tarjeta está instalada correctamente cuando la parte superior de la tarjeta está al mismo nivel que la parte superior del PLC.
- 4. Inserte la memoria USB con los archivos de copia de seguridad de datos de la máquina y del molde.

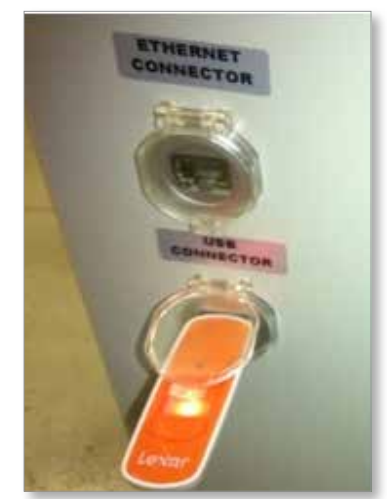

- 5. Encienda el controlador siguiendo las instrucciones en "6.3 Encender" en la página 6-2.
- 6. Inicia sesión como Supervisor.
- 7. Navegue a la pantalla de Datos de la Máquina. Seleccione USB0 en el menú desplegable, luego toque el botón Cargar Datos de la Máquina.

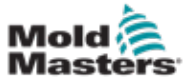

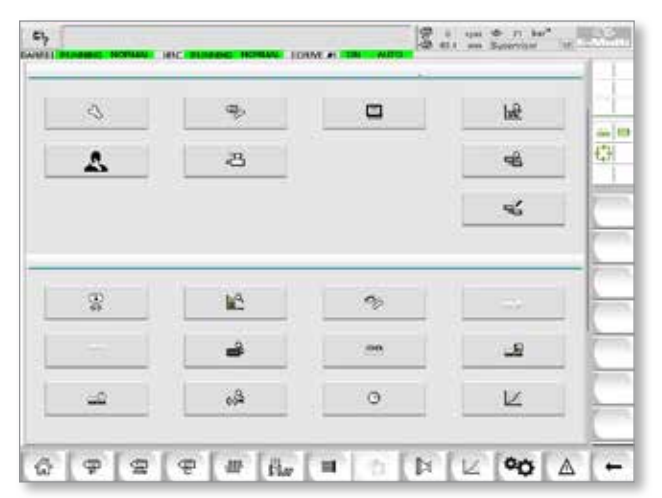

8. Navegue a la pantalla de Datos del Molde. Seleccione USB0 en el menú desplegable, luego toque el botón Cargar Datos del Molde.

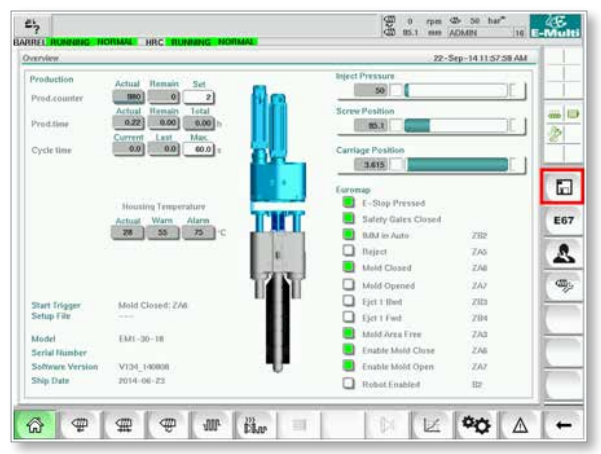

- 9. Navegue a la página de configuración de Calor. Siga la secuencia de botones a continuación para seleccionar el botón de Detección Automática.
  - a) Toque en el botón Configuración de la Temperatura del Cañón.

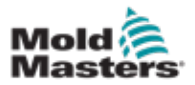

### Instalar un Nuevo Software - sigue

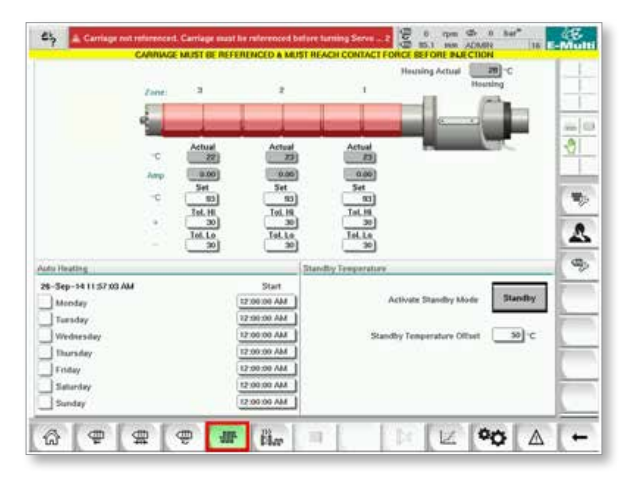

b) Toque en el botón Configuración de Control de Canal Caliente.

| Zare:                                              | 1 2                                                      | Heusing Actual                                            | - |
|----------------------------------------------------|----------------------------------------------------------|-----------------------------------------------------------|---|
| ч<br>лау<br>ч (                                    | Actual Actual 22 23 23 23 23 23 23 23 23 23 23 23 23     | Actual<br>0.000<br>Per<br>Tek Hi<br>301<br>304,10         |   |
| da Huathig<br>6-Sep-14 11:58:54 AM<br>] Monday     | 30 _ 30<br>Sart<br>12:00:00 AM                           | 30<br>tandby Tengerature<br>Activate Standby Mode Standby | 4 |
| ] Tursday<br>  Wednesday<br>  Thursday<br>  Friday | 12:00:00 AM<br>12:00:00 AM<br>12:00:00 AM<br>12:00:00 AM | Standby Temperature Offiaet 50)°C                         |   |
| Saturday<br>  Sunday                               | 12:00:00 AM                                              |                                                           | 1 |

c) Toque en el botón Detección automática.

| HPIC                                                                                                    | Zong Scan | 44      | - 1      |                                                                                                    |              | -      | · · · ·                                                                                                    |                                                                                                    |
|----------------------------------------------------------------------------------------------------|-----------|---------|----------|----------------------------------------------------------------------------------------------------|--------------|--------|----------------------------------------------------------------------------------------------------|----------------------------------------------------------------------------------------------------|
| and a                                                                                                    | -         | -       | 2015     | Contraction of the local division of the local division of the loc |              | _      | STREET, SQUARE, SQUARE, SQUARE, SQUARE, SQUARE, SQUARE, SQUARE, SQUARE, SQUARE, SQUARE, SQUARE, SQUARE, SQUARE, | WART                                                                                                    |
| - 6                                                                                                    | firm      | 1.00    | Barrel Y | Harmal                                                                                                    | 1            |        | No.Master                                                                                                    | - 30                                                                                                    |
| and and                                                                                                    | 191       | BACK    | MAS      | TO OVER                                                                                                    |              |        | ALC: NO. OF THE OWNER.                                                                                          | www.urit                                                                                                    |
|                                                                                                    | . Deres   |         | Barrel # | Hormal                                                                                                    |              |        | No Matter                                                                                                    | 1000                                                                                                    |
| and a                                                                                                    | ***       | 10.5    | 4195     | 1010711                                                                                                    | 1            |        | THE REAL PROPERTY AND                                                                                           | WARKIN                                                                                                    |
|                                                                                                    | Orra      | 2       | Barrel 3 | Hormal                                                                                                    |              |        | No Mester                                                                                                    | 24                                                                                                    |
| and a second                                                                                                    | 115       | MOL     | ALAS     | OC OPTIM                                                                                                    | ALC: NO OF A | EDONT. | MASTICIT.                                                                                                    | WWW                                                                                                    |
| 2010                                                                                                    | Useff     | 11      |          |                                                                                                    |              |        |                                                                                                    |                                                                                                    |
| 1000                                                                                                    | 19        | 1000    |          | 10 0711                                                                                                    | 210000       | 1001   | MASTER                                                                                                    | WWW                                                                                                    |
| find                                                                                                    | Used?     | 14      |          |                                                                                                    |              |        |                                                                                                    |                                                                                                    |
|                                                                                                    | 10        | THE .   | NKS      | TC OPLH                                                                                                    | \$100000     | E0041  | MAST CIT                                                                                                    | CHINK                                                                                                    |
| Not                                                                                                    | Useda     |         |          |                                                                                                    |              |        |                                                                                                    |                                                                                                    |
| and the second second s | ill       | THE .   | ALVAS    | TC OFFI                                                                                                    | STANDER      | 8001   | MANETCH                                                                                                    | WW95911                                                                                                    |
| list                                                                                                    | Used4     |         |          |                                                                                                    |              |        |                                                                                                    | and the second second s |
| and a second                                                                                                    | WFF       | 1015    | - 200    | 10.0404                                                                                                    | \$Depth.     | BOOST  | LANGTER I                                                                                                    | WM80                                                                                                    |
| 1.100                                                                                                    | Used      |         |          |                                                                                                    |              |        |                                                                                                    | and the second                                                                                                    |
| 1000                                                                                                    | xiii      | HACK .  | 24145    | 10.000.0                                                                                                    | THERE        | LOOPT  | ANOTH R                                                                                                    | Wellin                                                                                                    |
| - Not                                                                                                    | Useda     | 13179.2 |          |                                                                                                    |              |        |                                                                                                    | ACCESSION.                                                                                                    |
| -                                                                                                    | 494       | INCO    | - 4045   | IC DRM                                                                                                    | STANDUY      | 10061  | MASTER                                                                                                    | WWWWW I                                                                                                    |
| p 164                                                                                                    | Uset      |         |          |                                                                                                    |              |        |                                                                                                    | 10000                                                                                                    |
| 1000                                                                                                    | 200       | -MOX    | - 24245  | TC D/CH                                                                                                    | TANK NEW     | 10031  | Medition                                                                                                    | Weller                                                                                                    |
| Net                                                                                                    | Usem      | -       |          |                                                                                                    |              |        |                                                                                                    | and the second second                                                                                                    |
|                                                                                                    | 171       | 1000    | ALSIS    | TO OPEN                                                                                                    | 21///00/     | 10051  | MASTER                                                                                                    | WWWDD                                                                                                    |

- 10. Cuando se complete la secuencia de detección automática, apague el controlador siguiendo las instrucciones en "6.4 Apagar (Paralizar)" en la página 6-2.
- 11. Encienda el controlador, siguiendo las instrucciones en "6.3 Encender" en la página 6-2 para completar la actualización de software.

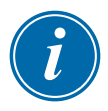

#### NOTA

Los controladores E-Multi solo admiten unidades USB con formato FAT o FAT32. Las unidades USB formateadas como NTFS, HFS (+) o EXT no funcionarán.

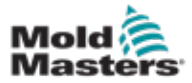

# Sección 9 - Solución de problemas

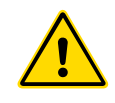

### ADVERTENCIA

Asegúrese de haber leído completamente la "Sección 3 - Seguridad" antes de solucionar cualquier problema con el controlador.

# 9.1 Comprobación Eléctrica del Termopar

El sistema del controlador tiene funcionalidad para monitorear el rendimiento del termopar.

- Un termopar que funcione bien mostrará una temperatura realista según el entorno en el que se encuentre. Los termopares defectuosos exhibirán -100°C en el controlador.
- 2. Si un termopar se muestra como defectuoso, pruebe el termopar en la viga de soporte o en el conector del canal caliente. Los termopares deben mostrar una salida similar a la de la misma área. Si la salida es significativamente diferente, reemplace el termopar.
- 3. Si el nuevo termopar muestra -100°C probablemente hay un problema de cableado. Verifique el cableado y las conexiones.

# 9.2 Comprobación de Continuidad del Calentador

Este procedimiento requiere acceso al conector del calentador. Apague la máquina antes de desconectar el cable del calentador.

- 1. La prueba de los calentadores se realiza con un multímetro configurado para medir la resistencia.
- 2. Los calentadores están conectados al conector en pares de acuerdo con el esquema de cableado.
- 3. La comprobación de la resistencia a través de los pines debe mostrar alrededor de 48 ohmios para un calentador de 1000 W y 96 ohmios para un calentador de 500 W.
- 4. Una lectura de 0 ohmios indica un calentador en corto y una lectura de infinito indica un calentador abierto.

# 9.3 Comprobación de salida del transductor

La función del transductor se verifica automáticamente en cada ciclo. Si el transductor está defectuoso, se mostrará una alarma en el controlador.

# 9.4 Comprobación de la válvula del vibrador

- El vibrador funciona en cada ciclo cuando el tornillo de alimentación está girando. Si el vibrador no se mueve, verifique la presión de aire al vibrador cerrando la válvula de aguja de aire y desconectando la línea de aire en el lado de suministro de la válvula.
- 2. Abra la válvula de aguja lentamente y verifique la presión de aire en la línea de suministro. Si no hay presión, verifique la conexión neumática

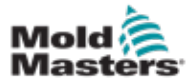

### Comprobación de la válvula del vibrador - continuación

a la máquina. Si hay presión, cierre la válvula, vuelva a conectar la línea de aire a la válvula y ábrala.

- 3. Luego, verifique la función mecánica desconectando el tubo de suministro de aire de la válvula solenoide en la viga de soporte y aplicando aire comprimido al tubo. Si el vibrador funciona correctamente, debería comenzar a vibrar cuando se aplica aire comprimido.
- 4. Si el vibrador funciona, vuelva a conectar la línea de aire a la válvula y desconecte el cable de la válvula. Aplique 24 VCC al pin 1 y 0 VCC al pin 2. La válvula debería abrirse y el vibrador debería comenzar a vibrar. Si la válvula no se mueve, reemplácela por una buena conocida.

# 9.5 Comprobación de Temperatura del Servomotor

Las temperaturas de advertencia y alarma del motor son configuraciones de fábrica que solo pueden cambiarlas el técnico de *Mold-Masters*. Los valores predeterminados son:

Temperatura de advertencia: 75°C Temperatura de alarma: 80°C

El controlador E-Multi desactiva automáticamente los motores cuando se alcanza la temperatura de la alarma. La temperatura del motor se puede controlar en tiempo real en la "Pantalla de monitoreo de unidad" en la página 7-68.

Las alarmas de temperatura del motor, como se muestra a continuación, se pueden ver en la "Pantalla de alarmas" en la página 7-80.

|    | 5039147 SEX2 PM         |            | Ingest it Motor Temperature is within alarm limits. Serves will be shut off. Check motor. |
|----|-------------------------|------------|-------------------------------------------------------------------------------------------|
|    | COMPANY AND AND A       |            | Product and advanced Product and the scheme of bullet have been the                       |
|    | Silverine 2 kir per Pia | A.         | Carriage not retermined. Carriage must be referenced before luoning Serve On.             |
|    | 525/14 2 x0 25 PM       | A.         | Serve mater all                                                                           |
|    | SI29/14 7:47:23 PM      | Δ.         | Hot Runner is not up to Temperature. Check Hot Runner Settings.                           |
|    | \$28/14 7 x87 23 PM     | Δ,         | Gate is Opened! Close Gate to operate Ekkulti.                                            |
|    | 5829/14 7:47:20 PM      | Δ,         | EMulti Emergency Stop is Pressed!                                                         |
|    |                         |            |                                                                                           |
|    |                         |            |                                                                                           |
| 01 | Motor Temperature is wi | this stars | s limits. Serves will be shut off. Check motor.                                           |

Figura 9-1 Pantalla de alarmas con alarma de temperatura del motor.

### 9.6 Solucionar problemas del Sistema de Control

El sistema de control tiene varias características que proporcionan un diagnóstico temprano de fallas en el sistema de control.

Si el sistema detecta algún problema, él exhibe un mensaje de error en la pantalla de Alarmas.

Si el sistema detecta alguna condición anormal, exhibe un mensaje de advertencia en la pantalla de Alarmas.

Ver "Tabla 9-1 Mensajes de falla y advertencia" en la página 9-3. y "Tabla 9-2 Mensajes integrados de advertencia de HRC" en la página 9-4.

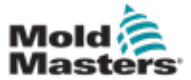

### 9.6.1 Mensajes de falla y advertencia

Cualquiera de los mensajes de Tabla 9-1 o Tabla 9-2 puede mostrarse en la línea de Indicación de falla.

|                            | Tabla 9-1 Mensajes de falla y advertencia                                                                                                    |                                                                                                    |  |  |  |
|----------------------------|----------------------------------------------------------------------------------------------------|----------------------------------------------------------------------------------------------------|--|--|--|
| Mensaje de error           | Causa                                                                                                    | Acción                                                                                                    |  |  |  |
| Αυτο                       | El controlador ha detectado<br>una falla de Termopar y<br>automáticamente cambió esta zona<br>a manual.<br>Está utilizando configuraciones<br>grabadas para mantener la<br>temperatura de la zona.                                                                                     | Verifique desde la herramienta hasta<br>el controlador para ver si hay un<br>termopar desconectado.                                                                                                    |  |  |  |
|                            | (Nota: esto solo se verá si seleccionó Habilitar Modo Automático/Manua                                                                                                    |                                                                                                    |  |  |  |
| ¡ERROR!                    | Ningún aumento de temperatura se<br>ha detectado en esa zona.                                                                                                    | Verifique el cableado del termopar,<br>ya que puede estar invertido.<br>El cableado del calentador puede<br>estar defectuoso o el elemento puede<br>estar en circuito abierto.                                                                          |  |  |  |
| FUSIBLE                    | El fusible para esa zona ha fallado.<br><b>Nota:</b> Un fusible solo puede fallar<br>debido a una falla externa al<br>controlador. Identifique y rectifique<br>la falla antes de reemplazar el<br>fusible.                                                                             | Reemplace el fusible con uno de<br>la misma clasificación y tipo, por<br>ejemplo, fusible de carga de corriente<br>de alta ruptura.<br>El fusible quemado está ubicado en<br>la tarjeta de control o en el módulo<br>triac externo (si está instalado). |  |  |  |
| GND (Conexión a<br>tierra) | El sistema ha detectado una falla<br>en la toma a tierra.                                                                                                    | Verifique el cableado del calentador<br>para identificar una ruta de baja<br>impedancia a tierra.                                                                                                    |  |  |  |
| AYUDA                      | Hay una falla del sistema                                                                                                    | Por favor, comuníquese con <i>Mold-</i><br><i>Masters</i> Systems.                                                                                                    |  |  |  |
| ALTO                       | El sensor de flujo de agua ha<br>detectado un caudal alto.                                                                                                    | Verifique que el sistema de agua<br>refrigerante no esté bloqueado o                                                                                                    |  |  |  |
| BAJO                       | El sensor de flujo de agua ha<br>detectado un caudal bajo.                                                                                                    | tenga fugas.                                                                                                    |  |  |  |
| LÍNEA                      | No se reciben pulsos de<br>sincronización de la alimentación<br>de la red.                                                                                                    | Verifique el cableado de alimentación<br>para detectar la presencia de las tres<br>fases.                                                                                                    |  |  |  |
| CARGA                      | No hay carga en esa zona. Solo<br>ocurre cuando está en modo de<br>circuito cerrado manual donde la<br>corriente está preestablecida. El<br>circuito de detección de corriente<br>no ha detectado un flujo de<br>corriente; por lo tanto, la zona se<br>marca como que no tiene carga. | Aísle la alimentación del sistema<br>y verifique las conexiones entre el<br>controlador y los calentadores de<br>herramientas.<br>Además, compruebe la continuidad<br>del calentador.                                                                   |  |  |  |
| EXCESO                     | La zona RTD ha detectado una<br>temperatura superior a 99 ° C.                                                                                                    | Verifique el cableado para comprobar<br>que no haya fallas.<br>Compruebe que no se haya instalado<br>un RTD diferente.                                                                                                    |  |  |  |

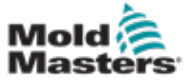

| 9 | -4 |
|---|----|
|---|----|

# Mensajes de falla y advertencia - continuación

|                  | Tabla 9-1 Mensajes de falla y ac                                                                                                    | dvertencia                                                                                                    |
|------------------|----------------------------------------------------------------------------------------------------|----------------------------------------------------------------------------------------------------|
| Mensaje de error | Causa                                                                                                    | Acción                                                                                                    |
| N/Z              | La tarjeta controladora en esta<br>posición de rack no responde.                                                                                                    | Verifique la tarjeta por fallas.                                                                                                    |
| NINGUNO          | Parece que no se ha seleccionado<br>un tipo de zona para la tarjeta.                                                                                                    | Hay un problema de comunicación.<br>Intente utilizar una tarjeta<br>controladora de reemplazo.                                                                                                    |
| REV              | La tarjeta ha detectado una entrada<br>anormal en la terminación del<br>termopar que indica un termopar en<br>corto o invertido.                                                                                                    | Si la alarma de <b>REV</b> persiste, apague<br>el controlador e investigue la zona<br>con problemas.                                                                                                    |
|                  |                                                                                                    | Alternativamente, es posible<br>esclavizar la zona con problemas a<br>una zona saludable hasta que tenga<br>tiempo de corregir la falla.                                                                                                    |
| Termopar         | Se ha detectado un termopar de<br>circuito abierto.                                                                                                    | Para una recuperación inmediata,<br>ponga la zona de control en la<br>condición de esclava a una zona<br>adyacente o cámbiela para control de<br>circuito abierto<br>Más tarde, verifique si el fusible de<br>entrada en la tarjeta de control se<br>ha roto o, si el fusible es bueno,<br>reemplace el termopar. |
| TRC              | Falla en el triac. Solo ocurre cuando<br>está en modo manual y modo<br>automático, donde la corriente está<br>preestablecida.<br>Si, por ejemplo, la corriente de<br>salida del triac es mayor que el<br>punto de ajuste, el controlador<br>intenta reducir la salida al nivel<br>requerido. Si esto falla, el triac<br>puede haber fallado y se marca<br>como defectuoso. | Verifique la salida de corriente en el<br>canal.<br>Si el triac ha fallado, regréselo a<br><i>Mold-Masters</i> para reparar.                                                                                                    |

| Та                        | bla 9-2 Mensajes integrados de advertencia de HRC                                                                                                    |
|---------------------------|----------------------------------------------------------------------------------------------------|
| Mensaje de<br>advertencia | Condición anormal                                                                                                    |
| MANUAL                    | La zona de control está en modo manual.                                                                                                    |
| S #                       | La zona se esclaviza a otra zona de control, donde # representa el número<br>de esa zona, es decir, S 2 significa que la zona se esclaviza a la Zona 2.<br>Se envía la mismo potencia a ambas zonas.<br>En la página de visualización, el punto de ajuste que se muestra en la zona<br>seleccionada es el mismo que en la zona esclava. |
| PRUEBA                    | Aparece cuando la zona está en modo de prueba de diagnóstico.                                                                                                    |
| ADVERTENCIA               | Si durante el procedimiento de prueba se encuentra una interacción de temperatura entre zonas, se muestra este mensaje.                                                                                                    |
| FALLA                     | La zona bajo prueba ha fallado.                                                                                                    |
| OK                        | La zona ha sido aprobada en las pruebas.                                                                                                    |

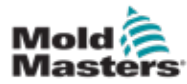

# Index

# A

Active Movement Icons 7-5

### В

Barrel Temperature Settings - Keba Style 7-21, 7-22 Barrel Temperature Settings - Mold-Masters Screen 7-23

# С

Cabinet Mounted Control Buttons 7-2

### Е

E-Drive Control 7-37 Euromap E67 Screen 7-84, 7-85

### Η

Heater Continuity Check 9-1 Hold Settings Screen 7-16 Hot Runner Temperature Control 7-26 Monitor Screen 7-27 Utilities Screen 7-35

# 

Injection Axis Referencing 8-5 Injection Settings Screen 7-13

### Μ

Machine Specification Screen 7-53, 7-54 Main Settings Screen 7-53, 7-54 Mold Data 7-82

### Ν

New Software Installation 8-9

# 0

Overview Screen 7-9

# Ρ

Process Data (PD) Protocol Screen 7-51 Production Graph Screen 7-45

### R

Recovery Settings Screen 7-18 Release Details, Document 1-1

### S

Safety Lockout 3-10 Safety Symbols General Descriptions 3-8 Screen Navigation Button Bar 7-6 Screen Navigation Buttons 7-6 Servicing and Repairing Your Controller 8-6 Status Icons 7-5

# Т

Touch Screen Interface 7-3, 7-37, 7-39, 7-45 Transducer Output Check 9-1 Troubleshooting the Control System 9-2

### V

Valve Gate Settings Screen 7-43 Vibrator Valve Check 9-1

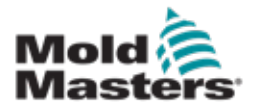

**NORTH AMERICA** 

CANADA (Global HQ) tel: +1 905 877 0185 e: canada@moldmasters.com

**SOUTH AMERICA BRAZIL (Regional HQ)** tel: +55 19 3518 4040 e: brazil@moldmasters.com

**EUROPE GERMANY (Regional HQ)** tel: +49 7221 50990 e: germany@moldmasters.com

SPAIN tel: +34 93 575 41 29 e: spain@moldmasters.com

**FRANCE** tel: +33 (0)1 78 05 40 20 e: france@moldmasters.com

ASIA / INDIA CHINA (Regional HQ) tel: +86 512 86162882 e: china@moldmasters.com

JAPAN tel: +81 44 986 2101 e: japan@moldmasters.com U.S.A. tel: +1 248 544 5710 e: usa@moldmasters.com

MEXICO tel: +52 442 713 5661 (sales) e: mexico@moldmasters.com

UNITED KINGDOM tel: +44 1432 265768 e: uk@moldmasters.com

POLAND tel: +48 669 180 888 (sales) e: poland@moldmasters.com

**TURKEY** Tel: +90 216 577 32 44 e: turkey@moldmasters.com

KOREA tel: +82 31 431 4756 e: korea@moldmasters.com

INDIA tel: +91 422 423 4888 e: india@moldmasters.com AUSTRIA tel: +43 7582 51877 e: austria@moldmasters.com

CZECH REPUBLIC tel: +420 571 619 017 e: czech@moldmasters.com

ITALY tel: +39 049 501 99 55 e: italy@moldmasters.com

SINGAPORE tel: +65 6261 7793 e: singapore@moldmasters.com

### www.moldmasters.com

Manual de usuario del Controlador E-Multi